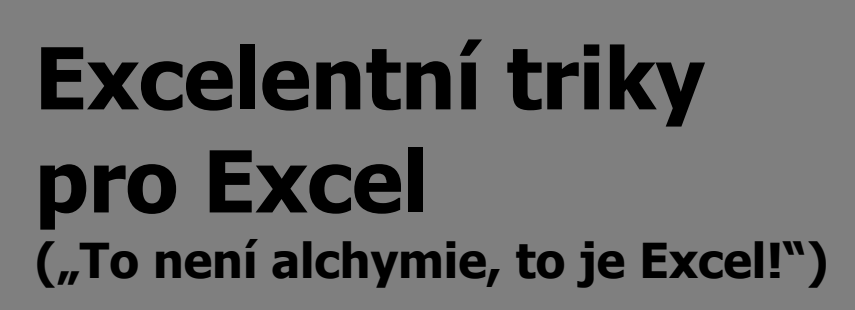

2. vydání

2015

Verze: Excel 2007,2010,2013

Autor: Jiří Číhař + 77 Excel MVP, TI

V průběhu let 2012, 2013 a 2014 jsem se opakovaně obracel na profesionální excelovské vývojáře, lektory a publicisty z více než 30 zemí s jednoduchou otázkou: **kterých 10 postupů považujete při práci s Excelem za klíčové**?

Adresáty byli výhradně nositelé titulů **MVP** (Most Valuable Person) a **Top Influencers**.

Titul **MVP** propůjčuje jednou ročně společnost Microsoft přímo osobou Billa Gatese profesionálům, kteří mimořádným způsobem přispívají k podpoře komunity uživatelů software z dílny Microsoftu. Nositelů tohoto titulu pro oblast Excelu je v době psaní této publikace (podzim 2014) více než 90. Jejich přehled spolu s kontaktními údaji můžete získat na webu <u>http://mvp.microsoft.com/en-us/default.aspx</u>.

Titul **Top Influencers** označuje člena odborné konference provozované v celosvětové síti LinkedIn, který publikuje nejvíce příspěvků a komentářů v dané konferenci. V současné době můžeme v síti LinkedIn nalézt více než 300 aktivních konferencí\_věnovaných Excelu - <u>http://goo.gl/IO7KY</u>.

Dotazy jsem posílal na veřejné emailové adresy na webech těchto specialistů, do konferencí, kterých se účastní či je přímo moderují nebo prostřednictvím podcastů, které pořádají.

Na téměř 80% dotazů přišla reakce. V odpovědích se objevilo **více než 350 různých postupů a námětů**, z nichž některé byly tak překvapivé a originální, že výrazně změnily můj vlastní přístup k práci s Excelem.

Odpovědi a zaslané příklady jsem se pokusil převést do prostředí, které český a slovenský uživatel Excelu důvěrně zná.

Výsledkem práce je tato publikace, která v sobě koncentruje zajímavé postupy, které v oblasti pokročilého využití Excelu můžete v současné době na webových stránkách a konferencích nalézt.

U každého tipu naleznete informaci, pro které verze Excelu jej můžete použít. Zobrazení postupů je z důvodů přehlednosti popisováno (a ve většině případů i zobrazeno) ve verzi Excel 2010.

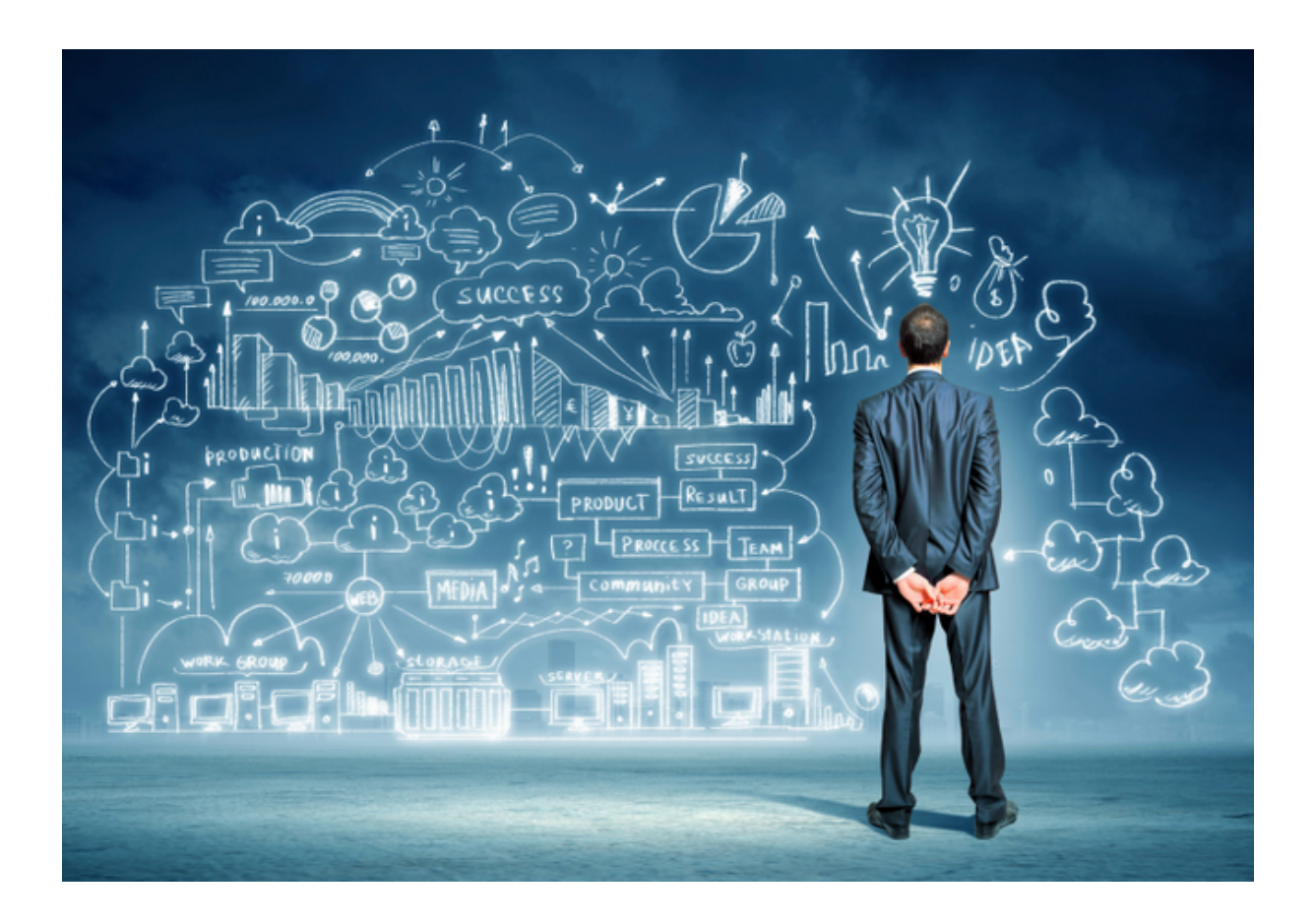

Jiří Číhař

leden 2015, Pardubice

| Přizpů | sobení a ovládání Excelu                                  | 9  |
|--------|-----------------------------------------------------------|----|
| 1)     | Dočasné skrytí pásu karet                                 | 9  |
| 2)     | Čtyři způsoby ovládání Excelu                             | 11 |
| 3)     | Jak rozumět ikonám v seznamech a místních nabídkách       | 18 |
| 4)     | Rychlé spuštění příkazu pomocí ALT + číslo                | 19 |
| 5)     | Změna pořadí příkazů v panelu nástrojů Rychlý přístup     | 20 |
| 6)     | Jak zobrazit dialogová okna ze starších verzí Excelu      | 21 |
| 7)     | Automatické založení sešitu v požadovaném formátu         | 22 |
| 8)     | Snadné otevírání důležitých souborů a složek              | 23 |
| 9)     | Změna počtu naposledy otevřených souborů                  | 26 |
| 10)    | Automatické vložení názvu listu, sešitu a složky          | 27 |
| Práce  | s listy a sešitem                                         | 29 |
| 11)    | Rychlé procházení otevřených sešitů                       | 29 |
| 12)    | Rychlé procházení listů aktivního sešitu                  | 29 |
| 13)    | Zobrazení seznamu listů sešitu                            |    |
| 14)    | Snadné kopírování celého listu do jiného sešitu           |    |
| Práce  | s oblastí buněk                                           | 33 |
| 15)    | Rychlá aktivace celých sloupců a řádků listu              | 33 |
| 16)    | Rychlé vložení (odstranění) sloupců nebo řádků listu      | 34 |
| 17)    | Rychlé vložení buněk do oblasti dat                       | 35 |
| 18)    | Rychlé vložení celých řádků nebo sloupců do oblasti dat   | 37 |
| 19)    | Rychlé odstranění celých řádků nebo sloupců v oblasti dat |    |
| 20)    | Rychlé vložení celých řádků nebo sloupců do oblasti dat   |    |
| 21)    | Rychlé odstranění celých řádků v rozsáhlé oblasti dat     |    |
| 22)    | Rychlé přesunutí buněk (řádků, sloupců) v oblasti dat     | 41 |

| 23)    | Cyklická kontrola prvních a posledních buněk zvolené oblasti  | 42 |
|--------|---------------------------------------------------------------|----|
| 24)    | Kde je aktivní buňka?                                         | 43 |
| 25)    | Rychlá oprava rozsahu vybrané oblasti                         | 43 |
| 26)    | Vícenásobné označení – označení několika oblastí najednou     | 44 |
| 27)    | Rychlý výběr oblasti pomocí odkazu                            | 46 |
| 28)    | Kopírování, přesun a vyjmutí buněk přemístěním okrajů oblasti | 47 |
| 29)    | Přesunutí a vložení sloupce nebo řádku                        | 49 |
| 30)    | Rychlé vložení prázdných řádků, sloupců nebo buněk            | 50 |
| 31)    | Bezpečné zobrazení VŠECH skrytých sloupců nebo řádků          | 51 |
| 32)    | Načtení dat ze skrytých sloupců nebo řádků                    | 53 |
| Vytvář | éení řad                                                      | 55 |
| 33)    | Rychlý zápis měsíců nebo dní                                  | 55 |
| 34)    | Vkládání kalendářních řad rozšířením oblasti                  | 55 |
| 35)    | Vkládání kalendářních řad rozšířením oblasti – 2              | 56 |
| 36)    | Vkládání kalendářních řad rozšířením oblasti – 3              | 57 |
| 37)    | Vložení kalendářních dat z intervalu                          | 58 |
| 38)    | Rychlé jednorázové vložení aktuálního data nebo času          | 59 |
| 39)    | Vložení kalendářního data, které bude vždy aktuální           | 59 |
| 40)    | Rychlý "překlad" hodnot do kalendářního data                  | 59 |
| 41)    | Rychlé přepínání mezi kopírováním hodnot a vytvářením řady    | 62 |
| 42)    | Vložení řady složené z čísel a textu                          | 62 |
| 43)    | Vložení řady složené z čísel a textu – nedokumentovaný postup | 66 |
| 44)    | Vytvoření vlastní řady hodnot                                 | 67 |
| 45)    | Klávesa ENTER pětkrát jinak                                   | 71 |
| 46)    | Návrat k aktivní buňce                                        | 72 |

| 47)   | Rychlá kontrola posledních buněk vybrané oblasti              | 72 |
|-------|---------------------------------------------------------------|----|
| 48)   | Rychlé nastavení minimální šířky sloupce                      | 72 |
| 49)   | Rychlé nastavení minimální šířky pro více sloupců najednou    | 73 |
| 50)   | Nastavení minimální šířky pro více sloupců najednou nefunguje | 73 |
| 51)   | Rychlé sjednocení šířky více sloupců najednou                 | 74 |
| 52)   | Rychlé nastavení "kompromisní" šířky sloupců                  | 75 |
| 53)   | Vyhledávání 1 – dialogové okno Najít a nahradit               | 76 |
| 54)   | Vyhledávání 2 – skrytí dialogového okna                       | 77 |
| 55)   | Vyhledávání 3 – zpětné hledání                                | 78 |
| 56)   | Vyhledávání 4 – nalezení poslední vyplněné buňky              | 79 |
| 57)   | Vyhledávání 5 – omezení oblasti hledání                       | 79 |
| 58)   | Vyhledávání 6 – omezení hledání pomocí automatického filtru   | 80 |
| 59)   | Vyhledávání 7 – hledání ve vybraných listech                  | 81 |
| 60)   | Vyhledávání 8 – označení všech výskytů hledaného výrazu       | 82 |
| 61)   | Vyhledávání 9 – seřazení nalezených položek                   | 84 |
| 62)   | Vyhledávání 10 – hledání buněk s odlišným formátem            | 86 |
| 63)   | Vyhledávání 11 – odstranění / změna nevhodného formátu        | 88 |
| 64)   | Vyhledávání 12 – odstranění nevhodného textu                  | 89 |
| 65)   | Vyhledávání 13 – zástupné znaky a jejich vyhledání            | 89 |
| 66)   | Vyhledávání 14 – změna vzorce                                 | 90 |
| 67)   | Vyhledávání 15 – nalezení odemknutých buněk                   | 93 |
| 68)   | Vyhledávání 16 – vynucený přepočet vzorce                     | 94 |
| 69)   | Porovnání dvojice datových oblastí – nalezení odlišností      | 96 |
| 70)   | Porovnání dvojice datových oblastí – nalezení duplicit        | 97 |
| Komer | ntáře                                                         | 99 |

| 71)   | Rychlé vložení komentáře do buňky                         | 99      |
|-------|-----------------------------------------------------------|---------|
| 72)   | Pozor na 2 editační režimy komentáře                      | 99      |
| 73)   | Změna vzhledu komentáře                                   |         |
| 74)   | Změna formátu komentáře                                   |         |
| 75)   | Kopírování vzhledu komentáře                              |         |
| 76)   | Opakované kopírování vzhledu komentáře                    |         |
| 77)   | Nalezení všech buněk s komentáři v pracovním listu        |         |
| 78)   | Porovnání dvojice datových oblastí – nalezení duplicit    |         |
| 79)   | Identifikace minimálních a maximálních hodnot ve sloupci. |         |
| 80)   | Identifikace průběžného maxima nebo minima hodnot         |         |
| 81)   | Střídavé podbarvení řádků tabulky                         |         |
| Práce | se vzorci                                                 |         |
| 82)   | Rychlé vkládání automatické sumy                          |         |
| 83)   | Bezpečné počítání s mezisoučty                            |         |
| 84)   | Rychlé vytvoření součtu z více listů                      |         |
| 85)   | Kopírování vzorců do vybrané oblasti buněk                |         |
| 86)   | Zobrazení parametrů při vkládání funkce                   |         |
| 87)   | Cenné informace na kartě funkce                           |         |
| 88)   | Rychlé zobrazení karty již zapsané funkce                 |         |
| 89)   | Přehlednější zápis vzorce                                 |         |
| 90)   | Krokování výpočtu vzorce                                  |         |
| 91)   | Zobrazení dílčího výsledku ve vzorci pomocí klávesy F9    |         |
| 92)   | Přepnutí mezi zobrazením zápisu vzorce a výslednou hodno  | otou128 |
| 93)   | Trvalé nahrazení vzorce hodnotou                          |         |
| 94)   | Rychlé nahrazení vzorce hodnotou                          |         |

| 95)    | Ukotvení celého řádku nebo sloupce v zápisu vzorce         | 135 |
|--------|------------------------------------------------------------|-----|
| 96)    | Rychlá změna adresace pomocí klávesy F4                    | 137 |
| 97)    | Bezpečná změna adresace odkazu vybraného parametru         | 138 |
| 98)    | Rychlé vyhledání VŠECH vzorců v listu                      | 140 |
| 99)    | Rychlé nalezení VŠECH vzorců v části pracovního listu      | 143 |
| 100)   | Rychlé vyhledání odlišného vzorce v řádku (sloupci) vzorců | 143 |
| 101)   | Identifikace vzorců vzniklých kopírováním                  | 145 |
| 102)   | Identifikace externích odkazů (do jiných sešitů)           | 149 |
| 103)   | Vzorec, který Excel odmítá vyhodnotit                      | 152 |
| 104)   | Implicitní odkaz                                           | 154 |
| Kopíro | vání a vkládání                                            | 155 |
| 105)   | Záměna řádků a sloupců při vkládání obsahu schránky        | 155 |
| 106)   | Kopírování hodnot s vynecháním prázdných buněk             | 157 |
| 107)   | Kopírování vzorců v naformátované tabulce                  | 160 |
| Formá  | tování                                                     | 162 |
| 108)   | Vytváření ohraničení pomocí kreslících nástrojů            | 162 |
| 109)   | Klávesové kombinace pro práci s formátem                   | 164 |
| Ostatn | ní                                                         | 166 |
| 110)   | Uložení snímku pracovní oblasti v grafickém formátu        | 166 |
| 111)   | Vložení výsledku z aplikace Kalkulačka do buňky listu      | 167 |
| 112)   | Rychlé zarovnání grafiky                                   | 169 |
| 113)   | Rychlé vložení textu ze seznamu                            | 170 |
| 114)   | Rychlé vložení hodnoty z nadřazené buňky                   | 171 |

# Přizpůsobení a ovládání Excelu

#### 1) Dočasné skrytí pásu karet \*\*\*Verze: Excel 2007 - 2013\*\*\*

Pro získání více místa na obrazovce můžeme pás karet dočasně minimalizovat. Prostor pracovního okna, který je určen pro zobrazení karet a skupin příkazů, pak bude využit pro zobrazení řádků pracovního listu.

| 🗶 🛍 🛃 🄊 • (° • 🗊 🍫 🌐 🖓 • ( = |     |          |          |               |         |          |          |          |      |  |
|------------------------------|-----|----------|----------|---------------|---------|----------|----------|----------|------|--|
| Sou                          | bor | Domů V   | ložení F | Rozložení str | ánky Vz | orce Dai | ta Reviz | e Zobra: | zení |  |
|                              | H10 | <b>-</b> | $f_{x}$  |               |         |          |          |          |      |  |
|                              | А   | В        | С        | D             | E       | F        | G        | Н        | 1    |  |
| 1                            |     |          |          |               |         |          |          |          |      |  |
| 0                            |     |          |          |               |         |          |          |          |      |  |

I v době skrytí je ovšem pás dostupný. Stačí klepnout na libovolné jméno karty a její pás se objeví.

Minimalizace pásu karet – Excel 2007:

- 1. Klepneme na příkaz Přizpůsobit panel nástrojů Rychlý přístup.
- 2. V seznamu příkazů klepneme na položku Minimalizovat pás karet.

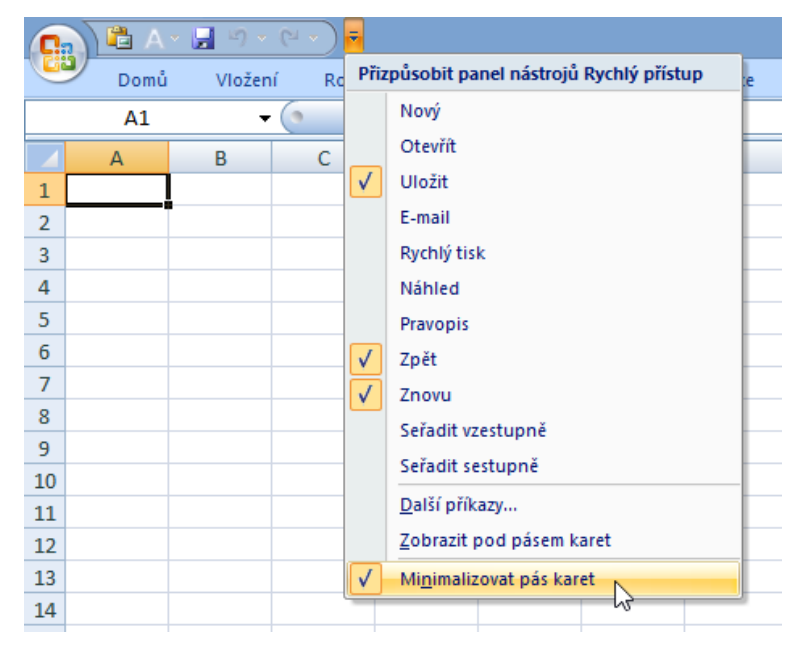

#### Minimalizace pásu karet – Excel 2010 - 2013:

1. Klepneme na tlačítko **Minimalizovat pás karet** v pravé části ovládacího panelu.

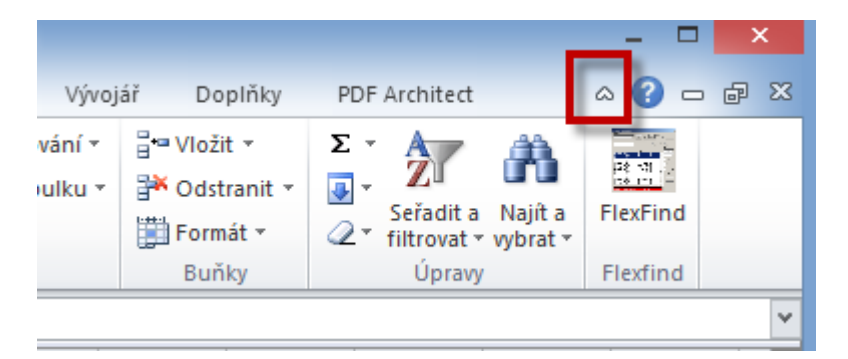

Alternativní způsoby minimalizace pásu karet Excel 2007 - 2010:

- Stiskneme kombinaci kláves **CTRL + F1**.
- Poklepeme (dvojité klepnutí LEVÝM tlačítkem myši) na název aktivní karty.

### poklepeme na aktivní kartu - v našem případě karta DATA

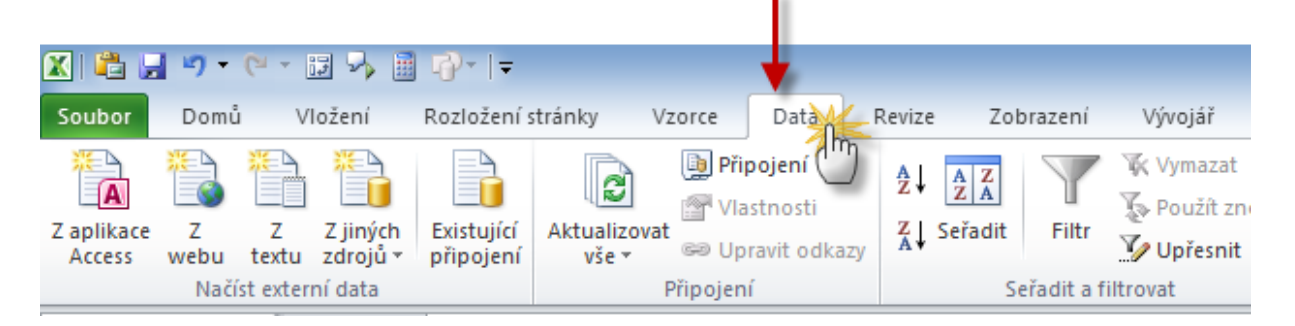

Pro trvalé obnovení pásu karet můžeme použít libovolný z následujících postupů:

Pro Excel 2007 - klepneme na příkaz Přizpůsobit panel nástrojů
 Rychlý přístup a pak klepneme v seznamu příkazů na položku
 Minimalizovat pás karet.

- Pro Excel 2010, Excel 2013 klepneme na tlačítko **Rozbalit pás karet** v pravé části ovládacího panelu.
- Poklepeme na název libovolné karty.
- Stiskneme kombinaci kláves CTRL + F1.

### 2) Čtyři způsoby ovládání Excelu \*\*\*Verze: Excel 2007 - 2013\*\*\*

Excel obdobně jako i ostatní aplikace kancelářského balíku Microsoft Office, lze ovládat 4 různými způsoby:

- Pomocí příkazů umístěných v pásu karet.
- Pomocí klávesových zkratek a funkčních kláves.
- Pomocí funkční klávesy **ALT** a sekvence řídících znaků.
- Pomocí kontextové nabídky dostupné po stisku PRAVÉHO tlačítka myši nebo klávesy MENU.

Nejčastější způsob ovládání, který preferuje většina uživatelů, je založen na klepnutí **LEVÝM** tlačítkem myši na příkaz nebo příkazové tlačítko v pásu karet:

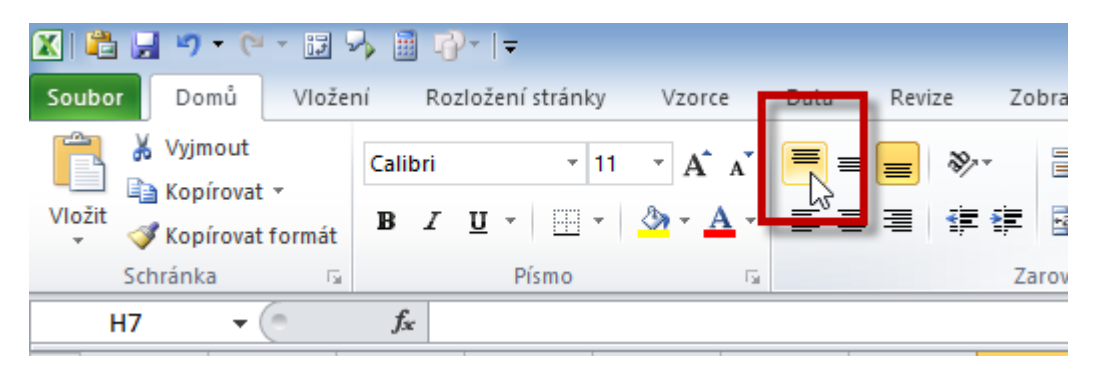

Pokud se nechceme zdržovat posunováním kurzoru pomocí myši, můžeme klepnutí na příkaz realizovat stiskem klávesy **ALT** (klávesu podržíme stisknutou 1s a pak uvolníme) a následně klepnutím na klávesu s písmenem, které je přiřazeno dané kartě a příkazovému tlačítku. Zobrazení těchto pomocných písmen – tzv. "horkých kláves" – Excel stiskem klávesy **ALT** aktivuje.

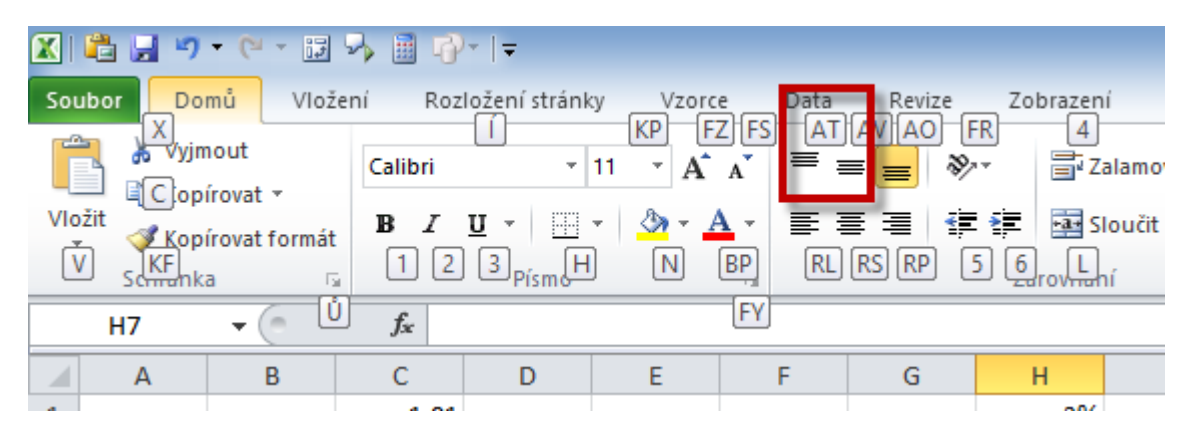

Důležité postupy a funkcionality mají v Excelu přiřazeny klávesové zkratky – například zkopírování obsahu aktivní buňky do schránky nejrychleji provedeme stiskem kombinace kláves **CTRL + C**.

Seznam těchto klávesových zkratek můžeme nalézt v nápovědě nebo v tzv. "tooltipsech", neboli bublinách s místní nápovědou, které se zobrazí po najetí kurzorem na příkazové tlačítko v panelu nástrojů.

Osvojení těchto klávesových zkratek je cesta k rychlému ovládání Excelu – pokud nahradíme zdlouhavé ovládání pomocí posunu kurzoru na příkazové tlačítko rychlým stiskem kombinace kláves, dosáhneme velké úspory času při práci s Excelem.

# Excelentní triky pro Excel – 2. vydání "To není alchymie, to je Excel!"

©Jiří Číhař, 2015, www.dataspectrum.cz

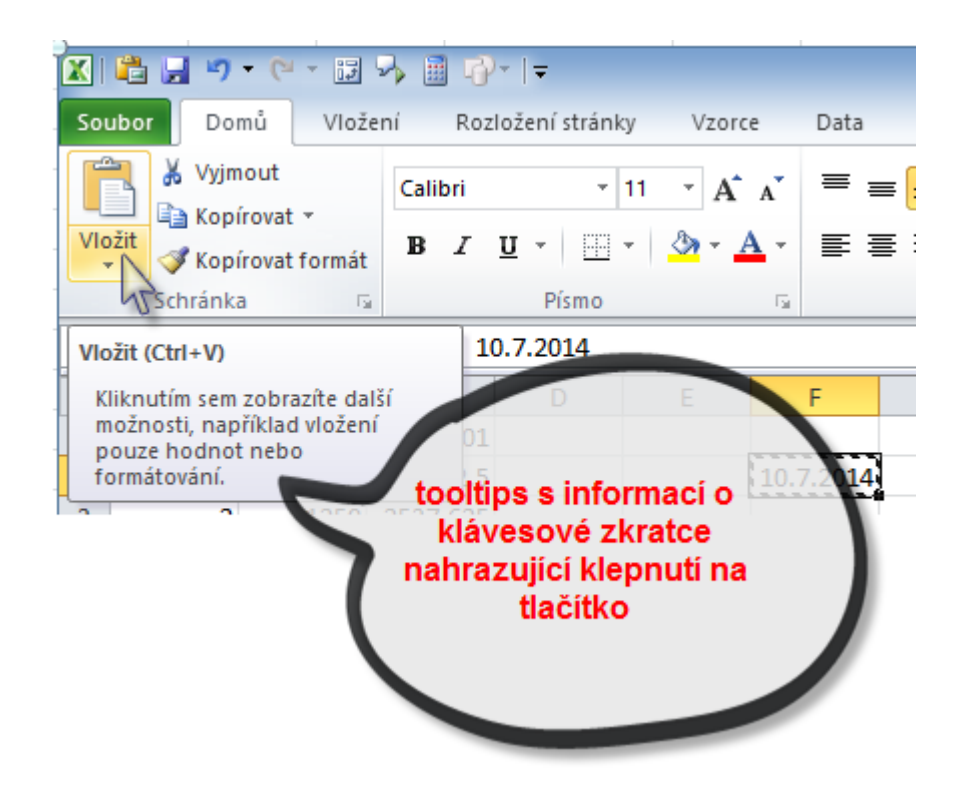

Je užitečné informaci o klávesových zkratkách vnímat a naučit se tyto zkratky smysluplně využívat. Objevují se často, ale ne každý uživatel je zaregistruje – například informace o klávesové zkratce **SHIFT + F11**, pomocí které můžeme rychle vložit do pracovního sešitu nový list **ZA** právě aktivní list.

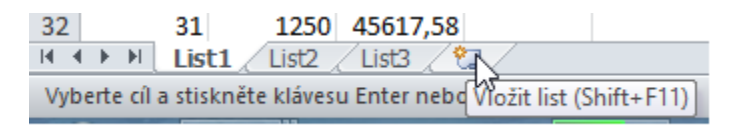

V této klávesové zkratce je využita funkční klávesa **F11** – všechny funkční klávesy **F1** – **F12** spouští důležité funkcionality Excelu.

Některé z nich jsou použity i ve složitějších kombinacích, jako například klávesa **F2,** která zapíná editační režim buňky, ale v kombinaci **SHIFT + F2** vkládá nový komentář do aktivní buňky nebo existující komentář aktivuje v editačním režimu.

| KLÁVESA | POPIS                                                                                                    |
|---------|----------------------------------------------------------------------------------------------------|
| F1      | Slouží k zobrazení podokna úloh <b>Nápověda k aplikaci Excel</b> .<br>Kombinace kláves <b>CTRL+F1</b> slouží k zobrazení nebo skrytí pásu karet.<br>Kombinace kláves <b>ALT+F1</b> slouží k vytvoření vloženého grafu na základě dat v<br>aktuální oblasti.<br>Kombinace kláves <b>ALT+SHIFT+F1</b> slouží k vložení nového listu.                                                                                                    |
| F2      | Slouží k úpravě aktivní buňky a umístění kurzoru na konec obsahu buňky. Slouží také<br>k přesunutí kurzoru do řádku vzorců, pokud jsou vypnuty úpravy v buňce.<br>Kombinace kláves <b>SHIFT+F2</b> slouží k přidání nebo úpravě komentáře buňky.<br>Kombinace kláves <b>CTRL+F2</b> slouží k zobrazení oblasti náhledu tisku na kartě <b>Tisk</b><br>v aplikaci zobrazení Backstage.                                                                                                    |
| F3      | Slouží k zobrazení dialogového okna <b>Vložit název</b> . Je dostupné pouze v případě, že<br>sešit obsahuje existující názvy.<br>Kombinace kláves <b>SHIFT+F3</b> slouží k zobrazení dialogového okna <b>Vložit funkci</b> .                                                                                                    |
| F4      | Slouží k opakování posledního příkazu nebo akce (pokud je to možné).<br>Když je ve vzorci vybrán odkaz na buňku nebo rozsah, bude možné různé kombinace<br>absolutních nebo relativních referencí procházet pomocí klávesy <b>F4</b> .<br>Kombinace kláves <b>CTRL+F4</b> slouží k zavření okna vybraného sešitu.<br>Kombinace kláves <b>ALT+F4</b> slouží k ukončení aplikace Excel.                                                                                                    |
| F5      | Slouží k zobrazení dialogového okna <b>Přejít na</b> .<br>Kombinace kláves <b>CTRL+F5</b> slouží k obnovení velikosti okna vybraného sešitu.                                                                                                    |
| F6      | Slouží k přepínání mezi listem, pásem karet, podoknem úloh a ovládacími prvky lupy.<br>V rozděleném listu (okno lze rozdělit pomocí příkazu <b>Rozdělit okno</b> , ke kterému<br>získáte přístup tak, že kliknete na nabídku <b>Zobrazit</b> , přejdete na příkaz <b>Spravovat</b><br><b>toto okno</b> a potom na příkaz <b>Ukotvení příček</b> ) slouží klávesa F6 k přepínání mezi<br>podoknem úloh, oblastí pásu karet a podokny rozděleného listu.<br>Kombinace kláves <b>SHIFT+F6</b> slouží k přepínání mezi listem, ovládacími prvky lupy,<br>podoknem úloh a pásem karet.<br>Kombinace kláves <b>CTRL+F6</b> slouží přepnutí do dalšího okna sešitu v případě, že je<br>otevřeno více oken sešitu. |
| F7      | Slouží k zobrazení dialogového okna <b>Pravopis</b> pro kontrolu pravopisu v aktivním listu<br>nebo ve vybrané oblasti.<br>Kombinace kláves <b>CTRL+F7</b> slouží k provedení příkazu <b>Přesunout</b> u okna sešitu v<br>případě, že není okno maximalizováno. K přesunutí okna použijte klávesy se šipkami<br>a po dokončení přesunutí stiskněte klávesu ENTER. Klávesou ESC akci zrušíte.                                                                                                    |
| F8      | Slouží k zapnutí nebo vypnutí rozšířeného režimu. V rozšířeném režimu je na                                                                                                    |

|     | stavovém řádku zobrazen text <b>Rozšířený výběr</b> a výběr lze rozšířit pomocí kláves se<br>šipkami.                                                                                                    |
|-----|----------------------------------------------------------------------------------------------------|
|     | Kombinace kláves <b>SHIFT+F8</b> umožňuje přidat pomocí kláves se šipkami nesousedící buňku nebo oblast k výběru buněk.                                                                                                    |
|     | Kombinace kláves <b>CTRL+F8</b> slouží k provedení příkazu <b>Velikost</b> (v <b>řídicí</b> nabídce okna sešitu), pokud není okno sešitu maximalizováno.                                                                                                    |
|     | Kombinace kláves <b>ALT+F8</b> slouží k zobrazení dialogového okna <b>Makro</b> pro vytvoření, spuštění, úpravu nebo odstranění makra.                                                                                                    |
| F9  | Slouží k přepočtu všech listů ve všech otevřených sešitech.<br>Kombinace kláves <b>SHIFT+F9</b> slouží k přepočtu aktivního listu.<br>Kombinace kláves <b>CTRL+ALT+F9</b> slouží k přepočtu všech listů ve všech otevřených<br>sešitech bez ohledu na to, zda v nich byly od posledního přepočtu provedeny změny.<br>Kombinace kláves <b>CTRL+ALT+SHIFT+F9</b> slouží k opakované kontrole závislých<br>vzorců a následnému přepočtu všech buněk ve všech otevřených sešitech (včetně<br>buněk, u kterých není nutné přepočet provést).<br>Kombinace kláves <b>CTRL+F9</b> slouží k minimalizaci okna sešitu na ikonu. |
| F10 | Slouží k zapnutí nebo vypnutí zobrazování tipů ke klávesovým zkratkám. (Stejného<br>účinku dosáhnete stisknutím klávesy ALT.)<br>Kombinace kláves <b>SHIFT+F10</b> slouží k zobrazení místní nabídky pro vybranou<br>položku.<br>Kombinace kláves <b>ALT+SHIFT+F10</b> slouží k zobrazení nabídky nebo zprávy pro<br>tlačítko Kontrola chyb.<br>Kombinace kláves <b>CTRL+F10</b> slouží k maximalizaci nebo obnovení vybraného okna<br>sešitu.                                                                                                    |
| F11 | Slouží k vytvoření grafu na základě dat v aktuální oblasti na samostatném listu s<br>grafem.<br>Kombinace kláves <b>SHIFT+F11</b> slouží k vložení nového listu.<br>Kombinace kláves <b>ALT+F11</b> slouží k otevření editoru jazyka Microsoft Visual Basic For<br>Applications, ve kterém lze vytvořit makro pomocí jazyka VBA (Visual Basic for<br>Applications).                                                                                                    |
| F12 | Slouží k zobrazení dialogového okna <b>Uložit jako</b> .                                                                                                    |

Excel akceptuje dokonce i některé klávesové zkratky, které vycházejí z "horkých" kláves počeštěné starší verze 2003 – například stiskem kombinace kláves **CTRL + SHIFT + L** aktivujeme automatický filtr. Čtvrtým způsobem ovládání Excelu je ovládání pomocí místní (kontextové) nabídky, kterou otevřete stiskem **PRAVÉHO** tlačítka myši nebo klepnutím na klávesu **MENU**.

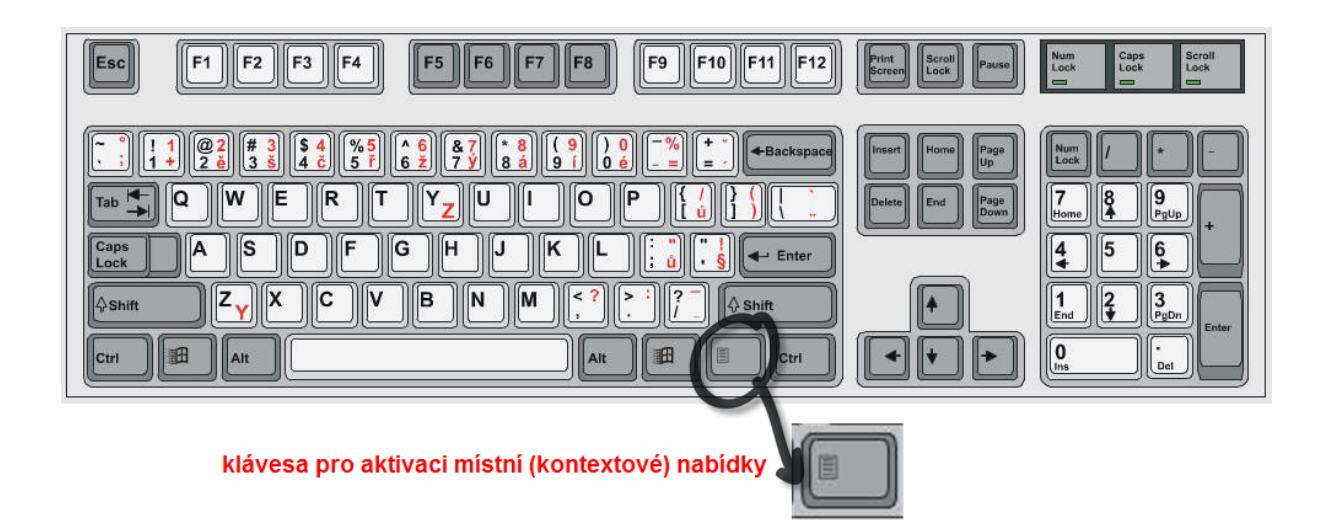

Příkazy umístěné v místní nabídce jsou závislé na aktuální poloze kurzoru a na tom, jaký objekt v pracovním listu je aktivní – jiná nabídka bude zobrazena v případě, že klepnete pravým tlačítkem myši na pracovní buňku a jiná, pokud klepnete například na záložku listu.

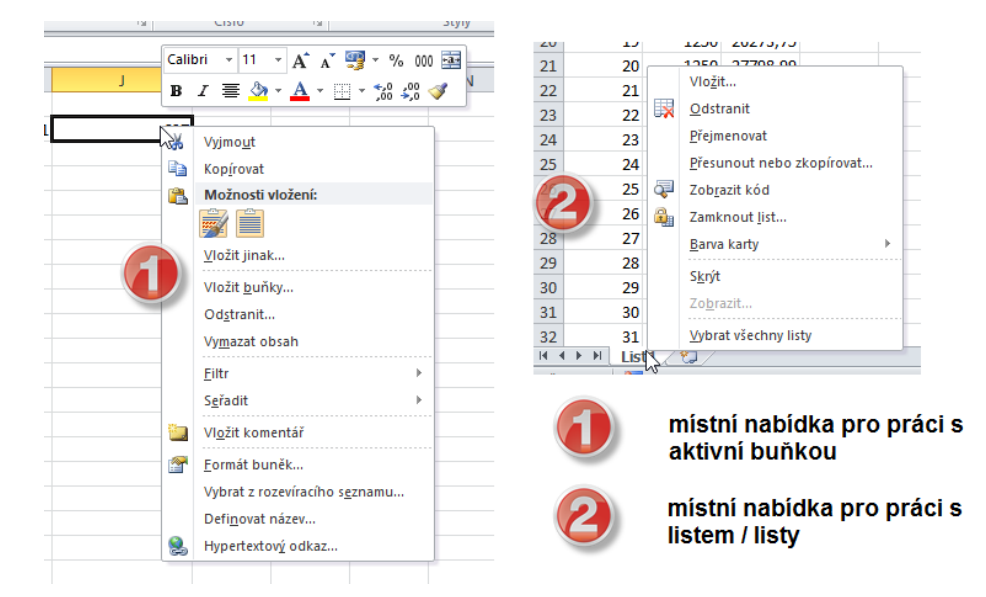

V zásadě je možné říci, že většinu příkazů Excelu můžeme aktivovat více způsoby – nejdůležitější postupy dokonce všemi čtyřmi.

Existují ale i funkcionality, které lze aktivovat pouze jediným postupem ze zmíněných čtyř. Příkladem je interaktivní seznam listů, který aktivujeme stiskem **PRAVÉHO** tlačítka myši po najetí kurzorem nad ovládací prvky pro práci s listy sešitu nalevo od první záložky:

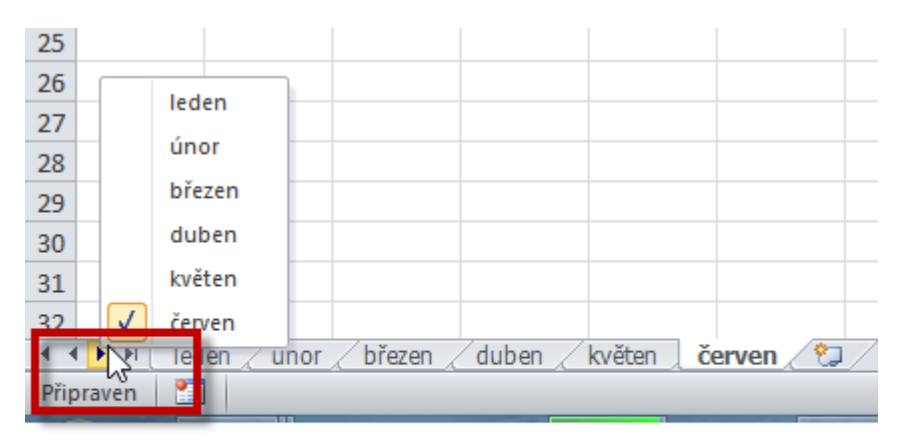

# stiskem pravého tlačítka myši v této oblasti zobrazíme interaktivní seznam listů

V případě místní nabídky je možné aktivovat příkazy i stiskem "horké klávesy" – většina názvů příkazů v nabídce má podtržené jedno písmeno názvu. Toto písmeno pak slouží pro výběr příkazu ze seznamu. Stiskem klávesy **ENTER** pak vybraný příkaz aktivujeme.

### Excelentní triky pro Excel – 2. vydání

"To není alchymie, to je Excel!"

©Jiří Číhař, 2015, www.dataspectrum.cz

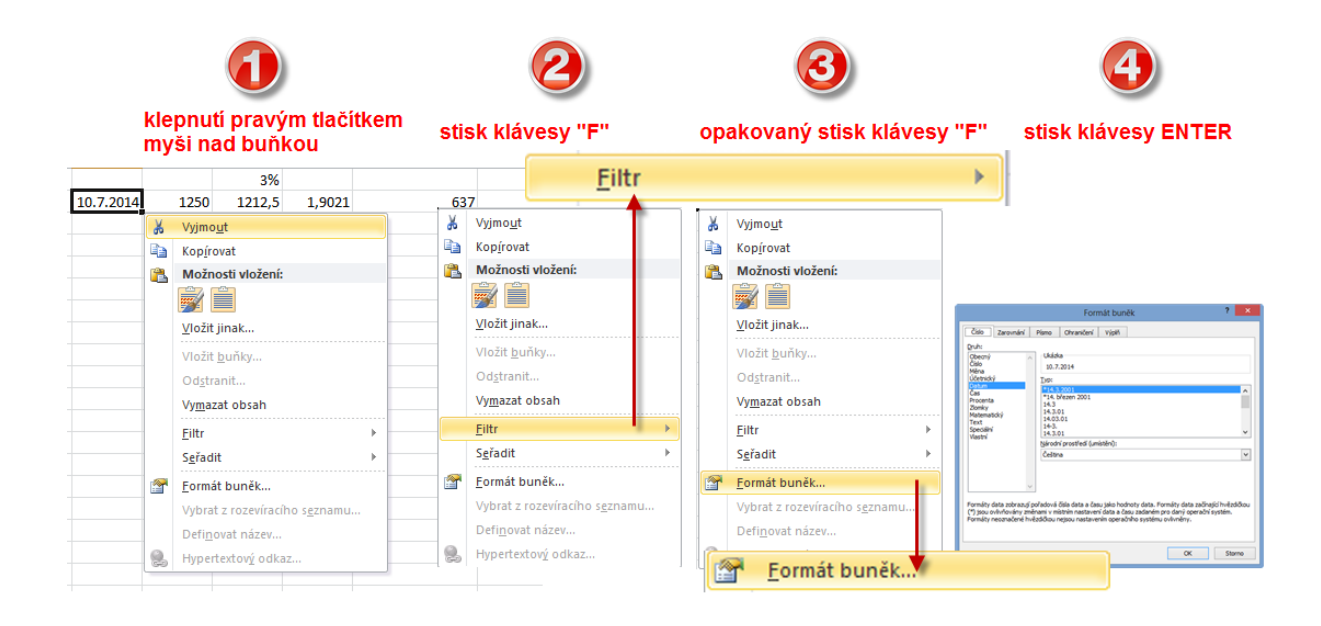

#### 3) Jak rozumět ikonám v seznamech a místních nabídkách \*\*\*Verze: Excel 2007 - 2013\*\*\*

I když si to řada uživatelů vůbec neuvědomuje, aplikace napsané pro prostředí Windows (a tedy i Excel) dodržují celou řadu závazných normativních pravidel, která určují mimo jiné i vzhled uživatelského prostředí a tím usnadňují uživatelům přechod na jiný software a zároveň urychlují seznámení s novým programem.

Tato závazná pravidla jsou v případě Excelu obsažena například ve vzhledu ovládacího prostředí, vzhledu dialogových oken, struktuře galerií a také i ve vzhledu nabídek příkazů.

Příkazy v nabídkách mohou reagovat na klepnutí čtyřmi různými způsoby:

- Nic se nestane příkaz je v danou chvíli neaktivní.
- Příkaz aktivuje dialogové okno, ve kterém nastavíme požadované parametry určující další činnost Excelu.
- Příkaz otevře podřízenou nabídku sekundární seznam.
- Příkaz je bezprostředně vykonán.

Vzhled příkazu jednoznačně určuje, jaký typ akce z předchozího seznamu bude vykonán:

- Příkaz zapsaný šedou barvou písma příkaz není možné v dané situaci použít.
- Příkaz doplněný výpustkou (tři tečky) otevření dialogového okna.
- Příkaz doplněný plnou šipkou ( ) příkaz otevře podřízenou nabídku. Na příkaz není nutné v tomto případě klepat, pro zobrazení nabídky postačí najet kurzorem myši.
- Příkaz černou barvou bez doplňkového znaku okamžité provedení .

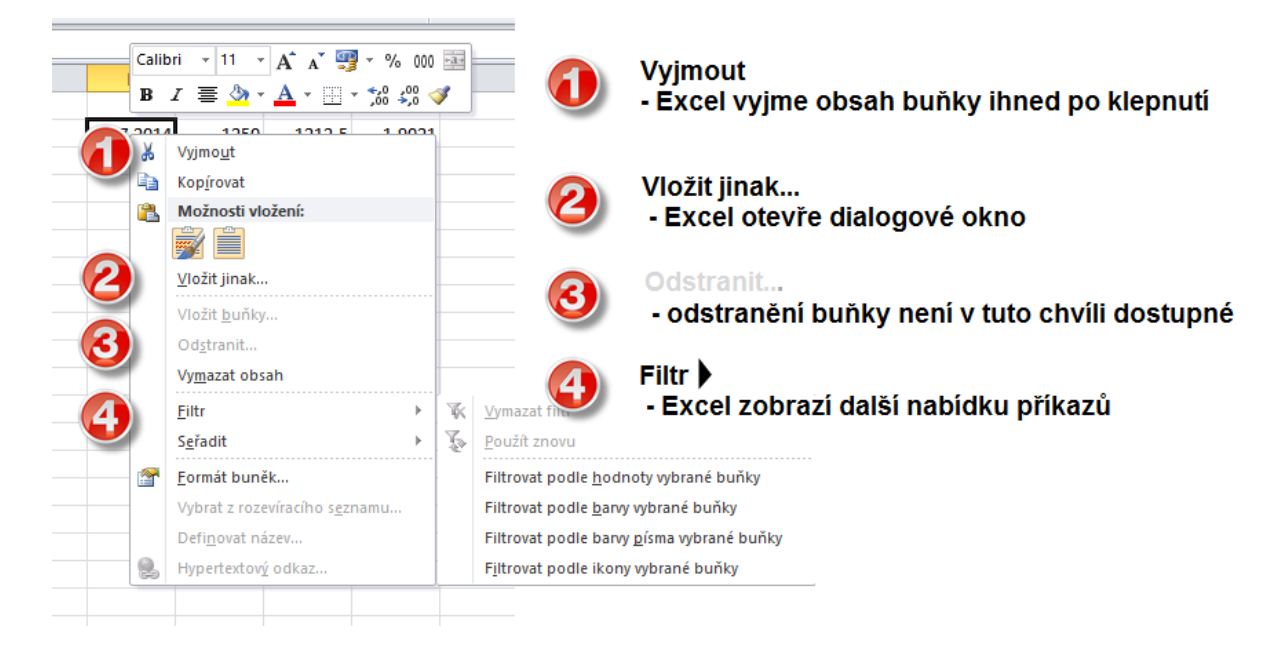

### 4) Rychlé spuštění příkazu pomocí ALT + číslo \*\*\*Verze: Excel 2007 - 2013\*\*\*

Pokud potřebujeme přehledný a rychlý přístup k důležitým nástrojům, můžeme je umístit na panel nástrojů **Rychlý přístup**.

Nástroje umístěné v tomto panelu jsou dostupné kromě klepnutí myší na příslušnou ikonu i pomocí klávesy **ALT** a čísla, které představuje pořadí nástroje v panelu počítáno zleva doprava.

### Excelentní triky pro Excel – 2. vydání "To není alchymie, to je Excel!" ©Jiří Číhař, 2015, www.dataspectrum.cz

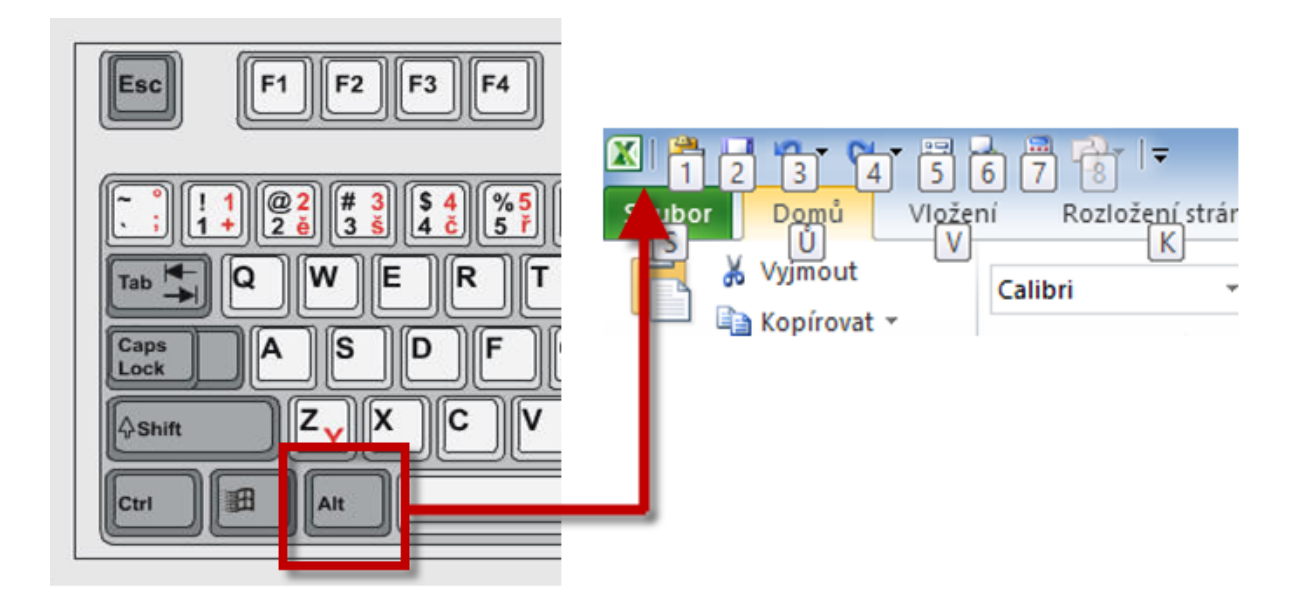

- Klepneme na tlačítko ALT (nemusíme klávesu držet).
- Klepneme na klávesu s číslem odpovídající požadovanému příkazu.

#### **5) Změna pořadí příkazů v panelu nástrojů Rychlý přístup** \*\*\*Verze: Excel 2007 - 2013\*\*\*

Pořadí ikon v panelu nástrojů Rychlý přístup můžeme změnit a přesunout nejčastěji používané nástroje na začátek panelu – snadněji si pak zapamatujeme, ke kterým příkazům jsou přiřazeny spouštěcí kombinace kláves **ALT + 1, ALT + 2** atd.

- Klepneme na tlačítko Přizpůsobit panel nástrojů Rychlý přístup.
- V rozbalovacím seznamu klepneme na příkaz Další příkazy.
- V dialogovém okně **Možnosti aplikace Excel** vybereme v pravém svislém seznamu název příkazu, který chceme přemístit.

Pomocí dvojice tlačítek Nahoru a Dolů příkaz přemístíme v požadovaném směru.

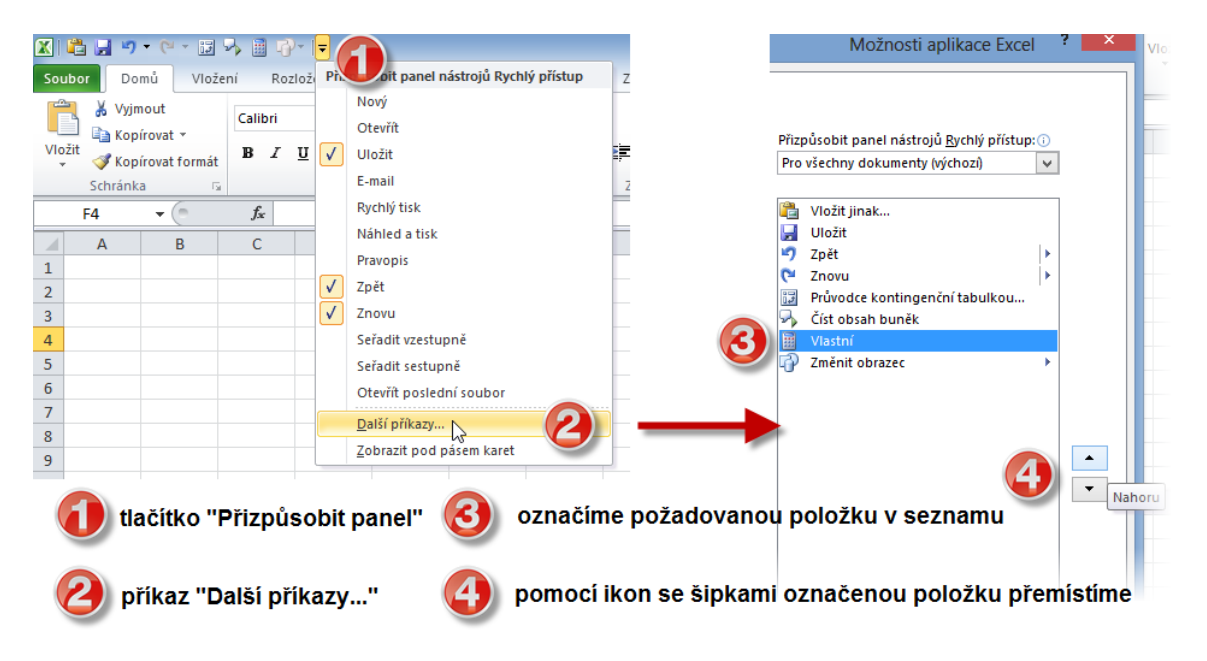

### 6) Jak zobrazit dialogová okna ze starších verzí Excelu \*\*\*Verze: Excel 2007 - 2013\*\*\*

Pokud postrádáme při své práci dialogová okna dostupná ve starších verzích Excelu, máme možnost je jednoduchým způsobem zobrazit.

Postačí klepnout na rozbalovací ikonu umístěnou ve spodním pravém rohu většiny skupiny příkazů:

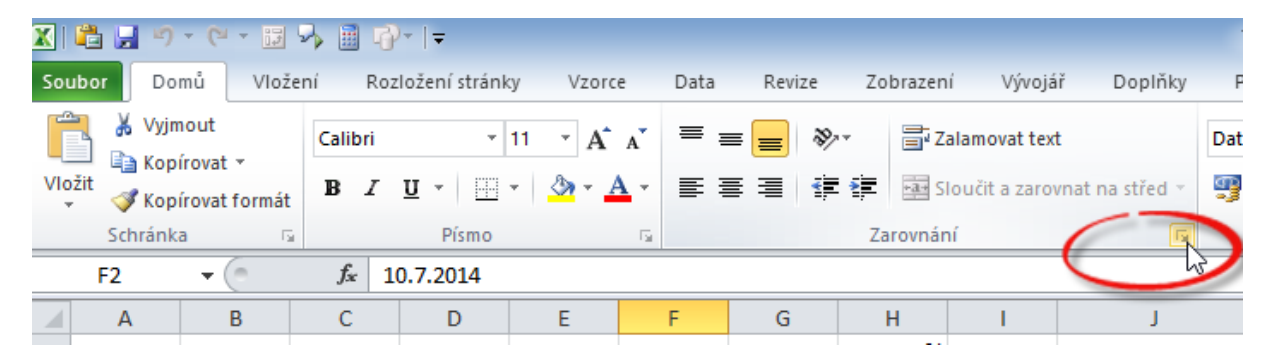

#### 7) Automatické založení sešitu v požadovaném formátu \*\*\*Verze: Excel 2007 - 2013\*\*\*

Pokud víme, že v nejbližším období budeme potřebovat ukládat své sešity v jiném než standardním formátu (například budeme posílat sešity někomu, kdo má instalován Excel ve verzi 2003 a nižší nebo budeme chtít sešity ukládat ve formátu PDF), můžeme nastavit automatické vytváření nových sešitů již v tomto požadovaném formátu.

Pro nastavení trvalé volby (až do další změny provedené stejným způsobem) použijeme dialogové okno **Možnosti aplikace Excel**, které aktivujeme příkazem **Možnosti** na kartě **Soubor**.

V dialogovém okně klepneme na příkaz **Uložit** a v rozbalovacím seznamu **Uložit** soubory v tomto formátu vybereme požadovaný typ formátu.

| Soubor                                                                                                    |                                                                                                    | Možnosti a                                                                                                    | plikace Excel                                                                                                    | ? 🗙       |
|----------------------------------------------------------------------------------------------------|----------------------------------------------------------------------------------------------------|----------------------------------------------------------------------------------------------------|----------------------------------------------------------------------------------------------------|-----------|
| 🛃 Uložit                                                                                                    | Obecné<br>Vzorce                                                                                                    | Umožňuje přizpůsobit způsob ulož                                                                                                    | iení sešitů.                                                                                                    |           |
| 💕 Otevřít                                                                                                    | Kontrola pravopisu a mluvnice                                                                                                    | Uložit sešity                                                                                                    |                                                                                                    |           |
| Tavřít<br>Informace<br>Naposledy<br>otevřené<br>Nový<br>Tisk<br>Uložít a<br>odeslat<br>Nápověda<br>ispopříky ∞ | Kontrola pravopisu a mlurity<br>Jazyk<br>Upřesnit<br>Přizpůšobit pás karet<br>Panel nástrojů Rychlý přístup<br>Doplňky<br>Centrum zabezpečení | Udda sesty<br>Udda sesty<br>✓ Ukládat informage pro automatické obnov<br>□ Zachovať posiední automatické udožen<br>Umístění souboru automatické <u>n</u> o obnovení:<br>Výchozí umístění souborůg:<br>Automatický obnovit výjimky pro:<br>☑ Zakázat automatické <u>g</u> onovení pouze pro<br>Možnosti offline úprav pro soubory serveru sp<br>Umístění pro ukládání rezervovaných souborů<br>○ Umístění serverových konceptů v tomate<br>③ Mejspaměť Office Doument Cache<br>Umístění serverových <u>konceptů</u> :<br>Č:\Users\Ufili<br>Zachovat vzhled sešitu | Sešit aplikace Excel 97-2003 v<br>Sešit aplikace Excel<br>Sešit aplikace Excel<br>Binární sešit aplikace Excel<br>Binární sešit aplikace Excel<br>Datové soubory ve formátu XML<br>Webová stránka tověná jedním souborem<br>Webová stránka tověná jedním souborem<br>Šablona aplikace Excel s podporou maker<br>Šablona aplikace Excel 97-2003<br>Text (vdělený tabulátor)<br>Text Vicdu Unicode<br>Tabulka XML 2003<br>Sešiř Mikrosoft Excel 5.0/95<br>SCSV (oddělený středníkem)<br>Formátovaný text (oddělený mezerami)<br>Text (MS-DOS) | Procházet |
| Konec                                                                                                    | <ol> <li>karta SOUBOR</li> <li>položka MOŽNOSTI</li> <li>položka ULOŽIT</li> <li>rozbalovaci seznam</li> <li>volbu potvrdíme tlač</li> </ol>  | Zachovat vzhled sešitu<br>Zvolte barvy, které se zobrazí v předchozích ve<br>ULOŽIT SOUBORY V TOMTO<br>itkem OK                                                                                                    | Text (MS-DOS)<br>CSV (Marinosh)<br>CSV (MS-DOS)                                                                                                    | OK Storno |

Pokud zvolíme souborový formát **Sešit aplikace Excel 97 – 2003**, bude v záhlaví pracovního okna vedle názvu sešitu trvale zobrazen text **[režim kompatibility]**.

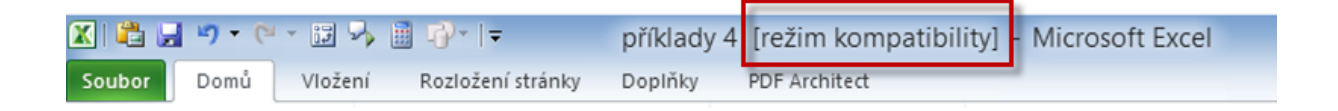

### 8) Snadné otevírání důležitých souborů a složek \*\*\*Verze: Excel 2010 - 2013\*\*\*

Jestliže některé ze svých sešitů často otevíráme, máme možnost vytvořit seznam trvale dostupných souborů, které pak nemusíme hledat v často složité spleti adresářové struktury.

Pro otevření těchto sešitů pak nemusíme ani používat dialogové okno **Otevřít** – postačí na název sešitu v seznamu klepnout myší.

Seznam trvale dostupných souborů otevřeme pomocí karty **Soubor** a příkazu **Naposledy otevřené**.

### Excelentní triky pro Excel – 2. vydání

"To není alchymie, to je Excel!"

©Jiří Číhař, 2015, www.dataspectrum.cz

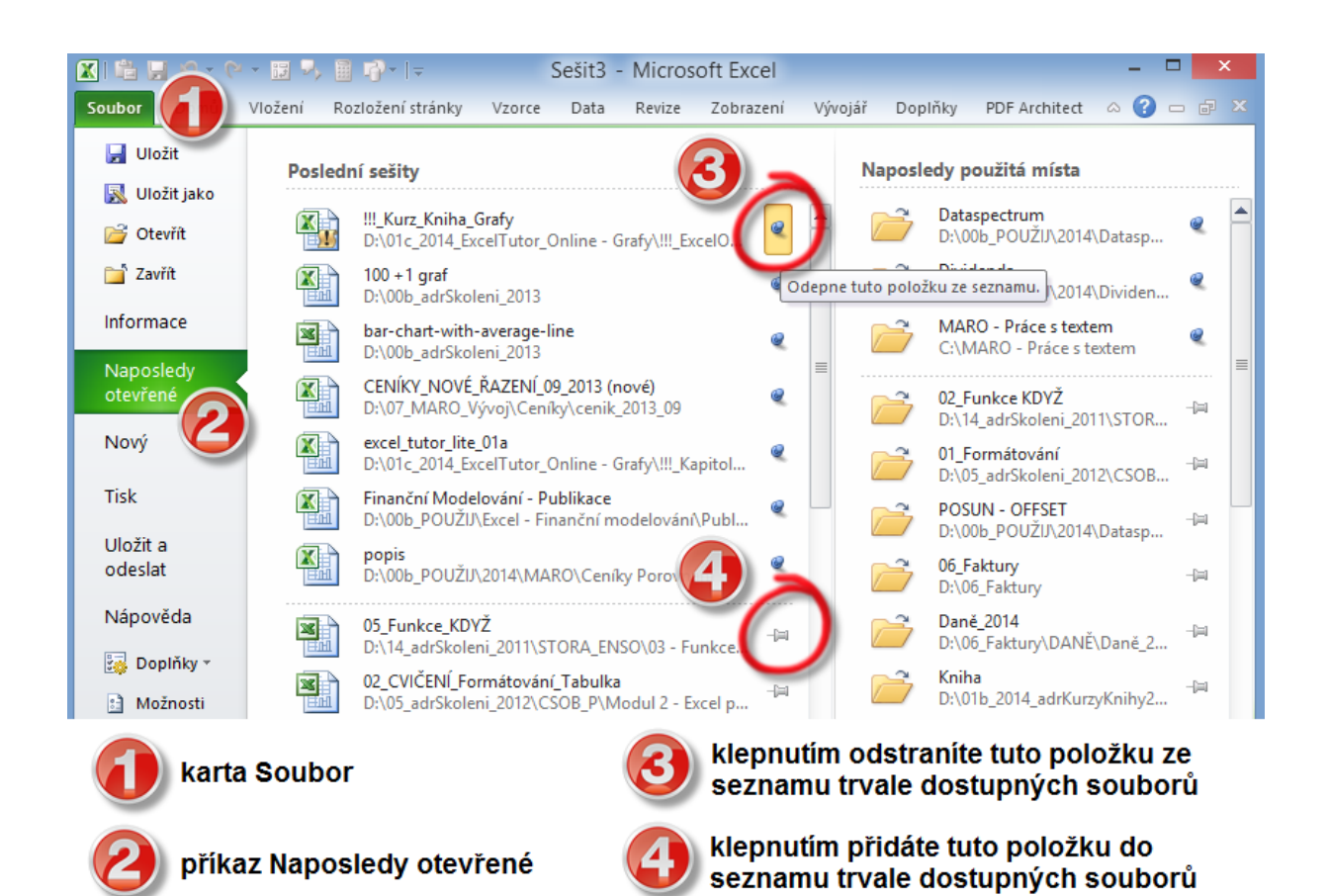

V pravé části dialogového okna se nachází 2 sloupce - jeden obsahuje názvy naposledy otevřených souborů, druhý názvy složek (společně s popisem cesty), ve kterých jsou tyto soubory uloženy.

Jak u názvu souboru, tak i u názvu složky jsou ikony připomínající světle šedý, ležící špendlík. Pokud na tuto ikonu klepneme, změní se ikona na symbol sytě zbarveného, zapíchnutého špendlíku a příslušný soubor nebo složka se objeví v horní části sloupce sešitů.

Položky v této horní části jsou stále k dispozici – i když budeme pracovat s desítkami jiných sešitů, seznam trvale dostupných sešitů a složek budeme mít stále k dispozici.

Otevřít sešit v prostředí Excelu nebo složku v dialogovém okně **Otevřít** můžeme pouhým klepnutím na příslušný název v seznamu.

Pokud chceme mít přístup k důležitým sešitům, aniž bychom museli zobrazovat seznam naposledy otevřených souborů, můžeme aktivovat volbu **Rychlý přístup** ve spodní části okna **Naposledy otevřené**.

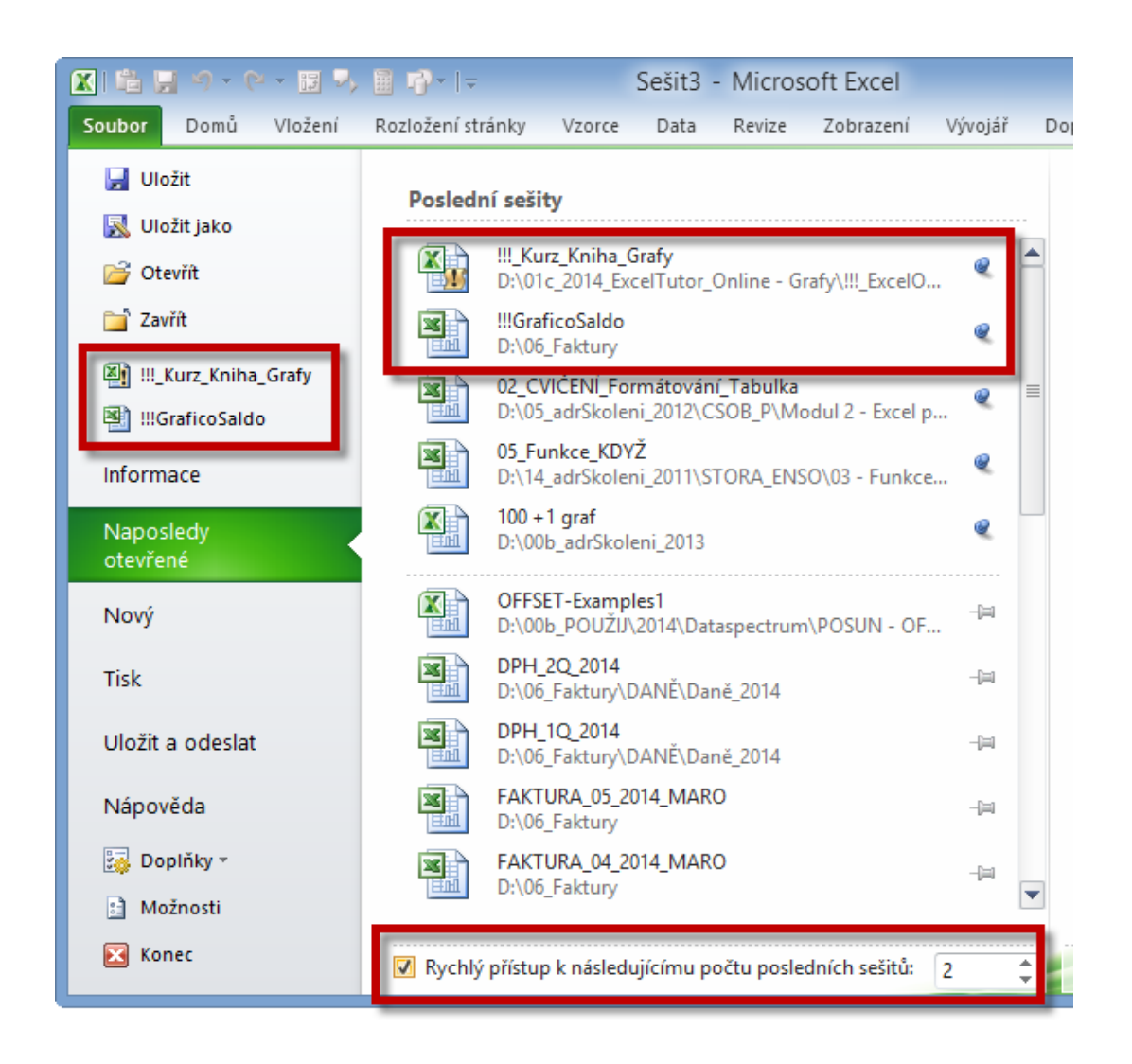

Názvy souborů, které jsou v horní části seznamu trvale dostupných souborů, budou pak zobrazeny v levém sloupci karty **Soubor** a slouží opět k rychlému otevření souborů klepnutím levým tlačítkem myši.

Počet souborů, které chceme mít k dispozici pro rychlé otevírání, můžeme nastavit pomocí číselníku napravo od zaškrtávacího políčka **Rychlý přístup**.

# 9) Změna počtu naposledy otevřených souborů \*\*\*Verze: Excel 2010 - 2013\*\*\*

Nastavený počet naposledy zobrazených souborů, které se zobrazují v seznamu Naposledy otevřené, nám nemusí vždy vyhovovat. Velikost seznamu si můžeme snadno upravit pomocí dialogového okna Možnosti.

- Aktivujeme kartu Soubor.
- Klepneme na příkaz Možnosti.
- V dialogovém okně Možnosti aplikace Excel klepneme na příkaz Upřesnit.
- Nastavíme počet souborů, které chceme mít zobrazené, pomocí číselníku
   Zobrazit tento počet naposledy otevřených dokumentů.
- Potvrdíme změnu klepnutím na tlačítko **OK**.

|                               | Možnosti aplikace Excel                                                 | ? ×    |
|-------------------------------|-------------------------------------------------------------------------|--------|
| Obecné                        | Tisk                                                                    | ^      |
| Vzorce                        | 🗌 Režim s vysokou kvalitou pro grafiku                                  |        |
| Kontrola pravopisu a mluvnice | Graf                                                                    |        |
| Uložit                        | Zobrazit názvy prvk <u>ů</u> grafu při přechodu                         |        |
| Jazyk                         | ✓ Zobrazit hodnoty datových bodů při přechodu                           |        |
| Upřesnit                      | Zobrazení                                                               |        |
| Přizpůsobit pás karet         | Zobrazit tento počet naposledy použitých dokumentů: 25 🗘 🛈              |        |
| Panel nástrojů Rychlý přístup | Jednotky pravítka Výchozí jednotky v                                    |        |
| Doplňky                       | Zobrazit všecina okra na navnim panelu<br>Zobrazit řádek vzorců         |        |
| Centrum zabezpečení           | Zobrazit popisy <u>f</u> unkcí                                          |        |
|                               | Zakázat hardwarovou akceleraci grafiky<br>Zobrazit u buněk s komentáři: |        |
|                               | Žá <u>d</u> né komentáře ani indikátory                                 |        |
|                               | <u>P</u> ouze indikátory; komentáře při přechodu                        |        |
|                               | Komentare a indikatory     Výchozí směr:                                |        |
|                               | O Zprava d <u>o</u> leva                                                |        |
|                               | Izeva doprava                                                           |        |
|                               | Zobrazit možnosti pro tento sežit: 🗶 Sešit3 🗸                           |        |
|                               | ✓ Zo <u>b</u> razit vodorovný posuvník                                  |        |
|                               | Zob <u>r</u> azit svislý posuvník                                       |        |
|                               | Zobrazit <u>k</u> arty listů                                            |        |
|                               | Seskupit data v nabidce Automaticky filtr Zohrazit u objektů:           |        |
|                               |                                                                         |        |
|                               | 🔿 Nic ( <u>s</u> krýt objekty)                                          | ~      |
|                               | ОК                                                                      | Storno |
|                               |                                                                         |        |

# **10)** Automatické vložení názvu listu, sešitu a složky \*\*\*Verze: Excel 97 - 2010\*\*\*

Pro rychlé vložení názvu listu, sešitu, složky nebo celé cesty k sešitu do aktivní buňky Excelu můžeme použít funkci **POLÍČKO**, která vrací řadu stavových informací.

Funkcí získané názvy pak lze tisknout nebo použít jako argumenty v dalších funkcích a složených vzorcích. Pokud dojde ke změně názvu listu nebo sešitu, případně změně složky, ve které je sešit uložený, vzorec založený na funkci **POLÍČKO** zobrazí nové, aktuální hodnoty.

Do vybrané buňky (nemusí být nutně buňka A1) vložíme vzorec

#### =POLÍČKO("filename";A1)

Adresa buňky ve druhém argumentu může být libovolná – musíme pouze dodržet pravidlo, že tato buňka by neměla odkazovat na jiný pracovní sešit a neměla by odkazovat sama na sebe

Vzorec vrátí hodnotu obsahující úplnou cestu + název aktuálního listu, tedy například:

#### D:\00b\_POUŽIJ\2014\Dividenda\[TopStock.xlsx]List1

|   | F1 |      | <i>f</i> <sub>x</sub> = | POLÍČKO(" | filename"; | A1)       |         |         |         |                |         |
|---|----|------|-------------------------|-----------|------------|-----------|---------|---------|---------|----------------|---------|
|   | А  | В    | С                       | D         | E          | F         | G       | н       | 1.00    | J              | К       |
| 1 |    |      |                         |           |            | D:\00b_   | POUŽIJ\ | 2014\Di | videnda | \[TopStock.xls | x]List1 |
| 2 |    |      | 1,01                    |           |            |           |         | 3%      |         |                |         |
| 3 | 1  | 1250 | 1262,5                  |           |            | 10.7.2014 | 1250    | 1212,5  | 1,9021  | 637            |         |
| 4 | 2  | 1250 | 2537,625                |           |            |           |         |         |         |                |         |
| 5 | 3  | 1250 | 3825,501                |           |            |           |         |         |         |                |         |

Další kombinace zápisu vzorce pro zjištění názvu listu, sešitu a složky:

#### Pouze název listu

```
=ČÁST(POLÍČKO("filename";A1);NAJÍT("]";POLÍČKO("filename";A1))+1;
```

DÉLKA(POLÍČKO("filename";A1))-NAJÍT("]";POLÍČKO("filename";A1)))

### Pouze název sešitu

```
=ČÁST(POLÍČKO("filename";A1);NAJÍT("[";POLÍČKO("filename";A1))+1;NAJÍT("]"
; POLÍČKO("filename";A1))-NAJÍT("[";POLÍČKO("filename";A1))-1)
```

#### Název sešitu + cesta

```
=ZLEVA(POLÍČKO("filename";A1);NAJÍT("]";POLÍČKO("filename";A1)))
```

```
=DOSADIT(DOSADIT(ZLEVA(POLÍČKO("filename";A1);NAJÍT("]";
POLÍČKO("filename";A1)));"[";"");"]";"")
```

#### Pouze cesta

=ZLEVA(POLÍČKO("filename";A1);NAJÍT("[";POLÍČKO("filename";A1))-1)

## Práce s listy a sešitem

# **11)** Rychlé procházení otevřených sešitů \*\*\*Verze: Excel 97 - 2010\*\*\*

Pro rychlé přepínání mezi otevřenými sešity v jedné instanci Excelu lze využít kombinaci kláves **CTRL + TAB** nebo **CTRL + F6**. Tímto způsobem procházíte sešity v jednom směru. V případě, že použijete kombinaci kláves **CTRL + SHIFT + TAB** nebo **CTRL + SHIFT + F6**, zobrazíte sešity v obráceném směru.

# **12)** Rychlé procházení listů aktivního sešitu \*\*\*Verze: Excel 97 - 2013\*\*\*

Pokud otevřete sešit s velkým množstvím listů, je procházení mezi jednotlivými listy založené na standardním postupu – klepnutí levým tlačítkem myši na záložku listu – náročné na čas.

Rychlejší a pohodlnější způsob nabízí kombinace kláves **CTRL + PgDn** pro aktivaci listů směrem ke konci sešitu a **CTRL + PgUp** pro aktivaci listů směrem na začátek sešitu.

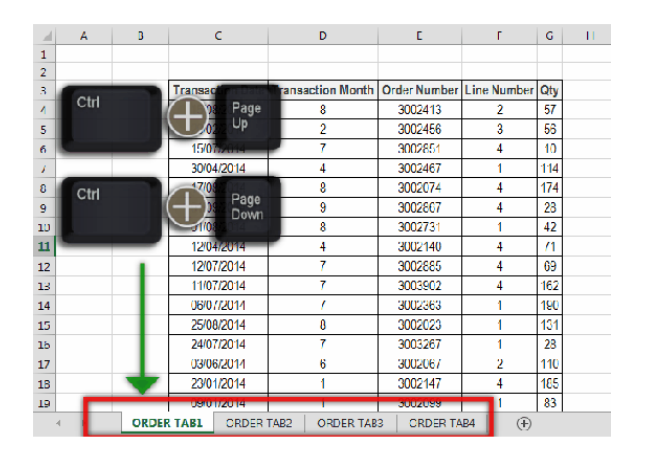

#### 13) Zobrazení seznamu listů sešitu \*\*\*Verze: Excel 97 - 2013\*\*\*

Pokud potřebujeme získat rychlý přehled o listech v aktivním sešitu, případně mít možnost přepínat mezi velmi vzdálenými listy sešitu bez nutnosti posouvání lišty se záložkami listů, můžete zobrazit interaktivní seznam listů v levé části pracovního okna. K jeho zobrazení klepněte **PRAVÝM** tlačítkem myši nad libovolným ovládacím tlačítkem nalevo od zobrazení první záložky listu.

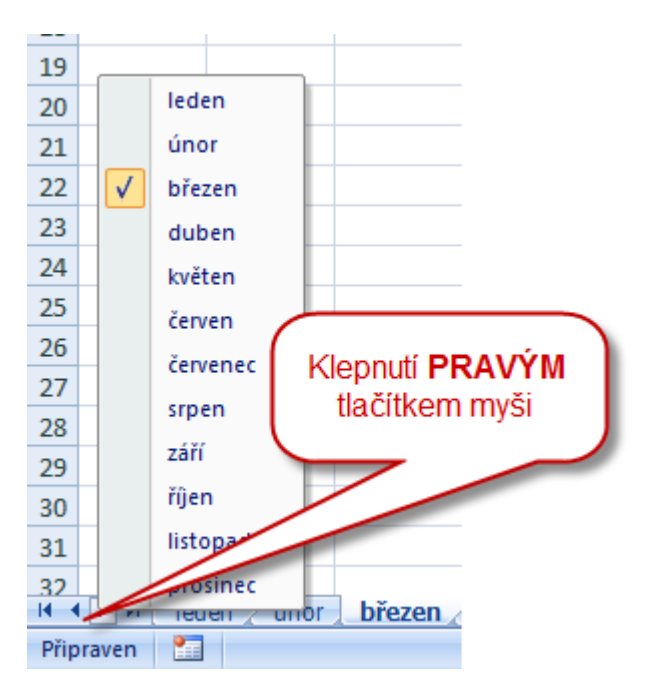

# **14)** Snadné kopírování celého listu do jiného sešitu \*\*\*Verze: Excel 97 - 2013\*\*\*

Pokud potřebujete zkopírovat (nebo přenést) celý list mezi dvěma sešity, můžeme postupovat následujícím způsobem:

 Otevřeme každý sešit v samostatném okně – klepneme v kartě Zobrazení na příkaz Uspořádat vše.

## Excelentní triky pro Excel – 2. vydání "To není alchymie, to je Excel!"

©Jiří Číhař, 2015, www.dataspectrum.cz

| _  |                              |      |                 |          |         |            |                        |           |
|----|------------------------------|------|-----------------|----------|---------|------------|------------------------|-----------|
|    |                              |      |                 |          | 5       | Sešit6 - N | licrosoft Ex           | kcel      |
|    | Zobrazen                     | í Vý | vojář           | Doplň    | iky PDF | Architect  |                        |           |
| ců |                              | ٦.   | 0               |          | i. 🗖    |            |                        | Zobr      |
|    | 0                            | 100  |                 |          |         |            | Skrýt                  | 🗎 🗍 Syncl |
|    | Lupa 100% Přejít na<br>výběr |      | na Nov<br>r okn | okno vše |         | Zobrazit   | )<br>1<br>1<br>0<br>bn |           |
|    | Lupa                         |      |                 |          |         |            | Okno                   |           |
|    |                              |      |                 |          |         |            |                        |           |
|    | Н                            | I.   |                 | J        | K       | L          | М                      | N         |
|    |                              |      |                 |          |         |            |                        |           |

• V dialogovém okně **Uspořádat vše** zvolíme nejvhodnější variantu rozdělení – obvykle **Vedle sebe**.

| Uspořádat okna 📍 🗙                                                                        |  |
|-------------------------------------------------------------------------------------------|--|
| Uspořádat<br><u>V</u> edle sebe<br><u>Vo</u> dorovně<br><u>S</u> visle<br><u>N</u> a sebe |  |
| Okna aktivního sešitu                                                                     |  |
| OK Storno                                                                                 |  |

- Se současným stiskem klávesy CTRL uchopíme levým tlačítkem myši ouško listu, který chceme zkopírovat a tažením kurzoru myší jej přeneseme do sešitu v sousedním okně.
- Uvolníme klávesu **CTRL** a levé tlačítko myši.

## Excelentní triky pro Excel – 2. vydání

"To není alchymie, to je Excel!"

©Jiří Číhař, 2015, www.dataspectrum.cz

| X 🛍 🖁     | - n -                                                                                                    | 0 - 13                                                   | 3 🖩 🖓 - I:                                          | Ŧ          |                              |                                | Micro       | sof         | t Exce            | 1                 |                                                      |                                       |                                  | -               | ×              |
|-----------|----------------------------------------------------------------------------------------------------|----------------------------------------------------------|-----------------------------------------------------|------------|------------------------------|--------------------------------|-------------|-------------|-------------------|-------------------|------------------------------------------------------|---------------------------------------|----------------------------------|-----------------|----------------|
| Soubor    | Domů                                                                                                    | Vložer                                                   | ní Rozlože                                          | ní stránky | Vzorce                       | Data                           | Revize      | Zob         | razení            | Vývojář           | Doplňky I                                            | PDF Archited                          | t                                |                 | ۵ (?)          |
| Normálně  | Rozložer<br>stránky<br>Zot                                                                                                    | لللل Zobra<br>آلاً Vlast<br>اللالل Celá<br>prazení sešit | azit konce strár<br>ní zobrazení<br>obrazovka<br>tů | nek 📝 Pr   | avítko 🔽<br>řížka 🔽<br>Zobra | Řádek vzorci<br>Záhlaví<br>zit | ů 🤇<br>Lupa | 1009<br>Lup | % Pře<br>vý<br>pa | iît na<br>běr Ⅲ U | lové okno 📰<br>Jspořádat vše 🛄<br>Jkotvit příčky 👻 🗍 | Rozdělit<br>Skrýt<br>Zobrazit<br>Okno | Uložit pracovní Pře<br>prostor o | epnout<br>kna * | Makra<br>Makra |
| A1        |                                                                                                    | - (**                                                    | $f_x$ 1                                             |            |                              |                                |             |             |                   |                   |                                                      |                                       |                                  |                 | *              |
| 🕙 Seši    | t6                                                                                                    |                                                          |                                                     |            |                              |                                | = X3        | Ĩ           | přík              | lady 2            |                                                      |                                       |                                  |                 |                |
|           | А                                                                                                    | В                                                        | С                                                   | D          | E                            | F                              | G           | 1           |                   | А                 | В                                                    | С                                     | D                                | Е               | F              |
| 1         | 1                                                                                                    | 10                                                       |                                                     |            |                              |                                |             |             | 1                 |                   | tržby                                                |                                       | aktualizace tržeb                |                 |                |
| 2         | 2                                                                                                    | (                                                        |                                                     | pro ko     | pírová                       | ání listu                      | I:          |             |                   | eden              | 40 833,00 Kč                                         |                                       |                                  |                 |                |
| 3         | 3                                                                                                    |                                                          |                                                     |            |                              |                                |             |             |                   | únor              | 54 691,00 Kč                                         |                                       |                                  |                 |                |
| 4         | 4                                                                                                    |                                                          | nodrží                                              | me stis    | kutou                        | kláves                         |             |             |                   | přezen            | 57 607,00 Kč                                         |                                       |                                  |                 |                |
| 5         | 5                                                                                                    |                                                          | pourzi                                              | nie sus    | nutó k                       | vá tlað                        | itko mu     | ,<br>,      | .                 | luben             | 15 811,00 Kč                                         |                                       | 20 500,00 Kč                     |                 |                |
| 6         | 6                                                                                                    |                                                          | pour zini                                           | C SUSK     | nute ie                      |                                |             | ы,          | ' I               | wěten             | 32 619,00 Kč                                         |                                       |                                  |                 |                |
| 7         | 7                                                                                                    |                                                          | tazenin                                             | n mysi     | premi                        | sume к                         | opii jisi   | u           |                   | erven             | 26 569,00 Kč                                         |                                       |                                  |                 |                |
| 8         | 8                                                                                                    |                                                          | do                                                  | sesitu     | ve vec                       | liejsim                        | окпе        |             |                   | ervenec           | 27 689,00 Kč                                         |                                       |                                  |                 |                |
| 9         | 9                                                                                                    | 90                                                       |                                                     |            |                              |                                | _           |             | 9                 | rpen              | 15 503,00 Kč                                         |                                       |                                  |                 |                |
| 10        | 10                                                                                                    | 100                                                      |                                                     |            |                              |                                | _           |             | 10                | táří              | 33 914,00 Kč                                         |                                       |                                  |                 |                |
| 11        |                                                                                                    |                                                          |                                                     |            |                              |                                |             |             | 11                | íjen              | 36 819,00 Kč                                         |                                       |                                  |                 |                |
| 12        |                                                                                                    |                                                          |                                                     | 1/         |                              |                                |             |             | 12                | istopad           | 14 644,00 Kč                                         |                                       | 18 950,00 Kč                     |                 |                |
| 13        |                                                                                                    |                                                          |                                                     |            |                              |                                |             |             | 13                | prosinec          | 31 703,00 Kč                                         |                                       |                                  |                 |                |
| 14        |                                                                                                    |                                                          | 1                                                   |            |                              |                                |             | -           | 14                | eden              | 14 660,00                                            |                                       |                                  |                 |                |
|           | Implicitni průsem     Implicitni průsem     Implicitni prů |                                                          |                                                     |            |                              |                                |             |             |                   |                   |                                                      |                                       |                                  |                 |                |
| Připraven | 2                                                                                                    |                                                          | 0                                                   |            |                              |                                |             |             |                   |                   |                                                      |                                       | 100 % 😑 🛁                        |                 | -+ ":          |

# Práce s oblastí buněk

# **15)** Rychlá aktivace celých sloupců a řádků listu \*\*\*Verze: Excel 97 - 2013\*\*\*

Pro rychlou aktivaci celého sloupce s aktivní buňkou stiskněte kombinaci kláves **CTRL + MEZERNÍK**.

Pro rychlou aktivaci celého řádku s aktivní buňkou stiskněte kombinaci kláves **SHIFT + MEZERNÍK**.

Pro rychlou aktivaci celé oblasti dat s aktivní buňkou stiskněte kombinaci kláves **CTRL + SHIFT + MEZERNÍK**.

V případě, že před stiskem kombinace kláves vyberete souvislou oblast více buněk, Excel aktivuje tolik řádků nebo sloupců, kolik buněk obsahuje vybraná oblast v daném směru.

|    | A  | В      | С      | D     | E  | F   | G      | н      | 1.1 | J   |
|----|----|--------|--------|-------|----|-----|--------|--------|-----|-----|
| 1  | 1  | 2      | 3      | 4     | 5  | 6   | 7      | 8      | 9   | 10  |
| 2  | 2  | 4      | 6      | 8     | 10 | 12  | 14     | 16     | 18  | 20  |
| 3  | (  |        |        | . 8   | 15 | 18  | 21     | 24     | 27  | 30  |
| 4  |    | CTRL + | MEZERN | NİK 5 | 20 | 24  | 28     | 32     | 36  | 40  |
| 5  | 6  |        |        | 0     | 25 | (   |        |        | 45  | 50  |
| 6  | 6  | 12     | 18     | 24    | 30 | SH  | IFI+ME | ZERNIK | 54  | 60  |
| 7  | 7  | 14     | 21     |       | 35 | _   |        |        | 63  | 70  |
| 8  | 8  | 16     | 24     | 32    | 40 |     | 56     | 64     | 72  | 80  |
| 9  | 9  | 18     | 27     | 36    | 45 | 54  | 63     | 72     | 81  | 90  |
| 10 | 10 | 20     | 30     | 40    | 50 | 60  | 70     | 80     | 90  | 100 |
| 11 | 11 | 22     | 33     | 44    | 55 | 66  | 77     | 88     | 99  | 110 |
| 12 | 12 | 24     | 36     | 48    | 60 | 72  | 84     | 96     | 108 | 120 |
| 13 | 13 | 26     | 39     | 52    | 65 | 78  | 91     | 104    | 117 | 130 |
| 14 | 14 | 28     | 42     | 56    | 70 | 84  | 98     | 112    | 126 | 140 |
| 15 | 15 | 30     | 45     | 60    | 75 | 90  | 105    | 120    | 135 | 150 |
| 16 | 16 | 32     | 48     | 64    | 80 | 96  | 112    | 128    | 144 | 160 |
| 17 | 17 | 34     | 51     | 68    | 85 | 102 | 119    | 136    | 153 | 170 |
| 10 | 10 | 26     | 5.4    | 73    | 00 | 109 | 136    | 144    | 160 | 190 |

# **16)** Rychlé vložení (odstranění) sloupců nebo řádků listu \*\*\*Verze: Excel 97 - 2013\*\*\*

Pro rychlé vložení celého sloupce nebo řádku na pozici aktivní buňky stiskněte kombinaci kláves **CTRL + "+"** (CTRL zároveň s klávesou "PLUS").

V zobrazeném dialogovém okně zvolte možnost **Celý řádek** pro vložení nového řádku nebo variantu **Celý sloupec** pro vložení nového sloupce.

V případě, že chcete vložit dva a více sloupců, aktivujte nejdříve stejný počet buněk v souvislé oblasti. Analogický postup platí i pro vkládání řádků.

Pro odstranění sloupců nebo řádků listu aktivujte tyto sloupce nebo řádky a pak stiskněte kombinaci kláves **CTRL + "-"** (CTRL zároveň s klávesou "MINUS").

Pokud stisknete kombinaci kláves v situaci, kdy je vybraná pouze jediná buňka, můžete určit odstranění oblasti výběrem z dialogového okna podobně jako při vkládání sloupce nebo řádku.

|    | Α  | В  | С  | D  | E         | F            | G      | н   |  |
|----|----|----|----|----|-----------|--------------|--------|-----|--|
| 1  | 1  | 2  | 3  | _  | 6         | 6            | 7      | 8   |  |
| 2  | 2  | 4  | 6  |    | CTRL + "+ | 12           | 14     | 16  |  |
| 3  | 3  | 6  | 9  |    | - TTL     | 18           | 21     | 24  |  |
| 4  | 4  | 8  | 12 | 16 | 20        | 24           | 28     | 32  |  |
| 5  | 5  | 10 | 15 | 1  | 25        | 30           | 35     | 40  |  |
| 6  |    |    |    | 1  | VI        | ožit         | ? ×    |     |  |
| 7  | 6  | 12 | 18 | 24 | 14.74     |              |        | 48  |  |
| 8  | 7  | 14 | 21 | 28 | Viozit    | Vložit       |        |     |  |
| 9  | 8  | 16 | 24 | 32 | OPe       | 64           |        |     |  |
| 10 | 9  | 18 | 27 | 36 | () Pos    | Sunout Dunky | ogu    | 72  |  |
| 11 | 10 | 20 | 30 | 40 |           | ý ragek      |        | 80  |  |
| 12 | 11 | 22 | 33 | 44 | 000       | y Souper     |        | 88  |  |
| 13 | 12 | 24 | 36 | 48 | 0         | < l          | Storno | 96  |  |
| 14 | 13 | 26 | 39 | 52 |           |              |        | 104 |  |
| 15 | 14 | 28 | 42 | 56 | 70        | 84           | 98     | 112 |  |

# **17)** Rychlé vložení buněk do oblasti dat \*\*\*Verze: Excel 97 - 2013\*\*\*

Pro rychlé vložení buněk do oblasti dat můžete použít vkládání pouze pomocí myši, které je velmi rychlé a intuitivní.

- 1. Aktivujte buňku nebo oblast buněk v místě, do kterého požadujete vložit nové buňky.
- 2. Kurzor myši umístěte na bod úchytu, který se nachází v pravém dolním rohu aktivní buňky.
- 3. Podržte stisknuté **LEVÉ** tlačítko myši.
- 4. Zároveň podržte stisknutou klávesu SHIFT.
- 5. Tažením myší rozšiřte oblast výběru.
- 6. Uvolněte **LEVÉ** tlačítko myši.

Do rozšířené oblasti Excel vloží nové buňky a buňky stávající posune v daném směru.

Nedochází tedy k přepsání oblasti hodnot – dosavadní hodnoty v oblasti dat nejsou ztraceny.

## Excelentní triky pro Excel – 2. vydání

"To není alchymie, to je Excel!"

©Jiří Číhař, 2015, www.dataspectrum.cz

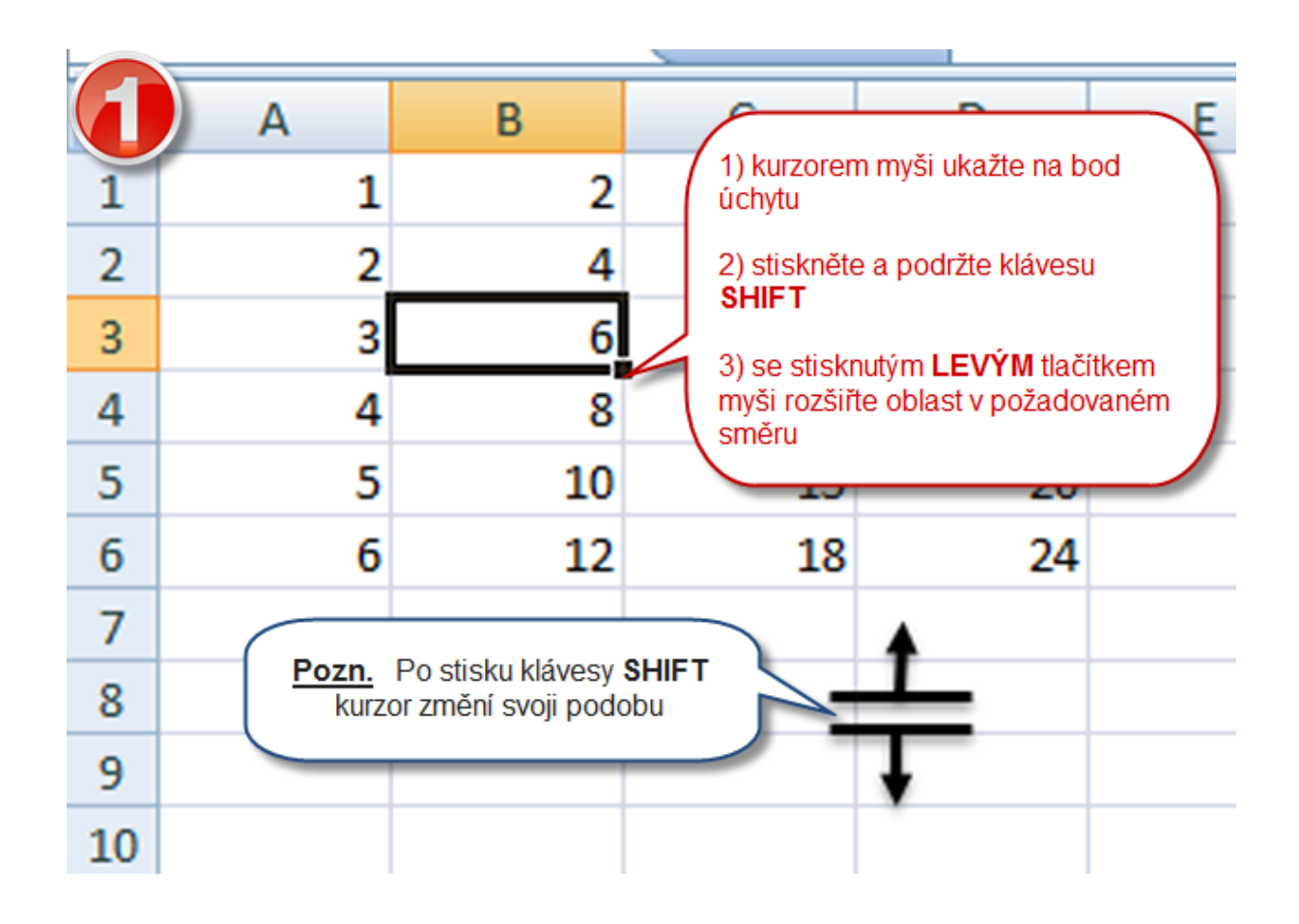

|   |   |    |          | -  |
|---|---|----|----------|----|
|   | А | В  | C 🧭      | 2) |
| 1 | 1 | 2  | <u> </u> | 2  |
| 2 | 2 | 4  | 6        |    |
| 3 | 3 | 6  | 9        |    |
| 4 | 4 |    | 12       |    |
| 5 | 5 |    | 15       |    |
| 6 | 6 | 8  | . 18     |    |
| 7 |   | 10 |          |    |
| 8 |   | 12 |          |    |
| 0 |   |    |          |    |
#### **18)** Rychlé vložení celých řádků nebo sloupců do oblasti dat \*\*\*Verze: Excel 97 - 2013\*\*\*

Pro rychlé vložení celých řádků (analogicky také celých sloupců) na pozici aktivní buňky můžete použít vkládání pouze pomocí myši., které je velmi rychlé a intuitivní.

- Aktivujte řádek obsahující aktivní buňku (např. pomocí kombinace kláves SHIFT + MEZERNÍK).
- 2. Kurzor myši umístěte na bod úchytu, který se nachází v levém dolním rohu první buňky řádku.
- 3. Podržte stisknuté LEVÉ tlačítko myši.
- 4. Zároveň podržte stisknutou klávesu SHIFT.
- 5. Tažením myši rozšiřte oblast výběru minimálně o jeden řádek.
- 6. Uvolněte LEVÉ tlačítko myši.

|    | А | В  | С  | D  | E  | F  | G  |
|----|---|----|----|----|----|----|----|
| 1  | 1 | 2  | 3  | 4  | 5  | 6  | 7  |
| 2  | 2 | 4  | 6  | 8  | 10 | 12 | 14 |
| 3  | 3 | 6  | 9  | 12 | 15 | 18 | 21 |
| 4  | 4 | 8  | 12 | 16 | 20 | 24 | 28 |
| 5  |   |    |    |    |    |    |    |
| 6  | 5 | 10 | 15 | 20 | 25 | 30 | 35 |
| 7  | 6 | 12 | 18 | 24 | 30 | 36 | 42 |
| 8  |   |    |    |    |    |    |    |
| 9  |   | _  |    |    |    |    |    |
| 10 |   |    |    |    |    |    |    |
| 11 |   |    |    |    |    |    |    |

#### **19)** Rychlé odstranění celých řádků nebo sloupců v oblasti dat \*\*\*Verze: Excel 97 - 2013\*\*\*

Pro rychlé odstranění celých řádků (analogicky také celých sloupců) na pozici aktivní buňky můžete použít odstraňování pouze pomocí myši., které je velmi rychlé a intuitivní.

- Aktivujte prázdný řádek (např. aktivací libovolné buňky řádku pomocí kombinace kláves SHIFT + MEZERNÍK).
- 2. Kurzor myši umístěte na bod úchytu, který se nachází v levém dolním rohu první buňky řádku.
- 3. Podržte stisknuté **LEVÉ** tlačítko myši.
- 4. Zároveň podržte stisknutou klávesu SHIFT.
- 5. Posuňte kurzor tažením myši o jeden řádek směrem NAHORU.
- 6. Uvolněte **LEVÉ** tlačítko myši.

Tímto způsobem odstraníte jeden řádek – pokud v kroku č. 1 vyberete oblast obsahující více řádků, můžete volbou počtu řádků v kroku č. 5 odstranit několik řádků vybrané oblasti najednou.

|     | А            | В  | С  | D  | E  | F  |  |
|-----|--------------|----|----|----|----|----|--|
| 1   | 1            | 2  | 3  | 4  | 5  | 6  |  |
| 2   | 2            | 4  | 6  | 8  | 10 | 12 |  |
| 3   | 3            | 6  | 9  | 12 | 15 | 18 |  |
| 4   | <u>Ռո. 4</u> | 8  | 12 | 16 | 20 | 24 |  |
| 5   |              |    |    |    |    |    |  |
| 6 ( | 5            | 10 | 15 | 20 | 25 | 30 |  |
| 7   | 6            | 12 | 18 | 24 | 30 | 36 |  |
| 8   |              |    |    |    |    |    |  |
| 9   |              | _  |    |    |    |    |  |
| 10  | Ţ            | -  |    |    |    |    |  |
| 11  |              |    |    |    |    |    |  |

# **20)** Rychlé vložení celých řádků nebo sloupců do oblasti dat \*\*\*Verze: Excel 97 - 2013\*\*\*

Pro rychlé vložení VÍCE celých řádků (analogicky také celých sloupců) můžete použít vkládání pomocí kombinace kláves **CTRL + "+"** za předpokladu, že jste před použitím kombinace kláves vybrali řádky, na jejichž místo má být vložen nový řádek.

Současný výběr více izolovaných řádků provedeme stiskem klávesy **CTRL** a klepnutím levým tlačítkem myši na čísla řádků:

|    |          |           | -      |         |         |       |        |    |          |           |      | 1       |       | _ |
|----|----------|-----------|--------|---------|---------|-------|--------|----|----------|-----------|------|---------|-------|---|
|    | А        | В         | С      | D       | E       | F     |        |    | А        | В         | С    | D       | E     |   |
| 1  | Období   | Pardubice | Brno   | Liberec | Praha   |       | -      | 1  | Období   | Pardubice | Brno | Liberec | Praha |   |
|    | leden    | 100       | 100    | 100     | 100     |       | -      | 2  | leden    | 100       | 100  | 100     | 100   |   |
|    | hor (    | TRL       | + klep | nuté na | ) číslo | ) řác | lku    | 3  | únor     | 100       | 100  | 100     | 100   |   |
| 4  | březen   | 100       | 100    | 100     | 100     |       |        | 4  | březen   | 100       | 100  | 100     | 100   |   |
| 15 | duben    | 100       | 100    | 100     | 100     |       |        | 5  |          |           |      |         |       |   |
| 1m | květen   | 100       | 100    | 100     | 100     |       |        | 6  | duben    | 100       | 100  | 100     | 100   |   |
| 4  | červen   | 100       | 100    | 100     | 100     | ~     |        | 7  | květen   | 100       | 100  | 100     | 100   |   |
| 15 | červene  | 100       | 100    | 100     | 100     | CII   | RL + + | 8  | červen   | 100       | 100  | 100     | 100   |   |
| lμ | srpen    | 100       | 100    | 100     | 2       |       |        | 9  |          |           |      |         |       |   |
| п  | září     | 100       | 100    | 100     |         |       |        | 10 | červenec | 100       | 100  | 100     | 100   |   |
| 11 | říjen    | 100       | 100    | 100     | 100     |       |        | 11 | srpen    | 100       | 100  | 100     | 100   |   |
| 1m | listopad | 100       | 100    | 100     | 100     |       |        | 12 | září     | 100       | 100  | 100     | 100   |   |
| 13 | prosinec | 100       | 100    | 100     | 100     |       |        | 13 |          |           |      |         |       |   |
| 14 |          |           |        |         |         |       |        | 14 | říjen    | 100       | 100  | 100     | 100   |   |
|    |          |           |        |         |         |       |        | 15 | listopad | 100       | 100  | 100     | 100   |   |
|    |          |           |        |         |         |       |        | 16 | prosinec | 100       | 100  | 100     | 100   |   |
|    |          |           |        |         |         |       |        | 17 |          |           |      |         |       |   |
|    |          |           |        |         |         |       |        | 10 |          |           |      |         |       |   |

#### 21) Rychlé odstranění celých řádků v rozsáhlé oblasti dat \*\*\*Verze: Excel 97 - 2013\*\*\*

Pro rychlé odstranění VÍCE celých řádků můžete použít postup založený na kombinacl kláves **CTRL + "-"** (CTRL současně s klávesou MiNUS) za předpokladu, že jste před použitím kombinace kláves vybrali řádky, které mají být odstraněny. Pokud je těchto řádků vyšší počet, je ruční označení zdlouhavé. Vhodnější bude použít automatický výběr prázdných buněk:

- Označte celý sloupec, jehož prázdné buňky odpovídají řádkům určeným pro odstranění.
- Otevřete dialogové okno Přejít na (pomocí funkční klávesy F5 nebo pomocí kombinace kláves CTRL + G).
- V dialogovém okně klepněte na tlačítko Jinak.
- V dialogovém okně Přejít na jinak aktivujte volbu Prázdné buňky a potvrďte klepnutím na tlačítko OK.

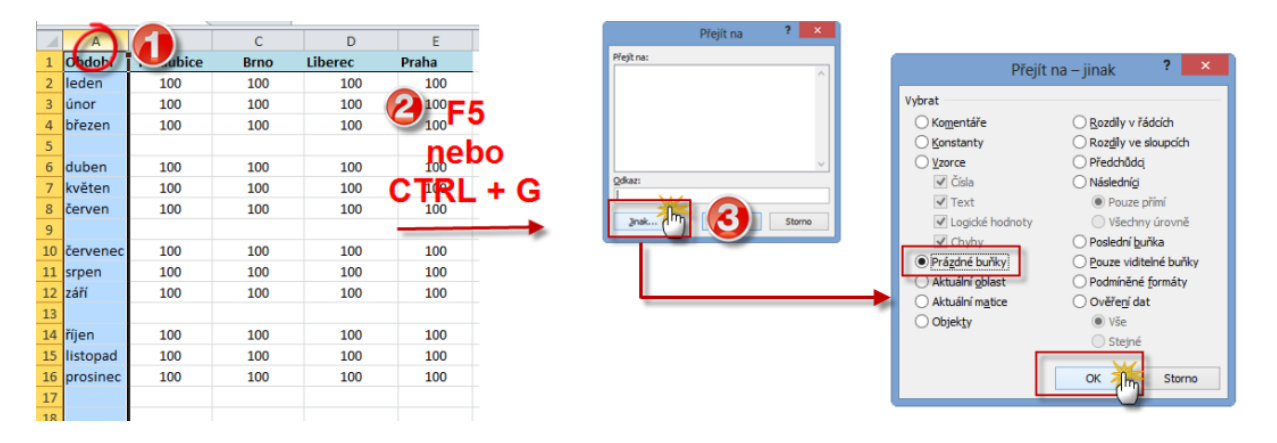

- Excel aktivuje v označeném sloupci prázdné buňky stiskněte nyní kombinaci kláves CTRL + "-" (CTRL a zároveň klávesu MINUS).
- V dialogovém okně Odstranit aktivujte možnost Celý řádek a potvrďte klepnutím na tlačítko OK.
- Excel odstraní celé řádky a na jejich místo posune řádky zezdola.

"To není alchymie, to je Excel!"

©Jiří Číhař, 2015, www.dataspectrum.cz

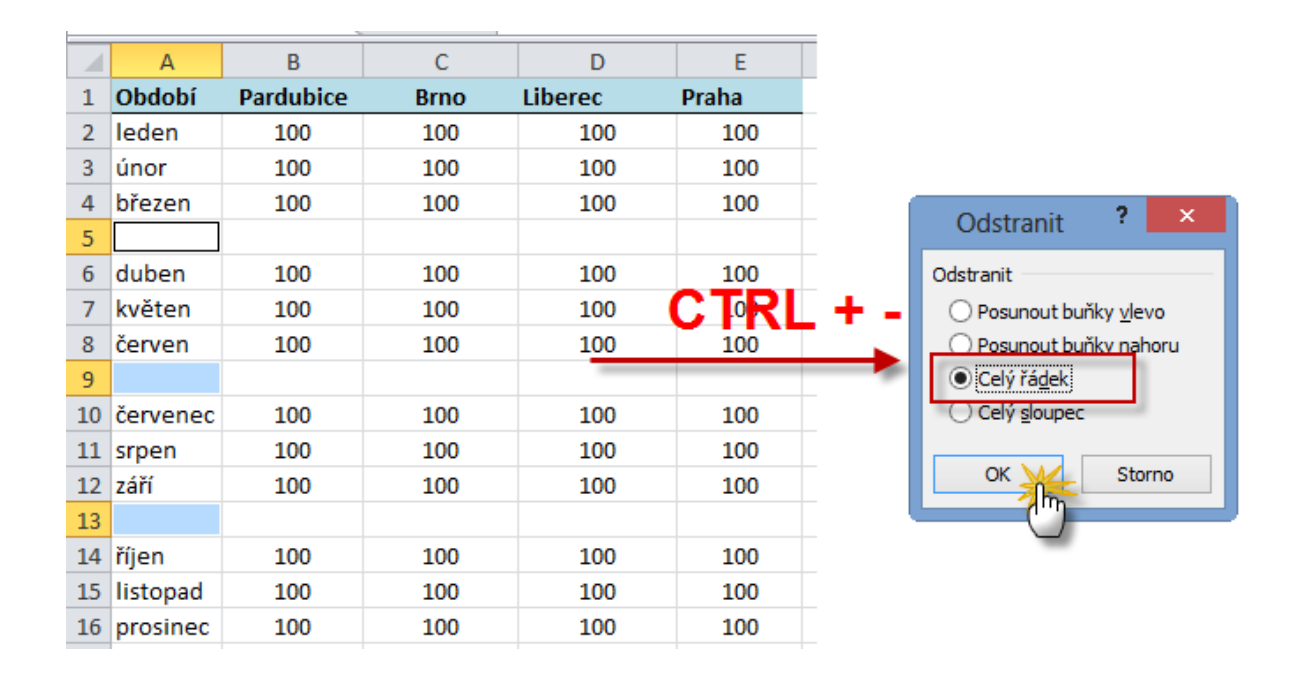

#### 22) Rychlé přesunutí buněk (řádků, sloupců) v oblasti dat \*\*\*Verze: Excel 97 - 2013\*\*\*

Pro rychlou záměnu buněk (nebo i celých řádků nebo celých sloupců) můžete s úspěchem využít postup založený na využití příkazů z místní nabídky.

V zobrazeném příkladu je naším cílem přesunout buňku obsahující jméno **Jitka** nad buňku obsahující jméno **Martin**. Není nutné vkládat prázdnou buňku, do které bychom provedli zkopírování hodnoty a její následné odstranění z původní pozice.

Pro rychlé přesunutí postupujte takto:

 Umístěte kurzor na ohraničení buňky s textem Jitka (můžete použít libovolnou část s výjimkou bodu úchytu v pravém dolním rohu ohraničení) – při správném umístění kurzor změní svůj vzhled:

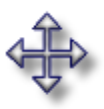

- Stiskněte a podržte po celou dobu manipulace PRAVÉ tlačítko myši kurzor změní svůj vzhled na podobu šipky směřující do levého horního rohu – viz velký obrázek.
- Posuňte buňku (se stále stisknutým PRAVÝM tlačítkem myši) na buňku s textem Pavel.
- Uvolněte PRAVÉ tlačítko myši Excel zareaguje zobrazením místní nabídky.
- 5. V místní nabídce klepněte na položku Posunout dolů a přemístit.

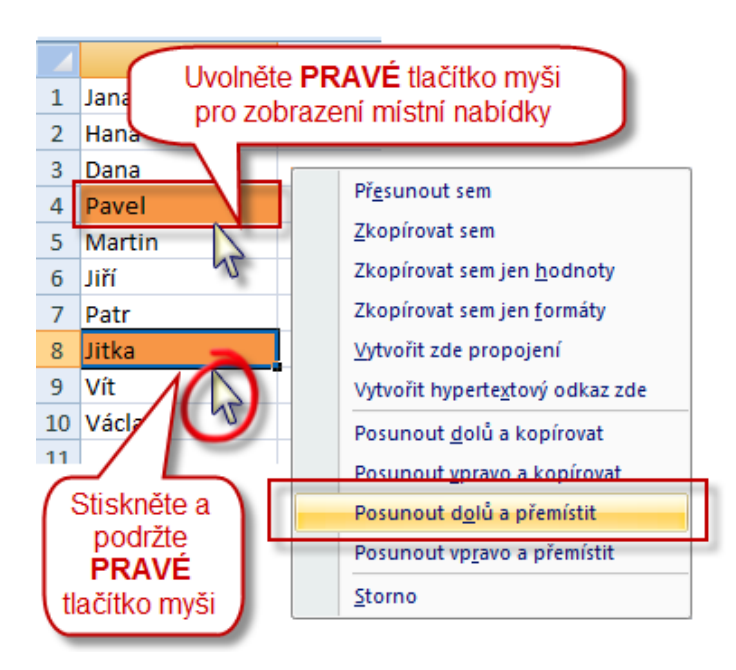

#### Výsledná podoba oblasti dat

| L  |        |   |
|----|--------|---|
|    | А      | В |
| 1  | Jana   |   |
| 2  | Hana   |   |
| 3  | Dana   |   |
| 4  | Jitka  |   |
| 5  | Pavel  |   |
| 6  | Martin |   |
| 7  | Jiří   |   |
| 8  | Patr   |   |
| 9  | Vít    |   |
| 10 | Václav |   |
| 11 |        |   |

#### 23) Cyklická kontrola prvních a posledních buněk zvolené oblasti \*\*\*Verze: Excel 97 - 2013\*\*\*

Pokud vybereme větší oblast buněk – například pro následné nastavení formátovacích pravidel nebo z důvodu kopírování – je vhodné zkontrolovat okraje této oblasti pro ujištění, že oblast končí přesně tam, kde jsme zamýšleli. Průsečíky prvních a posledních sloupců a řádků, které představují vrcholy této oblasti, můžeme snadno v cyklu prověřit pomocí kombinace kláves **CTRL + "."** (CTRL a zároveň znak TEČKA).

Opakovaným stiskem této kombinace Excel cyklicky přemístí aktivní buňku do každého ze čtyř vrcholů vybrané oblasti, aniž by došlo k deaktivaci oblasti.

Postup je zejména vhodný v situaci, kdy vybraná oblast je rozsáhlá a jednotlivé vrcholy jsou umístěny mimo pracovní okno Excelu.

#### **24)** Kde je aktivní buňka? \*\*\*Verze: Excel 97 - 2013\*\*\*

Pokud vybereme rozsáhlou oblast buněk – například celý sloupec hodnot pomocí kombinace kláves **CTRL + SHIFT +** - dojde k posunu zobrazené oblasti listu do velké vzdálenosti od aktivní buňky.

Rolování zpět na počátek může být jednak časově náročné, jednak můžeme vlastní nepozorností při tomto rolování deaktivovat vybranou oblast.

Návrat k původnímu počátku oblasti je velmi jednoduchý - pro rychlé zobrazení aktivní buňky postačí stisknout kombinaci kláves **CTRL + BACKSPACE.** 

#### **25) Rychlá oprava rozsahu vybrané oblasti** \*\*\*Verze: Excel 97 - 2013\*\*\*

Pokud zjistíte, že při označování oblasti jste omylem zahrnuli do výběru nežádoucí buňky, nemusíte výběr opakovat od samého počátku.

Pro zmenšení oblasti podržte stisknutou klávesu **SHIFT** a následně klepněte na buňku, po kterou má být výběr proveden. Excel zmenší výběr na požadovanou velikost.

"To není alchymie, to je Excel!"

©Jiří Číhař, 2015, www.dataspectrum.cz

|    | А     | В           | С           | D         | E             | F          | G    | Н   | I.  | J   |
|----|-------|-------------|-------------|-----------|---------------|------------|------|-----|-----|-----|
| 3  | 3     | 6           | 9           | 12        | 15            | 18         | 21   | 24  | 27  | 30  |
| 4  | 4     | 8           | 12          | 16        | 20            | 24         | 28   | 32  | 36  | 40  |
| 5  | 5     | 10          | 15          | 20        | 25            | 30         | 35   | 40  | 45  | 50  |
| 6  | 6     | 12          | 18          | 24        | 30            | 36         | 42   | 48  | 54  | 60  |
| 7  | 7     | 14          | 21          | 28        | 35            | 42         | 49   | 56  | 63  | 70  |
| 8  | 8     | 16          | 24          | 32        | 40            | 48         | 56   | 64  | 72  | 80  |
| 9  | 9     | 18          | 27          | 36        | 45            | 54         | 63   | 72  | 81  | 90  |
| 10 | 10    | 20          | 30          | 40        | 50            | 60         | 70   | 80  | 90  | 100 |
| 11 | 11    | 22          | 33          | 44        | 55            | 66         | 77   | 88  | 99  | 110 |
| 12 | 12    | 24          | 36          | 48        | 60            | 72         | 84   | 96  | 108 | 120 |
| 13 | 13    | 26          | 39          | 52        | 65            | 78         | 91   | 104 | 117 | 130 |
| 14 | 14    | 28          | 42          | 56        | 70            | 84         | 98   | 112 | 126 | 140 |
| 15 | Půvo  | dní chybn   | ý výběr - A | 3:H13     |               |            |      |     | 135 | 150 |
| 16 | Stisk | něte kláve  | esu SHIFT   | a klepně  | te myší r     | na buňku ( | G11. |     | 144 | 160 |
| 17 |       |             |             |           |               |            |      |     | 153 | 170 |
| 18 | Exce  | l opraví vý | běr na ob   | last A3:G | i <b>11</b> . |            |      |     | 162 | 180 |
| 19 | 19    | 38          | 57          | /6        | 95            | 114        | 133  | 152 | 171 | 190 |

## 26) Vícenásobné označení – označení několika oblastí najednou \*\*\*Verze: Excel 97 - 2013\*\*\*

Není to žádné velké tajemství – pomocí stisknutého levého tlačítka myši a posunu kurzoru můžete označit výběr buněk.

Pokud při výběru uvolníte levé tlačítko myši, přemístíte kurzor a následně stisknete a podržíte klávesu **CTRL** a pokračujete ve výběru se stisknutým levým tlačítkem myši, můžete vytvořit nesouvislý výběr složený z několika oblastí oddělených buňkami, které nejsou součástí tohoto výběru.

Nevýhodu tohoto postupu poznáme ve chvíli, kdy omylem do výběru zahrneme nevhodné buňky. Jednoduchá editace chybně vytvořeného vícenásobného výběru není v Excelu k dispozici. Pokud se s tímto problémem setkáváme často, je načase naučit se alternativní postup, který sice také neusnadňuje následnou editaci oblastí, ale nezpůsobí chybu výběru uvolněním (omylem) klávesy **CTRL**.

Postup je založen na aktivaci **Vkládacího módu**, který se v Excelu zapíná funkční klávesou **F8** (obdoba výběru souvislé oblasti tažením myši) a kombinací kláves **SHIFT + F8** (obdoba stisku klávesy **CTRL** při přechodu na výběr další nesouvislé oblasti) pro přidání oblasti k dosavadnímu výběru.

Tím, že pomocí kombinace kláves **SHIFT + F8** přepnete do vkládacího módu, můžete provést libovolné množství výběrů nesouvislých oblastí.

Postup výběru nesouvislých oblastí:

 Stiskněte kombinaci kláves SHIFT + F8 – Excel zobrazí ve stavovém řádku text Přidat k výběru.

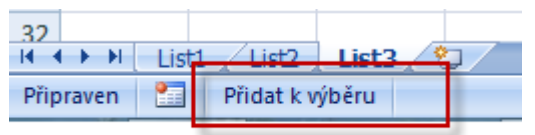

- Vyberte tolik oblastí, kolik potřebujete buď tažením myši nebo pomocí kurzorových kláves (v tomto případě se současným stiskem klávesy SHIFT).
- Pokud používáte kurzorové klávesy, musíte před každým vytvořením nové oblasti opakovaně stisknout SHIFT + F8 – při použití myši Excel mód výběru ponechává aktivní.

*Pozn*. Vkládací mód deaktivujete opětovným stiskem kombinace kláves *SHIFT + F8.* 

"To není alchymie, to je Excel!"

©Jiří Číhař, 2015, www.dataspectrum.cz

|    | А  | В  | С  | D  | E  | F   | G   |
|----|----|----|----|----|----|-----|-----|
| 1  | 1  | 2  | 3  | 4  | 5  | 6   | 7   |
| 2  | 2  | 4  | 6  | 8  | 10 | 12  | 14  |
| 3  | 3  | 6  | 9  | 12 | 15 | 18  | 21  |
| 4  | 4  | 8  | 12 | 16 | 20 | 24  | 28  |
| 5  | 5  | 10 | 15 | 20 | 25 | 30  | 35  |
| 6  | 6  | 12 | 18 | 24 | 30 | 36  | 42  |
| 7  | 7  | 14 | 21 | 28 | 35 | 42  | 49  |
| 8  | 8  | 16 | 24 | 32 | 40 | 48  | 56  |
| 9  | 9  | 18 | 27 | 36 | 45 | 54  | 63  |
| 10 | 10 | 20 | 30 | 40 | 50 | 60  | 70  |
| 11 | 11 | 22 | 33 | 44 | 55 | 66  | 77  |
| 12 | 12 | 24 | 36 | 48 | 60 | 72  | 84  |
| 13 | 13 | 26 | 39 | 52 | 65 | 78  | 91  |
| 14 | 14 | 28 | 42 | 56 | 70 | 84  | 98  |
| 15 | 15 | 30 | 45 | 60 | 75 | 90  | 105 |
| 16 | 16 | 32 | 48 | 64 | 80 | 96  | 112 |
| 17 | 17 | 34 | 51 | 68 | 85 | 102 | 119 |
| 18 | 18 | 36 | 54 | 72 | 90 | 108 | 126 |

### 27) Rychlý výběr oblasti pomocí odkazu \*\*\*Verze: Excel 97 - 2013\*\*\*

Rychlý výběr oblasti můžeme dosáhnout zápisem adresy do **panelu názvů** – buď adresy celé, nebo s využitím zobrazené adresy aktivní buňky:

- Klepněte do pole názvů.
- Za adresu aktivní buňky zapište znak ":" (dvojtečka).
- Vepište adresu poslední buňky oblasti, kterou požadujete aktivovat.
- Potvrďte zápis klávesou ENTER.

### Excelentní triky pro Excel – 2. vydání "To není alchymie, to je Excel!"

©Jiří Číhař, 2015, www.dataspectrum.cz

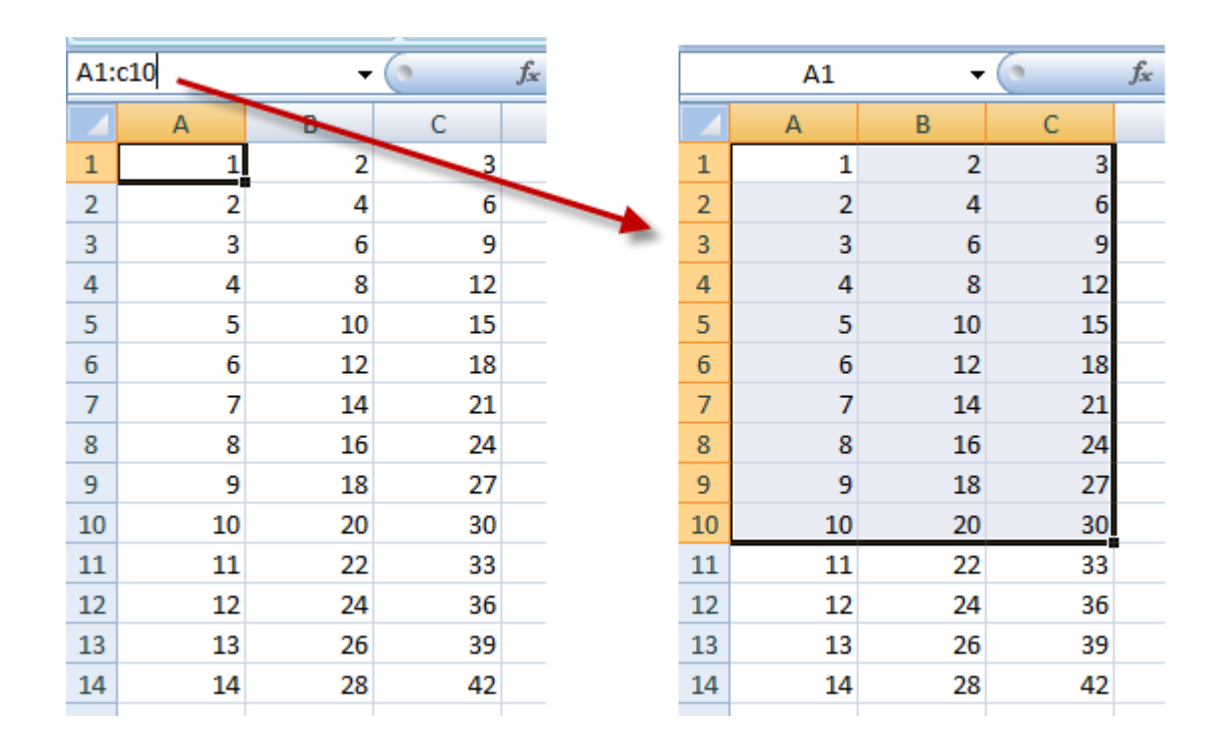

# 28) Kopírování, přesun a vyjmutí buněk přemístěním okrajů oblasti \*\*\*Verze: Excel 97 - 2013\*\*\*

Kopírování, přesun a vyjmutí buněk můžeme rychle dosáhnout pomocí klávesových zkratek (**CTRL+C**, **CTRL+V**, **CTRL+X**).

Pro stejný výsledek můžeme ale použít i myš – postačí přemístit kurzor na silnou čáru označující hranici oblasti (kurzor změní tvar na dvojici šipek směřujících na světové strany) a se současným stiskem levého tlačítka myši oblast přesunout do výsledné pozice.

Pokud stiskneme při přemisťování oblasti tlačítko CTRL, oblast zkopírujeme.

Pokud stiskneme při přemisťování oblasti tlačítko **SHIFT**, oblast vyjmeme z původního umístění a **VLOŽÍME** (nikoliv zkopírujeme) do výsledné pozice.

**VLOŽIT** znamená, že Excel pro vkládanou oblast nejdříve přidá nové prázdné řádky nebo sloupce, aby nedošlo k přepsání případných hodnot v cílové oblasti.

|                                     | А | В                                                                    | С                               |      |                           | А          | В                                                                    | С                                            |
|-------------------------------------|---|----------------------------------------------------------------------|---------------------------------|------|---------------------------|------------|----------------------------------------------------------------------|----------------------------------------------|
| 1                                   |   |                                                                      |                                 |      | 1                         |            |                                                                      |                                              |
| 2                                   |   | leden                                                                | 328                             |      | 2                         |            | duben                                                                | 287                                          |
| 3                                   |   | únor                                                                 | 314                             |      | 3                         |            | květen                                                               | 130                                          |
| 4                                   |   | březen                                                               | 75                              |      | 4                         |            | červen                                                               | 100                                          |
| 5                                   |   | duben                                                                | 287                             |      | 5                         |            | leden                                                                | 328                                          |
| 6                                   |   | květen                                                               | 120                             |      | 6                         |            | únor                                                                 | 314                                          |
| _                                   |   |                                                                      |                                 |      |                           |            |                                                                      |                                              |
| /                                   |   | červen                                                               | Sł                              | HIFT |                           |            | březen                                                               | 75                                           |
| /<br>8                              |   | červen<br>červenec                                                   | Sł                              | HIFT |                           | $\sum$     | březen<br>červenec                                                   | 75<br>253                                    |
| 7<br>8<br>9                         |   | červen<br>červenec<br>srpen                                          | 200                             | HIFT | 9                         | $\searrow$ | březen<br>červenec<br>srpen                                          | 75<br>253<br>200                             |
| 7<br>8<br>9<br>10                   |   | červen<br>červenec<br>srpen<br>září                                  | 200<br>177                      | HIFT | 9<br>10                   |            | březen<br>červenec<br>srpen<br>září                                  | 75<br>253<br>200<br>177                      |
| 7<br>8<br>9<br>10<br>11             |   | červen<br>červenec<br>srpen<br>září<br>říjen                         | 200<br>177<br>175               | HIFT | 9<br>10<br>11             |            | březen<br>červenec<br>srpen<br>září<br>říjen                         | 75<br>253<br>200<br>177<br>175               |
| 7<br>8<br>9<br>10<br>11<br>12       |   | červen<br>červenec<br>srpen<br>září<br>říjen<br>listopad             | 200<br>177<br>175<br>298        | HIFT | 9<br>10<br>11<br>12       |            | březen<br>červenec<br>srpen<br>září<br>říjen<br>listopad             | 75<br>253<br>200<br>177<br>175<br>298        |
| 7<br>8<br>9<br>10<br>11<br>12<br>13 |   | červen<br>červenec<br>srpen<br>září<br>říjen<br>listopad<br>prosinec | 200<br>177<br>175<br>298<br>142 | HIFT | 9<br>10<br>11<br>12<br>13 |            | březen<br>červenec<br>srpen<br>září<br>říjen<br>listopad<br>prosinec | 75<br>253<br>200<br>177<br>175<br>298<br>142 |

Pro využití tohoto postupu musíme aktivovat parametr **Povolit operace přetažení úchytem a přetažení buňky**, který nalezneme v dialogovém okně **Možnosti** (karta **Soubor** nebo tlačítko **Office**)

"To není alchymie, to je Excel!"

©Jiří Číhař, 2015, www.dataspectrum.cz

| Možnosti aplikace Excel                                                                                                    | ? ×       |
|----------------------------------------------------------------------------------------------------|-----------|
| Možnosti aplikace Excel     Obecné     Vzorce     Kontrola pravopisu a mluvnice     Uložit     Jazyk     Upřesnit     Přizpůsobit pás karet     Panel nástrojů Rychlý přístup     Doplňky     Lopiňky     Lopiňky                                                                                                    |           |
| Centrum zabezpečení   V Umožnit automatické zadávání procent     V Umožnit automatické dokoňčování hodnoty buněk     Ovládat lupu pomocí myši IntelliMouse     V Upozornit uživatele v případě možné časově náročné operace     Pokud je ovlivněn tento počet buněk (v tisících):     33 554 ÷     Použit oddělovač ze systému     Oddělovač desetinných míst:     Oddělovač tisíců;     Pohyb kurzoru:     O Logický     Vizuální     Vjmout, kopírovat a vložit     Zobrazovat tlačítko Možnosti vložení při vkládání obsahu     Zobrazovat tlačítka Možnosti vložení půjněk     Vyjmout, kopírovat a třídit vložené objekty spolu s nadřazenými buňkami |           |
|                                                                                                    | OK Storno |

## 29) Přesunutí a vložení sloupce nebo řádku \*\*\*Verze: Excel 97 - 2013\*\*\*

Ve vyplněné oblasti buněk, ve které potřebujeme změnit pořadí některých sloupců nebo řádků, nemusíme pro tuto operaci vkládat pomocné prázdné sloupce či řádky. Postačí přesunout oblast pomocí **PRAVÉHO** tlačítka myši:

- 1. Označíme celý sloupec (nebo řádek).
- 2. Přemístíme kurzor nad ohraničení oblasti kurzor změní svůj vzhled na dvojici šipek.
- 3. Podržíme **PRAVÉ** tlačítko myši a sloupec přesuneme na sloupec, který má uvolnit své místo.

|    | A                | В       | С       | D      | E       | F               | G                                    | Н           |  |  |
|----|------------------|---------|---------|--------|---------|-----------------|--------------------------------------|-------------|--|--|
| 1  |                  | leden   | únor    | březen | květen  | červen          | duben                                |             |  |  |
| 2  | počet obchodníků | 17      | 10      | 21     | 15      | 18              | 24                                   |             |  |  |
| 3  | obrat [tis]      | 202 080 | 275 949 | 86 937 | 149 637 | 270 173         | 224 035                              |             |  |  |
| 4  |                  |         |         |        |         | E.E.            |                                      |             |  |  |
| 5  |                  |         |         |        |         | L:L             |                                      |             |  |  |
| 6  |                  |         |         |        |         | Př <u>e</u> sun | out sem                              |             |  |  |
| 7  |                  |         |         |        |         | Zkopír          | ovat sem                             |             |  |  |
| 8  |                  |         |         |        |         | Zkopír          | ovat sem jen <u>I</u>                | hodnoty     |  |  |
| 9  |                  |         |         |        |         | Zkopír          | ovat sem jen f                       | ormáty      |  |  |
| 10 |                  |         |         |        |         | Vvtvoři         | it zde propoje                       | ení         |  |  |
| 11 |                  |         |         |        |         | Vytvoři         | it hypertextox                       | ý odkaz zde |  |  |
| 12 |                  |         |         |        |         |                 |                                      | y ouruz zuc |  |  |
| 13 |                  |         |         |        |         | Posun           | out <u>d</u> olů a ko                | pírovat     |  |  |
| 14 |                  |         |         |        |         | Posun           | out <u>v</u> pravo a k               | copírovat   |  |  |
| 15 |                  |         |         |        |         | Posun           | Posunout d <u>o</u> lů a přemístit   |             |  |  |
| 16 |                  |         |         |        |         | Posun           | Posunout vp <u>r</u> avo a přemístit |             |  |  |
| 17 |                  |         |         |        |         | Storno          | )                                    |             |  |  |
| 18 |                  |         |         |        |         | -               |                                      |             |  |  |

4. Uvolníme tlačítko myši a v místní nabídce klepneme **LEVÝM** tlačítkem myši na příkaz **Posunout vpravo a přemístit**.

## **30)** Rychlé vložení prázdných řádků, sloupců nebo buněk \*\*\*Verze: Excel 97 - 2013\*\*\*

Pokud potřebujeme do vytvořené oblasti hodnot rychle vložit prázdné buňky, jeden nebo více prázdných řádků nebo sloupců, můžeme využít myš:

- 1. Aktivujeme buňku, celý řádek nebo sloupec.
- Přemístíme kurzor na bod úchytu, tj. na malý černý čtverec, který se nachází v případě buňky nebo oblasti buněk v pravém dolním rohu hranice oblasti, v případě celého řádku nebo sloupce na začátku oblasti.
- Podržíme stisknutou klávesu SHIFT a oblast rozšíříme se současným stiskem levého tlačítka myši.

"To není alchymie, to je Excel!"

©Jiří Číhař, 2015, www.dataspectrum.cz

|    |   |          | -     |               |    |          |          |     |   |    |   |          |     |
|----|---|----------|-------|---------------|----|----------|----------|-----|---|----|---|----------|-----|
|    | А | В        | С     |               |    | А        | В        | С   | D |    | А | В        | С   |
| 1  |   |          |       |               | 1  |          |          |     |   | 1  |   |          |     |
| 2  |   | leden    | 328   |               | 2  |          | leden    | 328 |   | 2  |   | leden    | 328 |
| 3  |   | únor     | 314   |               | 3  |          | únor     | 314 |   | 3  |   | únor     | 314 |
| 4  |   | březen   | 75    | N             | 4  | <u> </u> | březen   | 75  |   | 4  |   | březen   | 75  |
| 5  |   | č        | 400   | 1/1           | 5  | Ŧ        | červen   | 100 |   | 5  |   |          |     |
| 6  |   | č        | SHIFT |               | 6  |          | červenec | 253 |   | 6  |   |          |     |
| 7  |   | s        |       | _ /           | 7  |          | srpen    | 200 |   | 7  |   | červen   | 100 |
| 8  |   | září     | 177   | $\mathcal{V}$ | 8  |          | září     | 177 |   | 8  |   | červenec | 253 |
| 9  |   | říjen    | 175   |               | 9  |          | říjen    | 175 |   | 9  |   | srpen    | 200 |
| 10 |   | listopad | 298   |               | 10 |          | listopad | 298 |   | 10 |   | září     | 177 |
| 11 |   | prosinec | 142   |               | 11 |          | prosinec | 142 |   | 11 |   | říjen    | 175 |
| _  |   |          |       |               |    |          |          |     |   |    |   |          |     |

Podobným způsobem můžeme dokonce i buňky, řádky a sloupce odstraňovat – pouze pohybem myši zmenšujeme rozsah vybrané oblasti.

Pro práci s bodem úchytu platí jednoduchá pravidla:

- 1. Tažením dolů vkládáme řádky.
- 2. Tažením nahoru odstraňujeme řádky.
- 3. Tažením doprava vkládáme sloupce.
- 4. Tažením doleva odstraňujeme sloupce.

## **31)** Bezpečné zobrazení VŠECH skrytých sloupců nebo řádků \*\*\*Verze: Excel 97 - 2013\*\*\*

Pokud potřebujeme zobrazit skryté sloupce (nebo řádky) listu, postupujeme obvykle tak, že označíme viditelné sloupce okolo sloupce skrytého a pak stiskneme pravé tlačítko myši pro zobrazení místní nabídky, ve které klepneme na příkaz **Zobrazit**.

Pokud však Excel obsahuje více skrytých sloupců (řádků), které jsou odděleny viditelnými sloupci, pak musíme pro zobrazení všech sloupců listu tento postup několikrát opakovat.

#### Excelentní triky pro Excel – 2. vydání "To není alchymie, to je Excel!" ©Jiří Číhař, 2015, www.dataspectrum.cz

|    |   |   |   |   |     |              |                  |   |    |            |     |   |   | <i>4</i> | £ |   |
|----|---|---|---|---|-----|--------------|------------------|---|----|------------|-----|---|---|----------|---|---|
|    | A | В | С | D |     | F            | G                | Н |    | Α          | В   | С | D | E        | F | G |
| 1  | 1 | 2 | 3 | 4 | *   | Vyjm         | io <u>u</u> t    |   | 1  | 1          | 2   | 3 | 4 | 6        | 7 |   |
| 2  | 1 | 2 | 3 | 4 | Da. | Кор          | rovat            |   | 2  | 1          | 2   | 3 | 4 | 6        | 7 |   |
| 3  | 1 | 2 | 3 | 4 | rB. | Mož          | nosti vložení:   |   | 3  | 1          | 2   | 3 | 4 | 6        | 7 |   |
| 4  | 1 | 2 | 3 | 4 | _   |              |                  |   | 4  | 1          | 2   | 3 | 4 | 6        | 7 |   |
| 5  | 1 | 2 | 3 | 4 |     |              |                  |   | 5  | 1          | 2   | 3 | 4 | 6        | 7 |   |
| 6  | 1 | 2 | 3 | 4 |     | Vlož         | it jinak         |   | 6  | 1          | 2   | 3 | 4 | 6        | 7 |   |
| 7  | 1 | 2 | 3 | 4 |     | Vlož         | it <u>b</u> uňky |   | 7  | <b>N</b> 1 | 2   | 3 | 4 | 6        | 7 |   |
| 8  | 1 | 2 | 3 | 4 |     | Ods          | tranit           | _ | 8  |            | - 2 | 3 | 4 | 6        | 7 |   |
| 9  | 1 | 2 | 3 | 4 |     | Vvm          | azat obsah       |   | 9  | 1          | 2   | 3 | 4 | 6        | 7 |   |
| 10 | 1 | 2 | 3 | 4 |     |              |                  |   | 10 | 1          | 2   | 3 | 4 | 6        | 7 |   |
| 11 | 1 | 2 | 3 | 4 |     | <u>F</u> orn | nát bunék        |   | 11 | 1          | 2   | 3 | 4 | 6        | 7 |   |
| 12 | 1 | 2 | 3 | 4 |     | Šířka        | sloupce          |   | 12 | 1          | 2   | 3 | 4 | 6        | 7 |   |
| 13 | 1 | 2 | 3 | 4 |     | Skrý         | t                |   | 12 | 1          | 2   | 3 | 4 | 6        | 7 |   |
| 14 | 1 | 2 | 3 | 4 |     | Zobi         | razit N          |   | 13 | 1          | 2   | 3 | 4 | 0        | / |   |
| 15 | 1 | 2 | 3 | 4 | -   |              | 1 No             |   | 14 | 1          | 2   | 3 | 4 | 0        | / |   |

Zobrazení všech skrytých sloupců však můžeme provést rychle a efektivně:

• Označíme celý list (například klepnutím na průsečík záhlaví sloupců a popisu řádků) nebo dvojitým stiskem kombinace kláves **CTRL + A**.

|    | Δ1          |                  | <b>-</b> (0                                | fx 1                                            |                                                                                                    |                                                                 |
|----|-------------|------------------|--------------------------------------------|-------------------------------------------------|----------------------------------------------------------------------------------------------------|-----------------------------------------------------------------|
| 1  | A           |                  | В                                          | С                                               | D                                                                                                    | F                                                               |
| Im |             | 1                | 2                                          | 3                                               | 4                                                                                                    |                                                                 |
| 2  |             | 1                | 2                                          | 3                                               | 4                                                                                                    |                                                                 |
| 3  |             | 1                | 2                                          | 3                                               | 4                                                                                                    |                                                                 |
| 4  |             | 1                | 2                                          | 3                                               | 4                                                                                                    |                                                                 |
|    | 2<br>3<br>4 | 4<br>2<br>3<br>4 | Δ1<br>A<br>1<br>2<br>1<br>3<br>1<br>4<br>1 | ▲1 ▼   A B   Import 1 2   Z 1 2   3 1 2   4 1 2 | A1<br>A B C<br>A B C<br>A 1 2 3<br>A 1 2 3<br>A 1 3 3<br>A 1 3 3<br>A | A1 fx 1   A B C D   1 2 3 4   2 1 2 3 4   3 1 2 3 4   4 1 2 3 4 |

- V kartě **Domů** klepneme ve skupině příkazů **Buňky** na tlačítko **Formát.**
- V rozbalovacím seznamu přejdeme na příkaz **Skrýt a zobrazit** a ve druhé nabídce klepneme na příkaz **Zobrazit skryté sloupce**.

Tímto způsobem Excel zobrazí v jednom kroku všechny skryté sloupce v pracovním listu.

"To není alchymie, to je Excel!"

©Jiří Číhař, 2015, www.dataspectrum.cz

| Sou | bor Do            | omů Vlože                           | ní                    |                              |                               |                              |             | ۵ 🤅                                                                                                    | ) - |
|-----|-------------------|-------------------------------------|-----------------------|------------------------------|-------------------------------|------------------------------|-------------|----------------------------------------------------------------------------------------------------|-----|
| Vio | I Kop<br>it ≪ Kop | mout<br>pírovat 👻<br>pírovat formát | Cali<br>B Por<br>form | dmíněné Fo<br>nátování v jak | ormátovat S<br>o tabulku * bu | j<br>Styly Vloži<br>uňky ∗ ∗ | t Odstranit | Σ Automatické shrnutí *   Σ   Automatické shrnutí *   Σ   Image: Strain Strain |     |
|     | Schränl           | ka G                                | £                     | S                            | tyly                          |                              | Bunky       | / Velikost buňky Flexfind                                                                                                    |     |
|     | AI                | • (-                                | Js                    |                              |                               |                              |             | Vys <u>k</u> a radku                                                                                                    | 7   |
| 1   | A 1               | 8                                   | 17                    | Р<br>/ 18                    | Q 19                          | к<br>20                      | 21          |                                                                                                    | 2   |
| 2   | 1                 | 2                                   | 17                    | 10                           | 19                            | 20                           | 21          | Sirka slou <u>p</u> ce                                                                                                    |     |
| 3   | 1                 | L 2                                 | 17                    | 18                           | 19                            | 20                           | 21          | Prizpusobit sirku sloupcu                                                                                                    |     |
| 4   | 1                 | L 2                                 | 17                    | 18                           | 19                            | 20                           | 21          | Výchozi slikd                                                                                                    |     |
| 5   | 1                 | L 2                                 | 17                    | 18                           | 19                            | 20                           | 21          |                                                                                                    | 5   |
| 6   | 1                 | L 2                                 | 17                    | 18                           | 19                            | 20                           | 21          | <u>Skryt a Zobrazit</u>                                                                                                    |     |
| 7   | 1                 | L 2                                 | 17                    | 18                           | 19                            | 20                           | 21          | Uspořádat listy Sk <u>n</u> ýt sloupce                                                                                                    |     |
| 8   | 1                 | L 2                                 | 17                    | 18                           | 19                            | 20                           | 21          | Přejmenovat list <u>S</u> krýt list                                                                                                    |     |
| 9   | 1                 | L 2                                 | 17                    | 18                           | 19                            | 20                           | 21          | Pře <u>s</u> unout nebo zkopírovat list Zobrazit skryté řádky                                                                                                    |     |
| 10  | 1                 | L 2                                 | 17                    | 18                           | 19                            | 20                           | 21          | Barva karty                                                                                                    |     |
| 11  | 1                 | L 2                                 | 17                    | 18                           | 19                            | 20                           | 21          | Zámek                                                                                                    |     |
| 12  | 1                 | L 2                                 | 17                    | 18                           | 19                            | 20                           | 21          | Zamknout list                                                                                                    |     |
| 13  | 1                 | L 2                                 | 17                    | 18                           | 19                            | 20                           | 21          | Uzamknout buňku                                                                                                    |     |
| 14  | 1                 | L 2                                 | 17                    | 18                           | 19                            | 20                           | 21          |                                                                                                    |     |
| 15  | 1                 | 1 2                                 | 17                    | 18                           | 19                            | 20                           | 21          |                                                                                                    |     |

## **32)** Načtení dat ze skrytých sloupců nebo řádků \*\*\*Verze: Excel 97 - 2013\*\*\*

Pokud uživatel zamkne list, který obsahuje skryté sloupce nebo řádky, nemůžeme takto skryté buňky zobrazit.

Existuje však překvapivě jednoduchý způsob, jak tyto skryté informace načíst – postačí v novém listu vložit do buňky **A1** odkaz na buňku **A1 zamknutého listu** a tento odkaz zkopírovat do dalších buněk listu.

Nový list bude obsahovat i hodnoty načtené z buněk skrytých sloupců či řádků!

"To není alchymie, to je Excel!"

©Jiří Číhař, 2015, www.dataspectrum.cz

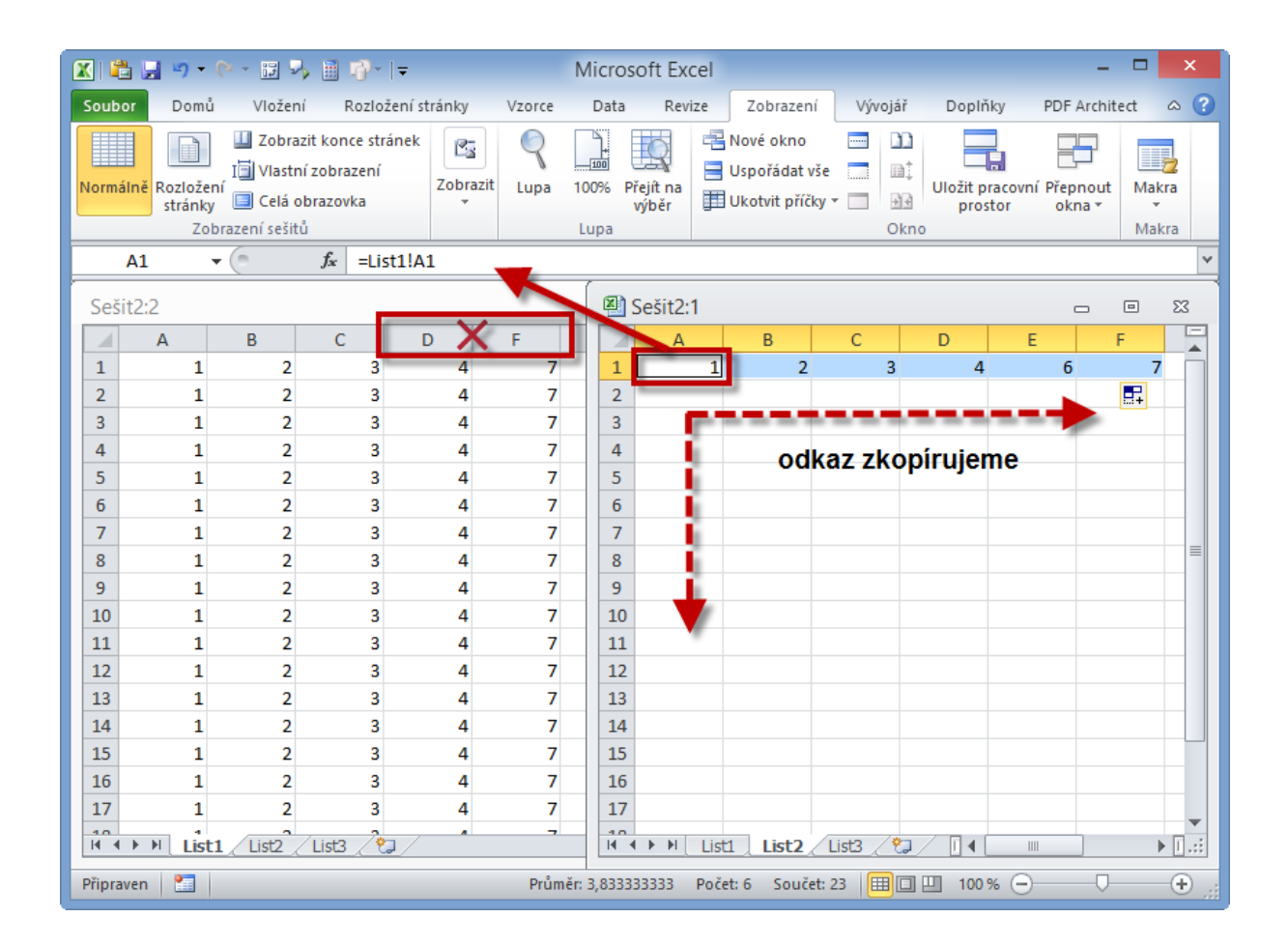

### Vytváření řad

#### 33) Rychlý zápis měsíců nebo dní \*\*\*Verze: Excel 97 - 2013\*\*\*

Zapíšeme do buňky počáteční hodnotu – název měsíce. Po jejím zadání uchopíme **PRAVÝ** spodní roh buňky (úchytový bod) a se stisknutým **LEVÝM** tlačítkem myši rozšíříme oblast směrem dolů (využít můžeme všechny směry, buňku však vždy uchopíme za úchytový bod v pravém dolním rohu).

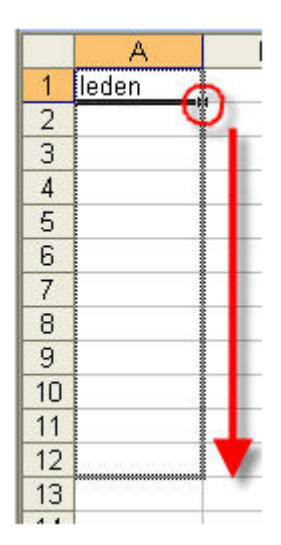

Stejným způsobem je možné vytvořit řadu dní v týdnu (do první buňky zapíšeme libovolný název dne), nebo kalendářních dat.

## **34)** Vkládání kalendářních řad rozšířením oblasti \*\*\*Verze: Excel 97 - 2013\*\*\*

Vkládání kalendářních údajů můžeme snadno zautomatizovat:

1. Aktivujeme buňku se zadaným datem.

- 2. Uchopíme **PRAVÝM** tlačítkem myši úchytový bod vpravo dole na ohraničení buňky.
- 3. Rozšíříme oblast.
- 4. Uvolníme **PRAVÉ** tlačítko myši.
- 5. Obsah kalendářní řady určíme klepnutím (nyní samozřejmě **LEVÝM** tlačítkem myši) na zvolenou položku v místní nabídce.

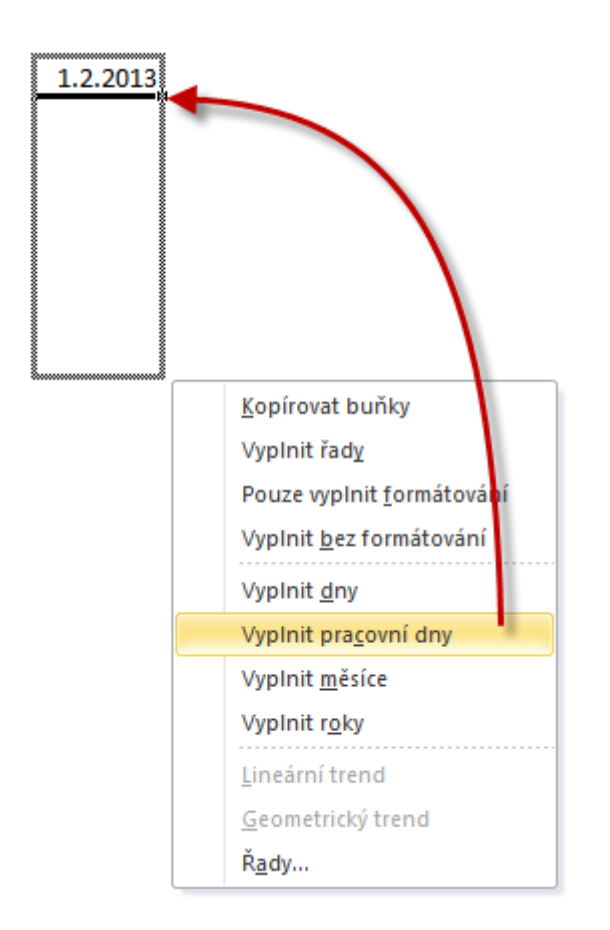

#### 35) Vkládání kalendářních řad rozšířením oblasti – 2 \*\*\*Verze: Excel 97 - 2013\*\*\*

Pokud má být kalendářní řada nesouvislá, postačí obvykle zadat na počátku dvojici kalendářních dat. V dalším kroku vybereme oblast těchto dvou buněk a pak rozšíříme oblast podle předchozího postupu.

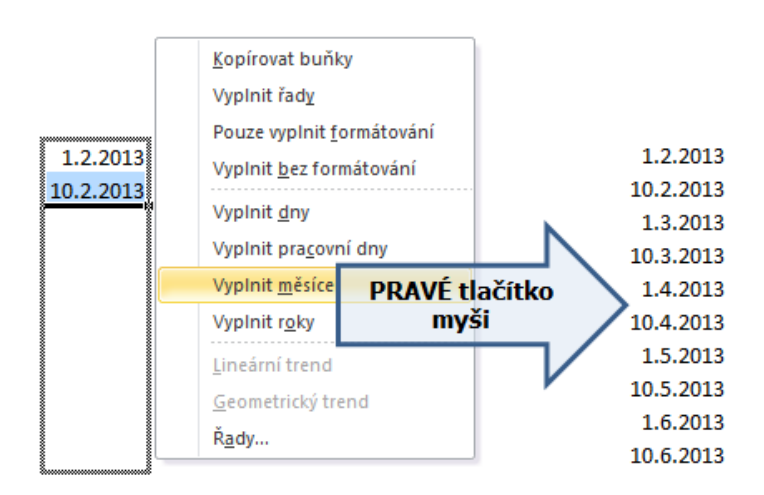

#### **36)** Vkládání kalendářních řad rozšířením oblasti – 3 \*\*\*Verze: Excel 2007 - 2013\*\*\*

V novějších verzích Excelu máme možnost zvolit způsob vyplnění buněk rozšířené oblasti **LEVÝM** tlačítkem myši pomocí tlačítka **Možnosti automatického vyplnění**.

Po zkopírování první buňky musíme klepnout na tlačítko **Možnosti automatického vyplnění**, a v nabídce variant klepneme na položku **Vyplnit pracovní dny**.

|    | А         | E | B C D                    |                       |          |
|----|-----------|---|--------------------------|-----------------------|----------|
| 1  | 1.7.2013  |   |                          |                       |          |
| 2  | 2.7.2013  |   |                          |                       |          |
| 3  | 3.7.2013  |   |                          |                       |          |
| 4  | 4.7.2013  |   |                          |                       |          |
| 5  | 5.7.2013  |   |                          |                       |          |
| 6  | 8.7.2013  |   |                          |                       |          |
| 7  | 9.7.2013  |   |                          |                       |          |
| 8  | 10.7.2013 |   |                          |                       |          |
| 9  |           |   |                          |                       |          |
| 10 |           | 0 | <u>K</u> opíı            | ovat buňky            |          |
| 11 |           | 0 | Vvplr                    | nit řadv              |          |
| 12 |           | 0 | Douz                     | e vereleit for        | mátování |
| 13 |           | 0 | POUZ                     | e vypinit <u>r</u> or | matovani |
| 14 |           | 0 | VypIr                    | nit <u>b</u> ez forma | átování  |
| 15 |           | 0 | Vyplnit <u>d</u> ny      |                       |          |
| 16 |           | ۲ | Vyplnit pracovní dny     |                       |          |
| 17 |           | 0 | O Vyplnit <u>m</u> ěsíce |                       |          |
| 18 |           | 0 | Vyplnit roky             |                       |          |
| 19 |           | _ |                          |                       |          |

#### **37)** Vložení kalendářních dat z intervalu \*\*\*Verze: Excel 97 - 2013\*\*\*

Když stojíme před problémem vložit kalendářní data z určitého intervalu (například pracovní dny v období 3. čtvrtletí do sloupce A), nabízí Excel vhodnější postup než je manuální rozšiřování oblasti:

- 1. Zapíšeme do první buňky oblasti počáteční datum 1.7.2013.
- 2. Karta **Domů** > skupina **Úpravy** > příkaz **Vyplnit** > položka **Řady**
- V dialogovém okně nastavíme orientaci řady (v rámci řádku nebo sloupce), aktivujeme jednotku řady Pracovní den a pokud Excel neurčil typ řady jako Kalendářní, nastavíme tuto variantu.
- 4. Do vstupního pole **Konečná hodnota** zadáme požadované datum posledního dne řady 31.8.2013.

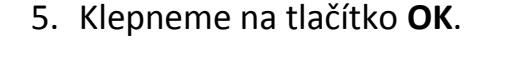

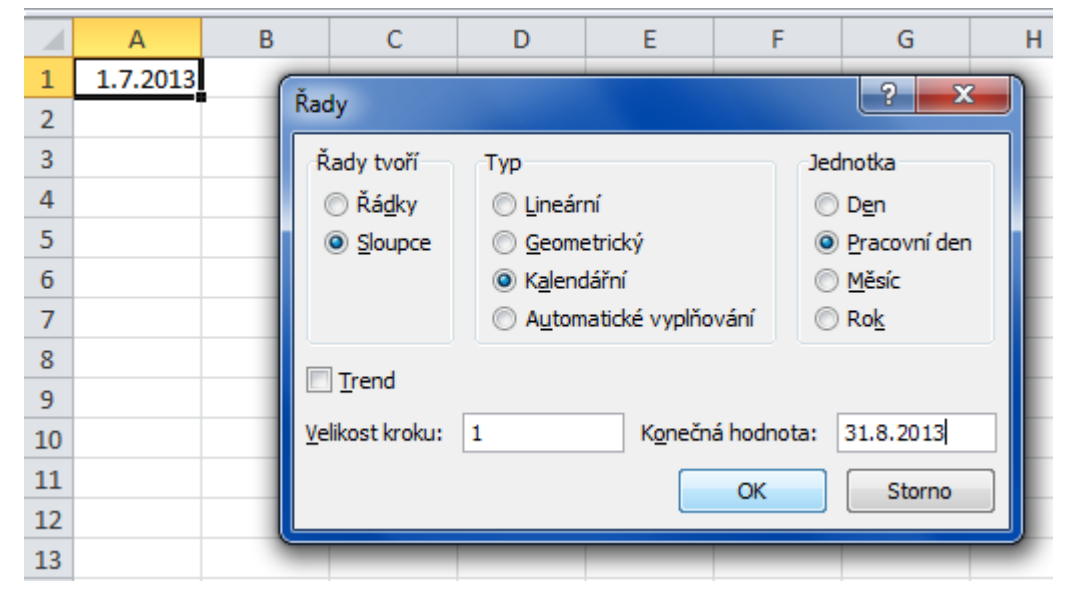

Mějme na paměti, že Excel nepracuje s lokálními svátky – pracovní dny chápe jako dny v rozmezí pondělí – pátek.

# **38)** Rychlé jednorázové vložení aktuálního data nebo času \*\*\*Verze: Excel 97 - 2013\*\*\*

Pokud potřebujeme rychle vložit do aktivní buňky aktuální datum, postačí stisknout klávesovou kombinaci **CTRL + ;** (znak středník nalezneme obvykle nad klávesou TAB na levém okraji klávesnice).

Pokud místo data potřebujeme vložit aktuální čas, použijeme klávesovou kombinaci **CTRL + :** (na české klávesnici obvykle použijeme **CTRL + SHIFT + .**, tedy klávesu, která se nachází ve spodní řadě napravo od klávesy **M**).

Takto vložený čas nebo datum Excel neaktualizuje – jedná se o časové razítko platné v době vložení.

# **39)** Vložení kalendářního data, které bude vždy aktuální \*\*\*verze: Excel 97 - 2013\*\*\*

Pokud potřebujeme vložit do aktivní buňky datum, které bude aktuální i při otevření souboru kdykoliv v budoucnosti, zadáme do této buňky funkci **=DNES()**.

#### 40) Rychlý "překlad" hodnot do kalendářního data \*\*\*verze: Excel 97 - 2013\*\*\*

S kalendářními daty bývají často problémy. Nejen při jejich načtení z jiného systému, ale i při zadávání s použitím chybných oddělovačů. Excel v těchto případech hodnotu akceptuje, uloží do buňky, odmítá s ní ale pracovat jako s kalendářním datem. Ve většině případů se k zadané hodnotě chová jako by se jednalo o text. S takto zadanými daty pak nemůžeme provádět výpočty, nelze podle nich filtrovat a řazení funguje pouze v omezené míře. Na webu lze nalézt celou řadu utilit, postupů a "udělátek", pomocí kterých lze někdy rychle, někdy ještě rychleji nevhodný formát hodnoty převést do tvaru, který Excel akceptuje jako kalendářní datum.

Nevýhodou těchto postupů bývá jejich limitované použití, které se obvykle dá použít jen na jeden určitý tvar zápisu.

Excel je přitom paradoxně již od verze 97 vybaven nástrojem, kterým můžeme velmi snadno v několika vteřinách převést nevhodné zápisy kalendářních dat z celého sloupce najednou.

Nástroj se nazývá **Text do sloupců** a poradí si bez problémů s celou řadou formátů, které se mohou v praxi vyskytnout:

2013-04-17

17042013

17,04,2013

17,4,2013

Pro převod je třeba postupovat takto:

- 1. Označíme oblast buněk určených pro převod (můžeme označit celý sloupec).
- 2. Karta Data > skupina Datové nástroje > příkaz Text do sloupců.
- 3. V prvním okně průvodce klepneme na tlačítko **Další**.
- Ve druhém okně průvodce zrušíme výběr oddělovače a klepneme na tlačítko Další.
- Ve třetím okně průvodce aktivujeme položku Datum ve skupině Formát dat ve sloupcích a v rozbalovacím seznamu zvolíme masku kalendářního data.

- Do vstupního pole Cíl zadáme odkaz na buňku, od které bude Excel zapisovat převedené hodnoty – takto máme možnost zobrazit vedle sebe hodnoty původní a nové.
- 7. Potvrdíme tlačítkem **Dokončit**.

| D                                 | E                                                                           | F                                                                                                    | G                                   | Н                                             | l.                                     | J                                        | К                                     | L                           | N |
|-----------------------------------|-----------------------------------------------------------------------------|----------------------------------------------------------------------------------------------------|-------------------------------------|-----------------------------------------------|----------------------------------------|------------------------------------------|---------------------------------------|-----------------------------|---|
| 15042013<br>16042013<br>17,4,2013 |                                                                             | 15.4.2013<br>16.4.2013<br>17.4.2013                                                                                                    |                                     |                                               |                                        |                                          |                                       |                             |   |
|                                   | Průvodo<br>Zde mů:<br>Formá<br>O <u>O</u><br>Da<br>O Da<br>Cil: =<br>Náhleo | ze převodem<br>žete vybrat sl<br>t dat ve sloup<br>pecný<br>ext<br>atu <u>m</u> : DMR<br>eimporta DMR<br>\$F\$2 MDR<br>\$F\$2 RMD<br>T dat DMR | textu do sk<br>oupce a nast<br>cích | oupců (3/3)<br>avit formát da<br>Form<br>hodr | at.<br>Iát Obecný př<br>Ioty na data a | evádí číselné<br>a všechny zbý<br>Upřesn | hodnoty na č<br>ivající hodnot<br>iit | ísla, datumov<br>y na text. | é |
|                                   | 1604                                                                        | 2013                                                                                                    |                                     | Storno                                        | < <u>Z</u> p                           | ĕt                                       | Další >                               | ►<br>Do <u>k</u> ončit      |   |

# **41)** Rychlé přepínání mezi kopírováním hodnot a vytvářením řady \*\*\*verze: Excel 97 - 2013\*\*\*

Pokud rozšiřujeme oblast začínající buňkou obsahující číslo tažením za pravý dolní roh ohraničení, pak Excel odhaduje podle obsahu buňky (nebo více buněk oblasti), zda chceme vyplnit tuto oblast kopií hodnot nebo vytvořit řadu.

Jeho návrh můžeme jednoduchým způsobem změnit – postačí kdykoliv při rozšiřování oblasti stisknout klávesu **CTRL.** Místo řady Excel vloží kopie hodnot, místo kopií vloží řadu. Stisk klávesy **CTRL** je navíc viditelně indikován symbolem + (plus), který se objeví napravo od kurzoru.

| 1  | CTRL |  |
|----|------|--|
| +3 |      |  |

# 42) Vložení řady složené z čísel a textu \*\*\*verze: Excel 97 - 2013\*\*\*

Při vkládání řad, jejíž prvky jsou kombinací čísel a textu – například řady

v 1. týdnu v 2. týdnu v 3. týdnu v 4. týdnu v 5. týdnu v 6. týdnu v 7. týdnu v 8. týdnu v 9. týdnu v 10. týdnu musíme mít na paměti, že Excel číselnou řadu nevytvoří, pokud je číslo uvnitř textu.

Výraz "1. týden" i výraz "týden 1" pochopí jako základ pro vytvoření řady, výraz "v 1. týdnu" bude pouze kopírovat.

Vyřešit tento problém lze více způsoby, nejčastěji se používají 2 přístupy:

- Rozdělení částí výrazu do více sloupců, vytvoření řady a spojení částí výrazů pomocí operátoru pro řetězcové sčítání **&** (ampersand)
- Vytvoření výrazu obsahujícího funkci **ŘÁDEK()**, která je pokročilými uživateli Excelu často využívána pro generování posloupnosti čísel

#### Postup pomocí operátoru & :

|   | А | В | С | D       | E          | F |
|---|---|---|---|---------|------------|---|
| 1 |   |   |   |         |            |   |
| 2 |   | v | 1 | . týdnu | v 1. týdnu |   |
| 3 |   | v | 2 | . týdnu | v 2. týdnu |   |
| 4 |   | v | 3 | . týdnu | v 3. týdnu |   |
| 5 |   | v | 4 | . týdnu | v 4. týdnu |   |
| 6 |   | v | 5 | . týdnu | v 5. týdnu |   |
| 7 |   |   |   |         |            | - |
| 8 |   |   |   |         |            |   |

Do buněk řádku 2 vložíme následující obsah:

- B2 Znak "v" následovaný mezerou
- C2 Číslici 1
- D2 Mezera následovaná textem ".týdnu"
- E2 Vzorec =B2&C2&D2

Označíme oblast buněk **B2:E2** a oblast rozšíříme.

#### Postup pomocí funkce ŘÁDEK() a operátoru & – standardní zápis funkce

|  | ="v " & ŘÁDEK()& ". týdnu" |   |  |  |  |  |  |
|--|----------------------------|---|--|--|--|--|--|
|  | F                          | G |  |  |  |  |  |
|  | v 1. týdnu                 |   |  |  |  |  |  |
|  | v 2. týdnu                 |   |  |  |  |  |  |
|  | v 3. týdnu                 |   |  |  |  |  |  |
|  | v 4. týdnu                 |   |  |  |  |  |  |
|  | v 5. týdnu                 |   |  |  |  |  |  |
|  | v 6. týdnu                 |   |  |  |  |  |  |
|  | v 7. týdnu                 |   |  |  |  |  |  |
|  | v 8. týdnu                 |   |  |  |  |  |  |
|  | v 9. týdnu                 |   |  |  |  |  |  |
|  | v 10. týdnu                |   |  |  |  |  |  |

Nesporná výhoda tohoto postupu spočívá v tom, že nemusíme vytvářet pomocné sloupce. Do buňky v prvním řádku sloupce, ve kterém chceme vytvořit řadu výrazů, zapíšeme vzorec:

#### ="v " & ŘÁDEK() & ". týdnu"

- Textové části vzorce musí být ohraničeny uvozovkami
- Operátor & nemusí být oddělen od ostatních částí vzorce mezerou její vložení ale zvyšuje čitelnost zápisu

Funkce **ŘÁDEK()** neobsahuje žádný parametr – v tomto případě funkce bude vracet číslo řádku, ve kterém se nachází buňka obsahující funkci. Pokud budeme generování řady začínat v jiném řádku než v prvním, musíme od od hodnoty funkce odečít počet řádků od počátku, např.

#### ="v " & (ŘÁDEK() - 9) & ". týdnu"

pro generování řady začínající od řádku číslo 10.

• Vzorec zkopírujeme směrem dolů.

#### Postup pomocí funkce ŘÁDEK() a operátoru & – maticový zápis funkce

S maticovým zápisem funkce **ŘÁDEK()** se můžeme v postupech MVP expertů setkat velmi často – používají jej jako počítadlo, které vrací řadu (nebo jinak vyjádřeno množinu či matici) přirozených čísel.

Následující tabulka zobrazuje postup zápisu členěný do jednotlivých kroků:

| Krok                                           | Standardní postup | Alte              | ernati              | ivní postup             | )                                           |          |
|------------------------------------------------|-------------------|-------------------|---------------------|-------------------------|---------------------------------------------|----------|
| Označíme Výběr pomocí myši<br>oblast buněk, ve |                   | Zap<br><b>náz</b> | íšem<br><b>vů</b> a | e adresu o<br>potvrdíme | blasti do <b>pole</b><br>klávesou <b>EN</b> | e<br>TER |
| které budeme                                   |                   | B2:               | B10                 | • (=                    | $f_x$                                       | =        |
| generovat řadu                                 |                   |                   | А                   | В                       | С                                           |          |
|                                                |                   | 1                 |                     |                         |                                             |          |
|                                                |                   | 2                 |                     |                         |                                             |          |

| Zapíšeme<br>vzorec                      | ="v " & ŘÁDEK(1:9) & ". týdnu"                         |
|-----------------------------------------|--------------------------------------------------------|
| Vzorec uložíme<br>v maticovém<br>zápise | Stiskneme kombinaci kláves <b>CTRL + SHIFT + ENTER</b> |

Funkce **ŘÁDEK(1:9)** vrací řadu hodnot 1;2;3...9 – jak se můžeme přesvědčit v řádku vzorců, pokud funkci označíme a pak stiskneme tlačítko **F9**.

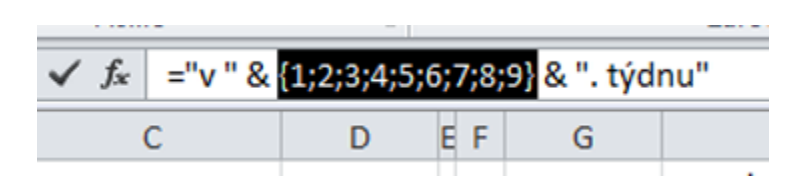

Pokud počet buněk označené oblasti bude menší než počet hodnot řady – například když vybereme oblast **9** buněk a omylem zapíšeme výraz **ŘÁDEK(1:10)**, Excel použije pouze prvních 9 hodnot.

Obdobně pokud bychom potřebovali vytvořit řadu hodnot začínající jiným číslem než 1, můžeme argument funkce **ŘÁDEK()** vhodně upravit – například na tvar **="v " & ŘÁDEK(30:52) & ". týdnu"** 

Pokud je možné, že do listu budete přidávat nebo odebírat ŘÁDKY nad buňkami se zapsanými vzorci, dočkáte se nemilého překvapení – novou hodnotu odpovídající počtu řádků, které jste přidali nebo odebrali.

Řešení je jednoduché – nahraďte vzorce výslednými hodnotami.

#### 43) Vložení řady složené z čísel a textu – nedokumentovaný postup \*\*\*verze: Excel 97 - 2013\*\*\*

Postup prezentovaný v přiloženém obrázku by podle popisu algoritmu funkce **ŘÁDEK()** funkce **SLOUPEC()** fungovat neměl – přesto je často využíván pro řešení podobných úloh.

"To není alchymie, to je Excel!"

©Jiří Číhař, 2015, www.dataspectrum.cz

|    | M20 | • (* | $f_x$       |                |              |                |             |             |  |
|----|-----|------|-------------|----------------|--------------|----------------|-------------|-------------|--|
|    | А   | В    | С           | D              | E            | F              | G           | Н           |  |
| 1  |     |      |             |                |              |                |             |             |  |
| 2  |     |      | _",, " o    |                |              | السعامكية      |             |             |  |
| 3  |     |      | - V C       | A (SLOOPEC()   | Α.Α)τ50) & . | cyunu          |             |             |  |
| 4  |     |      |             | konírování     |              |                |             |             |  |
| 5  |     |      | pro         | o kopirovani   | VODOROV      |                |             |             |  |
| 6  |     |      | L           |                |              |                |             |             |  |
| 7  |     |      | v 31. týdnu | v 32. týdnu    | v 33. týdnu  | v 34. týdnu    | v 35. týdnu | v 36. týdnu |  |
| 8  |     |      | v 32. týdnu |                |              |                |             |             |  |
| 9  |     |      | v 33. týdnu | $\langle \vee$ |              |                |             |             |  |
| 10 |     |      | v 34. týdnu | ="v "          | & ŘÁDEK(31   | .:31) & ". týd | nu"         |             |  |
| 11 |     |      | v 35. týdnu |                |              |                |             |             |  |
| 12 |     |      | v 36. týdnu | р              | ro kopírová  | ní SVISLE      |             |             |  |
| 13 |     |      | v 37. týdnu |                |              |                |             |             |  |
| 14 |     |      | v 38. týdnu |                |              |                |             |             |  |
| 15 |     |      | v 39. týdnu |                |              |                |             |             |  |
| 16 |     |      | v 40. týdnu |                |              |                |             |             |  |
| 17 |     |      |             |                |              |                |             |             |  |

#### 44) Vytvoření vlastní řady hodnot \*\*\*verze: Excel 97 - 2013\*\*\*

Excel disponuje několika definovanými řadami dat, které můžeme jednoduchým způsobem vkládat do buněk pracovního listu.

Pokud například zapíšeme do prázdné buňky název dne "**středa**" a zkopírujeme buňku směrem dolů nebo do strany, Excel vyplní cyklicky názvy dalších dnů.

Excel má uloženo několik typů řad, které nemusíme vypisovat – pro jejich zadání postačí zapsat libovolný jeden člen řady a buňku zkopírovat.

Řady, které má Excel definovány:

- Po, Út, St, Čt, Pá, So, Ne
- pondělí, úterý, středa, čtvrtek, pátek, sobota, neděle
- leden, únor, březen, duben, květen, červen, červenec, srpen, září, říjen, listopad, prosinec

### Excelentní triky pro Excel – 2. vydání "To není alchymie, to je Excel!"

©Jiří Číhař, 2015, www.dataspectrum.cz

| <b>X</b> | X 🖺 🛃 🤊 • (° • 🗊 🍫 🗒 🖓 • I •  |                                                     |                |                          |          |        |                  |
|----------|-------------------------------|-----------------------------------------------------|----------------|--------------------------|----------|--------|------------------|
| Soι      | ibor Do                       | mů Vlož                                             | tení Roz       | ložení stránk            | ky Vzoro | e Data | Rev              |
| Vio      | Nyjn<br>Nop<br>Žit<br>Schránk | nout<br>írovat <del>×</del><br>írovat formát<br>a ⊓ | Calibri<br>B I | ▼<br><u>U</u> ▼<br>Písmo | 11 · A   |        | = <mark>=</mark> |
|          | C3                            | • (                                                 | <i>f</i> ∗ st  | tředa                    |          |        |                  |
|          | А                             | В                                                   | С              | D                        | E        | F      | G                |
| 1        |                               |                                                     |                |                          |          |        |                  |
| 2        |                               |                                                     |                |                          |          |        |                  |
| 3        |                               |                                                     | středa         |                          |          |        |                  |
| 4        |                               |                                                     | čtvrtek        |                          |          |        |                  |
| 5        |                               |                                                     | pátek          |                          |          |        |                  |
| 6        |                               |                                                     | sobota         |                          |          |        |                  |
| 7        |                               |                                                     | _              | _ nede                   | éle      |        |                  |
| 8        |                               |                                                     | 1              |                          |          |        |                  |
| 9        |                               |                                                     |                |                          |          |        |                  |

Počet řad však není definitivní. Můžeme si doplnit novou, pro svoji práci důležitou, datovou řadu.

Například máme několik poboček, jejichž označení často opakujeme při vytváření statistik, tisku reportů nebo tvorbě plánů:

Pardubice, Hradec Králové, Liberec, Praha, Brno, Znojmo.

Pokud chceme mít tento seznam kdykoliv k dispozici, můžeme jej doplnit do seznamu řad:

 Zapíšeme hodnoty řady do sloupce v prázdném místě libovolného listu – tato řada slouží pouze pro jednorázový import.

#### Excelentní triky pro Excel – 2. vydání "To není alchymie, to je Excel!" ©Jiří Číhař, 2015, www.dataspectrum.cz

| 🗶 🗳 🛃 🍯 • (* • 🖬 🍫 🎚 🖓 • (=                                   |         |            |            |                 |           |  |  |
|---------------------------------------------------------------|---------|------------|------------|-----------------|-----------|--|--|
| Sou                                                           | Jbor Do | mů Vlože   | ení        | Rozložen        | í stránky |  |  |
| Vyjmout<br>Kopírovat ▼ Vložit<br>✓ Kopírovat forn<br>Schránka |         |            | Calib<br>B | ri<br>I∐ →<br>F |           |  |  |
|                                                               | B2      | - (0       | $f_{x}$    | Pardu           | bice      |  |  |
|                                                               | А       | В          |            | С               | D         |  |  |
| 1                                                             |         |            |            |                 |           |  |  |
| 2                                                             |         | Pardubice  |            |                 |           |  |  |
| 3                                                             |         | Hradec Krá | lové       |                 |           |  |  |
| 4                                                             |         | Liberec    |            |                 |           |  |  |
| 5                                                             |         | Praha      |            |                 |           |  |  |
| 6                                                             |         | Brno       |            |                 |           |  |  |
| 7                                                             |         | Znojmo     |            |                 |           |  |  |
| 8                                                             |         |            |            |                 |           |  |  |

• Aktivujeme dialogové okno **Vlastní seznamy**, ve kterém importujeme zapsanou řadu hodnot pomocí tlačítka **Importovat**.

|                                               | Vlastní seznamy          | ? ×              |
|-----------------------------------------------|--------------------------|------------------|
| Vlastní seznamy                               |                          |                  |
| <u>V</u> lastní seznamy:                      | Položky <u>s</u> eznamu: |                  |
| NOVÝ SEZNAM                                   | Pardubice                | ∧ <u>P</u> řidat |
| Pondělí, Úterý, Středa, Čtvrtek, Pátek, Sobot | Liberec                  | Odstranit        |
| 1, 2, 3, 4, 5, 6, 7, 8, 9, 10, 11, 12         | Praha                    | Oustranic        |
| COM.2, IVA.6, GRU.3, LAU.5, RIH, USS.1, US    | Znojmo                   |                  |
| Pardubice, Hradec Králové, Liberec, Praha, Br |                          |                  |
|                                               |                          |                  |
|                                               |                          |                  |
|                                               | *                        | ~                |
| Položky seznamu můžete oddělit stisknutím k   | ávesy Enter.             |                  |
| Importova <u>t</u> seznam z buněk:            | \$B\$2:\$B\$7            | 1 Importovat     |
|                                               |                          |                  |
|                                               |                          |                  |
| L                                             |                          |                  |
|                                               |                          | OK Storno        |
| L                                             |                          |                  |

Pokud chceme datovou řadu ještě upravit, můžeme doplnit, odstranit, přepsat členy řady v textovém poli **Položky seznamu**. Změnu potvrdíme klepnutím na tlačítko **Přidat**.

Kde hledat dialogové okno Vlastní seznamy?

Dialogové okno Vlastní seznamy je dostupné z karty Soubor, příkazu Možnosti, příkazu Upřesnit a tlačítka Upravit vlastní seznamy, které se nachází až ve spodní části okna.

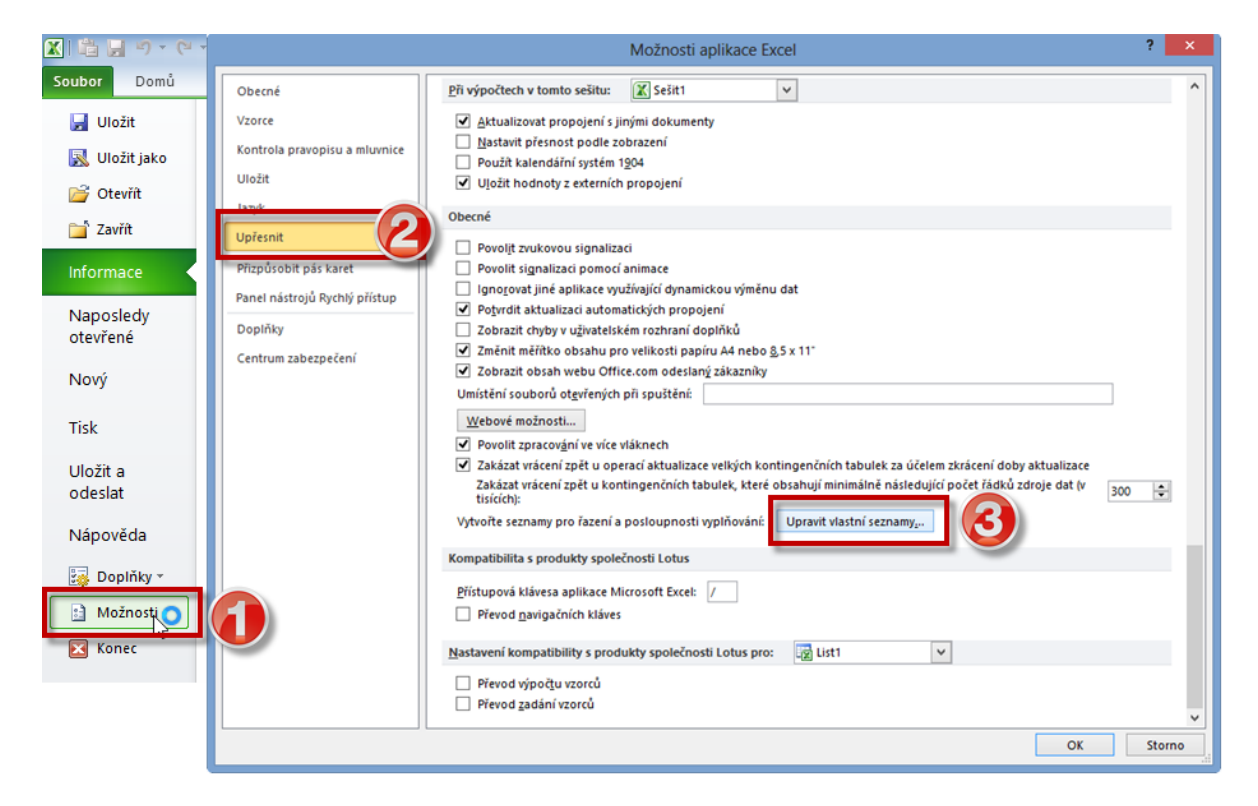

Pokud datovou řadu chceme odstranit, vybereme ji ze seznamu Pokud datovou řadu chceme odstranit, vybereme ji v seznamu **Vlastní seznamy** a klepnutím na tlačítko **Odstranit** ji smažeme.

"To není alchymie, to je Excel!"

©Jiří Číhař, 2015, www.dataspectrum.cz

|                                                                                                    | Vlastní seznamy                                                                               | ? 🗙              |  |  |  |
|----------------------------------------------------------------------------------------------------|-----------------------------------------------------------------------------------------------|------------------|--|--|--|
| Vlastní seznamy                                                                                                    |                                                                                               |                  |  |  |  |
| Vlastní seznamy:<br>NOVÝ SEZNAM<br>Po, Út, St, Čt, Pá, So, Ne<br>Pondělí, Úterý, Středa, Čtvrtek, Pátek, Sobot<br>1, 2, 3, 4, 5, 6, 7, 8, 9, 10, 11, 12<br>leden, únor, březen, duben, květen, červen,<br>COM.2, IVA.6, GRU.3, LAU.5, RIH, USS.1, US | Položky <u>s</u> eznamu:<br>Pardubice<br>Hradec Králové<br>Liberec<br>Praha<br>Brno<br>Znojmo | ^ <u>P</u> řidat |  |  |  |
| Pardubice, Hradec Kralove, Liberec, Prana, B                                                                                                    |                                                                                               | ~                |  |  |  |
| Položky seznamu můžete oddělit stisknutím klávesy Enter.                                                                                                    |                                                                                               |                  |  |  |  |
| Importova <u>i</u> seznam z bunek:                                                                                                    |                                                                                               | Importovat       |  |  |  |
|                                                                                                    |                                                                                               | OK Storno        |  |  |  |

#### **45)** Klávesa ENTER pětkrát jinak \*\*\*Verze: Excel 97 - 2013\*\*\*

- 1. ENTER ukončí vkládání/ editaci obsahu buňky a aktivuje buňku o řádek níže.
- 2. SHIFT + ENTER ukončí vkládání/ editaci obsahu buňky a aktivuje buňku o řádek výše.
- ALT+ ENTER vloží nový řádek do aktivní buňky umožňuje vkládání víceřádkových textů
- CTRL + ENTER vloží stejnou hodnotu do více buněk najednou používá se za předpokladu, že jsme před vlastním zápisem hodnoty vybrali oblast více buněk.

Pokud je aktivní pouze buňka, do které zapisujeme (nevybrali jsme blok více buněk) a použijeme CTRL + ENTER, pak tato buňka zůstane nadále aktivní.

5. **CTRL + SHIFT + ENTER** vloží vzorec v maticovém zápisu.

#### **46)** Návrat k aktivní buňce \*\*\*Verze: Excel 97 - 2013\*\*\*

Při označování rozsáhlé oblasti buněk se snadno stane, že se dostaneme do části listu, která je od aktivní buňky vzdálena o stovky nebo tisíce řádků. Namísto rolování zpět pomocí posuvníku stačí použít kombinaci kláves **CTRL + BACKSPACE** – náš výběr zůstane zachován a Excel zobrazí část listu tak, abychom viděli aktivní buňku (tedy buňku, od které jsme začali rozšiřovat výběr).

# **47)** Rychlá kontrola posledních buněk vybrané oblasti \*\*\*Verze: Excel 97 - 2013\*\*\*

Obsah buněk v průsečíku posledních (nebo prvních) sloupců a řádků vybrané oblasti můžeme rychle zkontrolovat pomocí kombinace kláves **CTRL + .** (znak tečka). Při každém stisku této kombinace kláves Excel aktivuje buňku v dalším rohu oblasti, aniž by došlo ke zrušení výběru.

Postup je funkční i v případě, že vybraná oblast buněk leží mimo zobrazení monitoru.

#### **48)** Rychlé nastavení minimální šířky sloupce \*\*\*Verze: Excel 97 - 2013\*\*\*

Šířka sloupců by měla být co nejmenší – takto zajistíme zobrazení maximálního počtu sloupců na monitoru nebo vytištění co nejširší oblasti dat.

|   | А      | В   |      |              | záhlaví |     | F      |   |
|---|--------|-----|------|--------------|---------|-----|--------|---|
| 1 | leden  | úno | or 🕅 | 7            |         |     | červen | i |
| 2 | 240    | 1   | 208  | $\mathbf{Y}$ | sloupce | 125 | 306    |   |
| 3 | nadpis |     | 163  | $\subseteq$  |         | 182 | 338    |   |
| 4 | sloupe |     | 314  | 59           | 78      | 305 | 182    |   |
| 5 | oloupo |     | 61   | 300          | 328     | 155 | 172    |   |
| 6 | 162    |     | 162  | 148          | 216     | 284 | 283    |   |
Minimální šířku sloupce můžeme nastavit **POKLEPÁNÍM** na **PRAVÉ** ohraničení sloupce v jeho záhlaví – pokud například chceme nastavit šířku sloupce **C**, poklepeme na ohraničení mezi sloupci **C** a **D**.

|   | Α     | В    | C +    | → D    |
|---|-------|------|--------|--------|
| 1 | leden | únor | březen | d ıben |
| 2 | 240   | 208  | 78     | 281    |
| 3 | 65    | 163  | 71     | 312    |
| 4 | 324   | 314  | 59     | 78     |

# **49)** Rychlé nastavení minimální šířky pro více sloupců najednou \*\*\*Verze: Excel 97 - 2013\*\*\*

Abychom nemuseli nastavovat minimální šířku pro každý sloupec samostatně, postačí vytvořit výběr více sloupců (buď pomocí **CTRL** a klepnutím na záhlaví každého ze sloupců nebo výběrem záhlaví myší se současným stiskem **LEVÉHO** tlačítka) a pak poklepat na libovolné **PRAVÉ** ohraničení některého sloupce výběru v jeho záhlaví.

### **50)** Nastavení minimální šířky pro více sloupců najednou nefunguje \*\*\*Verze: Excel 97 - 2013\*\*\*

I když důsledně dodržíme předchozí postup, Excel na naši snahu o nastavení minimální šířky ne vždy reaguje. Často tento problém nastává při kopírování tabulky dat z internetového zdroje.

"To není alchymie, to je Excel!"

©Jiří Číhař, 2015, www.dataspectrum.cz

| So  | ubor Do | mů Vlož                           | ení Ro                        | zložení strá        | nky Vzo           | rce [ | Data Re                     | vize Zo    | brazení  | Vývojář                 | Doplňky    |
|-----|---------|-----------------------------------|-------------------------------|---------------------|-------------------|-------|-----------------------------|------------|----------|-------------------------|------------|
| Vic | Nyjr    | nout<br>írovat ▼<br>írovat formát | Calibri<br><b>IB</b> <i>I</i> | <u>u</u> . <u>u</u> | r 11 → A<br>- 🎝 → | A ·   | ■ <mark>■</mark> =<br>■ ■ = | ≫.<br>€ (E | Zalamo   | ovat text<br>a zarovnat | na střed 🔻 |
|     | Schránk | a G                               |                               | Písmo               |                   | G     |                             | Za         | arovnání |                         | G          |
|     | A1      | <b>-</b> (0                       | $f_{x}$                       | Date                |                   |       |                             |            |          |                         |            |
|     | А       | В                                 | С                             | D +                 | ÷Ε                | F     | G                           | Н          | 1        |                         | J K        |
| 1   | Date    | Equipme<br>nt                     | Availabl<br>e to<br>Work      | Hours<br>Worked     |                   |       |                             |            |          |                         |            |
| 2   | 7/14/14 | ART. 330-<br>01                   | YES                           |                     | Pokl<br>D:E       | epání | na hra                      | anici sl   | oupců    |                         |            |
| 3   | 7/14/14 | ART. 330-<br>05                   | YES                           |                     | neve              | de ke | e změn                      | ě šířky    | ,        |                         |            |
| 4   | 7/14/14 | ART.460E -<br>08                  | YES                           | 20.5                | SIUU              | pcu   |                             |            |          |                         |            |

Příčinou tohoto problému bývá aktivace parametru **Zalamovat text** pro buňky tabulky – postačí tedy deaktivovat tuto volbu a znovu poklepat na hranici sloupce.

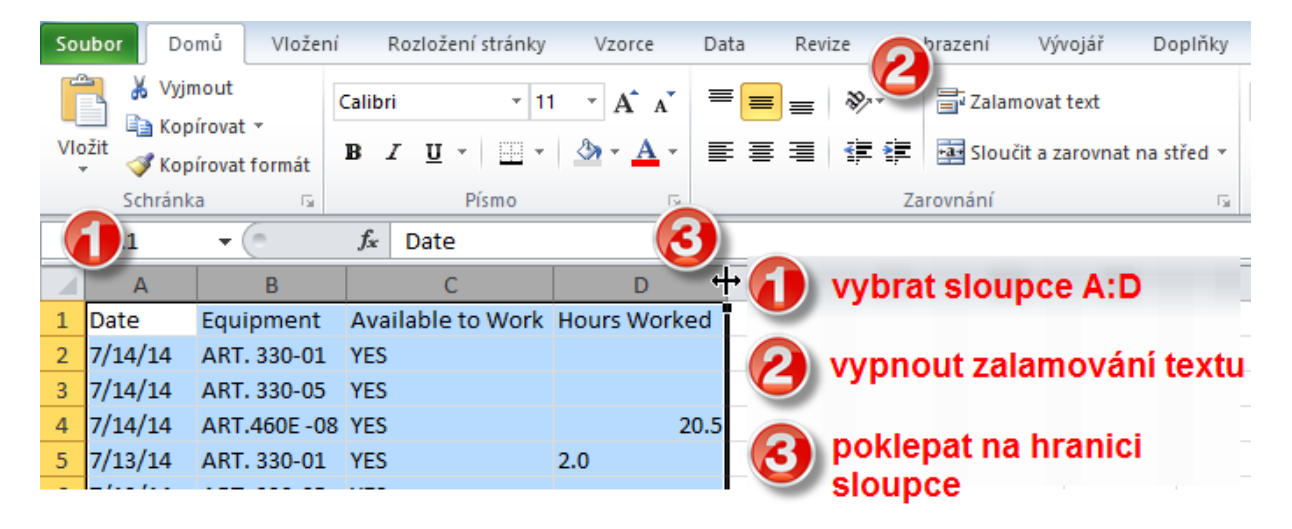

#### 51) Rychlé sjednocení šířky více sloupců najednou \*\*\*Verze: Excel 97 - 2013\*\*\*

Pokud je pro nás prioritou zobrazit (na monitoru, promítacím plátně nebo na papíře) co nejvíce sloupců, pak použijeme nastavení jejich minimální šířky.

Nevýhodou tohoto postupu je obvykle různá šířka jednotlivých sloupců v závislosti na jejich obsahu.

Pokud místo šetření místem je pro nás prioritou vytvořit tabulku, která působí důvěryhodně, pak bychom měli šířky většiny sloupců sjednotit:

- Vytvoříme výběr více sloupců (buď pomocí CTRL a klepnutím na záhlaví každého ze sloupců nebo výběrem záhlaví myší se současným podržením stisknutého LEVÉHO tlačítka).
- 2. Přemístíme kurzor myši na **PRAVÉ** ohraničení některého sloupce výběru v jeho záhlaví, podržíme **LEVÉ** tlačítko myši a posunutím kurzoru změníme šířku sloupce.

Šířka ostatních sloupců výběru se přizpůsobí šířce nastavovaného sloupce.

#### 52) Rychlé nastavení "kompromisní" šířky sloupců \*\*\*Verze: Excel 97 - 2013\*\*\*

Chceme-li, aby tabulka hodnot vypadala profesionálně a důvěryhodně, měla by šířka sloupců být sjednocená.

Chceme-li zobrazit maximální počet sloupců, měla by šířka sloupců být minimální.

Rozumným kompromisem je nastavit v prvním kroku minimální šířky sloupců tabulky a ve druhém kroku zvětšit šířku u vybraných sloupců.

V tuzemské praxi se jedná o častý případ tabulek, které obsahují měsíční hodnoty sledovaných veličin.

"To není alchymie, to je Excel!"

©Jiří Číhař, 2015, www.dataspectrum.cz

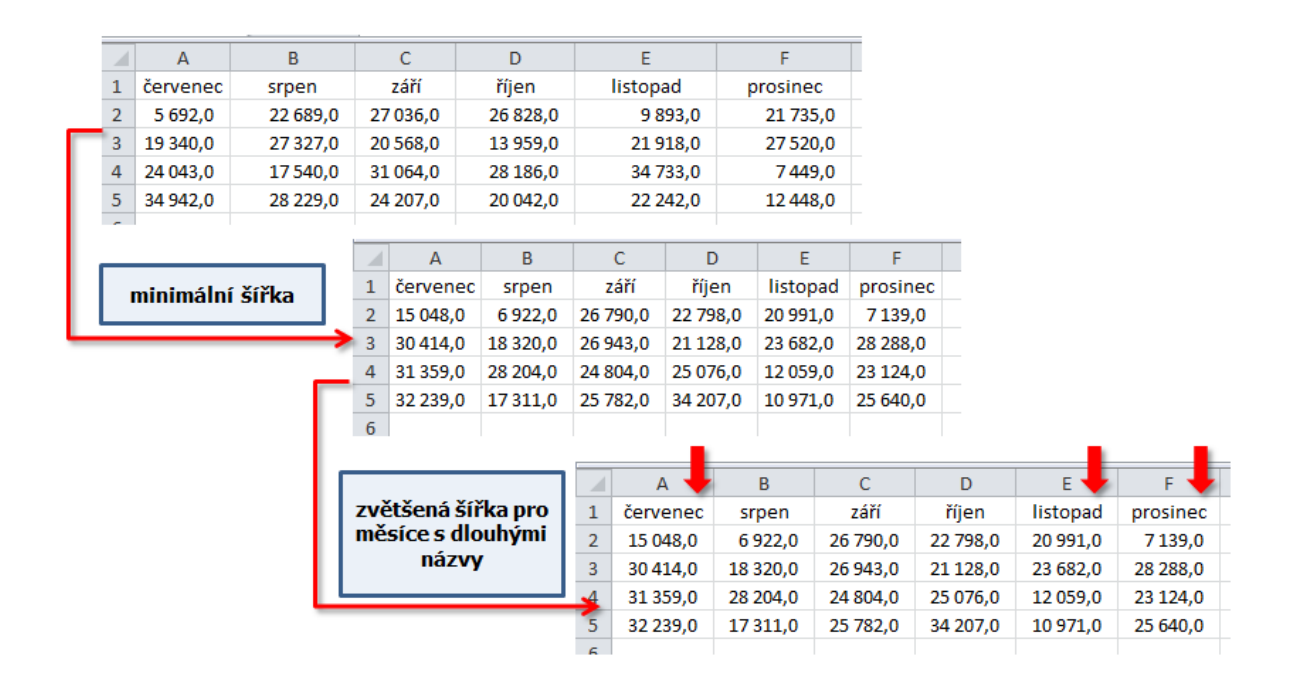

#### 53) Vyhledávání 1 – dialogové okno Najít a nahradit \*\*\*Verze: Excel 97 - 2013\*\*\*

Vyhledávání obsahu buněk pomocí dialogového okna je součástí nástrojů Excelu již od jeho první verze. Nabídka dialogového okna prošla razantní změnou ve verzi Excel 2003, kdy uživatelé získali možnost hledat nejen na základě obsahu uloženého v buňkách listu, ale i na základě použitého formátování. Další významnou změnou byla možnost vytvořit výpis nalezených výskytů hledaného řetězce, formátu nebo jejich kombinací a došlo ke sjednocení do té doby oddělených dialogových oken **Najít** a **Nahradit** do jednoho společného.

 Najít a nahradit
 ?

 Najít
 Nahradit

 Najít:
 CTRL + F

 Možnosti >>

 Najít vše
 Najít další

Z původního nastavení zbylo volání jednotlivých částí dialogového okna

klávesovými zkratkami, kdy kombinací CTRL + F aktivujeme kartu Najít

| Najít a nahradit                                   | ? ×                   |
|----------------------------------------------------|-----------------------|
| Najít     Nahradit       Najít:                    | ▼<br>▼<br>Možnosti >> |
| Nahradit vše Najít <u>v</u> še Najít <u>d</u> alší | Zavřít                |

a kombinací **CTRL + H** aktivujeme kartu **Nahradit**.

Ač to mnoho uživatelů netuší, je dialogové okno **Najít a nahradit** vybaveno řadou variant chování, které usnadňují hledání a práci s nalezenými výsledky. Tyto postupy ale bohužel nejsou příliš obecně známé, což se v následujících tipech pokusíme napravit.

# 54) Vyhledávání 2 – skrytí dialogového okna \*\*\*Verze: Excel 97 - 2013\*\*\*

Při prohledávání obsahu listu nebo vybrané oblasti buněk se snaží Excel umisťovat dialogové okno do takové polohy, aby nezakrývalo buňku s nalezeným obsahem. Ne vždy se mu však tento "úhybný manévr" podaří. Samotná velikost dialogového okna může na menších monitorech například u tabletu být na obtíž. Proto nám Excel umožňuje opakovat hledání v oblasti i poté, co dialogové okno zavřeme:

- 1. Aktivujte dialogové okno CTRL + F.
- 2. Nastavte v textovém poli Najít tvar vyhledávaného řetězce.

- 3. Klepněte na tlačítko **Najít další** Excel aktivuje buňku s prvním výskytem hledaného řetězce.
- Zavřete dialogové okno buď klepnutím na tlačítko Zavřít (červené pole s křížkem) v pravém horním rohu okna nebo klepnutím na tlačítko s textem Zavřít v pravém dolním rohu okna.
- Opakovaně stiskněte funkční klávesu F4 Excel v případě, že existují další buňky obsahující hledaný text, je bude postupně aktivovat.

# **55)** Vyhledávání 3 – zpětné hledání \*\*\*Verze: Excel 97 - 2013\*\*\*

Při opakovaném klepnutí na tlačítko **Najít další** Excel prochází další buňky směrem ke konci dat počínaje buňkou právě aktivní. Tímto způsobem můžeme nalézt další výskyty hledaného výrazu.

Pokud se stane, že se potřebujeme v hledání vrátit zpět – například jsme si uvědomili, že minulý výskyt výrazu byl pro naše potřeby nejvhodnější – Excel bohužel nenabízí intuitivní cestu zpět.

Můžeme však použít nedokumentovaný postup – podržíme stisknutou klávesu **SHIFT** a klepneme na tlačítko **Najít další** – výsledkem je nalezení PŘEDCHOZÍHO výskytu hledaného výrazu.

| Najít a r      | ahradit ?                                    |
|----------------|----------------------------------------------|
| Najij          | Nahradit                                     |
| <u>N</u> ajít: | slovník                                      |
|                | SHIFT Možnosti >>                            |
|                | Najít <u>v</u> še Najít <u>d</u> alší Zavřít |

# **56)** Vyhledávání 4 – nalezení poslední vyplněné buňky \*\*\*Verze: Excel 97 - 2013\*\*\*

Obecně známá klávesová kombinace **CTRL + END**, která aktivuje poslední buňku pracovního listu, velmi často vede k vizuálně prázdné buňce, která leží ve vzdálenosti mnoha řádků a sloupců od skutečně poslední vyplněné buňky.

Kombinace **CTRL + END** totiž považuje za vyplněné i buňky, které v minulosti obsahovaly nějakou hodnotu, uživatel tuto hodnotu smazal, ale v buňce zůstal nastavený jiný formát než General (Všeobecný).

Pro nalezení skutečně poslední neprázdné buňky - tedy buňky, která obsahuje nějaký výraz nebo hodnotu – můžeme použít následující jednoduchý postup:

- 1. Pomocí klávesové kombinace **CTRL + HOME** aktivujeme první buňku pracovního listu (buňku **A1**).
- 2. Otevřeme dialogové okno Najít a nahradit.
- 3. Do vstupního pole **Najít** zadáme znak \* (hvězdička neboli asterix), který zastupuje jakoukoliv kombinaci 1 a více znaků v buňce.
- 4. Podržíme stisknutou klávesu SHIFT a klepneme na tlačítko Najít další.

Stiskem klávesy **SHIFT** jsme aktivovali zpětné hledání - protože byla aktivní první buňka listu, Excel přejde na hledání od konce listu směrem k počátku.

### 57) Vyhledávání 5 – omezení oblasti hledání \*\*\*Verze: Excel 97 - 2013\*\*\*

Prohledávání listu může být časově náročnou operací zejména v případech, kdy list obsahuje několik tisíc záznamů s desítkami sloupců. Výrazně zrychlit hledání můžeme omezením oblasti, kterou má Excel prohledávat.

Pokud víme, že hledaný výraz může být přítomen pouze v určitém sloupci nebo sloupcích, nejdříve je aktivujeme a až následně otevřeme dialogové okno.

### Excelentní triky pro Excel – 2. vydání "To není alchymie, to je Excel!" ©Jiří Číhař, 2015, www.dataspectrum.cz

|      | 1         |                  |                                                 |        |        |
|------|-----------|------------------|-------------------------------------------------|--------|--------|
| - 24 | A         | B (1)            | D                                               |        | E      |
| 1    |           | $\supset$        | oznacime sloupec                                |        |        |
| 2    | Signatura | Autor            | Naklada<br>Naklada                              | tel    | Vydáno |
| 3    | 1         | Nesvađba Petr    | Sle Najít a nahradit 👌 aktivujeme okno          |        | 1999   |
| 4    | 1         | Praško Ján       | As heit hereit a                                |        | 1996   |
| 5    | 17        |                  | Eti Nanradit nastavíme parametry hledání        |        | 2003   |
| 6    | 31        |                  | Sta Najît: klimek 🔽                             |        | 2002   |
| 7    | 32        |                  | Bla                                             | bal    | 2003   |
| 8    | 33        |                  | Int                                             |        | 1998   |
| 9    | 34        | Ryska Radovan    | Sk                                              |        | 1998   |
| 10   | 34        | Harvánek Jaromir | Te Najít vše Najít další Zavřít                 | erzita | 2002   |
| 11   | 34        |                  | Úð                                              |        | 2003   |
| 12   | 34        | Hattenhauer Hans | Evropské dějiny práva C.H. Beck                 |        | 1998   |
| 13   | 36        | Matoušek Oldřich | Základy sociální práce Portál                   |        | 2001   |
| 14   | 37        | Průcha Jan       | Přehled pedagogiky: úvod do studia oboru Portál |        | 2000   |
| 15   | 51        | Kursenica Iozef  | Matamatický anarát fuziky A cadamia             |        | 1007   |

#### 58) Vyhledávání 6 – omezení hledání pomocí automatického filtru \*\*\*Verze: Excel 2010 - 2013\*\*\*

Pro poslední 2 verze Excelu můžeme hledání aktivovat i v rámci automatického filtru – což je také způsob, jak vyhledání výrazů značně urychlit:

- Aktivujeme automatický filtr například pomocí kombinace kláves CTRL + SHIFT + L.
- 2. Otevřeme nabídku automatického filtru pomocí tlačítka se šipkou a zadáme do vstupního pole hledaný výraz nebo jeho část.

## Excelentní triky pro Excel – 2. vydání "To není alchymie, to je Excel!"

©Jiří Číhař, 2015, www.dataspectrum.cz

| A                                                | В                                                                                                    |                                                                                                    | C                                                                                                    |                                                                                                    |
|--------------------------------------------------|----------------------------------------------------------------------------------------------------|----------------------------------------------------------------------------------------------------|----------------------------------------------------------------------------------------------------|----------------------------------------------------------------------------------------------------|
| Signatu<br>Seřa <u>d</u> it od A (               | Autor [                                                                                                    | -(1                                                                                                    | aktivujeme nabídku<br>automatického filtru                                                                                         | →<br>Fo                                                                                                    |
| S <u>e</u> řadit od Z o                          | A ol                                                                                                    |                                                                                                    | ertivitou proti stresu                                                                                                    | G                                                                                                    |
| Seřadi <u>t</u> podle                            | barvy                                                                                                    | ►                                                                                                    | ca ve veřejné službě pro nové tisíciletí                                                                                           | S                                                                                                    |
| Vymazat filtr z                                  | z Autor                                                                                                    |                                                                                                    | tistická ročenka České republiky 2002                                                                                              | S                                                                                                    |
| Filtrovat podl                                   | e barvy                                                                                                    | Þ                                                                                                    | ckwellova encyklopedie politického myšleni                                                                                         | Ba                                                                                                    |
| Filtry textu                                     | · · ·                                                                                                    |                                                                                                    | rnet-ekonomické marketingové a finančni aplikace                                                                                   | El                                                                                                    |
| klí                                              | t všechny výsledky hledár                                                                                                    |                                                                                                    | zadáme hledaný výraz<br>nebo jeho část                                                                                             | Fo<br>M<br>Sa                                                                                                    |
| Pridata                                          | aktuální výběr do filtru<br>an                                                                                                    |                                                                                                    | opské dějiny práva                                                                                                    | C.                                                                                                    |
| Klíma K                                          | arel                                                                                                    |                                                                                                    | dady sociální práce                                                                                                    | Po                                                                                                    |
| Klímek I                                         | Petr                                                                                                    |                                                                                                    | hled pedagogiky: úvod do studia oboru                                                                                              | Po                                                                                                    |
|                                                  |                                                                                                    |                                                                                                    | itematický aparát fyziky                                                                                                    | A                                                                                                    |
|                                                  |                                                                                                    |                                                                                                    | tematické, fyzikální a chemické tabulky pro SŠ                                                                                     | Fr                                                                                                    |
|                                                  |                                                                                                    |                                                                                                    | likovaná statistika: cvičeni                                                                                                    | U                                                                                                    |
|                                                  |                                                                                                    |                                                                                                    | zika v přikladech                                                                                                    | R.                                                                                                    |
|                                                  | OV Char                                                                                                    |                                                                                                    | nerály České republiky                                                                                                    | A                                                                                                    |
| th. památky v Čechách, na Moravě a ve Slezsku I. |                                                                                                    |                                                                                                    |                                                                                                    |                                                                                                    |
| 04                                               |                                                                                                    | 10                                                                                                    | ch. památky v Čechách, na Moravě a ve Slezsku II.                                                                                  | Li                                                                                                    |
|                                                  | Signatu  Seřadit od A o Seřadit od Z o Seřadit podle Vymazat filtr z Filtrovat podl Eiltry textu klí  Vymazat filtr 2 Klíma J Klíma K Klímek l | Signatu     Autor       Seřadit od A do Z       Seřadit od Z do A       Seřadit podle barvy       Vymazat filtr z Autor       Filtrovat podle barvy       Élitry textu       klí <ul> <li>Vybrat všechny výsledky hledár</li> <li>Přidat aktuální výběr do filtru</li> <li> <ul> <li>✓ Klíma Jan</li> <li>✓ Klíma Karel</li> <li>✓ Klímek Petr</li> </ul>        OK     Storr</li></ul> | Signatu Autor Seřadit od A do Z Seřadit od Z do A Seřadit podle barvy Vymazat filtr z Autor Filtrovat podle barvy Filtry textu klí | Signatu ▼       Autor         Seřadit od Z do A       seřadit od Z do A         Seřadit od Z do A       seřadit podle bany         Ymazat filtr z Autor       rtivitou proti stresu         Filtrovat podle bany       ca ve veřejné službě pro nové tisicileti         tistická ročenka České republiky 2002       ckwellova encyklopedie politického myšleni         Filtrovat podle bany       ckwellova encyklopedie politického myšleni         Filtrovat podle bany       ckwellova encyklopedie politického myšleni         Filtrovat podle bany       ckwellova encyklopedie politického myšleni         Filtrovat podle bany       ckwellova encyklopedie politického myšleni         Filtrovat podle bany       ckwellova encyklopedie politického myšleni         Filtrovat podle bany       ckwellova encyklopedie politického myšleni         Filtrovat podle bany       ckwellova encyklopedie politického myšleni         Filtrovat podle bany       ckwellova encyklopedie politického myšleni         Filtrovat podle bany       ckwellova encyklopedie politického myšleni         Filtrovat podle bany       ckwellova encyklopedie politického myšleni         Filtrovat podle bany       ckwellova encyklopedie politického myšleni         Filtrovat podle bany       ckwellova encyklopedie politického myšleni         Klím Jan       ckwellova encyklopedie politického myšleni <tr< th=""></tr<> |

Výhodou tohoto postupu oproti standardnímu hledání dialogovým oknem **Najít a nahradit** je průběžné zobrazování nalezených výrazů v seznamu automatického filtru.

#### **59)** Vyhledávání 7 – hledání ve vybraných listech \*\*\*Verze: Excel 97 - 2013\*\*\*

Aktivací pokročilých možností vyhledávání – klepnutím na tlačítko **Možnosti** v dialogovém okně **Najít a nahradit** – získáme mimo jiné i možnost nechat Excel prohledat nejen aktivní list, ale dokonce i celý sešit. Pokud ale potřebujeme prohledat **POUZE NĚKOLIK LISTŮ** a vyhnout se zdlouhavému hledání v celém sešitu, postupujeme takto:

- 1. Vybereme listy (pomocí klávesy **CTRL** a levého tlačítka myši), ve kterých má být hledání provedeno.
- 2. Otevřeme klepnutím na tlačítko **Možnosti** nabídku parametrů hledání.

| 15  | 51                | Kvasnica Jozef    | Matematický aparát fyziky                              | Academia          |  |  |  |
|-----|-------------------|-------------------|--------------------------------------------------------|-------------------|--|--|--|
| 16  | 51                |                   | Najít a nahradit                                       | ? ×               |  |  |  |
| 17  | 51                | Klimek Petr       |                                                        | ti 🗌              |  |  |  |
| 18  | 53                | Libra Martin      | Nají <u>t</u> Nahrad <u>i</u> t                        |                   |  |  |  |
| 19  | 54                | Bernard Jan H.    | Najít: klím 💌 Není nastavený formát.                   | Eormát            |  |  |  |
| 20  | 62                |                   |                                                        |                   |  |  |  |
| 21  | 62                |                   |                                                        |                   |  |  |  |
| 22  | 65                | Donnelly James H. | Kde: Cist Roziisovat mala a velka pismena              |                   |  |  |  |
| 23  | 65                |                   | Hledat: Po řádcích 🔽 Pouze cele bunky                  |                   |  |  |  |
| 24  | 65                | Kavan Michal      | Oblast hledání: Vzorce ▼                               | Možnosti <<       |  |  |  |
| 25  | 65                | Bischof Anita     | v rozšířených možnostech akt                           | ivuieme           |  |  |  |
| 26  | 77                | Pecinovský Josef  | variantu hledání pro LIS                               | Т                 |  |  |  |
| 27  | 80                |                   |                                                        |                   |  |  |  |
| 28  | 81                | Pyne Sandra       | Oxford dictionary of computing for learners of English | Oxford University |  |  |  |
| H   | Aktivujeme listy, |                   |                                                        |                   |  |  |  |
| Při | praven 🔚          |                   |                                                        |                   |  |  |  |

3. V rozbalovacím seznamu Kde nastavíme možnost List.

# 60) Vyhledávání 8 – označení všech výskytů hledaného výrazu \*\*\*Verze: Excel 2003 - 2013\*\*\*

Pokud prohledávaná oblast obsahuje více buněk s hledanými hodnotami, máme možnost nechat zobrazit jejich přehledný seznam – postačí v dialogovém okně klepnout na tlačítko **Najít vše**.

Pro efektivní práci s tímto seznamem je ale užitečné znát několik tipů:

 Pokud je seznam rozsáhlý, zobrazíme více nalezených položek zvětšením velikosti dialogového okna zatažením úchytového bodu v pravém dolním rohu - stiskneme levé tlačítko myši a okno tažením myši doprava a dolů zvětšíme.

### Excelentní triky pro Excel – 2. vydání "To není alchymie, to je Excel!" ©Jiří Číhař, 2015, www.dataspectrum.cz

| Najít a nahradit                                   |                    |       |                   | ?                                                    |
|----------------------------------------------------|--------------------|-------|-------------------|------------------------------------------------------|
| Nají <u>t</u> Nahrad <u>i</u> t                    |                    |       |                   |                                                      |
| <u>N</u> ajít: slovník                             |                    |       |                   | •                                                    |
|                                                    |                    |       |                   |                                                      |
|                                                    |                    |       |                   | Možnosti >>                                          |
|                                                    |                    | [     | Najít <u>v</u> še | Najít <u>d</u> alší Zavřít                           |
| Sešit                                              | List               | Název | Buňka             | Hodnota                                              |
| 01_Najít a nahradit.xls                            | seznam3            |       | \$C\$3            | Slovník základních pojmů z filozofie                 |
| 01_Najít a nahradit.xls<br>01_Najít a nahradit.xls | seznam3<br>seznam3 |       | \$ úchyt<br>\$ di | pro změnu velikosti <sup>iva</sup><br>alogového okna |
| 01 Najít a nahradit.xls<br>∢                       | seznam3            |       | \$                | ankovn                                               |
| 46 nalezených buněk                                |                    |       |                   |                                                      |

- Pro aktivaci libovolného nalezeného záznamu postačí na tento záznam klepnout Excel aktivuje a zobrazí příslušnou buňku v pracovním listu.
- Pokud chceme aktivovat všechny buňky obsahující hledaný výraz, stiskneme kombinaci kláves CTRL + A – Excel vytvoří z těchto buněk (obvykle nesouvislý) výběr.

|    | Α         | В                 | С                                                     | D E F G H I                                                                                                    |
|----|-----------|-------------------|-------------------------------------------------------|----------------------------------------------------------------------------------------------------|
| 1  |           |                   |                                                       |                                                                                                    |
| 2  | Signatu - | Autor 💌           | Název 💌                                               | Najít a nahradit                                                                                                    |
| 3  | 1         | Nesvadba Petr     | Slovnik základních pojmů z filozofie                  | F                                                                                                    |
| 4  | 1         | Praško Ján        | Asertivitou proti stresu                              | G Najit Nahradit                                                                                                    |
| 5  | 17        |                   | Etika ve veřejné službě pro nové tisícileti           | S Najít: slovník 🗸                                                                                                    |
| 6  | 31        |                   | Statistická ročenka České republiky 2002              | S                                                                                                    |
| 7  | 32        |                   | Blackwellova encyklopedie politického myšleni         | B                                                                                                    |
| 8  | 33        |                   | Internet-ekonomické, marketingové a finanční aplikace | El Moznost >>                                                                                                    |
| 9  | 34        | Ryska Radovan     | Slovnik záladnich pojmů z práva                       | Fi Internet in the second second seco |
| 10 | 34        | Harvánek Jaromír  | Teorie práva                                          | Najit <u>v</u> se Najit <u>d</u> aisi Zavrit                                                                                                    |
| 11 | 34        |                   | Účetnictví nevýdělečných organizací                   | Si Sešit List Název Buňka Hodnota                                                                                                    |
| 12 | 34        | Hattenhauer Hans  | Evropské dějiny práva                                 | C 01_Najít a nahradit.xls seznam3 \$C\$3 Slovník základních pojmů z filozofie                                                                                                    |
| 13 | 36        | Matoušek Oldřich  | Základy sociálni práce                                | P. 01_Najít a nahradit.xls seznam3 \$C\$9 Slovník záladních pojmů z práva                                                                                                    |
| 14 | 37        | Průcha Jan        | Přehled pedagogiky: úvod do studia oboru              | P. 01_Najít a nahradit.xls seznam3 \$C\$23 Slovník základních pojmů z marketin                                                                                                    |
| 15 | 51        | Kvasnica Jozef    | Matematický aparát fyziky                             | A <u>01 Najit a nahradit.xls seznam3 \$C\$41 Slovnik zakladnich pojmů z bankovn</u>                                                                                                    |
| 16 | 51        |                   | Matematické, fyzikální a chemické tabulky pro SŠ      | Fi 46 nalezených buněk                                                                                                    |
| 17 | 51        | Klimek Petr       | Aplikovaná statistika: cvičení                        | Uliverzita 1. 12au 2001                                                                                                    |
| 18 | 53        | Libra Martin      | Fyzika v příkladech                                   | R. Hájek 2003                                                                                                    |
| 19 | 54        | Bernard Jan H.    | Minerály České republiky                              | Academia 2000                                                                                                    |
| 20 | 62        |                   | Tech. památky v Čechách, na Moravě a ve Slezsku I.    | Libri 2003                                                                                                    |
| 21 | 62        |                   | Tech. památky v Čechách, na Moravě a ve Slezsku II.   | Libri 2002                                                                                                    |
| 22 | 65        | Donnelly James H. | Management                                            | Grada 1997                                                                                                    |
| 23 | 65        |                   | Slovnik základních pojmů z marketingu a managementu   | Fortuna 1998                                                                                                    |
|    | 1.0       |                   |                                                       | a (                                                                                                    |

Nyní můžeme dialogové okno zavřít a označit nalezené buňky například změnou formátovacích charakteristik pro pozdější identifikaci.

Aktivace všech buněk obsahujících hledaný výraz funguje v rámci listu – pokud zvolíme hledání nad více listy nebo celým sešitem a stiskneme kombinaci kláves **CTRL + A**, označí Excel záznamy POUZE z právě aktivního listu. Chceme-li označit záznamy z jiného listu, musíme nejdříve klepnout myši v seznamu na některý nalezený záznam v tomto listu a potom použít kombinaci kláves **CTRL + A**.

# 61) Vyhledávání 9 – seřazení nalezených položek \*\*\*Verze: Excel 2003 - 2013\*\*\*

Pokud prohledávaná oblast obsahuje více buněk s hledanými hodnotami, máme možnost nechat zobrazit jejich přehledný seznam – postačí v dialogovém okně klepnout na tlačítko **Najít vše**.

V případě, že Excel vrátí větší množství buněk, jsou tyto výsledky řazeny podle adresy buněk – čili podle pořadí těchto buněk v listu nebo prohledávané oblasti.

Pokud chceme změnit řazení – například seřadit výsledné záznamy podle hodnot v buňkách – klepneme na záhlaví sloupce **HODNOTA** v zobrazeném seznamu.

"To není alchymie, to je Excel!"

©Jiří Číhař, 2015, www.dataspectrum.cz

|                 |                     |                 |   | Najít    | a nahradit              |                     |             | ?        | x    |
|-----------------|---------------------|-----------------|---|----------|-------------------------|---------------------|-------------|----------|------|
| Naji <u>t</u> N | Nahradit            |                 |   |          |                         |                     |             |          |      |
| <u>N</u> ajît:  | slovnik             |                 |   |          |                         |                     |             |          | ~    |
|                 |                     |                 |   |          |                         |                     |             |          |      |
|                 |                     |                 |   |          |                         |                     |             | Možnosti | >>   |
|                 |                     |                 |   |          |                         | Najít vše           | Najît další | Zav      | ñt   |
|                 |                     |                 |   |          |                         |                     | 7 -         | 1        |      |
| Sesit           |                     | List            | N | Buńka    | Hodnota                 |                     |             | Vzorec   |      |
| 01 - MARO - F   | Práce s textem.xlsx | Pohyb v tabulce |   | \$C\$858 | Akademický slovník cizí |                     |             | -        | - 11 |
| 01 - MARO - P   | Práce s textem.xlsx | Pohyb v tabulce |   | \$C\$185 | Anglčes.a česangl.      | s 🗚 k výpočetní     | techniky    |          |      |
| 01 - MARO - F   | Práce s textem.xlsx | Pohyb v tabulce |   | \$C\$178 | Anglčes.a česangl.      | výkladový slovník   | internetu   |          |      |
| 01 - MARO - P   | Práce s textem.xlsx | Pohyb v tabulce |   | \$C\$864 | Anglicko-český technic  | ký slovník 1.       |             |          |      |
| 01 - MARO - F   | Práce s textem.xlsx | Pohyb v tabulce |   | \$C\$866 | Anglicko-český technic  | ký slovník 2.       |             |          |      |
| 01 - MARO - P   | Práce s textem.xlsx | Pohyb v tabulce |   | \$C\$890 | Angličtina-čeština: pra | ktický slovník      |             |          |      |
| 01 - MARO - F   | Práce s textem.xlsx | Pohyb v tabulce |   | \$C\$863 | Česko-anglický a anglic | cko-český slovník r | a cesty     |          |      |
| 01 - MARO - F   | Práce s textem.xlsx | Pohvb v tabulce |   | \$C\$865 | Česko-anolický technic  | ký slovník 1.       |             |          | ¥    |
| 46 nalezených   | buněk               |                 |   |          |                         |                     |             |          | ai   |

Záhlaví sloupců v seznamu nalezených hodnot je interaktivní – podobně jako v prostředí pracovního listu Excelu.

- Klepnutím na záhlaví sloupce seřadíme záznamy VZESTUPNĚ podle hodnot tohoto sloupce.
- Pokud uchopíme levým tlačítkem myši ohraničení sloupce v záhlaví, můžeme sloupec tažením myši do strany rozšířit nebo zúžit.
- Pokud poklepeme levým tlačítkem myši na ohraničení sloupce v záhlaví, Excel automaticky upraví šířku sloupce tak, aby žádný text (hodnota) ve sloupci nebyl skrytý obsahem vedlejšího sloupce (minimální šířka při zachování čitelnosti).

"To není alchymie, to je Excel!"

©Jiří Číhař, 2015, www.dataspectrum.cz

|                        |           |                                    |       |                     | Najít a nahradit                                           | ? ×                   |
|------------------------|-----------|------------------------------------|-------|---------------------|------------------------------------------------------------|-----------------------|
| Naji <u>t</u>          | Nahradįt  | t                                  |       |                     |                                                            |                       |
| <u>N</u> ajít:         | slovnik   |                                    |       |                     |                                                            | ¥                     |
|                        |           |                                    |       |                     | Najît <u>v</u> še Najît <u>d</u> alši                      | Možnosti >><br>Zavřít |
| Sešit                  |           | List                               | Název | Buňka               | Hodnota                                                    | ^                     |
| 01 - MARC              | ) - Prác  | Pohyb v tabulce                    |       | \$C\$2              | Slovník základních pojmů z filozofie                       |                       |
| 01 - MARC              | ) - Prác  | Pohyb v tabulce                    |       | \$C\$22             | Slovník základních pojmů z marketingu a mana               |                       |
| 01 - MARC              | ) - Prác  | Pohyb v tabulce                    |       | \$C\$40             | Slovník základních pojmů z bankovnictví                    |                       |
| 01 - MARC<br>01 - MARC | ) - Prac  | Pohyb v tabulce<br>Pohyb v tabulce |       | \$C\$50<br>\$C\$100 | Ekologický slovník<br>Slovník počítačových pojmů a zkratek |                       |
| 01 - MARC              | ) - Prác  | Pohyb v tabulce                    |       | \$C\$134            | Slovník počítačové informatiky                             |                       |
| 01 - MARC              | ) - Prác  | Pohyb v tabulce                    |       | \$C\$178            | Anglčes.a česangl. výkladový slovník inter                 |                       |
| 01 - MARC              | ) - Prác  | Pohyb v tabulce                    |       | \$C\$185            | Anglčes.a česangl. slovník výpočetní techni                |                       |
| 01 - MARC              | ) - Prác  | Pohyb v tabulce                    |       | \$C\$397            | Veľký frekvenční slovník počítačů 2003                     | ~                     |
| 46 nalezený            | ich bunëk |                                    |       |                     |                                                            | .ai                   |

# 62) Vyhledávání 10 – hledání buněk s odlišným formátem \*\*\*Verze: Excel 2003 - 2013\*\*\*

Pokud pracovní sešit obsahuje buňky s nastaveným formátováním odlišným od základního, umožňuje Excel nalézt buňky, které mají nastavené shodné formátovací charakteristiky.

K tomuto postupu máme k dispozici 3 nástroje:

- Dialogové okno **Najít** f**ormát** pro detailní výběr formátovacích charakteristik, které bude Excel v buňkách hledat.
- Kurzor ve tvaru očního kapátka pro označení buňky, jejíž formátovací charakteristiky budou použity jako parametr hledání – označíme buňku a Excel dohledá všechny ostatní buňky se stejným formátem.
- Kombinaci hledání podle výrazu a formátu Excel vyhledá buňky, které obsahují stejný formát l obsah.

Pokud chceme vyhledávání podle formátu efektivně využívat a nechceme být často překvapování, že Excel nic nenalezl, měli bychom postupovat takto:

- 1. Aktivujeme příkazem **Zvolit formát buňky** kurzor ve tvaru kapátka.
- 2. Klepneme na buňku, jejíž formát bude považován za vzor pro hledání.
- Otevřeme dialogové okno Najít formát a v něm upravíme nebo odebereme nebo doplníme formátovací charakteristiky. Samozřejmě můžeme tyto charakteristiky beze změny I ponechat.

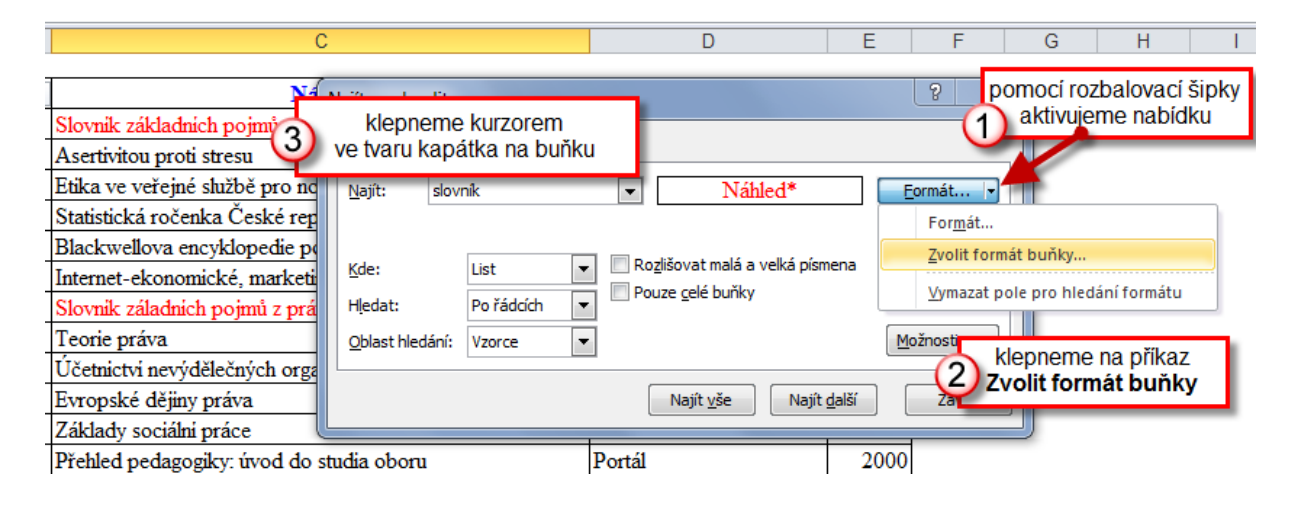

Pokud Excel nenalezl žádnou buňku odpovídající zvolenému kritériu, a my jsme přesto přesvědčeni, že výsledek hledání není v pořádku, může být příčina následující:

- Vyhledávací kritérium obsahuje nejen nastavený formát, ale I výraz ve vstupním poli **Najít** smažeme tento výraz a opakujeme hledání.
- Označili jsme pomocí kurzoru s kapátkem buňku, která má však odlišný formát od ostatních podobných buněk, aniž je tento rozdíl vizuálně patrný – například buňka obsahuje podobný formát, jiné nastavení číselného formátu, jiné nastavení zarovnání apod.
- V rozbalovacím seznamu **Oblast hledání** je nastavena varianta **Vzorce** změníme na **Hodnoty**.

#### 63) Vyhledávání 11 – odstranění / změna nevhodného formátu \*\*\*Verze: Excel 2003 – 2013\*\*\*

Dialogové okno **Najít a nahradit** můžeme úspěšně použít pro změnu formátu (nebo jeho odstranění) ve vybraných buňkách. Tímto způsobem dosáhneme jednotného vzhledu v podobných buňkách našeho pracovního listu, což nemalou měrou napomáhá lepší orientaci a porozumění excelovským modelům.

Postup je velmi snadný:

- 1. Aktivujeme dialogové okno Najít a nahradit.
- 2. Zadáme výběrem buňky nebo nastavením formátu požadovaný formát.
- 3. Klepneme na tlačítko Najít vše.
- 4. Stiskneme kombinaci kláves CTRL + A.
- 5. Zavřeme dialogové okno Najít a nahradit.

V pracovním listu máme nyní obvykle nesouvislý výběr buněk se stejným nastaveným formátem. Pokud nezměníme výběr buněk – například klepnutím myši na některou buňku listu (aniž bychom stiskli klávesu **CTRL**), můžeme s těmito buňkami dále pracovat. Mez nejčastější operace, které zkušený uživatel s tímto výběrem provádí, patří:

- Změna formátu pomocí formátovacích nástrojů na kartě **Domů**.
- Vymazání formátu pomocí Domů > skupina Úpravy > Vymazat > Vymazat formáty.
- Procházení jednotlivých buněk výběru pomocí klávesy **TAB** nebo kombinace **SHIFT + TAB** pro procházení v obráceném směru.
- Zkopírování vybraných buněk do schránky pomocí kombinace kláves
   CTRL + C a jejich vložení do jiného umístění pomocí CTRL + V.

# 64) Vyhledávání 12 – odstranění nevhodného textu \*\*\*Verze: Excel 97 - 2013\*\*\*

Dialogové okno **Najít a nahradit** nabízí v kartě **Nahradit** možnost náhrady textu jiným textem – například pro změnu textu **"1Q"** za text **"1. čtvrtletí"** vyplníme vstupní pole a klepneme na tlačítko **Nahradit** nebo **Nahradit vše.** 

| N | Vajít a nahra      | dit                                        | ?                             |
|---|--------------------|--------------------------------------------|-------------------------------|
|   | Nají <u>t</u>      | Nahrad <u>i</u> t                          | 6                             |
|   | <u>N</u> ajít:     | 1Q                                         | •                             |
|   | Na <u>h</u> radit: | 1. čtvrtletí                               | •                             |
|   |                    |                                            | Možnosti >>                   |
|   | Nah                | radit vše N <u>a</u> hradit Najít <u>v</u> | še Najít <u>d</u> alší Zavřít |

Pokud bychom chtěli text **"1Q"** zcela odstranit, můžeme toto dialogové okno také použít – pouze ponecháme pole **Nahradit** ZCELA PRÁZDNÉ.

| Najít a nahradit                       | ? <b>×</b>                                                              |
|----------------------------------------|-------------------------------------------------------------------------|
| Nají <u>t</u> Nahradit<br>Najít: 10    | Pro odstranění textu<br>ponecháme pole <b>Nahradit</b><br>zcela prázdné |
| Na <u>h</u> radit:                     | •                                                                       |
|                                        | Možnosti >>                                                             |
| Nahradit vš <u>e</u> N <u>a</u> hradit | Najít <u>v</u> še Najít <u>d</u> alší Zavřít                            |

# 65) Vyhledávání 13 – zástupné znaky a jejich vyhledání \*\*\*Verze: Excel 97 - 2013\*\*\*

Excel obsahuje 2 zástupné znaky, které lze využít například:

• V dialogovémokně Najít a nahradit.

- V automatickém a rozšířeném filtru.
- V argumentech některých funkcí například COUNTIF().

Tyto zástupné znaky jsou \* (hvězdička, asterix, znak násobení) a znak ? (otazník).

- Znak \* zastupuje libovolnou kombinaci znaků.
- Znak ? zastupuje právě jeden znak.

Pokud ale buňky pracovního listu obsahují tyto znaky a my chceme tyto buňky vyhledat, musíme je do vyhledávacího pole zadat v kombinací se znakem tilda

(~), který na české klávesnici zapíšeme pomocí kombinace CTRL + ALT + 1
 (číslice 1 na alfanumerické klávesnici nad písmenem Q).

| Najít a nah    | ıradit 🤶 🚬 🗙 🚽                               |
|----------------|----------------------------------------------|
| Nají <u>t</u>  | Nahrad <u>i</u> t                            |
| <u>N</u> ajít: | ~?                                           |
|                |                                              |
|                | Možnosti >>                                  |
|                | Najít <u>v</u> še Najít <u>d</u> alší Zavřít |

#### 66) Vyhledávání 14 – změna vzorce \*\*\*Verze: Excel 97 - 2013\*\*\*

Dialogové okno **Najít a nahradit** nám může pomoci i v případě, kdy potřebujeme změnit vzorec ve více buňkách najednou.

Pokud se měněný vzorec nachází v omezené oblasti buněk, například v části jednoho sloupce, změníme obvykle vzorec v první buňce a pak vzorec rozkopírujeme do dalších buněk.

V případě rozsáhlejších modelů však tento postup vyžaduje nalezení buněk se stejným typem vzorce, což není triviální úloha. Úspěšně si však můžeme pomoci přepnutím režimu zobrazení vzorců do tvaru **R1C1**, který mimo jiné zobrazuje vzorce vzniklé kopírováním stejným formálním zápisem.

|    | А | В     | С     | D              | E          | F          | G | Н |  |
|----|---|-------|-------|----------------|------------|------------|---|---|--|
| 1  |   |       |       |                |            |            |   |   |  |
| 2  |   | Α     | В     | B/A            |            |            |   |   |  |
| 3  |   | 10000 | 11000 | 110% 🧹         |            | -1]/RC[-2] |   |   |  |
| 4  |   | 13000 | 14000 | 108%           | =C3/       | B3         |   | _ |  |
| 5  |   | 0     | 11000 | #DĚLENÍ_NULO   |            |            |   |   |  |
| 6  |   | 11000 | 11000 | 100%           |            |            |   | - |  |
| 7  |   | 17000 | 11000 | 65% =R         | C[-1]/RC[- | 2]         |   |   |  |
| 8  |   | 14000 | 11000 | 79%            |            |            |   |   |  |
| 9  |   | 15000 | 0     | 0% =0          | C4/B4      |            |   |   |  |
| 10 |   | 14000 | 19000 | 136%           |            |            | 1 | _ |  |
| 11 |   | 14000 | 20000 | 143%           |            |            |   |   |  |
| 12 |   | 0     | 18000 | #DĚLENÍ_NULOU! |            |            |   |   |  |
| 13 |   | 16000 | 11000 | 69%            |            |            |   |   |  |
| 14 |   | 13000 | 10000 | 77%            |            |            |   |   |  |
|    |   |       |       |                |            |            |   |   |  |

Logika zápisu ve tvaru **R1C1** je velmi jednoduchá:

- Písmeno **R** je zkratka anglického výrazu **Row** a znamená řádek.
- Písmeno **C** je zkratka anglického výrazu **Column** a znamená sloupec.
- Zápis vzorce je chápán relativně výchozím bodem je buňka obsahující vzorec.
- Hodnota v hranaté závorce určuje odkaz na buňku, ze které se načítá hodnota – například R[1] znamená odkaz na buňku posunutou o 1 řádek dále, hodnota R[-2] znamená odkaz na buňku posunutou o 2 řádky směrem k počátku listu.

- Ve vzorcích se používá kombinace posunu řádků i sloupců tedy vzorec =RC[-1]/RC[-2] znamená - vyděl hodnotu získanou z buňky ve stejném řádku (R) a jednom sloupci vlevo(C[-1]) hodnotou získanou z buňky ve stejném řádku (R) a dvou sloupců vlevo(C[-2]).
- Pokud vzorec zkopírujeme (lhostejno zda svisle nebo vodorovně), budou všechny buňky obsahovat stejný formální zápis vzorce, což velmi usnadňuje identifikaci vzorců.

Přepnutí mezi "standardním" zápisem vzorce a typem **RC** se provádí na úrovni celého Excelu (tedy pro všechny listy ve všech sešitech) pomocí dialogového okna **Možnosti**:

1. Aktivujeme kartu **Soubor** > příkaz **Možnosti >** karta **Vzorce** 

| Možnosti aplikace Excel                                         |                                                                                                    |
|-----------------------------------------------------------------|----------------------------------------------------------------------------------------------------|
| Obecné<br>Vzorce                                                | Umožňuje změnit možnosti související s výpočtem vzorců, výkonem a zpracováním chyb.                                                                                                    |
| Kontrola pravopisu a mluvnice                                   | Možnosti výpočtů                                                                                                    |
| Uložit<br>Jazyk<br>Upřesnit<br>Přizpůsobit pás karet            | Přepočet sešitu ①       Image: Povojit iterativní přepočet                                                                                                    |
| Panel nástrojů Rychlý přístup<br>Doplňky<br>Centrum zabezpečení | Práce se vzorci         Image: Styl odkazu R1 <u>C</u> 1 ()         Image: Styl odkazu R1 <u>C</u> 1 ()         Image: Styl odkazu R1 ()         Image: Styl odkazu R1 ()         Image: Styl odkazu R1 ()         Image: Styl odkazu R1 ()         Image: Styl odkazu R1 ()         Image: Styl odkazu R1 ()         Image: Styl odkazu R1 ()         Image: Styl odkazu R1 ()         Image: Styl odkazu R1 ()         Image: Styl odkazu R1 ()         Image: Styl odkazu R1 ()         Image: Styl odkazu R1 ()         Image: Styl odkazu R1 ()         Image: Styl odkazu R1 ()         Image |
|                                                                 | Povolit <u>k</u> ontrolu chyb na pozadí <u>O</u> značit chyby pomocí této barvy: <u>O</u> značit chyby pomocí této barvy:     Pravidla kontroly chyb                                                                                                    |
|                                                                 | <ul> <li>Buňky obsahující vzorce, jejichž výsledkem je chyba i</li> <li>Vzorce vynechávající buňky v oblasti i</li> <li>Neuzamčené buňky obsahující vzorce i</li> <li>Neuzamčené buňky obsahující vzorce i</li> <li>Neuzamčené buňky obsahující vzorce i</li> <li>Vzorce odkazující na prázdné buňky i</li> <li>Čísla naformátovaná jako text nebo čísla, před nimiž je uveden apostrof i</li> <li>Data zadaná v tabulce nejsou platná i</li> <li>Vzorce nekonzistentní s ostatními vzorci oblasti i</li> </ul>                                                                                                    |
|                                                                 | OK Storno                                                                                                    |

2. Aktivujeme možnost Styl odkazu R1C1.

Pro kontrolu vytvořených vzorců v pracovním listu pak můžeme použít zobrazení vzorců místo zobrazení jimi vypočtených výsledků – klepneme v kartě **Vzorce** a skupině **Závislosti vzorců** na příkaz **Zobrazit vzorce**.

| Vložení Rozložení stránky | Vzorce Data Revize | Zobrazení Vývojář Doplňky<br>ŠÍ Definovat název *<br>Správce<br>názvů 🔐 Vytvořit z výběru<br>Definované názvy | S <sup>1</sup> <sup>2</sup> Předchůdci<br>S <sup>1</sup> Předchůdci<br>Statedníci<br>Skohtrola cnyo<br>Skohtrola cnyo<br>Skohtrola |
|---------------------------|--------------------|----------------------------------------------------------------------------------------------------|----------------------------------------------------------------------------------------------------|
| 2                         | 3                  | 4                                                                                                    | 5 6                                                                                                    |
| A                         | B                  | B/A                                                                                                    |                                                                                                    |
| 13000                     | 14000              | =RC[-1]/RC[-2]<br>=RC[-1]/RC[-2]                                                                              |                                                                                                    |
| 11000                     | 11000              | =RC[-1]/RC[-2]<br>=RC[-1]/RC[-2]                                                                              |                                                                                                    |
| 14000                     | 11000              | =RC[-1]/RC[-2]<br>=RC[-1]/RC[-2]                                                                              |                                                                                                    |
| 14000                     | 19000              | =RC[-1]/RC[-2]<br>=RC[-1]/RC[-2]                                                                              |                                                                                                    |
| 14000<br>0                | 20000<br>18000     | =RC[-1]/RC[-2]<br>=RC[-1]/RC[-2]                                                                              |                                                                                                    |
| 16000<br>13000            | 11000<br>10000     | =RC[-1]/RC[-2]<br>=RC[-1]/RC[-2]                                                                              |                                                                                                    |

#### 67) Vyhledávání 15 – nalezení odemknutých buněk \*\*\*Verze: Excel 97 - 2013\*\*\*

V uzamčeném pracovním listu můžeme ponechat některé buňky odemknuté. Tento postup použijeme především v situaci, kdy chceme uživatelům ponechat možnost vkládání dat, ale potřebujeme jim zabránit v nechtěné změně již zadaných dat nebo buněk obsahujících výpočtové vzorce.

V této situaci se lehce může stát, že ztratíme přehled o tom, které buňky pracovního listu jsou odemknuté. Pokud tedy chceme vyhledat pouze odemknuté buňky, můžeme použít jeden z následujících 2 postupů:

- Opakovaným stiskem klávesy TAB aktivujeme jednotlivé odemknuté buňky (stiskem kombinace SHIFT + TAB procházíme buňky v obráceném směru).
- Aktivujeme dialogové okno Najít a nahradit a v okně nastavíme vyhledání buněk na základě formátu – na kartě Formát buněk deaktivujeme zaškrtávací pole Uzamknout.

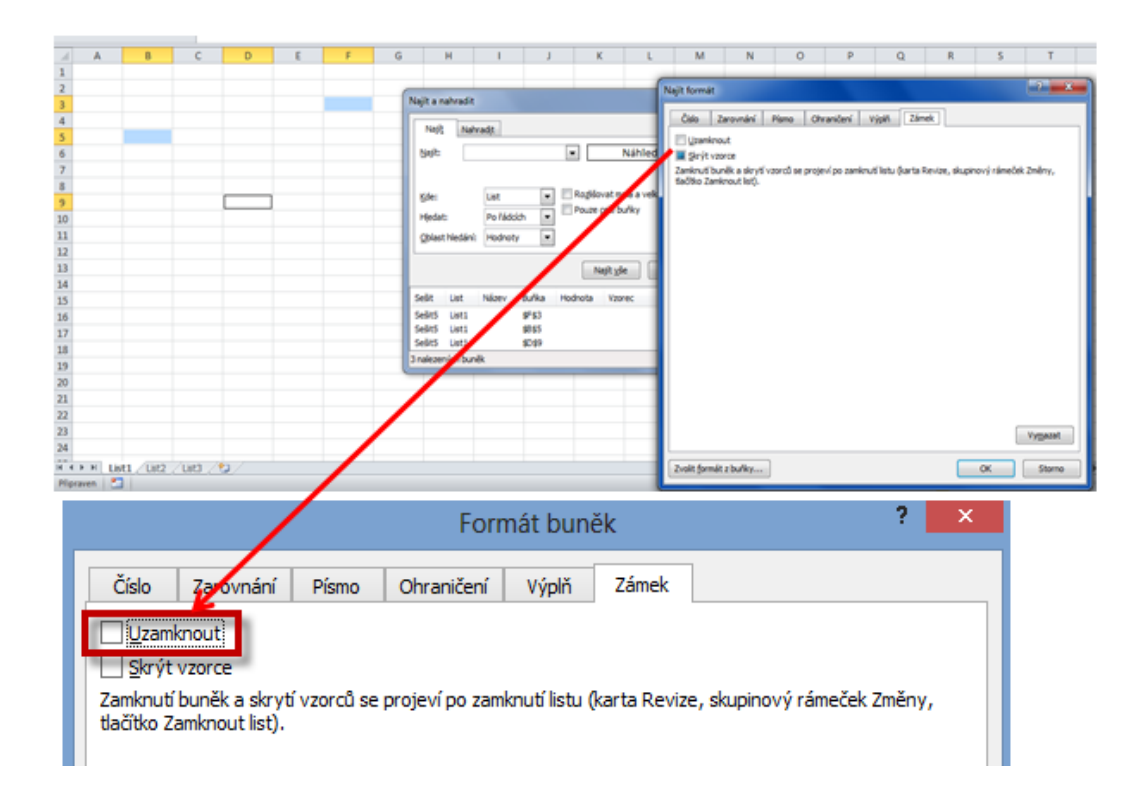

#### 68) Vyhledávání 16 – vynucený přepočet vzorce \*\*\*Verze: Excel 97 - 2013\*\*\*

Dialogové okno **Najít a nahradit** můžeme s úspěchem využít i v situaci, kdy Excel nevyhodnotí zápis vzorce do některé z buněk pracovního listu jako vzorec, ale chápe jej pouze jako text. Příčin tohoto chování může být více – nejčastěji se jedná o převzetí textového formátu z buňky sousedního levého sloupce.

Změna formátu buňky provedená pomocí karty **Číslo** dialogového okna **Formát buněk**, kterou většina uživatelů provede, bohužel k požadovanému výpočtu hodnoty vzorce nevede.

Řešení je však přesto poměrně jednoduché a zároveň efektivní – postačí nahradit znak = (rovná se) sebou samým v takto postižené buňce či více buňkách najednou.

|    | А  | В  | С               | D              | E                 | F                | G      | Н                | I          | J |
|----|----|----|-----------------|----------------|-------------------|------------------|--------|------------------|------------|---|
| 1  | 10 | 8  | =A1+B1          |                |                   |                  |        |                  |            |   |
| 2  | 15 | 12 |                 |                |                   |                  |        |                  |            |   |
| 3  | 22 | 15 |                 |                |                   |                  |        |                  |            |   |
| 4  | 8  | 10 |                 |                | I                 | Najít a nał      | nradit |                  | Y X        |   |
| 5  | 11 | 22 | N1-274          | Nabradit       |                   |                  |        |                  |            |   |
| 6  | 4  | 14 | Naji <u>t</u>   | Nanradit       |                   |                  |        |                  |            |   |
| 7  | 10 | 6  | <u>N</u> ajít:  | =              |                   |                  |        |                  | ~          |   |
| 8  | 6  | 23 | Na <u>h</u> rad | it: =          |                   |                  |        |                  | ~          |   |
| 9  |    |    |                 |                |                   |                  |        |                  | ×          |   |
| 10 |    |    |                 |                |                   |                  |        | M                | ożnosti >> |   |
| 11 |    |    |                 |                |                   |                  |        |                  |            |   |
| 12 |    |    | Nahrad          | it vš <u>e</u> | N <u>a</u> hradit | Najít <u>v</u> š | e Naj  | it <u>d</u> alŝi | Zavřít     |   |
| 13 |    |    |                 |                |                   |                  |        |                  |            |   |

Pokud ani tento postup nevyjde, aktivujeme nejdříve dialogové okno **Formát buněk** a v něm změníme typ formátu na číselný pro buňku se vzorcem – pak opakujeme předchozí postup s dialogovým oknem **Najít a nahradit**.

#### 69) Porovnání dvojice datových oblastí – nalezení odlišností \*\*\*Verze: Excel 97 - 2013\*\*\*

Velmi častá úloha uživatele Excelu – porovnat 2 datové oblasti a rychle zjistit, zda se hodnoty v některých buňkách liší – je snadno řešitelná pomocí dialogového okna **Vložit jinak.** 

Nezbytnou podmínkou pro tento postup je shoda v počtu řádků a sloupců mezi oblastmi dat (oblasti musí být "geometricky" shodné).

Postupujeme takto:

- 1. Vytvoříme si kopie obou oblastí dat.
- 2. Označíme oblast A zkopírujeme ji do schránky (CTRL + C).
- 3. Označíme oblast B
- Otevřeme dialogové okno Vložit jinak (například stiskem pravého tlačítka myši a následně klepnutím na příkaz Vložit jinak v místní nabídce)
- V dialogovém okně Vložit jinak aktivujeme v horní části Vložit možnost Hodnoty a v části Operace zvolíme variantu Odečíst.
- 6. Potvrdíme klepnutím na tlačítko **OK**.

V oblasti B budou některé buňky obsahovat nenulové hodnoty – jedná se o buňky, jejichž hodnoty se v obou porovnávaných oblastech liší.

**Poznámka**: Při tomto postupu si dobře rozmyslete nastavení počtu desetinných míst ve výsledné oblasti – zobrazená nula může skrývat nenulové hodnoty na nižších desetinných místech. Nastavte proto přesnost zobrazení čísel na vyšší počet desetinných míst.

"To není alchymie, to je Excel!"

©Jiří Číhař, 2015, www.dataspectrum.cz

|    | А      |          | В      | С    | D     | )                                                 | E           | F | G           | Н                     | I.          |        | J       |  |
|----|--------|----------|--------|------|-------|---------------------------------------------------|-------------|---|-------------|-----------------------|-------------|--------|---------|--|
| 1  | rok 20 | 12 ro    | k 2013 |      |       | · · · · ·                                         |             |   | Vložit iina | ak                    |             | ?      | ×       |  |
| 2  |        | 150      | 150    |      |       |                                                   |             |   |             |                       |             |        |         |  |
| 3  |        | 896      | 896    |      | Vloži | t                                                 |             |   |             |                       |             |        |         |  |
| 4  |        | 77       | 777    |      | 0     | <u>V</u> še                                       |             |   | 0           | <u>P</u> oužít zdrojo | vý motiv u  | všech  |         |  |
| 5  | 1      | 223      | 1332   |      | 0     | ○ V <u>z</u> orce ○ Vše kro <u>m</u> ě ohraničení |             |   |             |                       |             |        |         |  |
| 6  |        | 456      | 456    |      |       | Hodnoty     Sirky <u>s</u> loupců     Somátky     |             |   |             |                       |             |        |         |  |
| 7  |        | 698      | 698    |      | 0     | O Eormáty O Vzorce <u>a</u> formáty čísla         |             |   |             |                       |             |        |         |  |
| 8  |        |          |        |      | 0     | Kome                                              | ntáře       |   | 0           | Hodnoty a fo          | rmáty čísla | a<br>  |         |  |
| 9  |        |          |        |      |       | Ověře                                             | ení         |   | $\bigcirc$  | Vše se slouče         | ením podmí  | něných | formátů |  |
| 10 |        |          |        |      | Oper  | ace                                               |             |   |             |                       |             |        |         |  |
| 11 |        |          |        |      | 0     | Žádna                                             | á           |   | 0           | Náso <u>b</u> it      |             |        |         |  |
| 12 |        |          |        |      | 0     | Přičíst                                           | t           |   | 0           | Dělit                 |             |        |         |  |
| 13 |        |          |        |      | ۲     | <u>O</u> deči                                     | st          |   |             |                       |             |        |         |  |
| 14 |        |          |        |      |       | Vyneo                                             | hat prázdné |   |             | Transponova           | +           |        |         |  |
| 15 |        | Α        |        | В    |       | .,                                                |             |   |             |                       | -           |        |         |  |
| 16 | 1      | rok 201  | L2 rok | 2013 | Vlo   | žit pro                                           | pojení      | _ |             | _                     | ОК          | St     | orno    |  |
| 17 | 2      | 1        | 150    | 0    |       |                                                   |             |   |             |                       |             |        |         |  |
| 18 | 3      | 8        | 396    | 0    |       |                                                   |             |   |             |                       |             |        |         |  |
| 19 | 4      |          | 77     | 700  |       |                                                   |             |   |             |                       |             |        |         |  |
| 20 | 5      | 12       | 223    | 109  | ←     |                                                   |             |   |             |                       |             |        |         |  |
| 21 | 6      | _        | 156    | 0    |       |                                                   |             |   |             |                       |             |        |         |  |
| 22 | 7      | (        | 598    | 0    |       |                                                   |             |   |             |                       |             |        |         |  |
| 23 |        | <b>`</b> |        |      |       |                                                   |             |   |             |                       |             |        |         |  |

#### 70) Porovnání dvojice datových oblastí – nalezení duplicit \*\*\*Verze: Excel 2007 - 2013\*\*\*

Překvapivě snadným způsobem, jak nalézt duplicity ve dvojici seznamů (číselné i textové) je využití přednastavených kritérií podmíněného formátování. Seznamy navíc nemusí mít stejný počet položek, což činí tento postup velmi flexibilním.

- Označíme oblast obou seznamů hodnot (pokud oblasti sousedí, lze je označit jako jedinou oblast, v ostatních případech je označíme jako nesouvislou oblast za pomoci klávesy CTRL).
- 2. V nabídce Podmíněného formátování zvolíme kategorii **Zvýraznit pravidla buněk** a aktivujeme příkaz **Duplicitní hodnoty**.

"To není alchymie, to je Excel!"

©Jiří Číhař, 2015, www.dataspectrum.cz

| text<br>arovnat na střed v | Obecný<br>grv % | • 000 €,00 •,00 • | Podn<br>formát | iíněné Fi<br>tování ▼ jak         | ormátovat<br>o tabulku <del>v</del> | Styly<br>buňky • | <b>↓</b><br>Vložit | Odstr | ranit Formát    | ∑ Automatické shrnut<br>Vyplnit *<br>Vymazat * |
|----------------------------|-----------------|-------------------|----------------|-----------------------------------|-------------------------------------|------------------|--------------------|-------|-----------------|------------------------------------------------|
| 6                          | s ò             | ڈíslo آھ          |                | <u>Z</u> výrazni                  | t pravidla b                        | uněk             |                    | •     | <u>∨</u> ětš    | í než                                          |
| J                          | К               | L                 |                | <u>P</u> ravidla                  | pro nejvyšš                         | í či nejnižš     | śí hodnot          | y⊦    | Men             | iší než                                        |
| Pardubice<br>Alena         | Brno<br>Dana    |                   |                | <u>D</u> atové p                  | oruhy                               |                  |                    | Þ     | <u>M</u> ez     | i                                              |
| Milan<br>Hana              | Jitka<br>Karel  |                   |                | Bar <u>e</u> vné                  | škály                               |                  |                    | ►     | Je ro           | ovno                                           |
| Karel<br>Pavel             | Petr<br>Jiří    |                   |                | Sady iko                          | n                                   |                  |                    | •     |                 | , který obsahuje                               |
| Petr<br>Jan                | Laura           |                   |                | <u>N</u> ové pravio               | dlo                                 |                  |                    |       | ab              | ım nacházející se                              |
|                            |                 |                   | 155<br>1711    | <u>V</u> ymazat pr<br>Správa prav | avidla<br>/idel                     |                  |                    | +     |                 |                                                |
|                            |                 |                   |                |                                   |                                     |                  |                    |       |                 | licitni hodnoty                                |
|                            |                 |                   |                |                                   |                                     |                  |                    |       | <u>D</u> alší p | ravidia                                        |

Excel označí změnou formátování hodnoty, které se nacházejí v obou seznamech současně.

| J         | K     |
|-----------|-------|
| Pardubice | Brno  |
| Alena     | Dana  |
| Milan     | Jitka |
| Hana      | Karel |
| Karel     | Petr  |
| Pavel     | Jiří  |
| Petr      | Laura |
| Jan       |       |
|           |       |

Pokud seznam obsahuje především duplicitní hodnoty, je užitečnější nechat Excel označit hodnoty jedinečné – tedy ty, které se nacházejí pouze v jediném seznamu. Tuto změnu dosáhneme výběrem možnosti **Jedinečné hodnoty** v posledním kroku předchozího postupu.

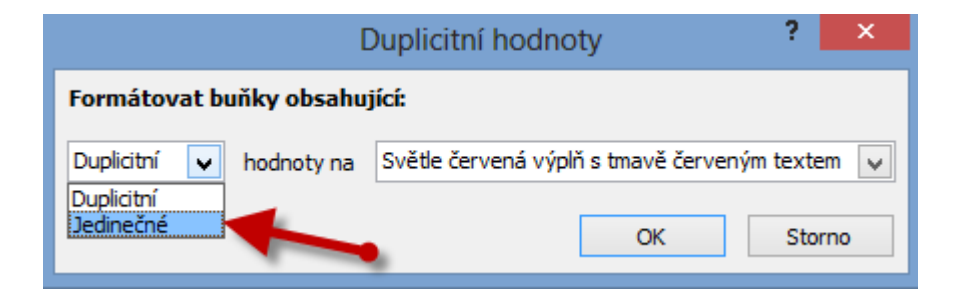

# Komentáře

### 71) Rychlé vložení komentáře do buňky \*\*\*Verze: Excel 97 - 2013\*\*\*

Vkládání komentářů do buněk je užitečný způsob, jak doplnit vysvětlující text pro práci s excelovským sešitem.

Nejrychleji vložíme nový komentář (nebo upravíme existující komentář v buňce) stiskem kombinace kláves **SHIFT + F2**.

|   | А | В     | С    | D                | E                                       | F                                      | G | Н | Γ |
|---|---|-------|------|------------------|-----------------------------------------|----------------------------------------|---|---|---|
| 1 |   |       |      |                  |                                         |                                        |   |   | Ι |
| 2 |   |       |      | Jiří Číha        | /////S////////////////////////////////  |                                        |   |   |   |
| 3 |   |       | [    |                  |                                         |                                        |   |   |   |
| 4 |   | 0.000 |      | 8                |                                         | ğ                                      |   |   |   |
| 5 |   | SHIFT | + F2 |                  |                                         |                                        |   |   |   |
| 6 |   |       |      | 8 <del>mmm</del> | ,,,,,,,,,,,,,,,,,,,,,,,,,,,,,,,,,,,,,,, | ,,,,,,,,,,,,,,,,,,,,,,,,,,,,,,,,,,,,,, |   |   |   |
| 7 |   |       |      |                  |                                         |                                        |   |   |   |
| 8 |   |       |      |                  |                                         |                                        |   |   |   |
| 0 |   |       |      |                  |                                         |                                        |   |   |   |

### 72) Pozor na 2 editační režimy komentáře \*\*\*Verze: Excel 97 - 2013\*\*\*

Pokud chceme upravit vytvořený komentář, musíme si uvědomit, ve kterém editačním režimu se komentář nachází:

- Editační režim pro úpravu a vložení textu
- Editační režim pro úpravu vzhledu komentáře (například barvy výplně)

Častou chybou bývá snaha upravit komentář v nevhodném editačním režimu. Typ režimu poznáme podle vzhledu ohraničení komentáře a podle existence (nebo naopak absence) blikajícího textového kurzoru uvnitř komentáře.

Přepnout mezi editačními režimy můžeme **KLEPNUTÍM** na ohraničení komentáře.

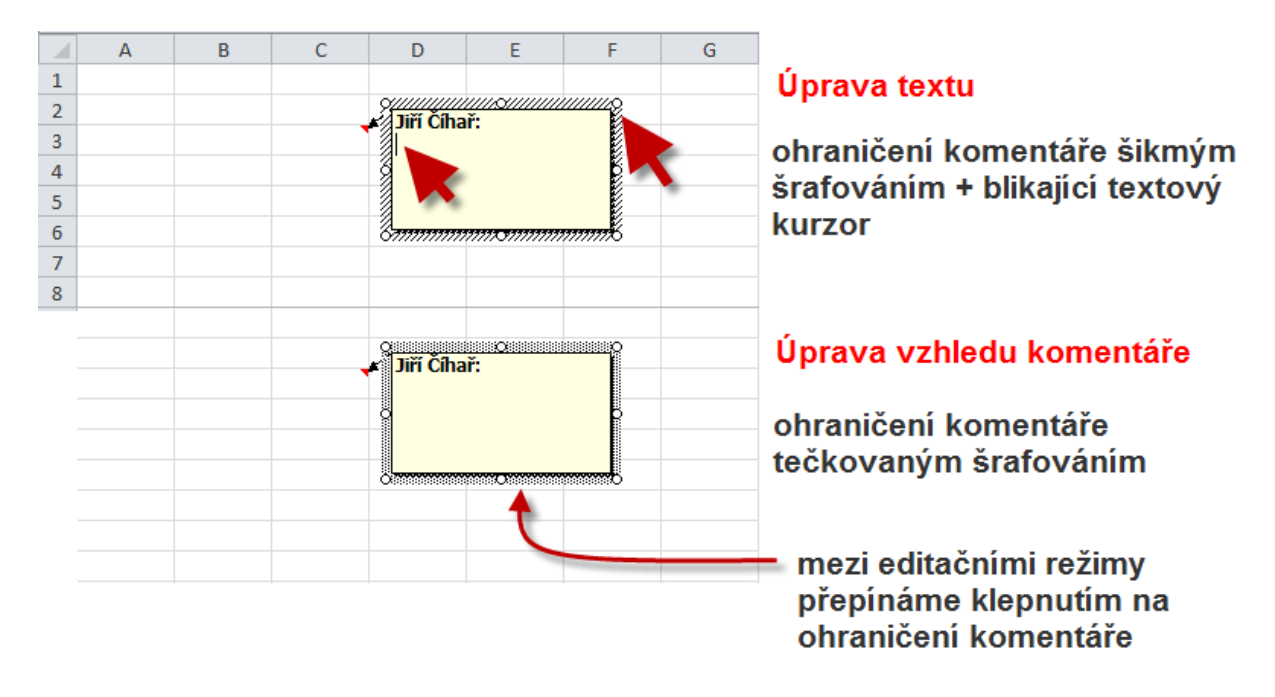

### 73) Změna vzhledu komentáře \*\*\*Verze: Excel 2007 - 2013\*\*\*

Pokud potřebujeme některý komentář výrazně odlišit od ostatních, můžeme přednastavený vzhled komentáře změnit. Pro tuto úpravu budeme potřebovat aktivovat tlačítko **Změnit obrazec**.

Aktivace tlačítka Změnit obrazec

- Klepneme na tlačítko Přizpůsobit panel nástrojů Rychlý přístup.
- V rozbalovací nabídce klepneme na příkaz Další příkazy.

"To není alchymie, to je Excel!"

©Jiří Číhař, 2015, www.dataspectrum.cz

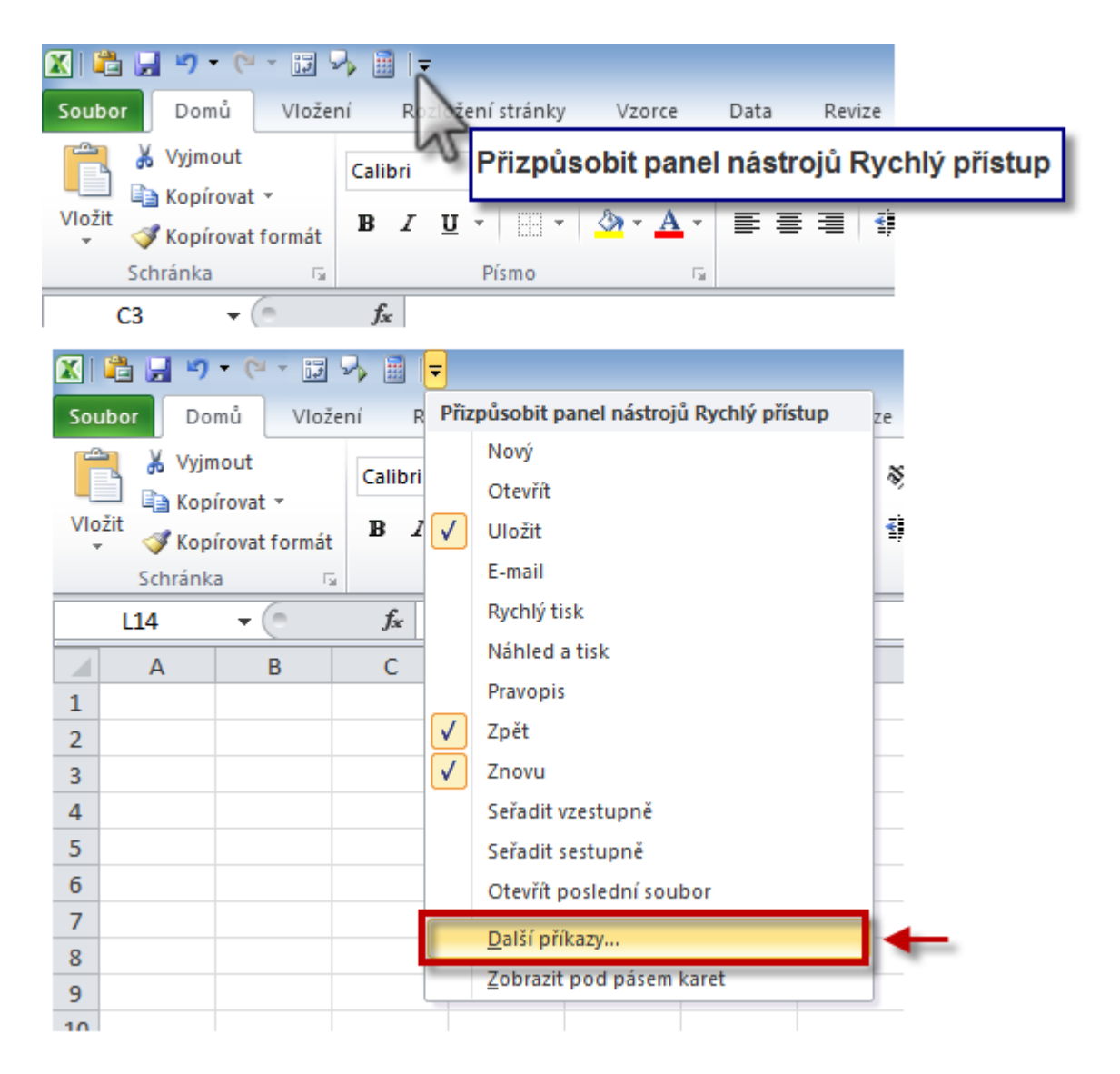

- V dialogovém okně Možnosti aplikace Excel aktivujeme v seznamu Zvolte příkazy položku Všechny příkazy.
- V seznamu příkazů aktivujeme položku **Změnit obrazec**.
- Klepnutím na tlačítko Přidat vložíme příkaz do panelu nástrojů Rychlý přístup pro budoucí opakované použití.

"To není alchymie, to je Excel!"

©Jiří Číhař, 2015, www.dataspectrum.cz

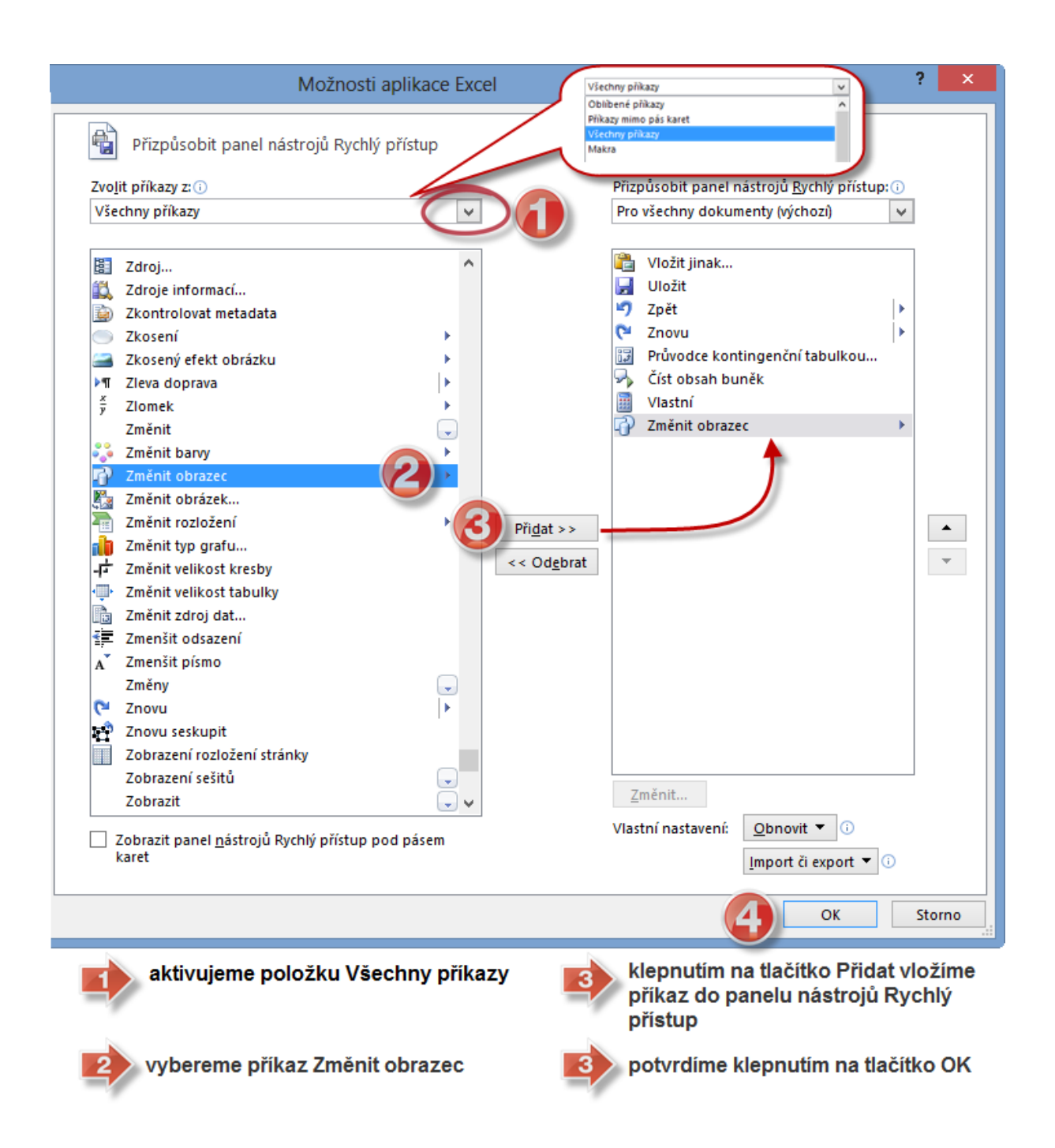

Změna vzhledu komentáře pomocí tlačítka Změnit obrazec

- Vytvoříme v buňce komentář.
- Aktivujeme editační režim pro změnu vzhledu.
- Klepneme na tlačítko **Změnit obrazec**.

- 🗶 🛅 🛃 🍤 🕶 (\*\* 🗸 17 Soubor Domů Vložení Změnit obrazec Vyjmout Umožňuje změnit tvar kresby se Tahoma zachováním veškerého Kopírovat • formátování. Vložit B 🝼 Kopírovat formát Schránka 5 Písmo f<sub>x</sub> komentář 1 С A В D F Ε 1 2 editační režim pro Jiří Číhař: 3 změnu vzhledu 4 5 6 7 🗶 遇 🚽 • (\* • 🗊 🤣 🗃 🔂 • Základní obrazce . Soubor Domů Vložení 从 Vyjmout Tahor 🕒 🗖 🛄 📴 🕲 🔘 🖉 🔍 🖄 🄅 🌔 32--🗎 Kopírovat 🔻 N08@(){} Vložit B I Kopírovat formát Plné šipky Schránka 5 ć⋛୰ଊ୲୲୰୲୰୲ୖ୰୲ୖ୰୷୷୲୷ komentář 1 fx 1400 В С А 1 Vývojové diagramy 1 2 3 4 Popisky 5 ℌℌℌℂ⅁ℌ⅄ℂℿℴℚ Jiří Číhař: 6 0) 01, 01, 01, 63 (6, 61, 61 7 klepnutím na ikonu Hvězdy a nápisy 8 obrazce změníme ☆☆☆☆@@@@@##QU vzhled komentáře 9 j 🗖 🖓 M 10 11
- Vybereme z galerie požadovaný obrazec.

#### 74) Změna formátu komentáře \*\*\*Verze: Excel 2007 - 2013\*\*\*

Pro detailní nastavení formátu komentáře použijeme kliknutí pravým tlačítkem myši na komentáři a následně z místní nabídky klepneme na příkaz **Formát komentáře**.

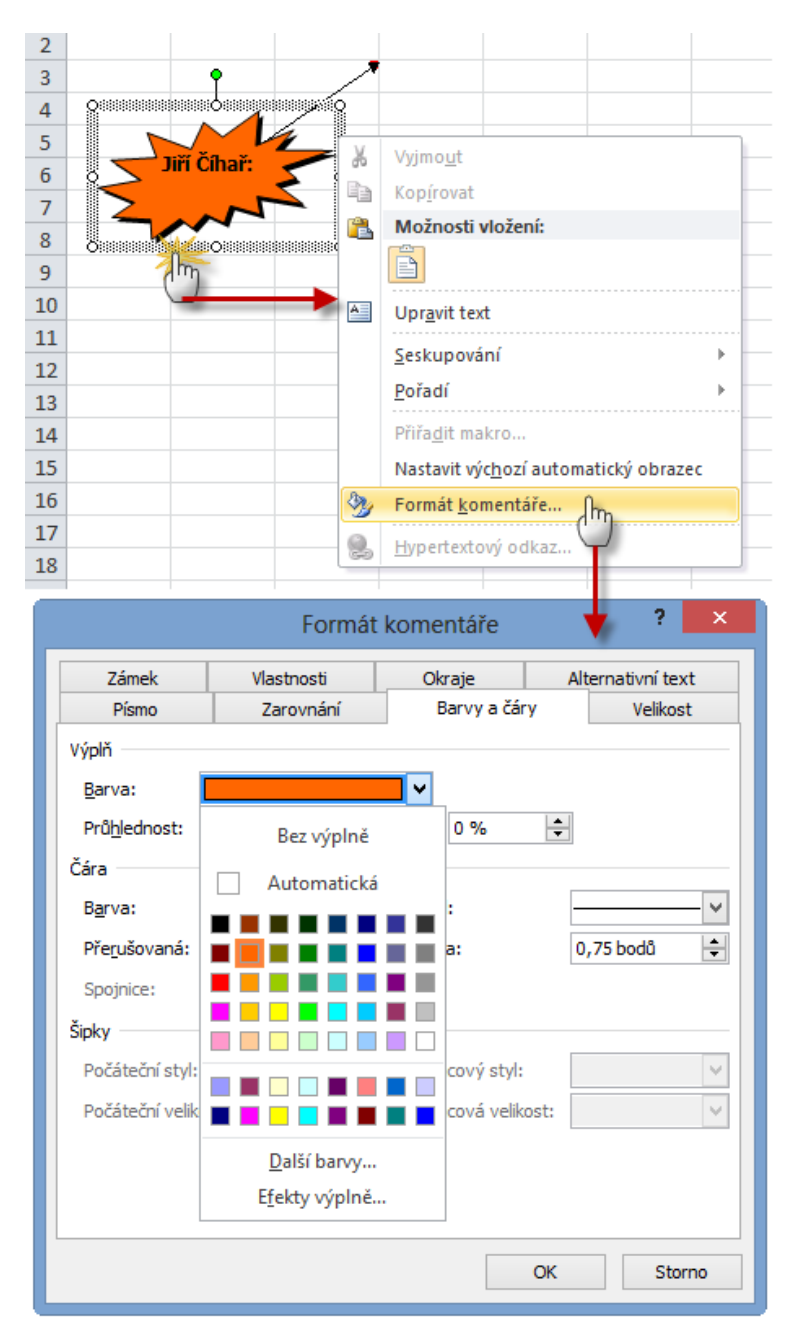

#### 75) Kopírování vzhledu komentáře \*\*\*Verze: Excel 2007 - 2013\*\*\*

Nastavené formátovací charakteristiky komentáře můžeme úspěšně kopírovat – podmínkou je mít vzorový a cílový komentář zároveň zobrazený v pracovním listu.

Zobrazení komentářů nastavíme pomocí příkazu **Zobrazit všechny komentáře** na kartě **Revize**.

| <b>X</b>   | 🔁 🚽 🤊               | • (* • i3           | -> 🖩 🦷   | }+  ∓              |               |             |                               |                                                  |          |               |
|------------|---------------------|---------------------|----------|--------------------|---------------|-------------|-------------------------------|--------------------------------------------------|----------|---------------|
| Sou        | ibor Do             | omů Vlož            | ení Ro   | zložení stránk     | ky Vzorc      | e Data      | Revize                        | Zobrazeni                                        | í Vývoja | ář            |
| AI<br>Prav | opis Zdro<br>inform | je Tezaurus<br>nací | Přeložit | Nový O<br>komentář | dstranit Přec | Ichozí Dalš | Zobra                         | zit ci skryt ko<br>zit všechny ko<br>zit rukonis | omentáře | Zamkr<br>list |
|            | A 1                 |                     | JdZyk    |                    |               | Komer       | itar                          |                                                  |          |               |
|            | AI                  | • e                 | Jx       |                    |               |             |                               |                                                  |          |               |
|            | А                   | В                   | С        | D                  | E             | F           | G                             | Н                                                | I.       |               |
| 1          |                     | ]                   |          |                    |               |             |                               |                                                  |          |               |
| 2          |                     | 1                   |          |                    |               |             | <ul> <li>Jiří Číha</li> </ul> | ř:                                               |          |               |
| 3          |                     |                     |          | *                  |               |             |                               |                                                  |          |               |
| 4          |                     |                     |          |                    |               |             |                               |                                                  |          |               |
| 5          |                     |                     |          |                    |               |             |                               |                                                  |          |               |
| 6          | 5                   | Jiri Cihar:         | 5        |                    |               |             | L                             |                                                  |          |               |
| 7          | $\geq$              | ~~~~                |          |                    |               |             |                               |                                                  |          |               |
| 8          | 7                   |                     |          |                    |               |             |                               |                                                  |          |               |
| ~          |                     |                     |          |                    |               |             |                               |                                                  |          |               |

Aktivujeme klepnutím komentář, který slouží jako zdroj formátovacích charakteristik a následně klepneme na příkaz **Kopírovat formát** na kartě **Domů**.

"To není alchymie, to je Excel!"

©Jiří Číhař, 2015, www.dataspectrum.cz

|     | 🔁 🛃 🤊     | - (4 - 13     | -> 🖩 🗗  | *   <del>-</del> |                  |     |      |           |                    |                 |
|-----|-----------|---------------|---------|------------------|------------------|-----|------|-----------|--------------------|-----------------|
| Sou | ibor Do   | mů Vlož       | ení Roz | ložení stránk    | y Vzorc          | e   | Data | Revize    | Zobrazen           | í Vývojář       |
| ľ   | Vyjm      | iout          | Tahoma  | ¥                | 9 × A            | A   | =    | = >       | ▼ ⊒ <sup>d</sup> Z | alamovat text   |
| VIo | žit 📝 Kop | írovat formát | BI      | <u>u</u> -       | •   <u>@</u> - / | A - |      |           | s∎ s               | loučit a zarovi |
|     | Schrank   | a (Im         |         | Písmo            |                  | 5   |      |           | Zarovnár           | ní              |
| ko  | mentář 1  | - 6           | $f_{x}$ |                  |                  |     |      |           |                    |                 |
|     | А         | В             | С       | D                | E                |     | F    | G         | Н                  | I.              |
| 1   |           |               |         |                  |                  |     |      |           |                    |                 |
| 2   |           |               |         |                  |                  |     |      | liří Číha | ř.                 |                 |
| 3   |           | Ŷ             |         |                  |                  |     |      |           | ••                 |                 |
| 4   | <b>^</b>  |               |         |                  |                  |     |      |           |                    |                 |
| 5   |           |               |         |                  |                  |     |      |           |                    |                 |
| 6   | · _ ٥     | iři Cíhař:    |         |                  |                  |     |      |           |                    |                 |
| 7   | $\geq$    |               |         |                  |                  |     |      |           |                    |                 |
| 8   | 0         |               |         |                  |                  |     |      |           |                    |                 |
| 9   |           |               |         |                  |                  |     |      |           |                    |                 |

Klepneme na cílový komentář – zkopírují se nastavené formátovací charakteristiky. Vzhled obrazce se nekopíruje – pro změnu obrazce můžeme použít předchozí postup založený na příkazu **Změnit obrazce**.

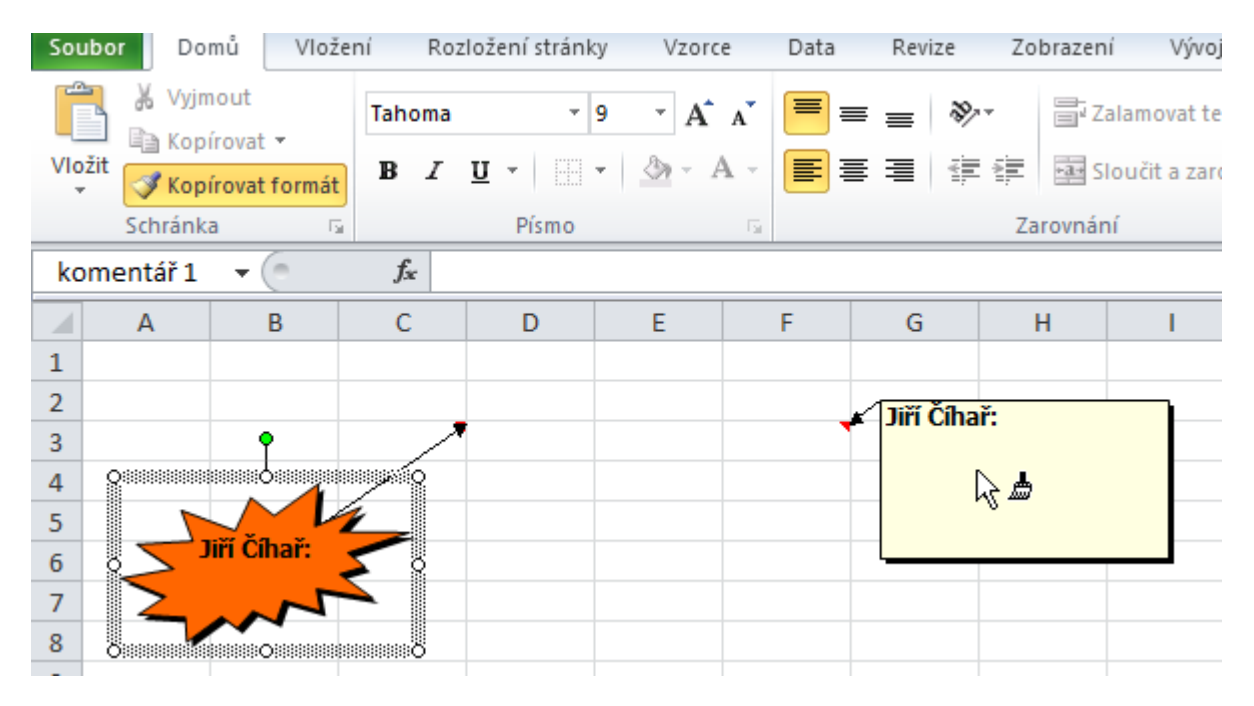

"To není alchymie, to je Excel!"

©Jiří Číhař, 2015, www.dataspectrum.cz

| 🗙 🛍 🛃 🤊 🗸 (° × 🗊 🍫 🏢 🖓 🕇 🖃 |           |                      |        |            |           |             |   |         |                 |        |              |
|----------------------------|-----------|----------------------|--------|------------|-----------|-------------|---|---------|-----------------|--------|--------------|
| Soubor Domů Vlože          |           | ní Rozložení stránky |        | y Vzorc    | e         | Data Revize |   | e Zol   | Zobrazení Vývoj |        |              |
| Î                          | Vyjmout   |                      | Tahoma | Ŧ          | 9 × A     | A = =       |   | ■ =     | \$9/            | Za     | alamovat te: |
| Vloi                       | žit 🍼 Kop | írovat formát        | BI     | <u>u</u> - | •   🖄 • 1 | A -         |   |         | 1               | •a• SI | oučit a zaro |
| Schránka 🕞                 |           |                      |        | Písmo      |           | - Gr        |   |         | Zarovnání       |        |              |
| komentář 2 🔻 🦳 🦸 🏂         |           |                      |        |            |           |             |   |         |                 |        |              |
|                            | А         | В                    | С      | D          | E         |             | F | G       | ł               | Н      |              |
| 1                          |           |                      |        |            |           |             |   |         |                 |        |              |
| 2                          |           |                      |        |            |           |             |   | QUINT Č | ihař:           |        |              |
| 3                          |           |                      |        |            |           |             |   |         |                 |        |              |
| 4                          |           |                      |        |            |           |             |   | 0       |                 |        | Ö            |
| 5                          |           |                      |        |            |           |             |   |         |                 |        |              |
| 6                          | ~         | in cinar:            | 5      |            |           |             |   | 0       |                 |        |              |
| 7                          | $\geq$    | ~~~                  |        |            |           |             |   |         |                 |        |              |
| 8                          | -         |                      |        |            |           |             |   |         |                 |        |              |

# 76) Opakované kopírování vzhledu komentáře\*\*\*Verze: Excel 2007 - 2013\*\*\*

Pokud potřebujeme zkopírovat vzhled zdrojového komentáře do několika komentářů cílových, museli bychom předchozí postup pracně opakovat, protože kopírování formátu je možné realizovat pouze jednou.

Pokud totiž na příkaz **Kopírovat formát** <u>poklepeme</u> (neboli klepneme levým tlačítkem 2x rychle za sebou), můžeme formát kopírovat na libovolný počet cílových komentářů postupným klepnutím na každý z nich.

Příkaz Kopírovat formát následně deaktivujeme opětovným poklepáním.

"To není alchymie, to je Excel!"

©Jiří Číhař, 2015, www.dataspectrum.cz

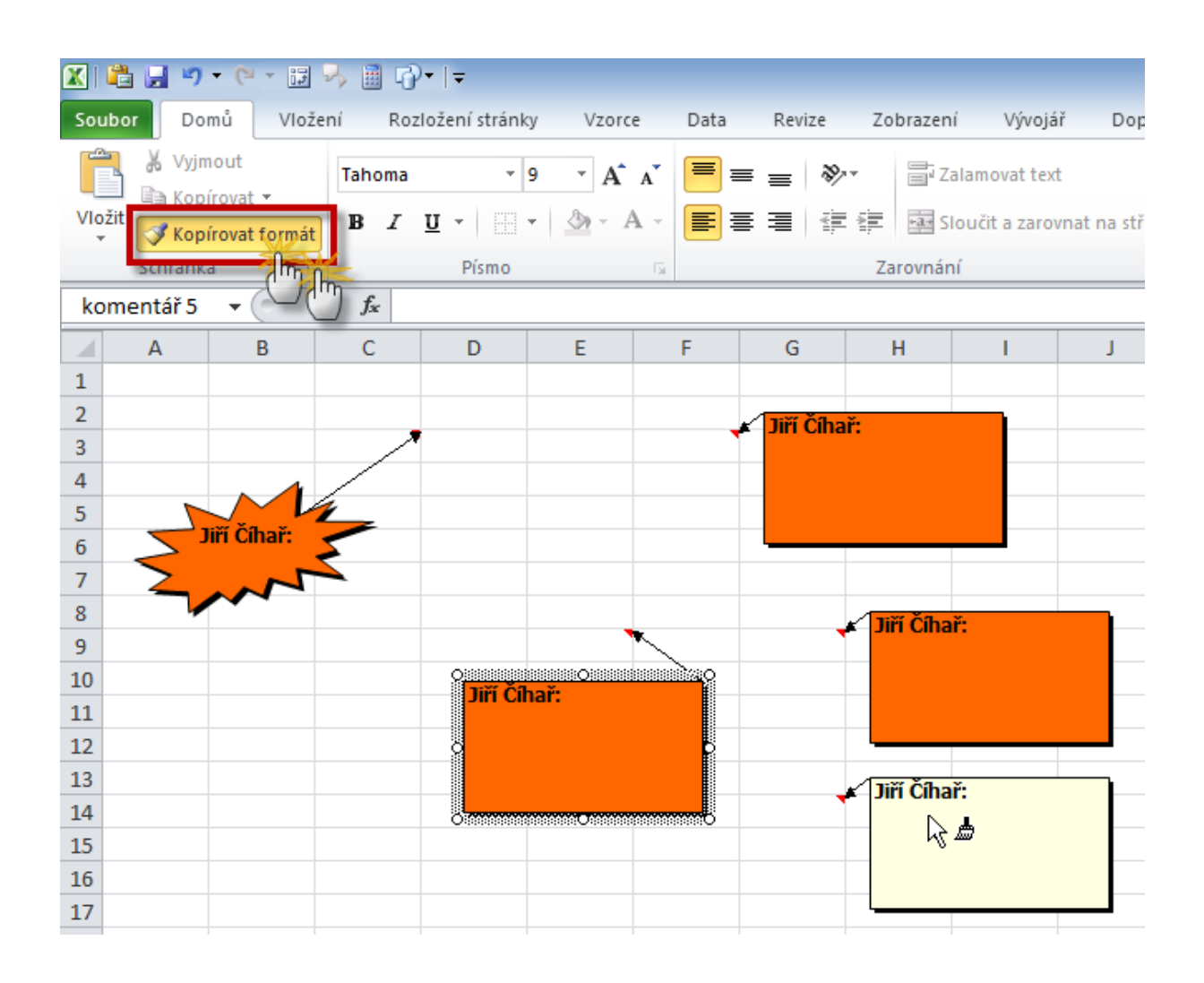

#### 77) Nalezení všech buněk s komentáři v pracovním listu \*\*\*Verze: Excel 2007 - 2013\*\*\*

Překvapivě snadným způsobem, jak nalézt všechny buňky obsahující komentáře v pracovním listu, je využití dialogového okna **Přejít na - jinak**.

- Stiskneme kombinaci kláves CTRL + G (nebo klávesu F5).
- V dialogovém okně **Přejít na** klepneme na tlačítko **Jinak**.
- V dialogovém okně aktivujeme položku **Komentáře** a potvrdíme klepnutím na tlačítko **OK**.
#### Excelentní triky pro Excel – 2. vydání "To není alchymie, to je Excel!" ©Jiří Číhař, 2015, www.dataspectrum.cz

|    | А | В | С | D | E | F | G | Н | 1                         | J               | K              | L                       | М    |
|----|---|---|---|---|---|---|---|---|---------------------------|-----------------|----------------|-------------------------|------|
| 1  |   |   |   |   |   |   |   |   |                           | Dřojí           | t na jinal     | , ?                     | x    |
| 2  |   |   |   |   |   |   |   |   |                           | Preji           | t na – Jinai   | с ·                     |      |
| 3  |   |   |   |   |   |   |   |   | Vybrat                    |                 |                |                         |      |
| 4  |   |   |   |   |   |   |   |   | Komentá                   | ře              | O <u>R</u> oz  | díly v řádcích          |      |
| 5  |   |   |   |   |   |   |   |   | ◯ <u>K</u> onstant        | ty.             |                | <u>d</u> íly ve sloupcí | ch 🛛 |
| 6  |   |   |   |   |   |   |   |   | O <u>V</u> zorce          |                 | 🔘 Přec         | lchůdc <u>i</u>         |      |
| 7  |   |   |   |   |   |   |   |   | ✓ Čísla                   |                 | 🔘 Nás          | ední <u>c</u> i         |      |
| 8  |   |   |   |   |   |   |   |   | ✓ Text                    |                 | ۲              | Pouze přímí             |      |
| 9  |   |   |   |   |   |   |   |   | <ul> <li>Logic</li> </ul> | ké hodnoty      |                | Všechny úrovi           | ně   |
| 10 |   |   |   |   |   |   |   |   | 🖌 Chyb                    | y               | O Posl         | ední <u>b</u> uňka      |      |
| 11 |   |   |   |   |   |   |   |   | O Prá <u>z</u> dné        | buňky           | () <u>P</u> ou | ze viditelné bu         | uňky |
| 12 |   |   |   |   |   |   |   |   | 🔘 Aktuální                | <u>o</u> blast  | O Pod          | míněné <u>f</u> ormát   | ty   |
| 13 |   |   |   |   |   |   |   |   | 🔘 Aktuální                | m <u>a</u> tice | 🔿 Ově          | ře <u>n</u> í dat       |      |
| 14 |   |   |   |   |   |   |   |   | Objek <u>t</u> y          |                 | ۲              | Vše                     |      |
| 15 |   |   |   |   |   |   |   |   |                           |                 |                | Stejné                  |      |
| 16 |   |   |   |   |   |   |   |   |                           |                 | 01             |                         |      |
| 17 |   |   |   |   |   |   |   |   |                           |                 | OK             | Sto                     | orno |
| 18 |   |   |   |   |   |   |   | _ |                           |                 |                |                         |      |

Excel vybere všechny buňky obsahující komentáře (a to i v případě, že komentáře jsou skryté). Buňky můžeme nyní změnou formátování označit nebo jimi procházet pomocí opakovaného stisku tlačítka **TAB**.

#### 78) Porovnání dvojice datových oblastí – nalezení duplicit \*\*\*Verze: Excel 2007 - 2013\*\*\*

Překvapivě snadným způsobem, jak nalézt duplicity ve dvojici seznamů (číselné i textové) je využití přednastavených kritérií podmíněného formátování. Seznamy navíc nemusí mít stejný počet položek, což činí tento postup velmi flexibilním.

- Označíme oblast obou seznamů hodnot (pokud oblasti sousedí, lze je označit jako jedinou oblast, v ostatních případech je označíme jako nesouvislou oblast za pomoci klávesy CTRL).
- 2. V nabídce Podmíněného formátování zvolíme kategorii Zvýraznit pravidla buněk a aktivujeme příkaz Duplicitní hodnoty.

#### Excelentní triky pro Excel – 2. vydání

"To není alchymie, to je Excel!"

©Jiří Číhař, 2015, www.dataspectrum.cz

| text<br>arovnat na střed 🔻 | Obecný<br>∰≁% | •<br>••••<br>•••• | Podn<br>formát | iíněné F<br>tování ▼ jak | ormátovat<br>o tabulku v | Styly<br>buňky ▼ | +<br>Uložit | Odstr | ranit Formát    | <ul> <li>Σ Automatické shrnutí</li> <li>Vyplnit τ</li> <li>Vymazat τ</li> </ul> |
|----------------------------|---------------|-------------------|----------------|--------------------------|--------------------------|------------------|-------------|-------|-----------------|---------------------------------------------------------------------------------|
| Fai                        | Č             | íslo 🕞            |                | <u>Z</u> výrazni         | t pravidla b             | uněk             |             | •     | Věti            | și než                                                                          |
| J                          | K             | L                 |                | <u>P</u> ravidla         | pro nejvyš               | ií či nejniž     | ší hodnot   | y⊧    | Mer             | nší než                                                                         |
| Pardubice                  | Brno          |                   |                | 1                        |                          |                  |             |       |                 |                                                                                 |
| Alena                      | Dana          |                   |                | <u>D</u> atové p         | oruhy                    |                  |             | •     | Me              | ci                                                                              |
| Milan                      | Jitka         |                   |                |                          |                          |                  |             |       |                 |                                                                                 |
| Hana                       | Karel         |                   |                | Bar <u>e</u> vné         | škály                    |                  |             | •     | Je n            | ovno                                                                            |
| Karel                      | Petr          |                   |                | -                        |                          |                  |             |       |                 |                                                                                 |
| Pavel                      | Jiří          |                   |                | Sady iko                 | n                        |                  |             |       | Tex             | t, který obsahuje                                                               |
| Petr                       | Laura         |                   |                | _ such mo                |                          |                  |             |       | ab              |                                                                                 |
| Jan                        |               |                   | <b>B</b>       | Nové pravi               | dlo                      |                  |             |       | Dat             | um pacházoiící co                                                               |
|                            |               |                   | ₿              | Vymazat pr               | avidla                   |                  |             |       |                 | uni nachazejici se                                                              |
|                            |               |                   |                | Sp <u>r</u> áva prav     | /idel                    |                  |             |       | <u>D</u> up     | olicitní hodnoty                                                                |
|                            |               |                   |                |                          |                          |                  |             |       | <u>D</u> alší p | pravidla                                                                        |

Excel označí změnou formátování hodnoty, které se nacházejí v obou seznamech současně.

| J         | K     |
|-----------|-------|
| Pardubice | Brno  |
| Alena     | Dana  |
| Milan     | Jitka |
| Hana      | Karel |
| Karel     | Petr  |
| Pavel     | Jiří  |
| Petr      | Laura |
| Jan       |       |
|           |       |

Pokud seznam obsahuje především duplicitní hodnoty, je užitečnější nechat Excel označit hodnoty jedinečné – tedy ty, které se nacházejí pouze v jediném seznamu. Tuto změnu dosáhneme výběrem možnosti **Jedinečné hodnoty** v posledním kroku předchozího postupu.

#### **79)** Identifikace minimálních a maximálních hodnot ve sloupci \*\*\*Verze: Excel 2007 - 2013\*\*\*

Pro zobrazení minimálních a/nebo maximálních hodnot nabízí Excel nastavené pravidlo podmíněného formátování **Posledních 10 položek…** a **Prvních 10 položek…** v kategorii **Nejpoužívanější či nejméně používaná pravidla** 

Obě pravidla dovolují <u>snížit nastavenou hodnotu **10** na hodnotu **1**, které představují MINIMUM a MAXIMUM v označené oblasti.</u>

Pokud nastavíme obě pravidla současně, Excel zároveň zvýrazní maximální a minimální hodnoty.

| řed ▼<br>S Číslo S | Podmíněné<br>formátování v jako tabulku v buňky v Vložit Odstranit<br>zvýraznit pravidla buněk                                                                                                    | Formát<br>▼ Výplň → Zi<br>Výplň → Zi<br>Výplň → Zi<br>Výplň → Litro<br>Úpravy |
|--------------------|----------------------------------------------------------------------------------------------------|-------------------------------------------------------------------------------|
| E F                | Nejpoužívanější či nejméně používaná pravidla                                                                                                    | Prvních 10 položek                                                            |
| 2                  | Datové čáry                                                                                                    | Pr <u>v</u> ních 10 %                                                         |
| 5                  | Ba <u>r</u> evné škály                                                                                                    | Posledních 10 položek                                                         |
| 6                  | Sady ikon                                                                                                    | Posledních 10 %                                                               |
| 2                  | Image: Image: Image | <u>N</u> ad průměrem                                                          |
| 8                  | Sp <u>r</u> áva pravidel                                                                                                    | Pod průměrem                                                                  |
| 7                  |                                                                                                    | Další pravidla                                                                |

### **80)** Identifikace průběžného maxima nebo minima hodnot \*\*\*Verze: Excel 2007 - 2013\*\*\*

Při sledování časového vývoje hodnoty (například výše tržeb v průběhu kalendářního roku), je pro nás důležité zaznamenat hodnoty, které představují dosavadní maximum.

Pro vizualizaci těchto hodnot můžeme použít podmíněné formátování založené na vzorci **=A1>=SUBTOTAL(4;\$A\$1:A1)**.

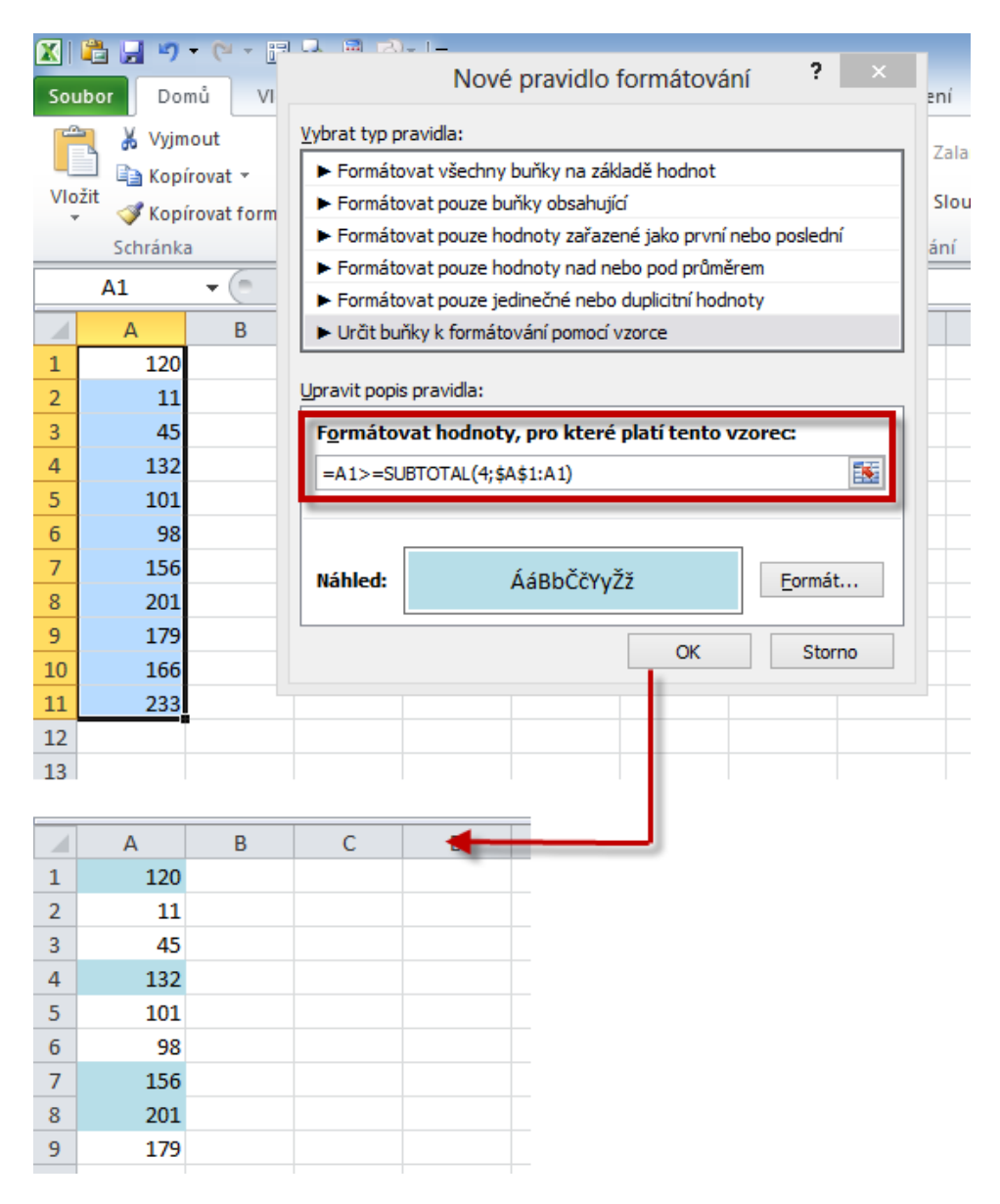

Pokud nás zajímá průběžné MINIMUM, upravíme ve vzorci první argument funkce SUBTOTAL: **=A1<=SUBTOTAL(5;\$A\$1:A1).** 

#### 81) Střídavé podbarvení řádků tabulky \*\*\*Verze: Excel 2007 - 2013\*\*\*

Střídavé podbarvení řádků tabulky je vhodným způsobem, jak zvýšit čitelnost a přehlednost v našich datech.

Excel nabízí snadné nastavení tohoto formátování, které navíc zachová nastavený vzhled i při případném přidání nebo odstranění řádků z oblasti dat.

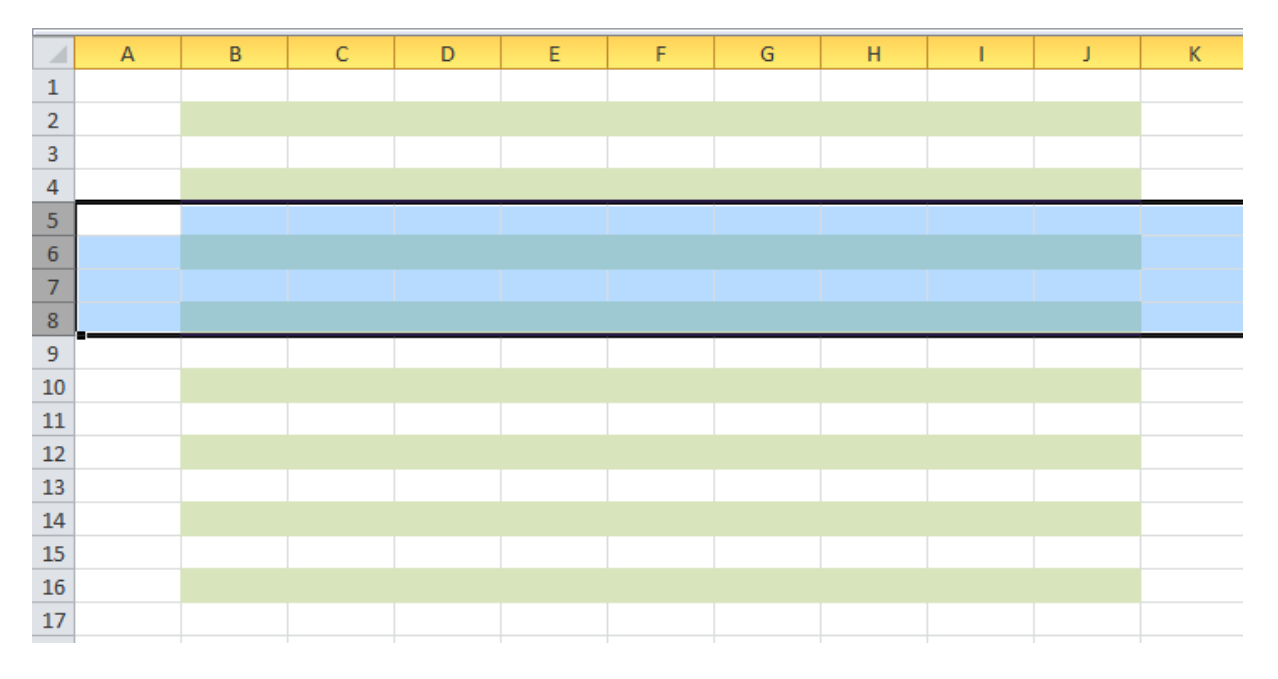

- Označíme oblast buněk (může být prázdná i naplněná daty).
- V kartě **Domů** klepneme na tlačítko **Formátovat jako tabulku**.
- V zobrazené galerii formátů vybereme klepnutím požadovanou variantu.

### Excelentní triky pro Excel – 2. vydání

"To není alchymie, to je Excel!"

©Jiří Číhař, 2015, www.dataspectrum.cz

| <b>X</b>   [ | ä 🖬 🤊   | • (* • 🗊 4       | -۱ - 🕼 🗟    |             |                | Seš          | it5 - Micros | oft Excel        |                            |                 | Nástroj | e tabulky     |                |                      |               |            |             |               |             |          |     |
|--------------|---------|------------------|-------------|-------------|----------------|--------------|--------------|------------------|----------------------------|-----------------|---------|---------------|----------------|----------------------|---------------|------------|-------------|---------------|-------------|----------|-----|
| Sout         | or Do   | mů Vložer        | ní Rozložer | ní stránky  | Vzorce [       | Data Revize  | Zobrazení    | Vývojář          | Doplňky                    | PDF Architect   | N       | ávrh          |                |                      |               |            |             |               |             |          |     |
|              | 🔏 Vyjr  | nout<br>írovat × | Calibri     | × 11        | · A A          |              | ≫~ ≣ Za      | lamovat text     |                            | Obecný          | ¥       | S§            | Earmitanat     | Ebda                 |               | K internet | Σ Automatio | cké shrnutí * | Ż           | A        |     |
| 102          | 🔪 🍼 Kop | írovat formát    | B T U       | ·   🖽 •   🕹 | <u>a - A</u> - | = = =        |              | oucit a zarovnat | na stred *                 | - % 000         | ,60 ÷,0 | formátování * | jako tabulku * | buňky *              | viozit Ousti  |            | 🖉 Vymazat 🤊 |               | filtrovat * | vybrat * | . ' |
|              | Schränk | a 🖓              |             | Písmo       | Ga .           |              | Zarovnán     |                  | 5                          | Číslo           | 5       |               | Světlá         |                      |               |            |             |               |             |          | F   |
|              | B2      | <b>▼</b> (*      | ∫∗ Sloup    | ec1         |                |              |              |                  |                            |                 |         |               |                |                      |               |            |             |               |             | 5 L      |     |
|              | А       | В                | С           | D           | E              | F            | G            | Н                | 1                          | J               | K       | L             |                |                      |               |            |             |               |             |          |     |
| 1            |         |                  |             |             |                |              |              |                  |                            |                 |         |               |                |                      |               |            |             |               |             |          |     |
| 2            |         | Sloupec1 💌       | Sloupec2 💌  | Sloupec3    | Sloupec4       | I 💌 Sloupec5 | Sloupec6     | Sloupec7         | <ul> <li>Sloupe</li> </ul> | c8 💌 Sloupec9 🖪 | •       |               |                |                      |               |            |             |               |             |          |     |
| 3            |         |                  |             |             |                |              |              |                  |                            |                 |         |               |                |                      |               |            |             |               |             |          |     |
| 4            |         |                  |             |             |                |              |              |                  |                            |                 |         |               |                | =====                |               |            |             |               |             |          |     |
| 5            |         |                  |             |             |                |              |              |                  |                            |                 |         |               |                |                      |               |            |             |               |             |          |     |
| 6            |         |                  |             |             |                |              |              |                  |                            |                 |         |               | Středně svtá   |                      |               |            |             |               |             |          |     |
| /            |         |                  |             |             |                |              |              |                  |                            |                 |         |               |                |                      |               |            |             |               |             |          |     |
| 8            |         |                  |             |             |                |              |              |                  |                            |                 |         |               |                |                      |               |            |             |               |             |          |     |
| 10           |         |                  |             |             |                |              |              |                  |                            |                 |         |               |                | -13                  |               |            |             |               |             | -        |     |
| 11           |         |                  |             |             |                |              |              |                  |                            |                 |         |               |                |                      |               |            |             |               |             |          |     |
| 12           |         |                  |             |             |                |              |              |                  |                            |                 |         |               |                |                      |               |            | 88888       | 88888         |             | 8        |     |
| 13           |         |                  |             |             |                |              |              |                  |                            |                 |         |               |                |                      |               |            |             |               |             |          |     |
| 14           |         |                  |             |             |                |              |              |                  |                            |                 |         |               |                |                      |               |            |             |               |             |          |     |
| 15           |         |                  |             |             |                |              |              |                  |                            |                 | 1       |               |                |                      |               |            |             |               |             | E        |     |
| 16           |         |                  |             |             |                |              |              |                  |                            |                 |         |               |                | =====                |               | ====       | =====       | ====          | ====        |          |     |
| 17           |         |                  |             |             |                |              |              |                  |                            |                 |         |               |                |                      |               |            |             |               |             |          |     |
| 18           |         |                  |             |             |                |              |              |                  |                            |                 |         |               | Tmavá          |                      |               |            |             |               |             |          |     |
| 19           |         |                  |             |             |                |              |              |                  |                            |                 |         |               |                |                      |               |            |             |               |             |          |     |
| 20           |         |                  |             |             |                |              |              |                  |                            |                 |         |               |                |                      |               |            |             |               |             |          |     |
| 21           |         |                  |             |             |                |              |              |                  |                            |                 |         |               |                |                      |               |            |             |               |             | - 11     |     |
| 22           |         |                  |             |             |                |              |              |                  |                            |                 |         |               |                |                      |               |            |             |               |             |          |     |
| 23           |         |                  |             |             |                |              |              |                  |                            |                 |         |               |                |                      |               |            |             |               |             |          |     |
| 24           |         |                  |             |             |                |              |              |                  |                            |                 |         |               | Oral Manufacto | d An headlast        |               |            |             |               |             |          |     |
| 25           |         |                  |             |             |                |              |              |                  |                            |                 |         |               | Movy st        | ri tabuliky          | - X ( A N 11) |            |             |               |             |          |     |
| 26           |         |                  |             |             |                |              |              |                  |                            |                 |         |               | Nový sty       | /i <u>K</u> ontingei | ncni tabulky  |            |             |               |             | _        |     |
| 2/           |         |                  |             |             |                |              |              |                  |                            |                 |         |               |                |                      |               |            |             |               |             |          |     |

### Práce se vzorci

#### 82) Rychlé vkládání automatické sumy \*\*\*Verze: Excel 97 - 2013\*\*\*

Zřejmě nejčastěji používanou funkci v pracovních listech Excelu – **SUMA()** – můžete vkládat mnoha způsoby, které ale vedou ke stejným výsledkům.

- =A1+A3+A7+A11 vložení součtu hodnot z oddělených buněk
- =SUMA(A1;A3;A7;A11) alternativní způsob vložení součtu hodnot z oddělených buněk
- =SUMA(B1:B20) vložení součtu v jedné souvislé oblasti
- =SUMA(B1:B20;B40:B60) vložení součtu hodnot několika souvislých oblastí
- =SUBTOTAL(9;B1:B20) vložení součtu hodnot z vyfiltrované oblasti
- =SUBTOTAL(109;B1:B20) vložení součtu hodnot z vyfiltrované oblasti nebo oblasti se skrytými řádky (do součtu nezahrne buňky z řádků skrytých filtrem ani z řádků skrytých uživatelem)

**Poznámka**: Excel 2010 a 2013 pracují také s funkcí AGGREGATE, která umožňuje ignorovat buňky obsahující chybové hodnoty a představuje tak tedy významné rozšíření funkce SUBTOTAL.

 Vložení funkce SUMA (nebo SUBTOTAL v oblasti s aktivním automatickým filtrem) pomocí tlačítka Automatické shrnutí

#### Excelentní triky pro Excel – 2. vydání "To není alchymie, to je Excel!"

©Jiří Číhař, 2015, www.dataspectrum.cz

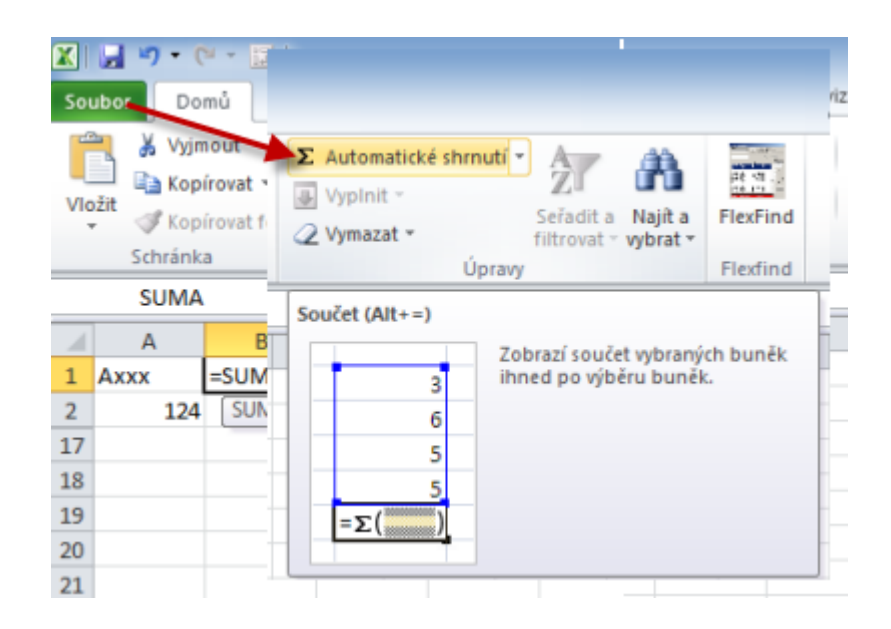

 Vložení funkce SUMA pomocí kombinace kláves ALT + "=" (klávesa ALT společně se znakem "rovná se")

Pro rychlé vložení funkce SUMA je nejvhodnější využít kombinaci kláves **ALT + "="**. Nastavení parametrů funkce SUMA je ovlivněno výběrem buněk, který předcházel stisku kláves – samozřejmě tento výběr je pouze návrh, který můžeme upravit dle našich potřeb:

 Pokud je aktivní pouze jediná buňka, Excel zvolí pro součet oblast buněk v přilehlém sloupci nebo řádku:

|   | SUMA | -   | (= × •                | ′ <i>f</i> ∗ =SU | MA(A1:B1) |
|---|------|-----|-----------------------|------------------|-----------|
|   | А    | В   | С                     | D                | E         |
| 1 | 106  | 109 | =SUMA( <mark>A</mark> | 1:B1)            |           |
| 2 | 88   | 73  | SUMA(čí               | slo1; [číslo2    | ];)       |
| 3 | 47   | 101 |                       |                  |           |
| 4 | 82   | 29  |                       |                  |           |

 Pokud je aktivní pouze jediná buňka a žádný bezprostředně sousedící řádek nebo sloupec neobsahuje hodnoty, Excel ponechá argument funkce SUMA prázdný:

|   | SUMA | -   | (= × 🗸  | <i>f</i> <sub>x</sub> = | SUMA() |
|---|------|-----|---------|-------------------------|--------|
|   | А    | В   | С       | D                       | E      |
| 1 | 106  | 109 |         |                         |        |
| 2 | 88   | 73  |         |                         |        |
| 3 | 47   | 101 |         |                         |        |
| 4 | 82   | 29  |         |                         |        |
| 5 |      |     | =SUMA() |                         |        |
| 6 |      |     | SUMA(čí | slo1; [čís              | lo2];) |
| - |      |     |         |                         |        |

 Pokud vyberete oblast řádku nebo sloupce s buňkami obsahujícími hodnoty a k této oblasti JEDINOU prázdnou buňku, Excel vybranou oblast považuje za oblast hodnot určenou k sečtení a prázdnou buňku za buňku do které má vepsat součtový vzorec:

|   | C1  | -   | . (= | <i>f</i> ∗ =SUN | MA(A1:B1) |
|---|-----|-----|------|-----------------|-----------|
|   | А   | В   | c 🦰  | D               | E         |
| 1 | 106 | 109 | 215  |                 |           |
| 2 | 88  | 73  | Q    | /               |           |
| 3 | 47  | 101 |      |                 |           |
| 4 | 82  | 29  |      |                 |           |
| - |     |     |      |                 |           |

 Pokud vyberete oblast buněk zahrnující více řádků a sloupců a zároveň i oblast přilehlých prázdných buněk, Excel vloží do každé prázdné buňky funkci SUMA s odkazem na přilehlý řádek či sloupec.

|   | A1  | -   | 0 | <i>f</i> <sub>x</sub> 106 |       |   | C5  |     | . (= | f <sub>x</sub> =SU | MA(A5:B5) |
|---|-----|-----|---|---------------------------|-------|---|-----|-----|------|--------------------|-----------|
|   | А   | В   | С | D                         |       |   | Δ   | B   | C    | D                  | F         |
| 1 | 106 | 109 |   |                           |       | 1 | 106 | 109 | 215  | Ŭ                  | -         |
| 2 | 88  | 73  |   | A1 -                      | F + = | 2 | 88  | 73  | 161  |                    |           |
| 3 | 47  | 101 |   | AL                        |       | 3 | 47  | 101 | 148  |                    |           |
| 4 | 82  | 29  |   | -                         | -     | 4 | 82  | 29  | 111  |                    |           |
| 5 |     |     |   |                           |       | 5 | 323 | 312 | 635  |                    |           |
| 6 |     |     |   |                           |       | 6 | 525 | 512 |      |                    |           |
| 7 |     |     |   |                           |       | 0 |     |     |      |                    |           |
| 0 |     |     |   |                           |       |   |     |     |      |                    |           |

#### 83) Bezpečné počítání s mezisoučty \*\*\*Verze: Excel 97 - 2013\*\*\*

Při vkládání mezisoučtů – například pro zobrazení kvartálních výsledků – hrozí nebezpečí, že celkový součet dat bude obsahovat jak původní hodnoty, tak i vložené mezisoučty.

| B18      |                                                                                                    | $f_{x}$                                                                                                    | =SUMA(B2:B17)                                                                                                    |                                                                                                    |
|----------|----------------------------------------------------------------------------------------------------|----------------------------------------------------------------------------------------------------|----------------------------------------------------------------------------------------------------|----------------------------------------------------------------------------------------------------|
| А        | В                                                                                                    | С                                                                                                    | D                                                                                                    | E                                                                                                    |
| Období   | Pardubice                                                                                                    | B                                                                                                    |                                                                                                    | Praha                                                                                                    |
| leden    | 100                                                                                                    | =9110                                                                                                    |                                                                                                    | 100                                                                                                    |
| únor     | 100                                                                                                    | -30                                                                                                    | IA(02.04)                                                                                                    | 100                                                                                                    |
| březen   | 100                                                                                                    |                                                                                                    |                                                                                                    | 100                                                                                                    |
| 1Q       | 300 🦯                                                                                                    | 300                                                                                                    | 300                                                                                                    | 300                                                                                                    |
| duben    | 100                                                                                                    | 100                                                                                                    | 100                                                                                                    | 100                                                                                                    |
| květen   | 100                                                                                                    | 100                                                                                                    | 100                                                                                                    | 100                                                                                                    |
| červen   | 100                                                                                                    | 100                                                                                                    | 100                                                                                                    | 100                                                                                                    |
| 2Q.      | 300                                                                                                    | 300                                                                                                    | 300                                                                                                    | 300                                                                                                    |
| červenec | 100                                                                                                    | 100                                                                                                    | 100                                                                                                    | 100                                                                                                    |
| srpen    | 100                                                                                                    | 100                                                                                                    | 100                                                                                                    | 100                                                                                                    |
| září     | 100                                                                                                    | 100                                                                                                    | 100                                                                                                    | 100                                                                                                    |
| 3Q       | 300                                                                                                    | 300                                                                                                    | 300                                                                                                    | 300                                                                                                    |
| říjen    | 100                                                                                                    |                                                                                                    |                                                                                                    | 100                                                                                                    |
| listopad | 100                                                                                                    | =\$11M                                                                                                    | A(B2·B17)                                                                                                    | 100                                                                                                    |
| prosinec | 100                                                                                                    |                                                                                                    |                                                                                                    | 100                                                                                                    |
| 4Q       | 300                                                                                                    |                                                                                                    |                                                                                                    | 300                                                                                                    |
| CELKEM   | 2400 🦯                                                                                                    | 2400                                                                                                    | 2400                                                                                                    | 2400                                                                                                    |
|          | A<br>Období<br>leden<br>únor<br>březen<br>1Q<br>duben<br>květen<br>červen<br>2Q<br>červenec<br>srpen<br>září<br>3Q<br>říjen<br>listopad<br>prosinec<br>4Q<br>CELKEM | A         B           Období         Pardubice           leden         100           únor         100           březen         100           1Q         300           duben         100           květen         100           červen         100           2Q         300           červene         100           srpen         100           září         100           3Q         300           říjen         100           listopad         100           4Q         300           CELKEM         2400 | A         B         C           Období         Pardubice         B         C           leden         100         =SUN           únor         100         =SUN           březen         100         1           1Q         300         300           duben         100         100           květen         100         100           2Q         300         300           červen         100         100           srpen         100         100           září         100         100           3Q         300         300           říjen         100         100           listopad         100         =SUM           4Q         300         2400 | A         B         C         D           Období         Pardubice         B         =         D           inor         100         =         SUMA(B2:B4)         inor           inor         100         1         =         SUMA(B2:B4)         inor           inor         100         1         =         SUMA(B2:B4)         inor         inor |

Pokud však nahradíte funkci SUMA funkcí SUBTOTAL, a to jak pro jednotlivé mezisoučty tak i pro celkový součet, výše popsaná chyba nenastane.

"To není alchymie, to je Excel!"

©Jiří Číhař, 2015, www.dataspectrum.cz

|    | B18      | - (       | $f_x$  | =SUBTOTAL(9;B | 32:B17) |  |
|----|----------|-----------|--------|---------------|---------|--|
|    | А        | В         | С      | D             | E       |  |
| 1  | Období   | Pardubice | Brno   | Liberec       | Praha   |  |
| 2  | leden    | 100       | 100    | 100           | 100     |  |
| 3  | únor     | 100       | -SURT( |               | 100     |  |
| 4  | březen   | 100       | -30810 | JIAL(9,82.6   | 100     |  |
| 5  | 1Q       | 300       | 300    | 300           | 300     |  |
| 6  | duben    | 100       | 100    | 100           | 100     |  |
| 7  | květen   | 100       | 100    | 100           | 100     |  |
| 8  | červen   | 100       | 100    | 100           | 100     |  |
| 9  | 2Q.      | 300       | 300    | 300           | 300     |  |
| 10 | červenec | 100       | 100    | 100           | 100     |  |
| 11 | srpen    | 100       | 100    | 100           | 100     |  |
| 12 | září     | 100       | 100    | 100           | 100     |  |
| 13 | 3Q       | 300       | 300    | 300           | 300     |  |
| 14 | říjen    | 100       | 100    | 100           | 100     |  |
| 15 | listopad | 100       | 100    | 100           | 100     |  |
| 16 | prosinec | 100       | 100    | 100           | 100     |  |
| 17 | 4Q       | 300       | 300    | 300           | 300     |  |
| 18 | CELKEM   | 1200      | 1200   | 1200          | 1200    |  |
| 19 |          |           |        |               |         |  |
| 20 |          |           | =SUBT  | OTAL(9;B2:I   | B17)    |  |
| 21 |          |           |        |               |         |  |

**Poznámka:** obdobně můžete použít ve verzích Excel 2010 a 2013 místo funkce SUBTOTAL funkci AGGREGATE.

### 84) Rychlé vytvoření součtu z více listů \*\*\*Verze: Excel 97 - 2013\*\*\*

V případě, že potřebujeme sečíst hodnoty uložené ve stejných buňkách (nebo oblastech buněk) na více listech excelovského sešitu, můžeme s úspěchem použít postup založený na stisku klávesy **SHIFT** a výběru oblasti pouze na prvním listu.

- Aktivujeme buňku, která bude obsahovat výsledný součet a zapíšeme =SUMA(
- Klepnutím myší označíme buňku s hodnotou (zde A1) v Listu1.
- Stiskneme a podržíme klávesu SHIFT a klepneme na ouško listu List2.
- Dokončíme zápis vzorce stiskem klávesy ENTER.

| _    |            |         |            | _            |
|------|------------|---------|------------|--------------|
|      | А          | В       | С          |              |
|      | 10         |         |            |              |
| 2    |            |         |            |              |
| :    |            |         |            | _ ]          |
| 1    |            |         |            | _            |
|      |            |         |            |              |
|      | ► ► List1  | List2   | /List3 / 🞾 | $\mathbb{Z}$ |
| ipr  | raven 🔚    |         |            |              |
|      |            |         |            |              |
| 1    | А          | В       | С          |              |
|      | 20         |         |            |              |
|      |            |         |            |              |
| 3    |            |         |            |              |
| 4    |            |         |            |              |
| 5    |            |         |            | 1            |
| • •  | 🕩 🕅 🛛 List | 1 List2 | List3 🦯 🐮  | 1 /          |
| Přip | oraven 🔚   |         |            |              |

Pokud následně po vytvoření součtu vložíme nebo přesuneme jiný list mezi listy List1 a List2, bude i hodnota buňky A1 v tomto novém listu zahrnuta do výsledné sumy.

Vzorec **SUMA(List1:List2!A1)** je nutné interpretovat takto: *"součet hodnot všech buněk A1 v listech List1 a List2 a všech listech vložených mezi ně."* 

Jestliže mezi první a poslední list ve vzorci (v našem případě List1 a List2) vložíme (nebo přesuneme) nový list, bude do výsledku vzorce zahrnuta i hodnota v buňce A1 tohoto nového listu.

### Excelentní triky pro Excel – 2. vydání "To není alchymie, to je Excel!" ©Jiří Číhař, 2015, www.dataspectrum.cz

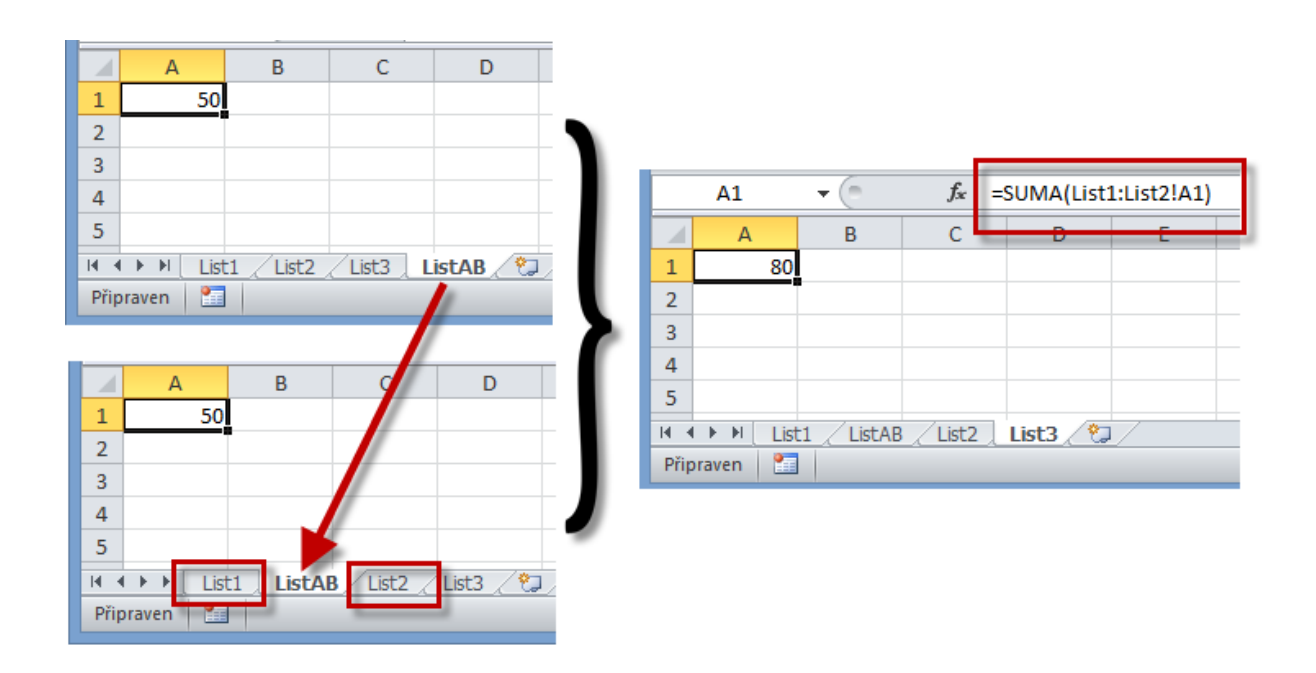

Jestliže pro vytváčení součtů hodnot nad více listy sešitu používáme tento postup, bývá užitečné vložit dvojici pomocných listů – můžeme je označit například jako **Start, Konec.** Listy mohou obsahovat i jen prázdné buňky a slouží pouze jako "obálka" pro listy, jejichž hodnot sčítáme.

|      | A1         | <b>-</b>  | $f_x =$    | SUMA('201   | 4start:2014 | konec'!A1  | .)       |           |        |     |
|------|------------|-----------|------------|-------------|-------------|------------|----------|-----------|--------|-----|
|      | А          | В         | С          | D           | E           | F          | G        | Н         | I.     | J   |
| 1    | 1529       |           |            |             |             |            |          |           |        |     |
| 2    |            |           |            |             |             |            |          |           |        |     |
| 3    |            |           |            |             |             |            |          |           |        |     |
| 4    |            |           |            |             |             |            |          |           |        |     |
| 5    |            |           |            |             |             |            |          |           |        |     |
| H 4  | ► ► 20     | 14start 🏒 | leden 🦯 ún | or / březer | duben ,     | / květen / | červen 🏒 | 2014konec | celkem | . 🔝 |
| Přip | oraven 🛛 🛅 |           |            |             |             |            |          |           |        |     |

#### 85) Kopírování vzorců do vybrané oblasti buněk \*\*\*Verze: Excel 97 - 2013\*\*\*

Při kopírování nebo vkládání vzorců do kombinované oblasti prázdných buněk můžeme s úspěchem použít techniku hromadného vložení založenou na stisku kombinace kláves **CTRL + ENTER**.

- Označíme oblast prázdných buněk.
- Pomocí opakovaného stisku klávesy TAB přesuneme aktivní buňku na začátek výběru.
- Zapíšeme vzorec.
- Vzorec zapíšeme do všech buněk vybrané oblasti stiskem kombinace kláves **CTRL + ENTER**.

|    | SUMA ▼ ( × ✓ f <sub>x</sub> =subtotal(9;B2:B4) |                             |               |               |         |  |  |  |  |  |  |  |
|----|------------------------------------------------|-----------------------------|---------------|---------------|---------|--|--|--|--|--|--|--|
|    | A B C D E                                      |                             |               |               |         |  |  |  |  |  |  |  |
| 1  | Období                                         | Pardubice                   | Brno          | Liberec       | Praha   |  |  |  |  |  |  |  |
| 2  | leden                                          | 100                         | 100           | 100           | 100     |  |  |  |  |  |  |  |
| 3  | únor                                           | 100                         | 100           | 100           | 100     |  |  |  |  |  |  |  |
| 4  | březen                                         | 100                         | 100           | 100           | 100     |  |  |  |  |  |  |  |
| 5  | =50                                            | ubtotal(9; <mark>B2:</mark> | 84)           |               |         |  |  |  |  |  |  |  |
| 6  | duben                                          | 100                         |               | 100           | 100     |  |  |  |  |  |  |  |
| 7  | květen                                         | 1) 070                      | ačíme oblast  | prázdných bu  | iněk v  |  |  |  |  |  |  |  |
| 8  | červen                                         | řádcíc                      | :h 5:9:13:17  | prazonych bo  | incit v |  |  |  |  |  |  |  |
| 9  | 2Q                                             | 2) por                      | nocí TAB přes | suneme aktivn | í buňku |  |  |  |  |  |  |  |
| 10 | červenec                                       | do B5                       |               |               |         |  |  |  |  |  |  |  |
| 11 | srpen                                          | (3) zap                     | išeme vzorec  | a potvrdíme   | stiskem |  |  |  |  |  |  |  |
| 12 | září                                           | CIRL                        | + ENTER       |               |         |  |  |  |  |  |  |  |
| 13 | 3Q                                             |                             |               |               |         |  |  |  |  |  |  |  |
| 14 | říjen                                          | 100                         | 100           | 100           | 100     |  |  |  |  |  |  |  |
| 15 | listopad                                       | 100                         | 100           | 100           | 100     |  |  |  |  |  |  |  |
| 16 | prosinec                                       | 100                         | 100           | 100           | 100     |  |  |  |  |  |  |  |
| 17 | 4Q                                             |                             |               |               |         |  |  |  |  |  |  |  |
| 10 |                                                |                             |               |               |         |  |  |  |  |  |  |  |

#### 86) Zobrazení parametrů při vkládání funkce \*\*\*Verze: Excel 97 - 2013\*\*\*

Při vkládání funkcí je velmi užitečné nechat Excel zobrazit přehled požadovaných parametrů. Máme-li tento přehled na očích, snižuje se riziko opomenutí některého parametru nebo jeho chybného zadání.

Pro rychlé zobrazení seznamu parametrů můžeme použít následující postup:

- Zapíšeme název požadované funkce společně se znakem "rovná se" a levou kulatou závorkou například **=SUMIF(**
- Pro zobrazení stručného seznamu parametrů stiskneme kombinaci kláves
   CTRL + SHIFT + A. Nebo pro zobrazení karty funkce stiskneme kombinaci kláves CTRL + A.

| SUMA → (→ × ✓ f* =SUMIF(oblast;kritéria;součet) |                              |                   |                        |                  |          |   |  |  |  |  |  |
|-------------------------------------------------|------------------------------|-------------------|------------------------|------------------|----------|---|--|--|--|--|--|
|                                                 | А                            | B SU              | MIF( <b>oblas</b> krit | téria; [součet]) | E        |   |  |  |  |  |  |
| 1                                               | Období                       | Pardubice         | Brno                   | Liberec          | Praha    |   |  |  |  |  |  |
| 2                                               | leden                        | 1                 | -13                    | 18               | 32       |   |  |  |  |  |  |
| 3                                               | únor                         | -10               | 7                      | 18               | 29       |   |  |  |  |  |  |
| 4                                               | březen                       | -4                | -6                     | 9                | 23       |   |  |  |  |  |  |
| 5                                               | duben                        | 26                | 13                     | 8                | 26       |   |  |  |  |  |  |
| 6                                               | květen                       | 21                | 8                      | -2               | 7        |   |  |  |  |  |  |
| 7                                               | červen                       | 0                 | 0                      | 5                | 19       |   |  |  |  |  |  |
| 8                                               | F                            |                   |                        |                  |          |   |  |  |  |  |  |
| 9                                               | CELKEM kladné hodnoty        |                   |                        | IKL T S          |          |   |  |  |  |  |  |
| 10                                              | CELKEM záporné hodnoty       | -301117(          |                        | CTRL             | + A      |   |  |  |  |  |  |
| 11                                              |                              | Ara               | umenty funk            | (CA              |          | ? |  |  |  |  |  |
| 12                                              |                              | Aig               | unienty funi           |                  | <b>V</b> |   |  |  |  |  |  |
| 13                                              | SUMIF                        |                   |                        |                  |          |   |  |  |  |  |  |
| 14                                              | Oblast                       |                   | 1                      | = odkaz          |          |   |  |  |  |  |  |
| 15                                              | Kritéria                     |                   | 1                      | = jakákoli       |          |   |  |  |  |  |  |
| 16                                              | Součet                       |                   | <b>1</b>               | = odkaz          |          |   |  |  |  |  |  |
| 1/                                              |                              |                   |                        | _                |          |   |  |  |  |  |  |
| 18                                              | Sečte buňky vybrané podle za | adaných kritérií. |                        | -                |          |   |  |  |  |  |  |
| 19                                              |                              | Oblast is ob      | last hunäk, ktoré      | á chrata sačíst  |          |   |  |  |  |  |  |
| 20                                              |                              | oblast je ob      | iast buriek, ktere     | e uncete seust.  |          |   |  |  |  |  |  |
| 21                                              | -                            |                   |                        |                  |          |   |  |  |  |  |  |
| 22                                              |                              |                   |                        |                  |          |   |  |  |  |  |  |

• Pokračujeme zápisem hodnot jednotlivých parametrů funkce.

#### 87) Cenné informace na kartě funkce \*\*\*Verze: Excel 97 - 2013\*\*\*

Karta funkce nabízí řadu informací, které usnadňují vkládání nebo editaci již vložené funkce a snižují riziko vzniku chyby.

|                               |                                                       | Argumenty funkce                                                                                                    | ?    | ×  |
|-------------------------------|-------------------------------------------------------|----------------------------------------------------------------------------------------------------|------|----|
| SUMIF                         | Oblast<br>Kritéria<br>Součet                          | B2:B7<br>(1;-10;-4;26;21;0)<br>(1;-10;-4;26;21;0) |      |    |
| Výsledek =<br><u>Nápověda</u> | <ul> <li>-14</li> <li><u>k této funkci</u></li> </ul> | ОК                                                                                                    | Stor | mo |

- Seznam parametrů funkce tučně zapsané parametry (zde Oblast a Kritéria) jsou povinné parametry a musíme jim tedy přidělit hodnotu nebo odkaz na oblast. Standardním písmem zapsané parametry (zde Součet) představují parametry nepovinné.
- 2. Stručný popis funkce.
- 3. Nápověda vztahující se k parametru, který má právě fokus (je v něm vložen kurzor).
- Tlačítko sloužící k aktivaci vstupního pole pro snadné vkládání odkazu na oblast.
- Výpis hodnot, které parametry předávají funkci pro zpracování výpočtu (nejčastěji hodnoty z odkazované oblasti nebo výsledky výpočtu vnořených funkcí).
- 6. Aktuální výsledek funkce.
- 7. Hypertextový odkaz pro zobrazení podrobné nápovědy.

#### 88) Rychlé zobrazení karty již zapsané funkce \*\*\*Verze: Excel 97 - 2013\*\*\*

Pokud potřebujeme zkontrolovat již zapsanou funkci nebo provést její editaci, je rozumné tuto editaci provádět přímo v kartě dané funkce.

Editace parametrů přímo v kartě jednak snižuje riziko vzniku chyb, které by vedly k nesprávnému výpočtu, jednak nám karta funkce poskytuje řadu cenných informací, které můžeme v průběhu editace využít (popis parametrů, zvýraznění povinných parametrů, zobrazení mezivýsledků...).

Pro rychlé zobrazení karty funkce postupujte takto:

- Klepneme v řádku vzorců levým tlačítkem myši kamkoliv do názvu funkce.
- Klepneme na tlačítko Vložit funkci umístěné nalevo od zápisu vzorce v řádku vzorců.

|    | Vložit funkci            | Ĩ     | 2)      |                    |                     | 🚺 Klepn              | iěte do r          | názvu      | ı funk | се      |   |
|----|--------------------------|-------|---------|--------------------|---------------------|----------------------|--------------------|------------|--------|---------|---|
|    | suma 👻 🚽 🗧 🛪             | < 🗸 🕽 | fx =SI  | UMIF(B2:B7;">      | 0";B2:B7) -         | SUMIF(B2:B7;"<       | :0";B2:B7)         |            |        |         |   |
|    | А                        |       | В       | С                  | D                   | SUMIF(oblast; kri    | téria; [součet])   | G          | Н      | I       |   |
| 1  | Období                   | Pard  | ubice   | Brno               | Liberec             | Praha                |                    |            |        |         |   |
| 2  | leden                    |       |         |                    |                     | Argument             | funkco             |            |        | ?       | × |
| 3  | únor                     |       | 1       |                    |                     | Argumenty            | Типксе             |            |        |         |   |
| 4  | březen                   |       | SUM     | IF                 |                     |                      |                    |            |        |         |   |
| 5  | duben                    |       |         | Oblast             | B2:B7               |                      | = {1;-1            | 10;-4;26;2 | 1;0}   |         |   |
| 6  | květen                   |       |         | Kritéria           | "<0"                |                      | <b>i -  i</b> <0"  |            |        |         |   |
| 7  | červen                   |       |         | Součet             | 82·87               |                      | <b>I</b> = {1:-1   | 10:-4:26:2 | 1:03   |         |   |
| 8  |                          |       |         | 500000             | 02.07               |                      | - (1) 1            | 10, 1,20,2 | .,0]   |         |   |
| 9  | CELKEM kladné hodnoty    |       | C a Xha |                    | المكالم المسالم الم | - Luca duct          | = -14              |            |        |         |   |
| 10 | CELKEM záporné hodnoty   |       | Secte   | bunky vybrane po   | odie zadanýcí       | h Kriterii.          |                    |            |        |         |   |
| 11 | CELKEM absolutní hodnoty | 2:B7) |         |                    | Ob                  | last je oblast buněk | <, které chcete se | ečíst.     |        |         |   |
| 12 |                          |       |         |                    |                     |                      |                    |            |        |         |   |
| 13 |                          |       |         |                    |                     |                      |                    |            |        |         |   |
| 14 |                          |       | Výsleo  | dek = 62           |                     |                      |                    |            |        |         |   |
| 15 |                          |       | Nápov   | věda k této funkci |                     |                      |                    |            | ОК     | Storn   | 0 |
| 16 |                          |       | - apor  |                    |                     |                      |                    |            |        | 2.00111 |   |
| 17 |                          |       |         |                    |                     |                      |                    |            |        |         |   |

# Klepněte na tlačítko

**Poznámka.** Pokud máme zobrazenou kartu funkce pro vzorec, který obsahuje více funkcí, můžeme klepnutím levým tlačítkem myši na název jiné funkce zobrazit kartu této funkce.

Tímto způsobem lze tedy velmi rychle provést kontrolu nebo editaci více funkcí v případě složeného vzorce.

#### 89) Přehlednější zápis vzorce \*\*\*Verze: Excel 97 - 2013\*\*\*

Zápis složitějších vzorců může působit nepřehledně. Srozumitelnost můžeme zvýšit odsazením jednotlivých funkcí nebo parametrů funkcí.

K tomu slouží vložení mezer, které Excel při vyhodnocení ignoruje a odřádkování při zápisu vzorce pomocí kombinace kláves **ALT + ENTER**, které je opět z hlediska zápisu vzorce irelevantní.

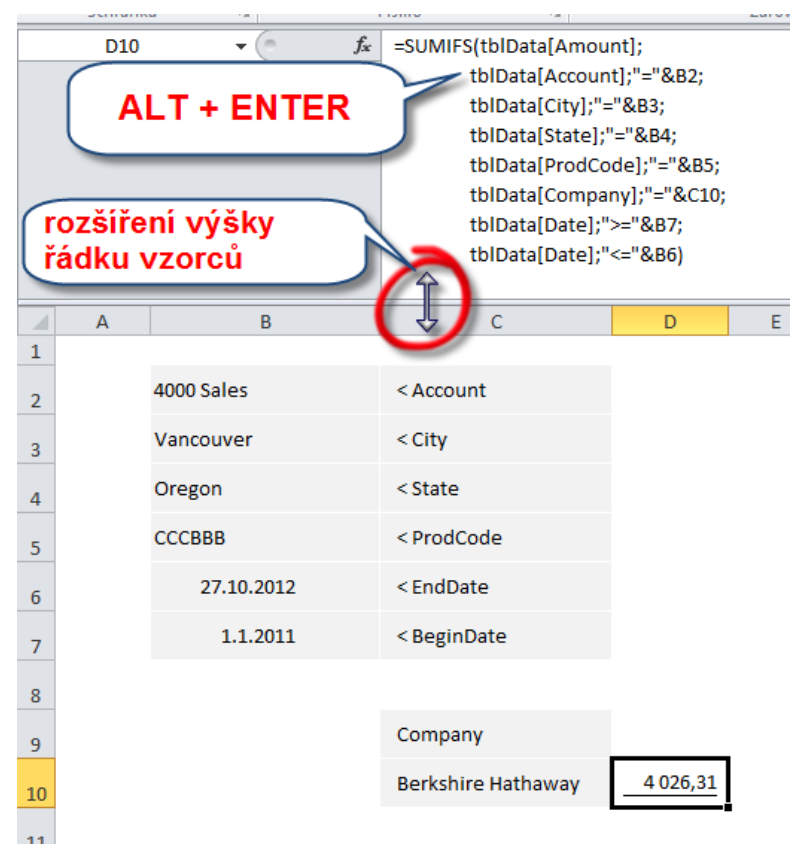

#### **90) Krokování výpočtu vzorce** \*\*\*Verze: Excel 97 - 2013\*\*\*

Pokud se potřebujeme ujistit, v jakém pořadí provádí zapsaný vzorec výpočty nebo zjistit hodnoty mezivýpočtů, můžeme s úspěchem využít nástroj Excelu Vyhodnocení vzorce, který se nachází ve skupině Závislosti vzorců na kartě Vzorce.

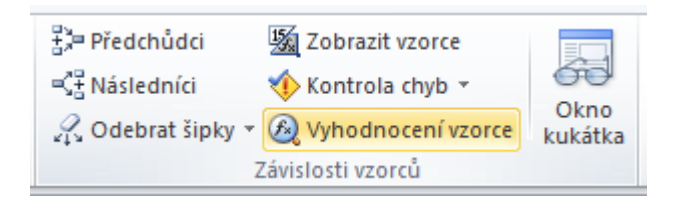

- Aktivujeme buňku se vzorcem.
- Klepneme na tlačítko **Vyhodnocení vzorce** Excel aktivuje dialogové okno **Vyhodnotit vzorec**.
- V dialogovém okně opakovaně klepneme na tlačítko Vyhodnotit.

Excel vyhodnocuje vzorec podle pravidel priority operací a nahrazuje odkazy skutečnými hodnotami.

Část vzorce, která bude vyhodnocena v dalším kroku (klepnutím na tlačítko **Vyhodnotit**), je ve vzorci vyznačena podtrženou kurzívou.

|    | F   | 1     | •             | (=             |                  | 1*B1+C         | C1*D1          |          |               |       |
|----|-----|-------|---------------|----------------|------------------|----------------|----------------|----------|---------------|-------|
|    | А   |       | В             | С              | D                | E              | F              | G        | Н             | 1     |
| 1  |     | 10    | 20            | 30             | 40               |                | 1400           |          |               |       |
| 2  | _   |       |               |                |                  |                |                | ·        |               | _     |
| 3  |     |       |               |                | Vyhoo            | Inotit vzor    | rec            |          | ?             | ×     |
| 4  | Odk | 17'   |               | V              | /hodnocení:      |                |                |          |               |       |
| 5  | Lis | 1!\$F | \$1           | =              |                  | 00*40          |                |          |               |       |
| 6  |     |       |               | 4              | 200 + 3          | 00 40          |                |          |               |       |
| 7  |     |       |               |                |                  |                |                |          |               |       |
| 8  |     |       |               | L              |                  |                |                |          |               |       |
| 9  |     |       |               |                |                  |                |                |          |               |       |
| 10 |     |       |               |                |                  |                |                |          |               |       |
| 11 |     |       |               |                |                  |                |                |          |               | - v - |
| 12 |     | coto  | li zobrazit w | veledky podtri | žených výraz     | 8. klikošte pa | tlačítka Vybov | Inotit   |               |       |
| 13 | N   | jnově | éjší výsledek | je zobrazen l  | kurzívou.        | u, Niki ete na |                | inout.   |               |       |
| 14 |     |       |               | ſ              | -                |                |                |          |               |       |
| 15 |     |       |               |                | Vy <u>h</u> odno | tit Vsta       | oupit \        | ystoupit | <u>Z</u> avří | ť     |
| 16 |     |       |               |                |                  | (m)            |                |          |               |       |

127

#### 91) Zobrazení dílčího výsledku ve vzorci pomocí klávesy F9 \*\*\*Verze: Excel 97 - 2013\*\*\*

Nejrychleji můžeme ve vzorci zobrazit hodnotu zastoupenou odkazem nebo dokonce i dílčí výsledek vzorce označením části vzorce v řádku vzorců a stiskem funkční klávesy **F9**.

Pro návrat původního zápisu je nutné stisknout klávesu **ESC** (nebo klepnout na tlačítko **ESC** v řádku vzorců (ikona křížku)) – pokud bychom při zobrazení mezivýsledku vzorec potvrdili klávesou **ENTER**, vzorec by již nadále obsahoval ve svém zápise tuto vypočtenou hodnotu.

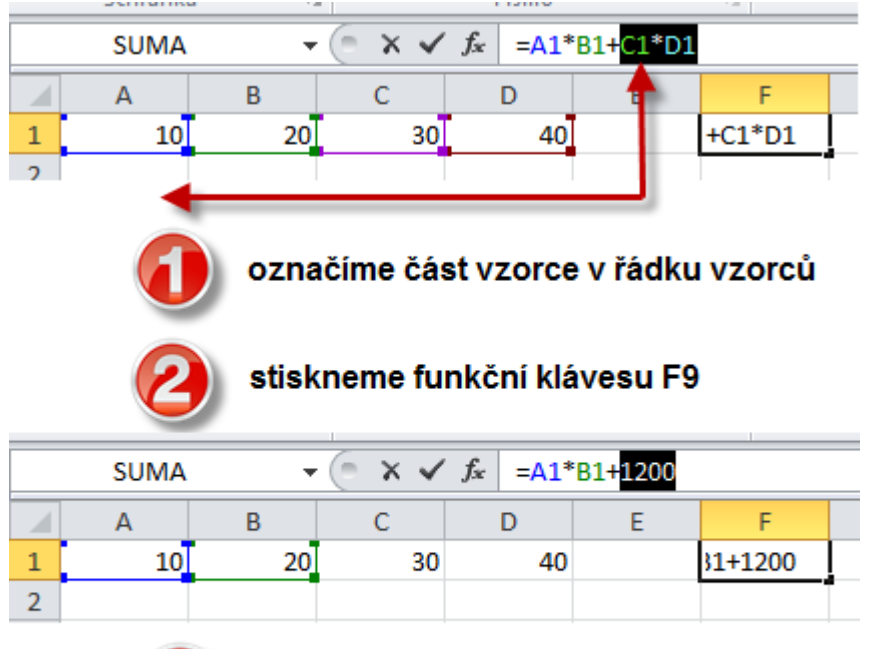

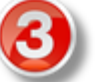

pro opětovný zápis odkazu stiskneme klávesu ESC

#### 92) Přepnutí mezi zobrazením zápisu vzorce a výslednou hodnotou \*\*\*Verze: Excel 2007 - 2013\*\*\*

Pro přepnutí mezi zobrazením syntaxe vzorců a jejich výslednou hodnotou můžeme použít příkaz **Zobrazit vzorce** na kartě **Vzorce**.

#### Excelentní triky pro Excel – 2. vydání

"To není alchymie, to je Excel!"

©Jiří Číhař, 2015, www.dataspectrum.cz

| Soubo            | r Domů                  | Vložení Rozlož                      | ení stránky Vzo | rce Data Revize 2                                   | Zobrazení Vývojář               | Doplňky PDF Arch       | nitect                     |
|------------------|-------------------------|-------------------------------------|-----------------|-----------------------------------------------------|---------------------------------|------------------------|----------------------------|
| fr               | Σ                       |                                     |                 | à 🝙 🕋 🍘                                             | 🚔 👌 Definovat i                 | název ▼ 🚦 🎘 Předchůdo  | i 🔀 Zobrazit vzorce        |
| JA               | ~                       |                                     |                 |                                                     | fx <sup>™</sup> Použít ve v     | zorci 🐐 📑 📲 Následníci | Kontrola chyb 🔻            |
| Vložit<br>funkci | Automatick<br>shrnutí * | é Naposledy Finanční<br>použité * * | Logické Text Da | tum Vyhl.a Mat.a Další<br>′as≖ ref.≖ trig.≖ funkce≖ | Správce<br>názvů 🕮 Vytvořit z v | ýběru 🦨 Odebrat ši     | pky 🔻 🙉 Vyhodnocení vzorce |
|                  |                         | Knih                                | ovna funkcí     |                                                     | Definované názv                 | у                      | Závislosti vzorců          |
|                  | D3 👻                    |                                     | +C3             |                                                     |                                 |                        |                            |
|                  | А                       | В                                   | С               | D                                                   | E                               | F                      | G                          |
| 1                |                         |                                     |                 |                                                     |                                 |                        |                            |
| 2                |                         |                                     |                 |                                                     |                                 |                        |                            |
| 3                |                         | 329                                 | 294             | =B3+C3                                              |                                 |                        |                            |
| 4                |                         | 295                                 | 261             | =B4+C4                                              |                                 |                        |                            |
| 5                |                         | 328                                 | 102             | =B5+C5                                              |                                 |                        |                            |

Rychleji dosáhneme změny zobrazení stiskem kombinace kláves **CTLR + SHIFT + ?** (v případě anglické klávesnice) nebo **CTLR + ?** v případě standardní české klávesnice.

Musíme ale použít "český" znak ?, který se nachází vpravo nad klávesou mezerník.

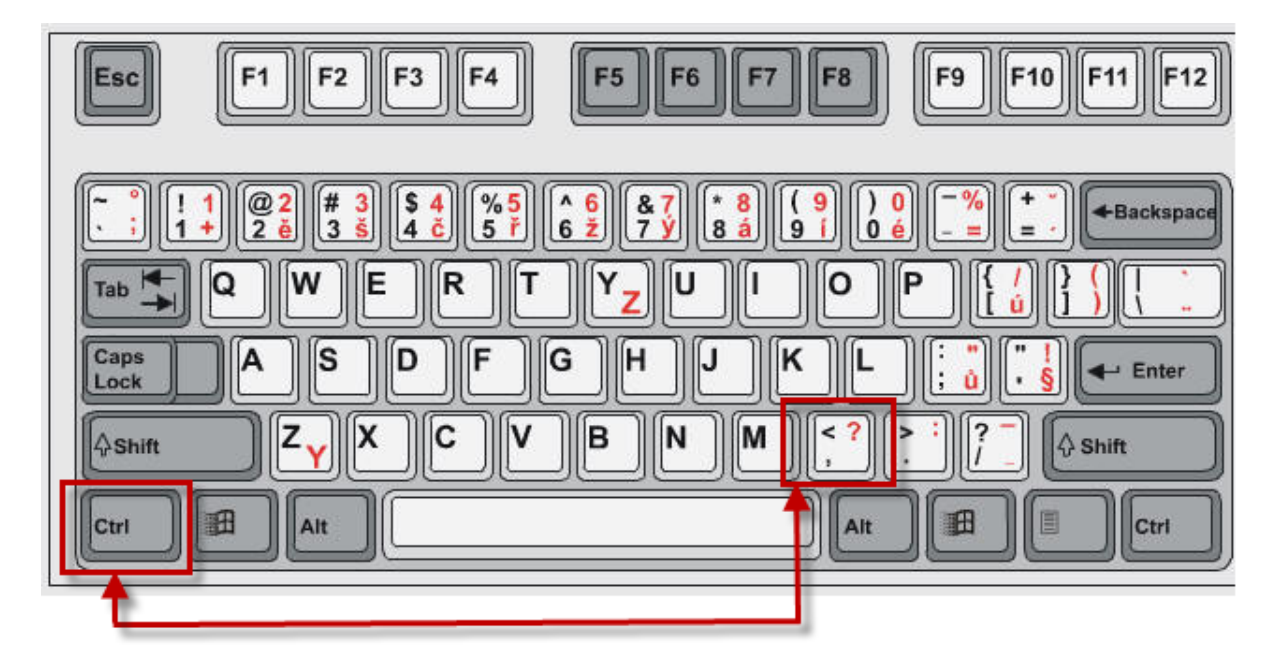

#### 93) Trvalé nahrazení vzorce hodnotou \*\*\*Verze: Excel 97 - 2013\*\*\*

Nahradit vzorce vypočtenými hodnotami použijeme v řadě situací:

- Při práci se sešitem trvá Excelu dlouho, než zareaguje nahrazením výpočtů jejich výsledky můžeme velmi urychlit reakci Excelu.
- Sešit předáváme cizím osobám a nechceme "vyzradit" své postupy a výpočetní algoritmy.
- Chceme se vyhnout nechtěné chybě výpočtu přepsáním vzorce.
- Výpočty byly jednorázové a nebudou se v budoucnu opakovat, zajímají nás primárně výsledky těchto výpočtů.

Pro nahrazení vzorců výslednými hodnotami můžeme použít několik postupů, které jsou založeny na příkazu **Vložit hodnoty** z obsahu zkopírované schránky. Tento příkaz se nachází vzhledem k vysoké frekvenci využití na různých místech ovládacího prostředí. Můžeme vložit pouze hodnoty nebo zachovat i nastavené formátování.

Zkopírujeme oblast buněk obsahujících vzorce do schránky a následně klepneme na tlačítko Vložit hodnoty z galerie příkazu Vložit.

#### Excelentní triky pro Excel – 2. vydání "To není alchymie, to je Excel!"

©Jiří Číhař, 2015, www.dataspectrum.cz

| Sou | ubor                | Domů                                    | Vložei | ní         | Rozložení s               | tránky |  |  |  |
|-----|---------------------|-----------------------------------------|--------|------------|---------------------------|--------|--|--|--|
| Via | È∎ k<br>Džit<br>∕ V | /yjmout<br>(opírovat *<br>(opírovat for | mát    | Calib<br>B | ri<br><i>I</i> <u>U</u> ≁ | • 11   |  |  |  |
| VI  | ožit                |                                         | - Gi   | ाज Písmo   |                           |        |  |  |  |
|     | $\overline{f_x}$    | %j_                                     |        | $f_x$      | =B3+C3                    |        |  |  |  |
|     | -                   | <i>₹</i> B                              | (      | С          | D                         | E      |  |  |  |
| vi  | ežit hodn           | oty                                     | -      |            |                           |        |  |  |  |
| 12  | 3 123               | 123                                     |        | 294        | 623                       | ]      |  |  |  |
| Da  | ilší možn           | osti vložení                            |        | 261        | 556                       |        |  |  |  |
| %   |                     | à İ                                     |        | 102        | 430                       |        |  |  |  |
|     | 2                   |                                         |        | 386        | 915                       |        |  |  |  |
|     | VIOZIT              | јіпак <u>.</u>                          | J      | 568        | 838                       |        |  |  |  |
| 8   |                     | 119                                     |        | 464        | 583                       |        |  |  |  |
| 9   |                     | 121                                     |        | 475        | 596                       |        |  |  |  |
| 10  |                     | 283                                     |        | 118        | 401                       |        |  |  |  |
| 11  |                     | 446                                     |        | 594        | 1040                      |        |  |  |  |
| 12  |                     |                                         |        |            |                           | T      |  |  |  |

Další postup je rychlejší, protože je založen na použití pravého tlačítka myši.

Zkopírujeme oblast buněk obsahujících vzorce do schránky a následně klepneme pravým tlačítkem myši. V místní nabídce klepneme na tlačítko **Vložit hodnoty**.

#### Excelentní triky pro Excel – 2. vydání

"To není alchymie, to je Excel!"

©Jiří Číhař, 2015, www.dataspectrum.cz

|    | D3 | (=  | f <sub>*</sub> | =B3+C3                                 |    |
|----|----|-----|----------------|----------------------------------------|----|
|    | А  | В   | С              | D Calibri - 11 - A A A 99 - % 000 -    | H. |
| 1  |    |     |                |                                        |    |
| 2  |    |     |                |                                        | _  |
| 3  |    | 329 | 294            | V view                                 |    |
| 4  |    | 295 | 261            | ₩ Vyjmo <u>u</u> t                     |    |
| 5  |    | 328 | 102            | Kop <u>í</u> rovat                     |    |
| 6  |    | 529 | 386            | Možnosti vložení:                      |    |
| 7  |    | 270 | 568            | 123 fx 🚰 🍫 🖘                           |    |
| 8  |    | 119 | 464            | Vložit jinak ▶                         |    |
| 9  |    | 121 | 475            | Vložit kopírované buňky                |    |
| 10 |    | 283 | 118            |                                        |    |
| 11 |    | 446 | 594            | 1 Od <u>s</u> tranit                   |    |
| 12 |    |     |                | Vy <u>m</u> azat obsah                 |    |
| 13 |    |     |                | <u>F</u> iltr ▶                        |    |
| 14 |    |     |                | S <u>e</u> řadit ▶                     |    |
| 15 |    |     |                | Vložit komentář                        |    |
| 16 |    |     |                |                                        |    |
| 17 |    |     |                | Format bunék                           |    |
| 18 |    |     |                | Vybrat z rozevíracího s <u>e</u> znamu |    |
| 19 |    |     |                | Defi <u>n</u> ovat název               |    |
| 20 |    |     |                | Hypertextový odkaz                     |    |
| 21 |    |     |                |                                        |    |

Pokud jsme zvyklí používat dialogové okno **Vložit jinak**, můžeme postupovat tak, že v místní nabídce aktivované pravým tlačítkem myši klepneme na příkaz **Vložit jinak** a v dialogovém okně aktivujeme položku **Hodnoty** nebo **Hodnoty a formáty čísla**.

#### Excelentní triky pro Excel – 2. vydání

"To není alchymie, to je Excel!"

©Jiří Číhař, 2015, www.dataspectrum.cz

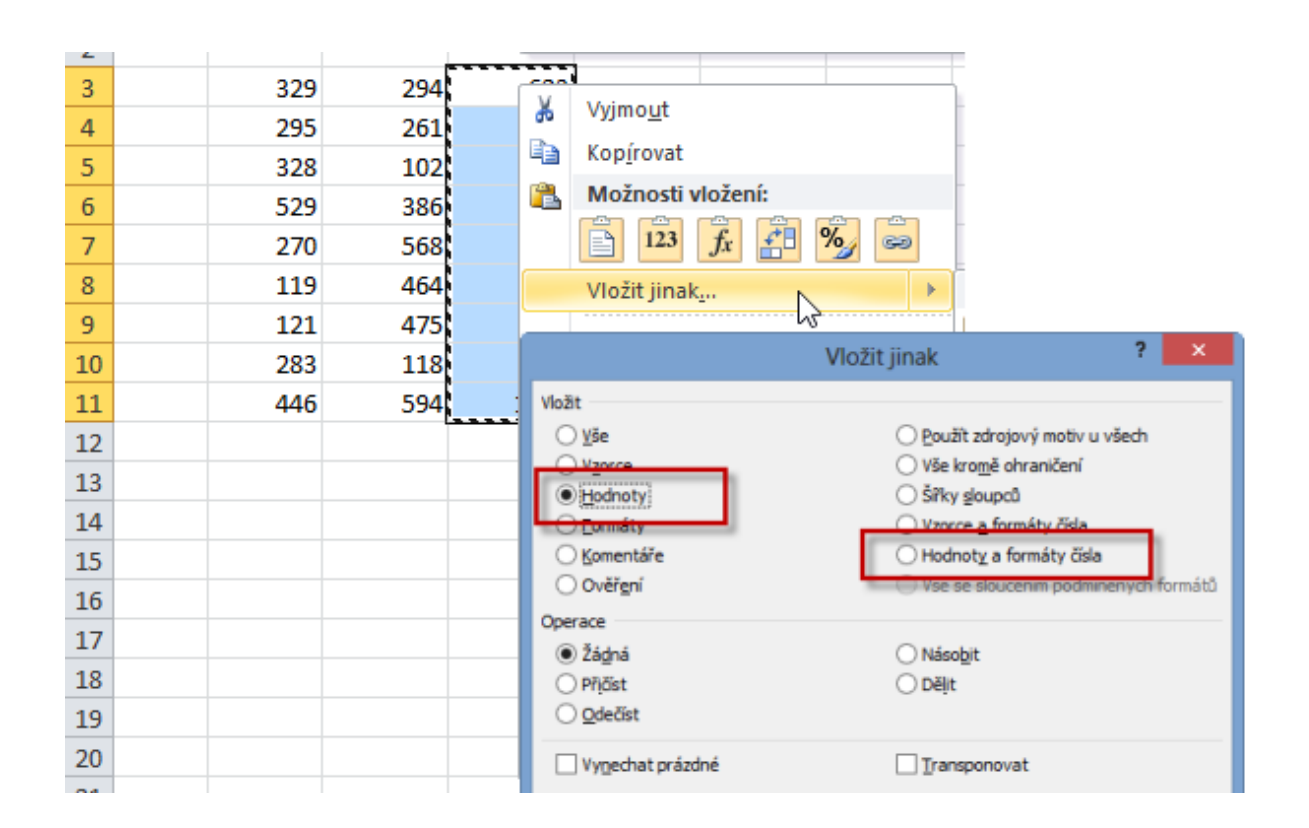

#### 94) Rychlé nahrazení vzorce hodnotou \*\*\*Verze: Excel 97 - 2013\*\*\*

Následující postup pro nahrazení vzorce hodnotou je extrémně rychlý a nevyžaduje dokonce ani zkopírování oblasti buněk do schránky. Jedinou podmínkou pro jeho použití je, aby oblast buněk byla souvislá – může se ale jednat i o celý sloupec nebo několik sloupců či řádků.

Postup:

- Označíme oblast buněk se vzorci.
- Uchopíme hranici oblasti **PRAVÝM** tlačítkem myši.
- Se stisknutým pravým tlačítkem myši posuneme oblast (nehraje roli v jakém směru).
- Se stále stisknutým pravým tlačítkem myši vrátíme posunem myši oblast buněk na původní místo.

|    | D3 | • (* | f <sub>x</sub> | =B3+C3 |    |       |              |        |      |   |   |
|----|----|------|----------------|--------|----|-------|--------------|--------|------|---|---|
|    | А  | В    | С              | D      |    | Α     | В            | С      | D    | E |   |
| 1  |    |      |                |        | 1  |       |              |        |      |   |   |
| 2  |    |      |                |        | 2  |       |              |        |      |   |   |
| 3  |    | 329  | 294            | 623    | 3  |       | 329          | 294    | 623  |   | 1 |
| 4  |    | 295  | 261            | 556    | 4  |       | 295          | 261    | 556  |   |   |
| 5  |    | 328  | 102            | 430    |    | /É ΤΙ | <b>AČÍTK</b> | 0 mvši | 430  |   |   |
| 6  |    | 529  | 386            | 915    |    |       |              | e mys  | 915  |   |   |
| 7  |    | 270  | 568            | 838    | 7  |       | 270          | 568    | 838  |   |   |
| 8  |    | 119  | 464            | 583    | 28 |       | 119          | 464    | 583  |   |   |
| 9  |    | 121  | 475            | 596    | 9  |       | 121          | 475    | 596  |   |   |
| 10 |    | 283  | 118            | 401    | 10 |       | 283          | 118    | 401  |   |   |
| 11 |    | 446  | 594            | 1040   | 11 |       | 446          | 594    | 1040 |   |   |
| 12 |    |      |                |        | 12 |       |              |        |      |   | Ĩ |

• Pravé tlačítko myši uvolníme a v zobrazené místní nabídce klepneme na příkaz **Zkopírovat sem jen hodnoty**.

|    | D3 | • (* | f <sub>x</sub> | 623  |                 |                       |                 |   |
|----|----|------|----------------|------|-----------------|-----------------------|-----------------|---|
|    | А  | В    | С              | D    | E               | F                     | G               | Н |
| 1  |    |      |                |      |                 |                       |                 |   |
| 2  |    |      |                |      |                 |                       |                 |   |
| 3  |    | 329  | 294            | 623  |                 |                       |                 |   |
| 4  |    | 295  | 261            | 556  |                 |                       |                 |   |
| 5  |    | 328  | 102            | 430  |                 |                       |                 |   |
| 6  |    | 529  | 386            | 915  |                 |                       |                 |   |
| 7  |    | 270  | 568            | 83(  | Přesun          | out sem               |                 |   |
| 8  |    | 119  | 464            | 58   | 7kopír          | out com               |                 |   |
| 9  |    | 121  | 475            | 59   | Zkopin          | Jvat semi             | handa aka       |   |
| 10 |    | 283  | 118            | 40:  | ZKOPIR          | ovar sem jen          | <u>n</u> odnoty |   |
| 11 |    | 446  | 594            | 104( | Zkopíro         | ovať šem jen          | <u>f</u> ormaty |   |
| 12 |    |      |                |      | <u>V</u> ytvoři | t zde propoj          | ení             |   |
| 13 |    |      |                |      | Vytvoři         | t hyperte <u>x</u> to | vý odkaz zde    |   |
| 14 |    |      |                |      | Posuno          | out <u>d</u> olů a ko | opírovat        |   |
| 15 |    |      |                |      | Posuno          | out <u>v</u> pravo a  | kopírovat       |   |
| 16 |    |      |                |      | Posuno          | out dolů a pi         | femístit        |   |
| 17 |    |      |                |      | Posuno          | ut voravo a           | nřemístit       |   |
| 18 |    |      |                |      |                 |                       | Premitte        |   |
| 19 |    |      |                |      | <u>S</u> torno  |                       |                 |   |
| 20 |    |      |                |      |                 |                       |                 |   |

### **95)** Ukotvení celého řádku nebo sloupce v zápisu vzorce \*\*\*Verze: Excel 97 - 2013\*\*\*

Excel rozeznává 4 typy adresace vzorců:

- Relativní adresace zápis A1 pro kopírování vzorce se současným posunem adresy odkazované buňky
- Absolutní adresace zápis \$A\$1 pro kopírování vzorce se zachováním adresy odkazované buňky
- Smíšená adresace zápis \$A1 pro kopírování vzorce se současným posunem čísla řádku odkazované buňky a zachování odkazovaného sloupce (zde sloupec A)
- Smíšená adresace zápis A\$1 pro kopírování vzorce se současným posunem sloupce odkazované buňky a zachování odkazovaného řádku (zde řádek 1)

Ačkoliv s použitím relativní i absolutní adresace nemají uživatelé Excelu problémy, smíšená adresace je často obestřena tajemstvím.

Její využití je však také velmi intuitivní, pokud si dokážeme uvědomit, který sloupec nebo řádek má být při kopírování vzorce do dalších buněk listu zachován.

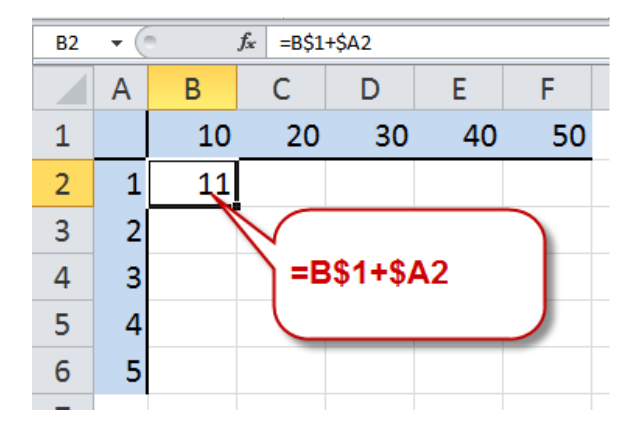

| B2 | ( |    | <i>f</i> <sub>x</sub> =B\$1 | +\$A2 |    |    |
|----|---|----|-----------------------------|-------|----|----|
|    | А | В  | С                           | D     | E  | F  |
| 1  |   | 10 | 20                          | 30    | 40 | 50 |
| 2  | 1 | 11 | 21                          | 31    | 41 | 51 |
| 3  | 2 | 12 | 22                          | 32    | 42 | 52 |
| 4  | 3 | 13 | 23                          | 33    | 43 | 53 |
| 5  | 4 | 14 | 24                          | 34    | 44 | 54 |
| 6  | 5 | 15 | 25                          | 35    | 45 | 55 |
|    |   |    |                             |       |    |    |

V zobrazeném příkladu je cílem vytvořit vzorec, který bude pro každou buňku v oblasti **B2:F6** vracet součet hodnot v příslušných buňkách záhlaví sloupců a popisků řádků.

Pro rychlé (a bezchybné) zadání vzorce do první buňky tabulky můžeme postupovat takto:

- Zapíšeme do buňky B2 vzorec =B1 + A2 pro součet hodnoty z první buňky řádku 1 a sloupce A.
- Uvědomíme si, že při kopírování vzorce do dalších buněk oblasti MUSÍ vzorec vždy odkazovat do buněk řádku **1** (záhlaví sloupců).
- Projdeme zápis vzorce =B1 + A2 a doplníme pro fixaci řádku 1 znak dolar (\$) před označení tohoto řádku =B\$1 + A2.
- Uvědomíme si, že při kopírování vzorce do dalších buněk oblasti MUSÍ vzorec vždy odkazovat do buněk sloupce A (popisky řádků).
- Projdeme zápis vzorce =B\$1 + A2 a doplníme pro fixaci sloupce A znak dolar před označení tohoto sloupce =B\$1 + \$A2.
- Ukončíme zápis vzorce a vzorec zkopírujeme do ostatních buněk oblasti.

Schematicky můžeme jednotlivé typy adresace zobrazit například takto:

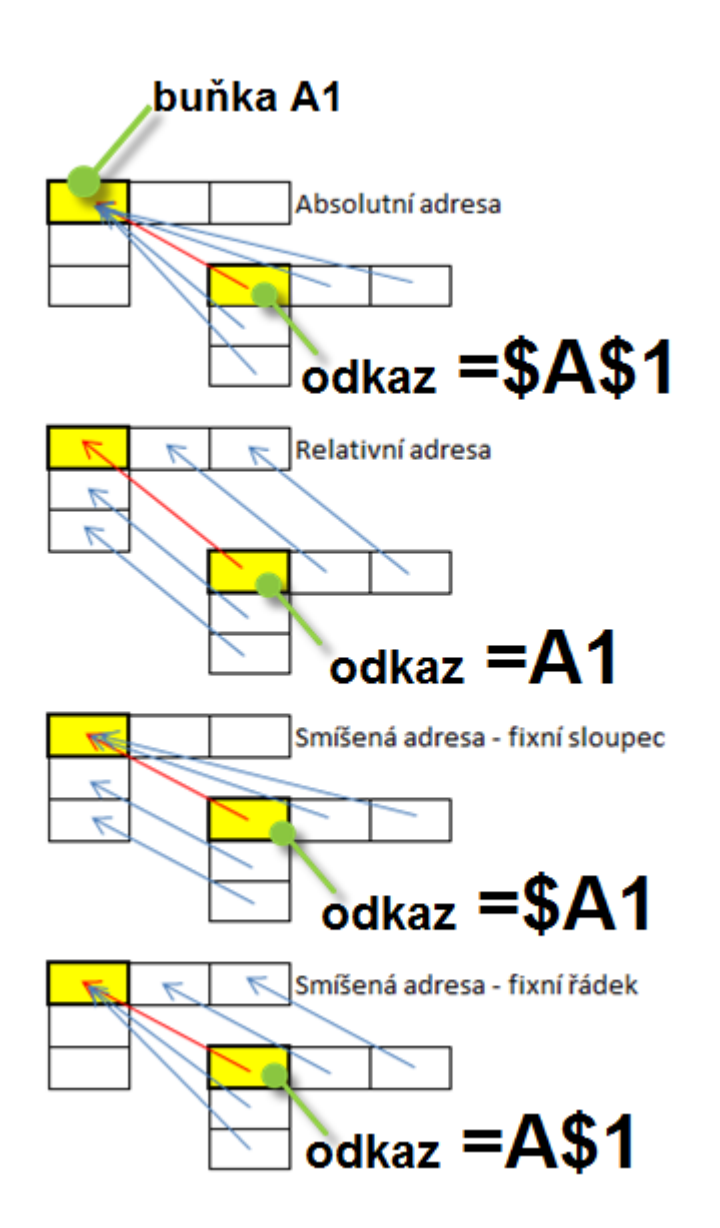

#### 96) Rychlá změna adresace pomocí klávesy F4 \*\*\*Verze: Excel 97 - 2013\*\*\*

Pro změnu adresace odkazu v průběhu zápisu vzorce (nebo při jeho následné editaci) nemusíme hledat na klávesnici znak dolar (\$).

Pro rychlou změnu typu adresace (relativní, absolutní, smíšená s fixací řádku, smíšená s fixací sloupce) můžeme postupovat takto:

- Vložíme kurzor v řádku vzorců do zápisu odkazu tj. klepneme myší do zápisu odkazu..
- Opakovaně stiskneme funkční klávesu **F4** Excel cyklicky změní typ adresace pro vybraný odkaz.

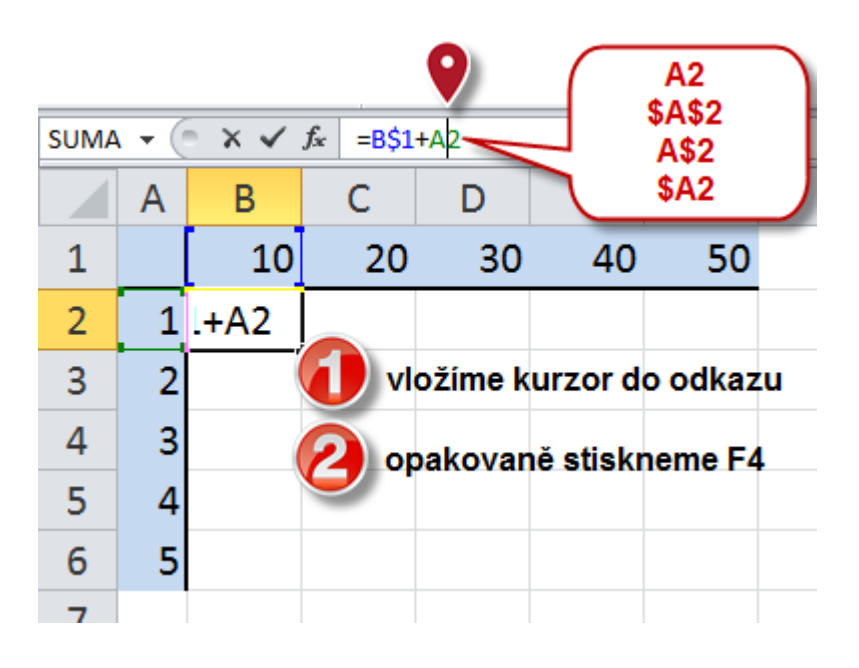

## **97)** Bezpečná změna adresace odkazu vybraného parametru \*\*\*Verze: Excel 2003 - 2013\*\*\*

Pro rychlou změnu adresace odkazu v případě JIŽ ZADANÉHO VZORCE můžeme s úspěchem postupovat takto:

- Vybereme buňku se vzorcem.
- Stiskem klávesy F2 aktivujeme editační režim.

- Posuneme textový kurzor směrem doleva do zápisu vzorce buď pomocí kurzorové klávesy o jeden znak, nebo pomocí kombinace
   CTRL + kurzorová klávesa o jedno slovo doleva.
- V zobrazené řádkové nápovědě klepneme myší na název požadovaného parametru.
- Opakovaným stiskem klávesy F4 změníme typ adresace.
- Změnu potvrdíme stiskem klávesy ENTER.

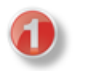

### vybereme buňku se vzorcem a stiskneme F2 pro aktivaci editačního režimu

|             |             |                   | 50 |
|-------------|-------------|-------------------|----|
| Investments | Investice   | Investice         | F2 |
| Technology  | Technologie | Investice         |    |
| Casinos     | Hazard      | #NENÍ_K_DISPOZICI |    |
| Energy      | Energetika  | Investice         |    |
|             |             |                   |    |

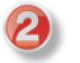

#### kurzorovou klávesou posuneme textový kurzor doleva tím aktivujeme řádkovou nápovědu se seznamem parametrů

| _ |             |             |                          |   |
|---|-------------|-------------|--------------------------|---|
|   | Investments | Investice   | =SVYHLEDAT(H4;N4:O7;2;0) | < |
|   | Technology  | Technologie | Investice                |   |
|   | Casinos     | Hazard      | #NENÍ_K_DISPOZICI        | _ |
|   | Energy      | Energetika  | Investice                |   |

#### klepneme myší v řádkové nápovědě na název požadovaného parametru

| Investments | Investice   | =SVYHLEDAT(H4;N4:O7;2;0)                      |
|-------------|-------------|-----------------------------------------------|
| Technology  | Technologie | IN SVYHLEDAT(hledat; tabuika; sloupec; [typ]) |
| Casinos     | Hazard      | #NENÍ_K_DISPOZICI                             |
| Energy      | Energetika  | Investice                                     |

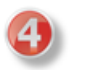

#### opakovaným stiskem klávesy F4 změníme typ adresace editaci ukončíme klávesou ENTER

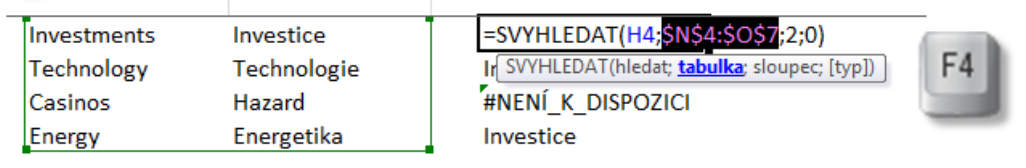

## **98)** Rychlé vyhledání VŠECH vzorců v listu \*\*\*Verze: Excel 97 - 2013\*\*\*

Při práci s rozsáhlými modely v Excelu je užitečné identifikovat buňky obsahující vzorce a následně zkontrolovat, zda je zápis těchto vzorců v pořádku.

Excel obsahuje nástroj, pomocí kterého lze identifikovat (a následně projít, označit, naformátovat nebo odstranit) všechny vzorce v průběhu několika málo vteřin. Navíc je tento nástroj velmi spolehlivý – nestane se, že by některý ze vzorců nebyl dohledán.

Pro výběr buněk se vzorci **PONECHÁME V PRACOVNÍM LISTU AKTIVNÍ POUZE JEDINOU BUŇKU** a pak aktivujeme dialogové okno **Přejít na – jinak**.

Toto okno lze aktivovat několika zástupnými způsoby:

- Stiskem kombinace kláves **CTRL + G** a následným klepnutím v dialogovém okně na tlačítko **Jinak**.
- Stiskem funkční klávesy **F5** a následným klepnutím v dialogovém okně na tlačítko **Jinak**.
- V kartě Domů klepnutím ve skupině příkazů Úpravy na tlačítko Najít a vybrat.

Následně klepneme na příkaz **Přejít na** a v dialogovém okně klepneme na tlačítko **Jinak**.

 V Excelu 2010 a 2013 můžeme v kartě Domů klepnout ve skupině příkazů Úpravy na tlačítko Najít a vybrat a v rozbalovacím seznamu klepnout na příkaz Přejít na - jinak.

#### Excelentní triky pro Excel – 2. vydání "To není alchymie, to je Excel!" ©Jiří Číhař, 2015, www.dataspectrum.cz

| <ul> <li>∑ Automatické shrnutí *</li> <li>∑ Vyplnit *</li> <li>∑ Vymazat *</li> </ul> |    |      |     | ajít a<br>brat | a FlexFind                    |
|---------------------------------------------------------------------------------------|----|------|-----|----------------|-------------------------------|
|                                                                                       | 00 | iavy |     | a .            | <u>N</u> ajít                 |
|                                                                                       |    |      | - 4 | ác             | Nah <u>r</u> adit             |
| S                                                                                     | Т  | U    | ۷ 🗖 |                | Př <u>e</u> jít na…           |
|                                                                                       |    |      |     |                | <u>P</u> řejít na – jinak…    |
|                                                                                       |    |      |     |                | Vzorc <u>e</u>                |
|                                                                                       |    |      |     |                | Ko <u>m</u> entář             |
|                                                                                       |    |      |     |                | Podmíněné <u>f</u> ormátování |
|                                                                                       |    |      |     |                | Kons <u>t</u> anty            |
|                                                                                       |    |      |     |                | O <u>v</u> ěření dat          |
|                                                                                       |    |      | R   | 5              | Vybrat <u>o</u> bjekty        |
|                                                                                       |    |      | 5   | 6              | Podo <u>k</u> no výběru…      |

V dialogovém okně **Přejít na – jinak** aktivujeme přepínač **Vzorce**. Excel nám nabídne možnost omezit hledání buněk se vzorci pouze na určitý typ výsledku – pokud nemáme specifický důvod hledat například vzorce vracející chybu, ponecháme všechny varianty výsledku aktivní.

| Přejít na – jinak 🛛 📍 🗖   |                                 |  |  |  |  |
|---------------------------|---------------------------------|--|--|--|--|
| Vybrat                    |                                 |  |  |  |  |
| 🔘 Ko <u>m</u> entáře      | O <u>R</u> ozdíly v řádcích     |  |  |  |  |
| ◯ <u>K</u> onstanty       | O Roz <u>d</u> íly ve sloupcích |  |  |  |  |
| <u>V</u> zorce            | O Předchůdc <u>i</u>            |  |  |  |  |
| ✓ Čí <u>s</u> la          | 🔿 Následní <u>c</u> i           |  |  |  |  |
| ✓ Text                    | Pouze přímí                     |  |  |  |  |
| Logické hodnoty           | 🔵 Všechny úrovně                |  |  |  |  |
| Chyby                     | 🔘 Poslední <u>b</u> uňka        |  |  |  |  |
| O Prázdné buňky           | <u>P</u> ouze viditelné buňky   |  |  |  |  |
| 🔿 Aktuální <u>o</u> blast | O Podmíněné <u>f</u> ormáty     |  |  |  |  |
| Aktuální m <u>a</u> tice  | Ověře <u>n</u> í dat            |  |  |  |  |
| 🔿 Objek <u>t</u> y        | Vše                             |  |  |  |  |
|                           | 🔵 Stejné                        |  |  |  |  |
|                           | OK Storno                       |  |  |  |  |

Klepnutím na tlačítko **OK** spustíme vyhledávání vzorců – Excel vytvoří oblast buněk, které můžeme následně procházet opakovaným stiskem klávesy **TAB** (nebo **SHIFT + TAB**).

Při tomto procházení můžeme jednak dohledat i buňky mimo zobrazovanou oblast pracovního listu, jednak uvidíme současně výslednou hodnotu vzorce v buňce a zápis vzorce v řádku vzorců.

Nesmíme ale zrušit výběr buněk například klepnutím kurzorem myši do listu.

S vybranou oblastí buněk můžeme dále manipulovat – například pomocí formátovacích pravidel přiřadit buňkám oblasti barevnou výplň, která nám usnadní dohledání vzorců při další práci s modelem.

V zobrazeném modelu by nás měly zajímat například buňky **D11** a **E11:E12**, které neobsahují vzorce v oblasti jinak vzorci naplněnými. Je možné, že někdo omylem v minulosti nahradil vzorce výslednou hodnotou. To může vést k chybným výsledkům při změně vstupních parametrů modelu.

| - 21 | A B                                                                | С      | D            | E            | F            | G          | Н            |  |  |
|------|--------------------------------------------------------------------|--------|--------------|--------------|--------------|------------|--------------|--|--|
| 1    | Příklad výpočtu splátek úvěru - dohledání vzorců v neznámém modelu |        |              |              |              |            |              |  |  |
| 2    | Onakovaným atiakom klávosv                                         |        |              |              |              |            |              |  |  |
| 3    |                                                                    |        |              |              |              |            |              |  |  |
| 4    | úvěr 5 000 000 Kč TAB                                              |        |              |              |              |            |              |  |  |
| 5    | úrok 6% projdeme všechny vybrané 📉                                 |        |              |              |              |            |              |  |  |
| 6    | splatek/rol 4 buňky obsahující vzorce J -1 870 549.06 Kč           |        |              |              |              |            |              |  |  |
| 7    | počet let                                                          | 3      |              |              |              |            |              |  |  |
| 8    |                                                                    |        |              |              |              |            |              |  |  |
| 9    |                                                                    |        |              |              |              |            |              |  |  |
| 10   |                                                                    | obdobi | počátek      | platba       | jistina      | úrok       | zůstatek     |  |  |
| 11   |                                                                    | 0      | 5 000 000 Kč | 1 870 549 Kč | 1 570 549 Kč | 300 000 Kč | 3 429 451 Kč |  |  |
| 12   |                                                                    | 1      | 3 429 451 Kč | 1 870 549 Kč | 1 664 782 Kč | 205 767 Kč | 1 764 669 Kč |  |  |
| 13   |                                                                    | 2      | 1 764 669 Kč | 1 870 549 Kč | 1 764 669 Kč | 105 880 Kč | - Kč         |  |  |
| 14   |                                                                    |        |              |              |              |            |              |  |  |
| 15   |                                                                    | celkem |              | 5 611 647 Kč | 5 000 000 Kč | 611 647 Kč |              |  |  |
| 10   |                                                                    |        |              |              |              |            |              |  |  |

## **99)** Rychlé nalezení VŠECH vzorců v části pracovního listu \*\*\*Verze: Excel 97 - 2013\*\*\*

V předchozím příkladu jsme nechali Excel prozkoumat celý pracovní list. Pokud je náš zájem soustředěn pouze na určitou oblast listu, můžeme vyhledávání buněk omezit (a tím i urychlit zobrazení výsledku).

Před aktivací dialogového okna **Přejít na – jinak** označíme oblast buněk, která nás zajímá.

#### 100) Rychlé vyhledání odlišného vzorce v řádku (sloupci) vzorců \*\*\*Verze: Excel 97 - 2013\*\*\*

Při detailnější analýze vzorců nás může zajímat, zda jsou vzorce v rámci jednoho řádku nebo sloupce z hlediska logiky zápisu identické.

Například zda řádek celkových součtů obsahuje pouze vzorce, které vznikly kopírováním prvotního vzorce.

- Označíme oblast buněk se vzorci v jednom řádku.
- Otevřeme dialogové okno Přejít na jinak.
- Aktivujeme přepínač **Rozdíly v řádcích**.
- Pokud se ve vybrané oblasti buněk nachází buňka s odlišnou logikou zápisu vzorce, Excel ji aktivuje.

#### Označíme oblast buněk:

| E  | 15 👻 🕤      | f <sub>x</sub> = | =SUMA(E11:E14) |               |              |                  |              |
|----|-------------|------------------|----------------|---------------|--------------|------------------|--------------|
|    | A B         | С                | D              | E             | F            | G                | Н            |
| 1  | Příklad v   | ýpočtu splá      | ítek úvěru - d | ohledání vzor | ců v neznámé | ém modelu        |              |
| 2  |             |                  |                |               |              |                  |              |
| 3  |             |                  |                |               |              |                  |              |
| 4  | úvěr        | 5 000 000 Kč     |                |               |              |                  |              |
| 5  | úrok        | 6%               | 5              |               |              |                  |              |
| 6  | splatek/rol | 4                | Ļ              |               | A            | -1 870 549,06 Kč |              |
| 7  | počet let   | 3                | 3              |               |              |                  |              |
| 8  |             |                  |                |               |              |                  |              |
| 9  |             |                  |                |               |              |                  |              |
| 10 |             | obdobi           | počátek        | platba        | jistina      | úrok             | zůstatek     |
| 11 |             | 0                | 5 000 000 Kč   | 1 870 549 Kč  | 1 570 549 Kč | 300 000 Kč       | 3 429 451 Kč |
| 12 |             | 1                | 3 429 451 Kč   | 1 870 549 Kč  | 1 664 782 Kč | 205 767 Kč       | 1 764 669 Kč |
| 13 |             | 2                | 1 764 669 Kč   | 1 870 549 Kč  | 1 764 669 Kč | 105 880 Kč       | - Kč         |
| 14 |             |                  | _              |               |              |                  |              |
| 15 |             | celkem           |                | 5 611 647 Kč  | 5 000 000 Kč | 611 647 Kč       |              |
| 16 |             |                  | _              |               |              |                  |              |

První buňka oblasti obsahuje funkci **SUMA** – viz řádek vzorců.

Nastavíme hledání v dialogovém okně Přejít na – jinak:

| Přejít na – jinak 🛛 ? 🛛 🗙           |                                 |  |  |  |  |  |  |
|-------------------------------------|---------------------------------|--|--|--|--|--|--|
| Vybrat                              |                                 |  |  |  |  |  |  |
| 🔘 Ko <u>m</u> entáře                | Rozdíly v řádcích               |  |  |  |  |  |  |
| ◯ <u>K</u> onstanty                 | O Roz <u>d</u> íly ve sloupcích |  |  |  |  |  |  |
| ○ <u>V</u> zorce                    | Předchůdci                      |  |  |  |  |  |  |
| 🖌 Čísla                             | 🔘 Následní <u>c</u> i           |  |  |  |  |  |  |
| ✓ Text                              | Pouze přímí                     |  |  |  |  |  |  |
| <ul> <li>Logické hodnoty</li> </ul> | 🔵 Všechny úrovně                |  |  |  |  |  |  |
| Chyby                               | 🔘 Poslední <u>b</u> uňka        |  |  |  |  |  |  |
| O Prázdné buňky                     | O Pouze viditelné buňky         |  |  |  |  |  |  |
| 🔘 Aktuální <u>o</u> blast           | O Podmíněné <u>f</u> ormáty     |  |  |  |  |  |  |
| Aktuální m <u>a</u> tice            | 🔘 Ověře <u>n</u> í dat          |  |  |  |  |  |  |
| 🔘 Objek <u>t</u> y                  | 🖲 Vše                           |  |  |  |  |  |  |
|                                     | 🔵 Stejné                        |  |  |  |  |  |  |
|                                     | OK Storno                       |  |  |  |  |  |  |
| F    | 15 🔻 💿      | <i>f<sub>x</sub></i> =F | 11+F12+F13   |               |              |                  |              |
|------|-------------|-------------------------|--------------|---------------|--------------|------------------|--------------|
| - 21 | A B         | С                       | D            | E             | F            | G                | Н            |
| 1    | Příklad v   | ýpočtu splát            | ek úvěru - 🎙 | ohledání vzor | ců v neznámé | ém modelu        |              |
| 2    |             |                         |              |               |              |                  |              |
| 3    |             |                         |              | <b>\</b>      |              |                  |              |
| 4    | úvěr        | 5 000 000 Kč            |              | <b>\</b>      |              |                  |              |
| 5    | úrok        | 6%                      |              |               |              |                  |              |
| 6    | splatek/rol | 4                       |              |               | A            | -1 870 549,06 Kč |              |
| 7    | počet let   | 3                       |              |               |              |                  |              |
| 8    |             |                         |              | \             |              |                  |              |
| 9    |             |                         |              |               |              |                  |              |
| 10   |             | obdobi                  | počátek      | platba        | jistina      | úrok             | zůstatek     |
| 11   |             | 0                       | 5 000 000 Kč | 1 870 549 Nč  | 1 570 549 Kč | 300 000 Kč       | 3 429 451 Kč |
| 12   |             | 1                       | 3 429 451 Kč | 1 870 549 Ka  | 1 664 782 Kč | 205 767 Kč       | 1 764 669 Kč |
| 13   |             | 2                       | 1 764 669 Kč | 1 870 549 Kč  | 1 764 669 Kč | 105 880 Kč       | - Kč         |
| 14   |             |                         |              |               |              |                  |              |
| 15   |             | celkem                  |              | 5 611 647 Kč  | 5 000 000 Kč | 611 647 Kč       |              |
| 20   |             |                         |              |               |              | -                |              |

Excel identifikuje buňku s odlišnou logikou součtového vzorce:

### **101) Identifikace vzorců vzniklých kopírováním** \*\*\*Verze: Excel 97 - 2013\*\*\*

Excel nabízí poněkud toporný, ale velmi účinný způsob, jak vizuálně zkontrolovat zápis vzorců a zjistit, které vzorce vznikly kopírováním – tyto vzorce mají totiž identický zápis v zobrazení RC.

Je však nutné provést následující 2 kroky:

 Aktivovat zobrazení vzorců v pracovním listu – na kartě Vzorce klepneme ve skupině Závislosti vzorců na tlačítko Zobrazit vzorce.

| ſ | Vzorce           | Data              | Re                     | evize             | Zobrazení             | Vývojář                                                                                         | Doplňky                           | PDF Archited                                        |                                                         |                 |
|---|------------------|-------------------|------------------------|-------------------|-----------------------|-------------------------------------------------------------------------------------------------|-----------------------------------|-----------------------------------------------------|---------------------------------------------------------|-----------------|
| A | Datum<br>a čas ∗ | Vyhl. a<br>ref. ▼ | θ<br>Mat. a<br>trig. ▼ | Další<br>funkce v | Správce<br>názvů<br>D | <sup>3</sup> Definovat<br>∱ <sup>©</sup> Použít ve v<br><b>™ Vytvořit</b> z v<br>efinované názv | název ▼<br>zorci ▼<br>ýběru<br>⁄y | 불쳐 Předchůdci<br>■ 급 Následníci<br>♀♀ Odebrat šipky | Kontrola chor<br>Whodnoceni vzorce<br>Závislosti vzorců | Okno<br>kukátka |

Aktivujeme zobrazení vzorců v režimu R1C1 – otevřeme dialogové okno
 Možnosti aplikace Excel a v sekci Vzorce aktivujeme možnost Styl odkazu R1C1.

|                               |                                                | Možnosti aplikace Exc                                                               | el                 | - N                              | ?     |
|-------------------------------|------------------------------------------------|-------------------------------------------------------------------------------------|--------------------|----------------------------------|-------|
| Obecné                        | <b>f</b> x Umožňuje změr                       | nit možnosti související s výpočto                                                  | em vzorců, výkonen | n a zpracováním chyb.            |       |
| Vzorce                        |                                                |                                                                                     |                    |                                  |       |
| Kontrola pravopisu a mluvnice | Možnosti výpočtů                               |                                                                                     |                    |                                  |       |
| Uložit                        | Přepočet sešitu                                |                                                                                     |                    | Povo <u>l</u> it iterativní přep | očet  |
| Jazyk                         | Automaticky Automaticky s vý                   | jimkou tabulek dat                                                                  |                    | N <u>e</u> jvyšší počet iterací: | 100 ≑ |
| Upřesnit                      | ⊖ <u>R</u> učně                                | -                                                                                   |                    | Maximální <u>z</u> ména:         | 0,001 |
| Přizpůsobit pás karet         | ✓ <u>P</u> řepočíta                            | t sešit před uložením                                                               |                    |                                  |       |
| Panel nástrojů Rychlý přístup | Práce se vzorci                                | _                                                                                   |                    |                                  |       |
| Doplňky                       | Styl odkazu R1 <u>C</u> 1                      |                                                                                     |                    |                                  |       |
| Centrum zabezpečení           | <ul> <li>Použí<u>t</u> názvy tabule</li> </ul> | Styl odkazu R1C1                                                                    |                    |                                  |       |
|                               | ✓ Použít <u>f</u> unkce Získa                  | Mění způsob odkazování vzorců<br>na buňky v aplikaci Excel.                         | ıí tabulky         |                                  |       |
|                               | Kontrola chyb                                  | Namísto označování sloupců                                                          |                    |                                  |       |
|                               | ✓ Povolit <u>k</u> ontrolu                     | písmeny a řádků čísly umožňuje<br>tato možnost použít pro řádky i                   |                    |                                  |       |
|                               | <u>O</u> značit chyby pomo                     | sloupce čísla. Odkazy na buňky<br>jsou pak uváděny v následujícím<br>formátu: R1C1. | Ignorovane chyby   |                                  |       |
|                               | Pravidla kontroly chyb                         |                                                                                     |                    |                                  |       |

Excel nyní zobrazí v buňkách pracovního listu místo výsledných hodnot zapsané vzorce:

#### Excelentní triky pro Excel – 2. vydání

"To není alchymie, to je Excel!"

©Jiří Číhař, 2015, www.dataspectrum.cz

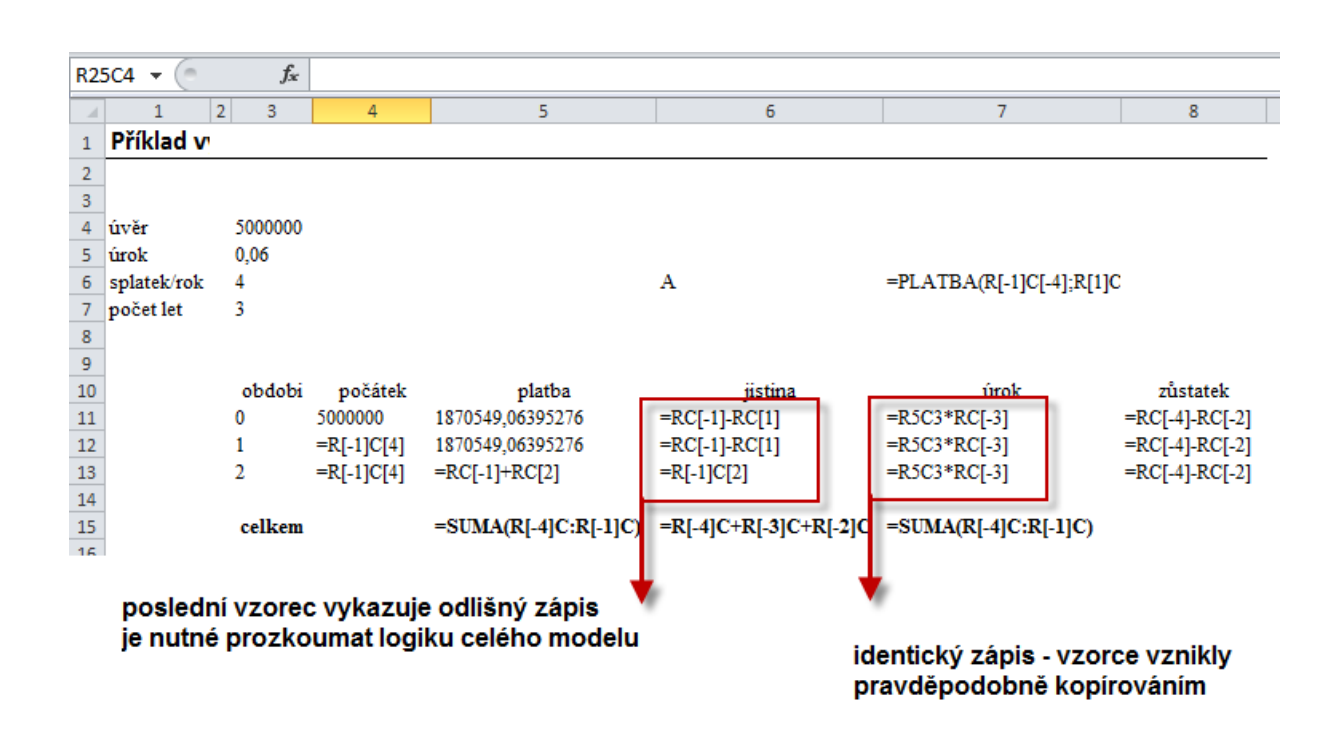

Při následné analýze modelu nás zajímají oblasti vzorců, ve kterých se vyskytuje odlišný typ zápisu vzorce – měli bychom se na takový vzorec zaměřit a prozkoumat, zda jeho zápis není chybný, případně uvažovat o změně geometrické struktury modelu tak, aby vzorce vytvářely ucelené oblasti se shodným zápisem.

Pro identifikaci vzorců zobrazených notací **R1C1** je užitečné znát následující 4 pravidla:

- R znamená řádek (anglicky "row"), C znamená sloupec (anglicky "column").
- Pokud u písmene R nebo C je číslo, představuje tento zápis ABSOLUTNÍ odkaz na danou buňku (například zápis R5C3 znamená pevný (absolutní) odkaz na buňku v řádku č. 5 a sloupci č. 3 – tedy ve standardním zápise na buňku C5.

- Pokud u písmene R nebo C je číslo v hranaté závorce, představuje tento zápis RELATIVNÍ odkaz na danou buňku (například zápis R[-5]C[3] znamená relativní odkaz na buňku, která je o 5 řádků NAD a o 3 sloupce doprava od buňky obsahující tento vzorec.
- Pokud písmeno R nebo C nedoprovází žádná číselná hodnota, znamená to, že vzorec se odkazuje na buňku ve stejném řádku nebo vzorci – například zápis RC[-3] znamená odkaz na buňku, která je umístěna ve stejném řádku jako buňka se vzorcem a ve sloupci, který je o 3 pozice směrem doleva.

| R11 | c7 🕶 (=     | <i>f</i> <sub>x</sub> =R50 | 3*RC[-3]   |                      |                  |          |                      |
|-----|-------------|----------------------------|------------|----------------------|------------------|----------|----------------------|
|     | 1           | 2 3                        | 4          | 5                    | 6                |          | 7                    |
| 3   |             |                            |            |                      |                  |          |                      |
| 4   | úvěr        | 50000                      | 00_        |                      |                  |          |                      |
| 5   | úrok        | 0,06                       |            |                      |                  |          |                      |
| 6   | splatek/rok | 4                          |            |                      | А                | =        | R5C3 * RC[-31        |
| 7   | počet let   | 3                          |            |                      |                  | l        |                      |
| 8   |             |                            |            |                      | _                |          |                      |
| 9   |             |                            |            |                      |                  |          |                      |
| 10  |             | obdo                       | oi počátek | platba               | jistina          |          | úrok                 |
| 11  |             | 0                          | 500000     | 1870549,06395276     | =RC[-1]-RC[1]    |          | -R503*RC[-3]         |
| 12  |             | 1                          | =R[-1]C[4] | 1870549,06395276     | =RC[-1]-RC[1]    | =        | =R5C3*RC[-3]         |
| 13  |             | 2                          | =R[-1]C[4] | =RC[-1]+RC[2]        | =R[-1]C[2]       | =        | =R5C3*RC[-3]         |
| 14  |             |                            |            |                      |                  |          |                      |
| 15  |             | celke                      | m          | =SUMA(R[-4]C:R[-1]C) | =R[-4]C+R[-3]C+R | R[-2]C = | =SUMA(R[-4]C:R[-1]C) |
| 10  |             |                            |            |                      |                  |          |                      |

Záporné číselné hodnoty tedy představují odkazy směrem k počátku pracovního listu (levý horní roh).

Důležité je uvědomit si, že stejný zápis odkazu (například **RC[-3]**) představuje odkaz na jinou buňku pracovního listu v závislosti na tom, ve které buňce je vzorec obsahující tento odkaz zadaný!

### 102) Identifikace externích odkazů (do jiných sešitů) \*\*\*Verze: Excel 97 - 2013\*\*\*

Pokud náš excelovský model obsahuje odkazy směřující z buněk pracovního listu do jiných sešitů, je důležité mít přehled:

- o názvech odkazovaných sešitů a jejich umístění
- o buňkách a oblastech buněk modelu, které obsahují externí odkazy

Je tedy užitečné mít přehled **ODKUD** externí odkazy vycházejí a **KAM** směřují.

Pro zjištění názvů odkazovaných sešitů a jejich umístění můžeme použít dialogové okno **Upravit propojení**.

Toto dialogové oko aktivujeme na kartě **Data** ve skupině příkazů **Připojení** pomocí tlačítka **Upravit odkazy**.

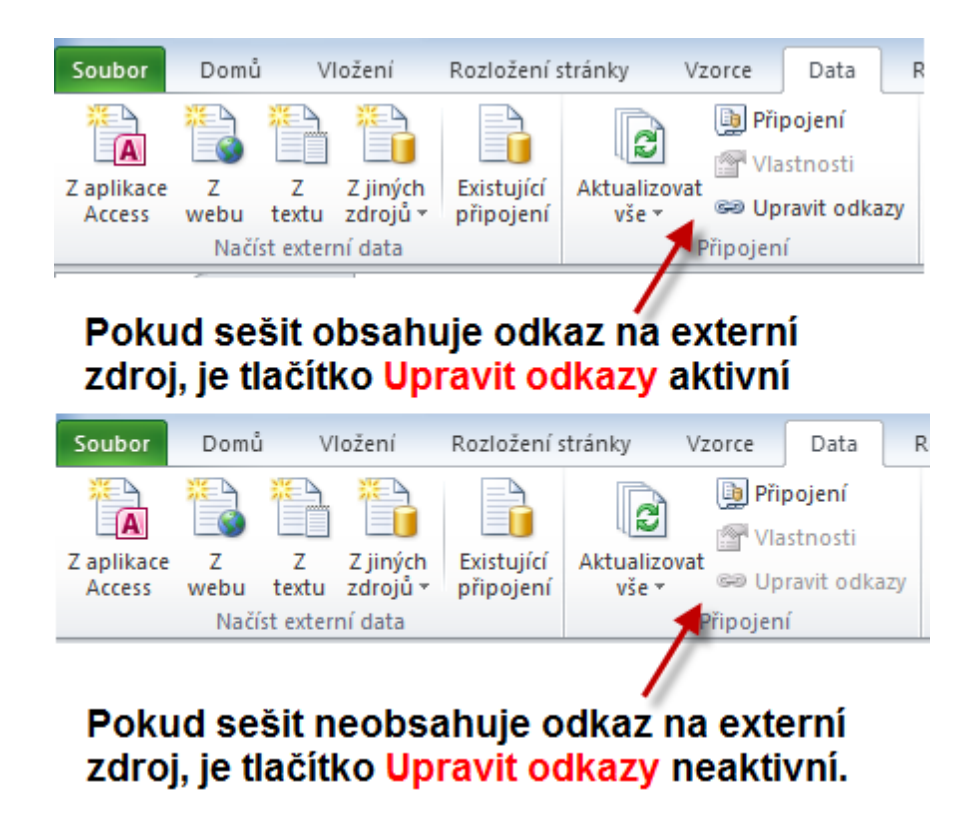

I samotný stav tohoto tlačítka nám poskytuje cennou informaci – pokud tlačítko není aktivní (není vysvícené), neobsahuje aktivní sešit žádná propojení do externích sešitů.

Klepnutím na aktivní tlačítko **Upravit odkazy** aktivujeme dialogové okno **Upravit propojení**, které zobrazí seznam propojených sešitů.

|    |                      |                |          |                      |            | i ne ejem      |        | Service                    | w   | rus.                     |       |
|----|----------------------|----------------|----------|----------------------|------------|----------------|--------|----------------------------|-----|--------------------------|-------|
| E  | L 🗕 (e               | f <sub>x</sub> | =CE      |                      |            |                | Upravi | t propojení                |     | ?                        | ×     |
|    | A                    | В              |          |                      |            |                |        |                            |     |                          |       |
| 1  | 499                  | 240            |          | Zdroj                | Тур        | Aktualizovat   | Stav   |                            |     | <u>A</u> ktualizovat hoo | inoty |
| 2  | 216                  | 184            |          | březen.xls:          | x List     | A              | Neznám | ý                          |     | Z <u>m</u> ěnit zdroj    |       |
| 3  | 420                  | 120            |          | leden.xlsx           | List       | A<br>A         | Neznám | ý<br>4                     |     | Otau XX adus             |       |
| 4  | 109                  | 507            |          | unorixisx            | LISU       | A              | Nezham | У                          |     |                          | 2     |
| 5  | 184                  | 373            |          |                      |            |                |        |                            |     | Zr <u>u</u> šit propoje  | ení   |
| 6  | 312                  | 375            |          |                      |            |                |        |                            |     |                          | tav   |
| 7  | 287                  | 469            |          |                      |            |                |        |                            | - / |                          |       |
| 8  | 311                  | 523            |          | Umístění:<br>Deležka | D:         |                |        |                            |     | (")                      |       |
| 9  | 392                  | 358            |          | Aktualizovat         |            | tomaticky 🔿 I  | Dučně  |                            |     |                          |       |
| 1  |                      |                |          | Upra                 | vit pro    | pojení         |        | ? ×                        | · · |                          |       |
| 1: |                      |                |          |                      |            |                |        |                            |     | <u>Z</u> avřít           |       |
| 1: | Zdroj                | Typ A          | ktualizo | vat Stav             |            |                | A      | ktualizovat hodnoty        |     |                          |       |
| 1  | březen.xlsx          | List A         |          | Chyb                 | a: Zdroj r | nebyl nalezen. |        | Změnit zdroi…              |     |                          |       |
|    | leden.xlsx           | List A         |          | Zdroj                | je otevře  | en.            |        |                            |     |                          |       |
|    | únor.xlsx            | List A         |          | OK                   |            |                |        | <u>O</u> tevřít zdroj      |     |                          |       |
|    |                      |                |          | S                    |            |                |        | Zrušit propojení           |     |                          |       |
|    |                      |                |          |                      |            |                |        |                            |     |                          |       |
|    | <b>1</b>             |                |          |                      |            |                |        | Z <u>k</u> ontrolovat stav |     |                          |       |
|    | Umístění:            | D:             |          |                      |            |                |        |                            |     |                          |       |
|    | Položka:             |                |          |                      |            |                |        |                            |     |                          |       |
|    | Aktualizovat:        | Automa         | aticky   | 🔵 Ručně              |            |                |        |                            |     |                          |       |
|    | <u>V</u> ýzva při sp | uštění         |          |                      |            |                |        | <u>Z</u> avřít             |     |                          |       |

V dialogovém okně zjistíme ve sloupci **Zdroj** názvy všech sešitů, na které model odkazuje.

Pokud existující zdroj vybereme klepnutím v seznamu, zobrazí Excel ve spodní části označené textem **Umístění** adresářovou cestu k vybranému zdroji. Pomocí pěti tlačítek umístěných v pravé části dialogového okna můžeme pracovat s nalezenými zdroji – například klepnutím na tlačítko **Zkontrolovat stav** zjistit, zda odkazovaný sešit vůbec existuje a zda je otevřený:

- sešit již neexistuje: Chyba Zdroj nebyl nalezen.
- sešit existuje, ale je zavřený: OK
- sešit existuje a je v Excelu otevřený: Zdroj je otevřen

Dialogové okno **Upravit propojení** poskytuje užitečné informace týkající se propojených sešitů a jejich stavu. Neumožňuje však zjistit, ODKUD jsou tyto zdroje odkazovány – identifikovat buňky, ve kterých jsou externí odkazy zapsány.

Pro nalezení buněk s externími odkazy použijeme dialogové okno Najít a nahradit:

- Otevřeme dialogové okno najít a nahradit (stiskneme například kombinaci kláves **CTRL + F**).
- Do vstupního pole Najít zapíšeme znak [ případně pravou hranatou závorku ] – tyto znaky používá Excel pro oddělení názvu sešitu od názvu listu a od zápisu adresářové struktury.
- V rozbalovacím seznamu **Oblast hledání** nastavíme položku **Vzorce**.
- Klepneme na tlačítko **Najít vše**.
- V nalezeném seznamu klepnutím aktivujeme libovolnou položku a stiskneme kombinaci kláves CTRL + A (Excel aktivuje všechny nalezené položky a zároveň aktivuje v prohledávaném listu všechny buňky obsahující externí odkaz)
- Dialogové okno zavřeme.
- Jednotlivé nalezené buňky můžeme procházet opakovaným stiskem klávesy TAB (nebo kombinací kláves SHIFT + TAB pro opačný směr procházení).
- Oblast buněk můžeme odlišit například nastavením jiné barvy výplně buněk.

### Excelentní triky pro Excel – 2. vydání "To není alchymie, to je Excel!"

©Jiří Číhař, 2015, www.dataspectrum.cz

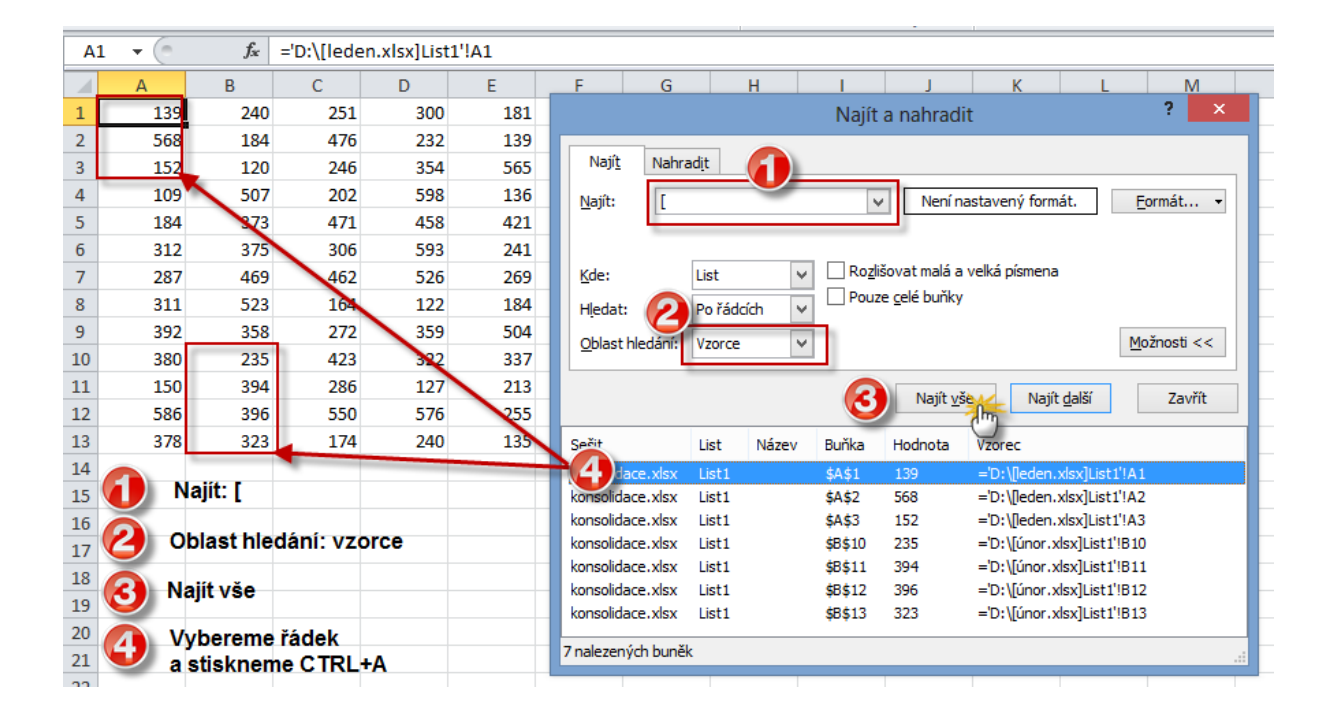

### **103) Vzorec, který Excel odmítá vyhodnotit** \*\*\*Verze: Excel 97 - 2013\*\*\*

Někdy se stane, že po zadání funkce nebo vzorce do buňky Excel nezobrazí výslednou hodnotu, ale zápis zůstane v buňce v původní podobě včetně znaku = (rovná se).

Toto chování je důsledkem zápisu funkce / vzorce do buňky s nastaveným formátem typu **Text**. Excel pak vyhodnotí zápis jako obyčejný textový řetězec a neprovede výpočet.

Tato chyba vzniká nejčastěji tehdy, když vložíte do pracovního listu sloupec, do kterého chcete zadávat funkce / vzorce. Buňky vloženého sloupce převezmou formátování z vedlejšího sloupce.

Změna typu formátu ze zmiňovaného typu **Text** na **Obecný** nebo **Číslo** ale nevede k bezprostřední nápravě, proto postupujte takto:

- 1. Klepněte na buňku, ve které je zapsán nevyhodnocený vzorec.
- 2. Změňte formátování na typ Číslo.
- Na kartě Domů klepněte ve skupině Úpravy na tlačítko Najít a vybrat a zvolte příkaz Nahradit. Můžete také použít kombinaci kláves CTRL + H.
- 4. Do textových polí Najít i Nahradit zapište znak rovná se (=).
- 5. Klepněte na tlačítko Nahradit.

Excel vzorec přepočítá a do buňky zapíše výslednou hodnotu.

|    | D2      | - ()                          | <i>f</i> <sub>*</sub> =B2+0 | 2                 |                |      |          |    |
|----|---------|-------------------------------|-----------------------------|-------------------|----------------|------|----------|----|
|    | А       | В                             | С                           | D                 | E              | F    | G        |    |
| 1  |         |                               |                             |                   |                |      |          |    |
| 2  |         | 120                           | 200                         | =B2+C2            |                |      |          |    |
| 3  |         |                               |                             |                   |                |      |          |    |
| 4  | Najít a | nahradit                      |                             |                   |                |      | ? X      | 1  |
| 5  |         |                               |                             |                   |                |      |          | וו |
| 6  | Naj     | í <u>t</u> Nahrad <u>i</u> t  |                             |                   |                |      |          |    |
| 7  | Najít   | =                             |                             |                   |                |      | •        |    |
| 8  | Nabra   | adit: =                       |                             |                   |                |      |          |    |
| 9  |         |                               |                             |                   |                |      |          |    |
| 10 |         |                               |                             |                   |                | Mož  | nosti >> |    |
| 11 |         |                               |                             |                   |                |      |          |    |
| 12 | Nahra   | adit vš <u>e</u> N <u>a</u> l | hradit                      | Najít <u>v</u> še | Najít <u>d</u> | alší | Zavřít   |    |
| 13 |         |                               |                             |                   |                |      |          |    |
| 14 |         |                               |                             |                   |                |      |          |    |

#### **104)** Implicitní odkaz \*\*\*Verze: Excel 97 - 2013\*\*\*

Excel umožňuje vkládání vzorců odkazujících na celý sloupec nebo řádek bez nutnosti zadání maticového zápisu. Vzorec pak pracuje s hodnotou, která se nachází ve zdrojových datech na stejné pozici jako je pozice vzorce ve "svém" sloupci (řádku).

- Do oblasti buněk **A1:A10** zapíšeme řadu hodnot 1,2...10.
- Do buňky B1 zapíšeme vzorec =A:A\*10

| A       B       C       D         1       1       10       1       1       10         2       2       2       2       20       1         3       3       3       3       30       1         4       4       4       4       40       1         5       5       5       50       1       1         6       6       6       60       1       1         8       8       8       8       8       8       1         9       9       9       9       9       9       9       9         10       10       10       10       10       10       10       10       10       10       10       10       10       10       10       10       10       10       10       10       10       10       10       10       10       10       10       10       10       10       10       10       10       10       10       10       10       10       10       10       10       10       10       10       10       10       10       10       10       10       10                                                                    |    | B1 | <b>-</b> (0 | fx =A:A*: | LO |    | D10 | _ (= | £    | A . A * 10 |
|----------------------------------------------------------------------------------------------------|----|----|-------------|-----------|----|----|-----|------|------|------------|
| A       B       C       D         1       1       10       1       10       1       10       10         2       2       2       2       20       10       10       10       10       10       10       10       10       10       10       10       10       10       10       10       10       10       10       10       10       10       10       10       10       10       10       10       10       10       10       10       10       10       10       10       10       10       10       10       10       10       10       10       10       10       10       10       10       10       10       10       10       10       10       10       10       10       10       10       10       10       10       10       10       10       10       10       10       10       10       10       10       10       10       10       10       10       10       10       10       10       10       10       10       10       10       10       10       10       10       10       10       10       10 |    |    |             |           |    |    | 810 | * e  | Jx = | A:A 10     |
| $\begin{array}{c ccccccccccccccccccccccccccccccccccc$                                                                                                    |    | А  | В           | C         | D  |    | А   | В    | С    | D          |
| $\begin{array}{c ccccccccccccccccccccccccccccccccccc$                                                                                                    | 1  | 1  | 10          |           |    | 1  | 1   | 10   |      |            |
| 3       3       3       3       3       30         4       4       4       40       4       40         5       5       5       5       50       5         6       6       6       6       60       6         7       7       70       7       70         8       8       80       9       9       9       90         10       10       10       10       10       10       10       10       10       10       10       10       10       10       10       10       10       10       10       10       10       10       10       10       10       10       10       10       10       10       10       10       10       10       10       10       10       10       10       10       10       10       10       10       10       10       10       10       10       10       10       10       10       10       10       10       10       10       10       10       10       10       10       10       10       10       10       10       10       10       10       10                                   | 2  | 2  |             |           |    | 2  | 2   | 20   |      |            |
| 4       4       4       40         5       5       4       40         5       5       50       5         6       6       60       6         7       7       70       7         8       8       80       9         9       9       9       90                                                                                                    | 3  | 3  |             |           |    | 2  | 2   | 20   |      |            |
| 5     5       6     6       7     7       8     8       9     9       10     10                                                                                                    | 4  | 4  |             |           |    | 5  | 3   | 50   |      |            |
| 6     6       7     7       8     8       9     9       10     10                                                                                                    | 5  | 5  |             |           |    | 4  | 4   | 40   | -    |            |
| b     b     6     6     60       7     7     7     70       8     8     80       9     9     9       10     10                                                                                                    | -  | 5  |             |           |    | 5  | 5   | 50   |      |            |
| 7     7     7     70       8     8     8     80       9     9     9     90                                                                                                    | 6  | 6  |             |           |    | 6  | 6   | 60   |      |            |
| 8     8     8     80       9     9     9     90       10     10     10     10                                                                                                    | 7  | 7  |             |           |    | 7  | 7   | 70   |      |            |
| 9 9 9 9 9 90 10 10 10 10 10 10 10 10 10 10 10 10 10                                                                                                    | 8  | 8  |             |           |    | 8  | 8   | 80   |      |            |
| 10 10 10 10 10                                                                                                    | 9  | 9  |             |           |    | 9  | 9   | 90   |      |            |
|                                                                                                    | 10 | 10 |             |           |    | 10 | 3   | 50   | -    |            |
|                                                                                                    |    | 10 |             |           |    | 10 | 10  | 100  |      |            |

• Vzorec rozkopírujeme do oblasti **B1:B10**.

Výhodou tohoto zápisu je identický vzhled vzorců ve všech buňkách sloupce B, který usnadňuje následnou editaci nebo audit excelovského modelu.

### Kopírování a vkládání

### **105) Záměna řádků a sloupců při vkládání obsahu schránky** \*\*\*Verze: Excel 97 - 2013\*\*\*

Potřebujeme rychle prohodit řádky a sloupce? Můžeme použít dialogové okno **Vložit jinak** a v něm příkaz **Transponovat.** 

Označíme oblast buněk, pro kterou chceme zaměnit sloupce za řádky a zkopírujeme do schránky (**CTRL + C**):

|   | А            | В     | С         | D    | E     | F       | G |  |
|---|--------------|-------|-----------|------|-------|---------|---|--|
| 1 |              |       |           |      |       |         |   |  |
| 2 |              | Praha | Pardubice | Brno | Plzeň | Liberec |   |  |
| 3 | 1. čtvrtletí | 162   | 491       | 481  | 246   | 589     |   |  |
| 4 | 2. čtvrtletí | 558   | 247       | 522  | 381   | 441     |   |  |
| 5 | 3. čtvrtletí | 373   | 209       | 339  | 517   | 597     |   |  |
| 6 | 4. čtvrtletí | 205   | 268       | 476  | 472   | 249     |   |  |
| 7 |              |       |           |      |       |         |   |  |
| 8 |              |       |           |      |       |         |   |  |
| ~ |              |       |           |      |       |         |   |  |

Aktivujeme buňku, do které zkopírujeme obsah schránky a na kartě **Domů** klepneme na tlačítko **Vložit.** 

V seznamu příkazů tlačítka Vložit zvolíme Vložit jinak.

### Excelentní triky pro Excel – 2. vydání

"To není alchymie, to je Excel!"

©Jiří Číhař, 2015, www.dataspectrum.cz

| 🗶 🖺 🚽 🕶 🖓 🔹            | <b>;</b> , | 🤸 🖩 🖓     | -   <del>-</del>        |          |         |     |
|------------------------|------------|-----------|-------------------------|----------|---------|-----|
| Soubor Domů            | Vlože      | ní Rozl   | ožení stránky           | / Vzorce | Data    | Rev |
| 💾 🖁 Vyjmout            |            | Calibri   | - 1                     | 1 * A    |         | =   |
| Kopírovat 🔻            |            |           | _                       | 0 A      |         |     |
| Viozit<br>Viozit       | rmát       | BI        | <u>u</u> .   <u>m</u> . |          | * = =   | =   |
| Vložit                 | 5          |           | Písmo                   |          | - Fai   |     |
| 🔓 🕺 🏂                  |            | $f_{x}$   |                         |          |         |     |
|                        |            | С         | D                       | E        | F       | G   |
|                        |            |           |                         |          |         |     |
| Vložit hodnoty         |            | Pardubice | Brno                    | Plzeň    | Liberec |     |
| 123 123 123            | 162        | 491       | 481                     | 246      | 589     |     |
| Další možnosti vložení | 558        | 247       | 522                     | 381      | 441     |     |
|                        | 272        | 200       | 220                     | 517      | 507     |     |
| - 🍫 🛥 🔊                | 373        | 203       | 333                     | 517      | 357     |     |
| Vložit jinak.          | 205        | 268       | 4/6                     | 4/2      | 249     |     |
| 6                      | J          |           |                         |          |         |     |
| 8                      |            |           |                         |          |         |     |
| 9                      |            |           |                         |          |         |     |
| 10                     |            |           |                         |          |         |     |
| 11                     |            |           |                         |          |         |     |

V dialogovém okně **Vložit jinak** aktivujeme zaškrtávací políčko **Transponovat** a potvrdíme klepnutím na tlačítko **OK**.

| Vlož                      | iit jinak 🛛 ? 🗙                        |
|---------------------------|----------------------------------------|
| Vložit                    |                                        |
| ● <u>V</u> še             | <u>P</u> oužít zdrojový motiv u všech  |
| ○ V <u>z</u> orce         | 🔘 Vše kro <u>m</u> ě ohraničení        |
| ◯ <u>H</u> odnoty         | ○ Šířky sloupců                        |
| ○ <u>F</u> ormáty         | 🔘 Vzorce <u>a</u> formáty čísla        |
| ○ Komentáře               | 🔘 Hodnoty a formáty čísla              |
| ○ Ověř <u>e</u> ní        | 🔘 Vše se sloučením podmíněných formátů |
| Operace                   |                                        |
| Žádná                     | ○ Náso <u>b</u> it                     |
| ○ Př <u>i</u> číst        | 🔘 Dělit                                |
| _ <u>O</u> dečíst         |                                        |
| Vy <u>n</u> echat prázdné | ✓ Transponovat                         |
| Vložit propojení          | OK Storno                              |

Vložená oblast buněk má prohozené sloupce a řádky – tímto způsobem můžeme například vytvořit svislý seznam záhlaví sloupců z rozsáhlé datové tabulky.

|    | А            | В            | С            | D            | E            | F       | G |
|----|--------------|--------------|--------------|--------------|--------------|---------|---|
| 1  |              |              |              |              |              |         |   |
| 2  |              | Praha        | Pardubice    | Brno         | Plzeň        | Liberec |   |
| 3  | 1. čtvrtletí | 162          | 491          | 481          | 246          | 589     |   |
| 4  | 2. čtvrtletí | 558          | 247          | 522          | 381          | 441     |   |
| 5  | 3. čtvrtletí | 373          | 209          | 339          | 517          | 597     |   |
| 6  | 4. čtvrtletí | 205          | 268          | 476          | 472          | 249     |   |
| 7  |              |              |              |              |              |         |   |
| 8  |              |              |              |              |              |         |   |
| 9  |              | 1. čtvrtletí | 2. čtvrtletí | 3. čtvrtletí | 4. čtvrtletí |         |   |
| 10 | Praha        | 162          | 558          | 373          | 205          |         |   |
| 11 | Pardubice    | 491          | 247          | 209          | 268          |         |   |
| 12 | Brno         | 481          | 522          | 339          | 476          |         |   |
| 13 | Plzeň        | 246          | 381          | 517          | 472          |         |   |
| 14 | Liberec      | 589          | 441          | 597          | 249          |         |   |
| 15 |              |              |              |              |              |         |   |
|    |              |              |              |              |              |         |   |

### **106) Kopírování hodnot s vynecháním prázdných buněk** \*\*\*Verze: Excel 97 - 2013\*\*\*

Kopírovat obsah schránky můžeme i s vynecháním prázdných buněk – tento postup s úspěchem můžeme použít v úlohách založených na aktualizaci dřívějších hodnot hodnotami novými.

Označíme oblast buněk, kterou chceme kopírovat a zkopírujeme do schránky (CTRL + C):

|    | А        | В            | С | D                 |
|----|----------|--------------|---|-------------------|
| 1  |          | tržby        |   | aktualizace tržeb |
| 2  | leden    | 40 833,00 Kč |   |                   |
| 3  | únor     | 54 691,00 Kč |   |                   |
| 4  | březen   | 57 607,00 Kč |   |                   |
| 5  | duben    | 15 811,00 Kč |   | 20 500,00 Kč      |
| 6  | květen   | 32 619,00 Kč |   |                   |
| 7  | červen   | 26 569,00 Kč |   |                   |
| 8  | červenec | 27 689,00 Kč |   |                   |
| 9  | srpen    | 15 503,00 Kč |   |                   |
| 10 | září     | 33 914,00 Kč |   |                   |
| 11 | říjen    | 36 819,00 Kč |   |                   |
| 12 | listopad | 14 644,00 Kč |   | 18 950,00 Kč      |
| 13 | prosinec | 31 703,00 Kč |   |                   |
| 14 | leden    | 14 660,00 Kč |   |                   |
| 15 |          |              |   |                   |

Aktivujeme buňku nebo oblast buněk, do které chceme vložit obsah schránky a na kartě **Domů** klepneme na tlačítko **Vložit.** 

V seznamu příkazů tlačítka Vložit zvolíme Vložit jinak.

V dialogovém okně **Vložit jinak** aktivujeme zaškrtávací políčko **Vynechat prázdné** a potvrdíme klepnutím na tlačítko **OK**.

### Excelentní triky pro Excel – 2. vydání

"To není alchymie, to je Excel!"

©Jiří Číhař, 2015, www.dataspectrum.cz

|    | Α        | В            | С | D                 | E          | F                                          | G   | Н          | I.                   | J                           | К       |   | L |
|----|----------|--------------|---|-------------------|------------|--------------------------------------------|-----|------------|----------------------|-----------------------------|---------|---|---|
| 1  |          | tržby        |   | aktualizace tržeb |            |                                            |     | N.0. X1. 1 |                      |                             | 2       | × |   |
| 2  | leden    | 40 833,00 Kč |   |                   |            |                                            |     | VIOZIT J   | іпак                 |                             |         | ~ |   |
| 3  | únor     | 54 691,00 Kč |   |                   | Vložit     |                                            |     |            |                      |                             |         |   |   |
| 4  | březen   | 57 607,00 Kč |   |                   | • <u>v</u> | še                                         |     |            | O Použít zdr         | ojový motiv u               | ı všech |   |   |
| 5  | duben    | 15 811,00 Kč |   | 20 500,00 Kč      | 0 V        | zorce                                      |     |            | 🔿 Vše kro <u>m</u> ě | ohraničení                  |         |   |   |
| 6  | květen   | 32 619,00 Kč |   |                   | OH         | odnoty                                     |     |            | ) Šířky <u>s</u> lou | oců                         |         |   |   |
| 7  | červen   | 26 569,00 Kč |   |                   | 05         | ○ Eormáty ○ Vzorce <u>a</u> f              |     |            |                      |                             |         |   |   |
| 8  | červenec | 27 689,00 Kč |   |                   | <u> </u>   | ○ Komentáře ○ Hodn                         |     |            |                      | ot <u>v</u> a formáty čísla |         |   |   |
| 9  | srpen    | 15 503,00 Kč |   |                   | 00         | Ověř <u>e</u> ní Vše se sloučením podmíněn |     |            |                      | íněných forr                | nátů    |   |   |
| 10 | září     | 33 914,00 Kč |   |                   | Operad     | e                                          |     |            |                      |                             |         |   |   |
| 11 | říjen    | 36 819,00 Kč |   |                   | ● ža       | á <u>d</u> ná                              |     |            | 🔿 Náso <u>b</u> it   |                             |         |   |   |
| 12 | listopad | 14 644,00 Kč |   | 18 950,00 Kč      | O Pi       | řičíst                                     |     |            | O Dě <u>l</u> it     |                             |         |   |   |
| 13 | prosinec | 31 703,00 Kč |   |                   | 00         | dečíst                                     |     |            |                      |                             |         |   |   |
| 14 | leden    | 14 660,00 Kč |   |                   |            |                                            |     |            |                      |                             |         |   |   |
| 15 |          |              |   |                   |            | y <u>n</u> echat prázo                     | dne |            | Transpond            | ovat                        |         |   |   |
| 16 |          |              |   |                   | Vložit     | propojení                                  |     |            |                      | OK                          | Storne  |   |   |
| 17 |          |              |   |                   | VIOLIC     | biobolein                                  |     |            |                      | <u>o</u> n                  | Storric |   |   |
| 18 |          |              |   |                   |            |                                            |     |            |                      |                             |         |   |   |
| -  |          |              |   |                   |            |                                            |     |            |                      |                             |         |   |   |

Cílová oblast je nyní přepsána hodnotami vloženými do schránky. Pokud nové hodnoty ve schránce neexistují, jsou ponechány hodnoty původní.

|    | А        | В            | С | D                 |
|----|----------|--------------|---|-------------------|
| 1  |          | tržby        |   | aktualizace tržeb |
| 2  | leden    | 40 833,00 Kč |   |                   |
| 3  | únor     | 54 691,00 Kč |   |                   |
| 4  | březen   | 57 607,00 Kč |   |                   |
| 5  | duben    | 20 500,00 Kč |   | 20 500,00 Kč      |
| 6  | květen   | 32 619,00 Kč |   |                   |
| 7  | červen   | 26 569,00 Kč |   |                   |
| 8  | červenec | 27 689,00 Kč |   |                   |
| 9  | srpen    | 15 503,00 Kč |   |                   |
| 10 | září     | 33 914,00 Kč |   |                   |
| 11 | říjen    | 36 819,00 Kč |   |                   |
| 12 | listopad | 18 950,00 Kč |   | 18 950,00 Kč      |
| 13 | prosinec | 31 703,00 Kč |   |                   |
| 14 | leden    | 14 660,00 Kč |   |                   |
|    |          |              |   |                   |

### **107)** Kopírování vzorců v naformátované tabulce \*\*\*Verze: Excel 97 - 2013\*\*\*

Po vytvoření vzorce a jeho zápisu do buňky pracovního listu obvykle následuje kopírování vzorce do dalších buněk.

Způsobů kopírování máme k dispozici celou řadu – ne každý se ale hodí univerzálně.

Při kopírování vzorce ze zdrojové buňky je důležité si uvědomit, jaké všechny parametry chceme kopírováním do cílových buněk přenést:

- Vzorec nebo výslednou hodnotu.
- Nastavené formáty čísla (počet desetinných míst, oddělovače tisíců, symbol měny, zarovnání...).
- Nastavené základní formáty buňky (velikost písma, font písma...).
- Nastavené ohraničení buněk.
- Nastavenou šířku sloupců.

Při kopírování vzorce v již naformátované tabulce potřebujeme jednak zachovat syntaxi vzorce a nastavený číselný formát v buňce se vzorcem, ale také ignorovat nastavené ohraničení buňky, abychom zachovali již vytvořené orámování.

Osvědčený způsob kopírování spočívá ve využití parametru Vzorce a formáty čísla dialogového okna Vložit jinak.

### Excelentní triky pro Excel – 2. vydání

"To není alchymie, to je Excel!"

©Jiří Číhař, 2015, www.dataspectrum.cz

|    | А | В       | С       | D           | E        | F            |
|----|---|---------|---------|-------------|----------|--------------|
| 1  |   |         |         |             |          |              |
| 2  |   | Položka | Název   | Cena        | Mno      | Cena celkem  |
| 3  |   | #001    | Kalhoty | 1 200,00 Kč | 5        | 6 000,00 Kč  |
| 4  |   | #002    | Košile  | 750,00 Kč   | 10       |              |
| 5  |   | #003    | Ponožky | 40,00 Kč    | - 2      |              |
| 6  |   | #004    | Sako    | 3 500,00 Kč | 3        |              |
| 7  |   | #005    | Kabelka | 930,00 Kč   | 6        | -            |
| 8  |   |         |         |             |          |              |
| 9  |   |         |         |             |          |              |
| 10 |   |         |         |             |          |              |
| 11 |   | Položka | Název   | Cena        | Množství | Cena celkem  |
| 12 |   | #001    | Kalhoty | 1 200,00 Kč | 5        | 6 000,00 Kč  |
| 13 |   | #002    | Košile  | 750,00 Kč   | 10       | 7 500,00 Kč  |
| 14 |   | #003    | Ponožky | 40,00 Kč    | 2        | 80,00 Kč     |
| 15 |   | #004    | Sako    | 3 500,00 Kč | 3        | 10 500,00 Kč |
| 16 |   | #005    | Kabelka | 930,00 Kč   | 6        | 5 580,00 Kč  |
| 17 |   |         |         |             |          |              |
| 18 |   |         |         |             |          |              |

### Formátování

## **108) Vytváření ohraničení pomocí kreslících nástrojů** \*\*\*Verze: Excel 2007 - 2013\*\*\*

Pro vytváření složitějšího ohraničení tabulek v Excelu můžeme použít trojici nástrojů **Nakreslit ohraničení**, které jsou dostupné z rozbalovacího seznamu **Ohraničení** na kartě **Domů**.

| 🗶 🖺 🔄 🕈 - (2 - 🗊 🍫 🎚 🖓 - (=                |                                          | příklady 4 [režim kompati               |
|--------------------------------------------|------------------------------------------|-----------------------------------------|
| Soubor Domů Vložení Rozložení              | stránky Vzorce Data Revize Zobra         | azení Vývojář Doplňky PDF Architect     |
| Vyjmout Aharoni                            |                                          | Zalamovat text Obecný                   |
| viozit → Viozit → Kopírovat formát B Z U → |                                          | 🗄 Sloucit a zarovnat na stred 👻 🛒 🐐 👀 🤅 |
| Schránka 🗔 Pi                              | , Ohraničeni Zarov                       | /nání 🛛 🕞 Číslo                         |
| D3 • ( <i>f</i> x                          |                                          |                                         |
| A                                          | Horni onraniceni                         | D E F                                   |
| 1                                          | Leve ohraniceni                          |                                         |
| 2                                          | Prave ohraniceni                         |                                         |
| 3                                          | Be <u>z</u> ohraničení                   |                                         |
| 4                                          | Vše <u>c</u> hna ohraničení              |                                         |
| 5                                          | Vn <u>ěj</u> ší ohraničení               |                                         |
| 6                                          | <u>T</u> lusté ohraničení okolo          |                                         |
| 7                                          | Dolní dvojité ohraničení                 |                                         |
| 8                                          | Tl <u>u</u> sté dolní ohraničení         |                                         |
| 9                                          | Hor <u>n</u> í a dolní ohraničení        |                                         |
| 10                                         | Horní a tlu <u>s</u> té dolní ohraničení |                                         |
| 11                                         | – 🛄 Horní a dvojité dolní ohraničení     |                                         |
| 12                                         | Nakreslit ohraničení                     |                                         |
| 13                                         | Nakreslit o <u>h</u> raničení            |                                         |
| 14                                         | 🔏 Na <u>k</u> reslit mřížku ohraničení   |                                         |
| 15                                         | ✓ Vymazat ohraničení                     |                                         |
| 10                                         | Barva čáry ►                             |                                         |
| 18                                         |                                          |                                         |
| 19                                         | Dalčí obraničení                         |                                         |
| 20                                         |                                          |                                         |

Pro úspěšné použití těchto nástrojů je užitečné dodržet následující pravidla:

- Nejdříve zvolíme barvu a styl čáry je to obdobné, jako když si vybereme z kolekce barevných tužek jednu konkrétní tužku.
- Nakreslíme mřížku ohraničení použijeme nástroj Nakreslit mřížku ohraničení.

Až v posledním kroku nakreslíme ohraničení (tedy obrys datové tabulky)
 – použijeme nástroj Nakreslit ohraničení.

Pro mnoho uživatelů je tento postup zmatečný a neradi jej využívají, protože musí pro přepnutí mezi nástroji aktivovat rozbalovací seznam.

"Přehazovat" jednotlivé nástroje však lze velmi snadno pomocí kláves **CTRL** a **SHIFT**.

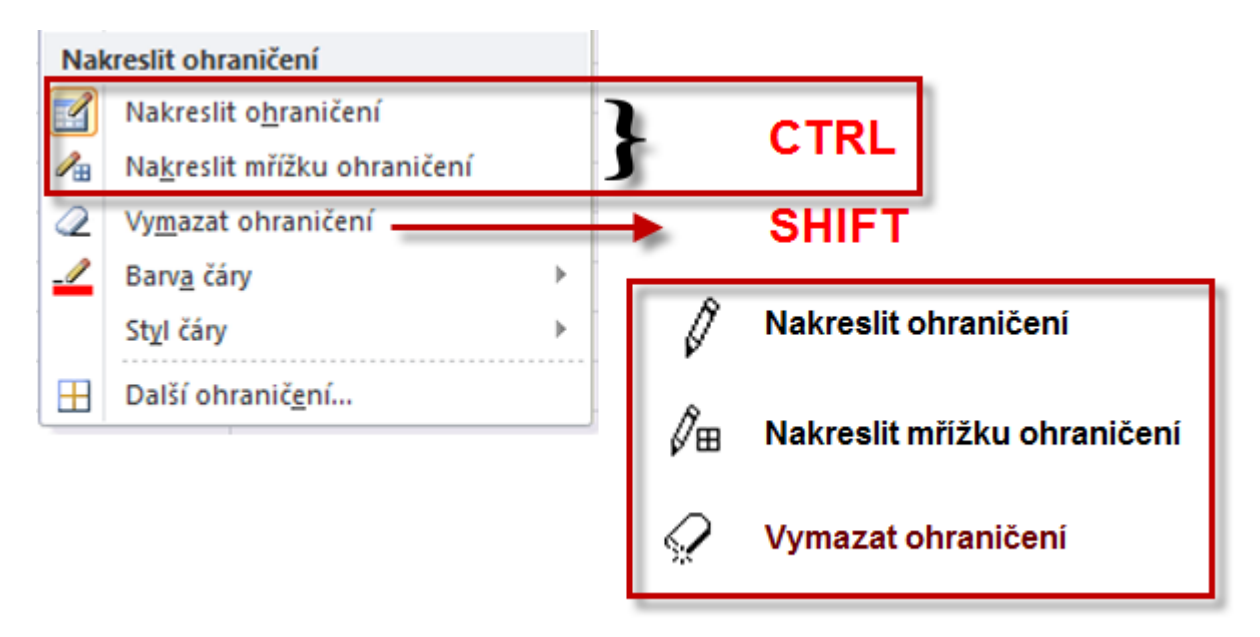

Pokud pracujeme v tabulce na listu například s nástrojem Nakreslit ohraničení, postačí podržet klávesu CTRL a Excel změní nástroj na Nakreslit mřížku ohraničení.

Klávesa **CTRL** tedy přepíná mezi těmito dvěma nástroji, klávesa **SHIFT** aktivuje nástroj pro mazání **Vymazat ohraničení**.

Změna nástroje je přehledně indikována změnou kurzoru.

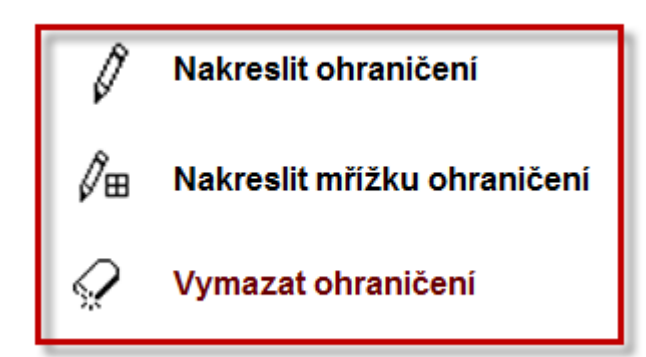

Pokud nám nevyhovuje ani tento rychlý postup přepínání nástrojů, můžeme vykreslovat ohraničení podle hranic sloupců a řádků (kurzorem myši "obkreslit" tyto hranice). V tomto případě je výsledek kreslení stejný bez ohledu, který ze dvou nástrojů kreslení jsme zvolili.

### **109) Klávesové kombinace pro práci s formátem** \*\*\*Verze: Excel 2007 - 2013\*\*\*

Pro rychlou změnu formátovacích charakteristik Excel nabízí řadu klávesových zkratek, které významně urychlují práci.

V následujících klávesových zkratkách musíme v případě, že obsahují číslovku 0 – 9 použít klávesy umístěné v horní části klávesnice.

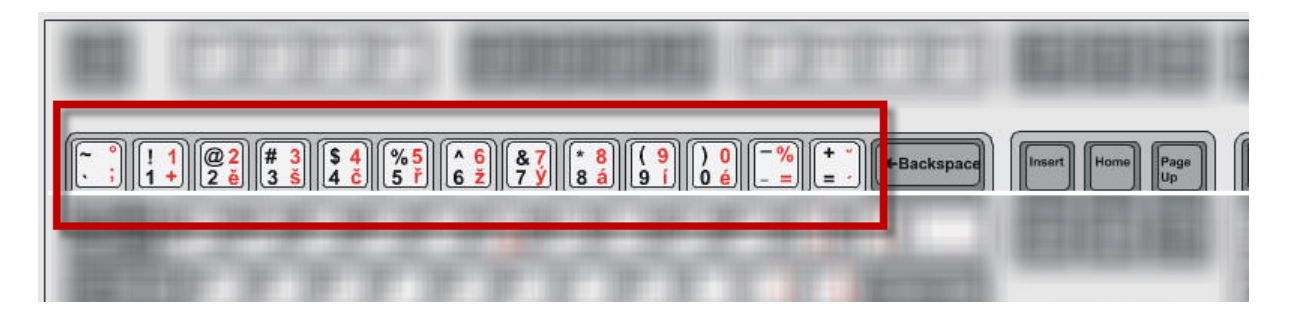

### Excelentní triky pro Excel – 2. vydání "To není alchymie, to je Excel!" ©Jiří Číhař, 2015, www.dataspectrum.cz

| CTRL+SHIFT+!    | Slouží k použití číselného formátu se dvěma desetinnými místy,<br>oddělovačem tisíců a znaménkem minus (-) u záporných hodnot |
|-----------------|----------------------------------------------------------------------------------------------------|
| CTRL+SHIFT+%    | Slouží k použití formátu procent bez desetinných míst.                                                                        |
| CTRL+SHIFT + 1  | Slouží k zobrazení dialogového okna Formát buněk.                                                                             |
| CTRL+ SHIFT + 2 | Slouží k použití nebo odebrání formátování <b>tučným písmem</b> .                                                             |
| CTRL+ SHIFT + 3 | Slouží k použití nebo odebrání formátování kurzívou.                                                                          |
| CTRL+ SHIFT + 4 | Slouží k použití nebo odebrání formátu podtržení.                                                                             |
| CTRL+ SHIFT + 5 | Slouží k použití nebo odebrání formátu přeškrtnutí.                                                                           |
| CTRL+ SHIFT + 6 | Slouží k přepínání mezi skrytím a zobrazením objektů.                                                                         |

| Soubor Domů                                  | Vložení            | Rozlož                   | iení strán                           | 1ky             | Vzorce [                          | Data Revi | ize Zobi     | azení                        | Vývojář | Do                        | plňky           | PDF A                      | rchitect   |                         |               |
|----------------------------------------------|--------------------|--------------------------|--------------------------------------|-----------------|-----------------------------------|-----------|--------------|------------------------------|---------|---------------------------|-----------------|----------------------------|------------|-------------------------|---------------|
|                                              |                    | <b>≥ 2</b><br><b>≥ 2</b> | Ð                                    |                 | <u>01</u> +                       |           | $\mathbb{X}$ | 0                            | =       |                           | 2               | $\bigcirc$                 | $\sim$     | <u>the</u>              | <b>1</b> 00   |
| Kontingenční<br>tabulka •                    | Obrázek            | Klipart O                | brazce S                             | śmartArt        | Snímek<br>obrazovky *             | Sloupcový | Spojnicový ' | Výsečový<br>•                | Pruhový | Plošný                    | Bodový          | Další<br>grafy *           | Spojnicový | Sloupcový               | Vzestupy/pok  |
| Tabulky                                      |                    |                          | Ilustrace                            | e               |                                   |           |              | Graf                         | у       |                           |                 | E.                         |            | Minig                   | afy           |
|                                              |                    |                          |                                      |                 |                                   |           | C            | IRL                          | + SH    | 1-1-1                     | - 6             |                            |            |                         |               |
| Cauta Dani                                   |                    |                          |                                      |                 |                                   |           |              |                              |         |                           |                 |                            |            |                         |               |
| Domu                                         | Vložení            | Rozlože                  | ení stránk                           | ky ∖            | /zorce D                          | ata Reviz | te Zobra     | azení                        | Vývojář | Do                        | plňky           | PDF Ar                     | chitect    |                         |               |
|                                              | Vložení            | Rozlože                  | ení stránk                           | ky V            | /zorce D                          | ata Reviz | e Zobra      | azení                        | Vývojář | Doj                       | olňky           | PDF Ar                     | rchitect   | jili.                   | ļ <b>u</b> .  |
| Kontingenční Tabulka<br>tabulka v            | Vložení<br>Obrázek | Rozlože                  | ení stráni<br>D<br>brazce Sr         | ky V<br>martArt | /zorce D<br>Snímek<br>obrazovky * | ata Reviz | spojnicový V | azení<br>Sečový F            | Vývojář | Doj<br>Marije<br>Plošný l | olňky<br>Bodový | PDF Ar                     | Spojnicový | <b>LLL</b><br>Sloupcový | Vzestupy/poki |
| Kontingenční Tabulka<br>tabulka v<br>Tabulky | Vložení<br>Obrázek | Rozlože                  | ení stráni<br>Drazce Sr<br>Ilustrace | ky V            | /zorce D<br>Snímek<br>obrazovky * | ata Reviz | spojnicový V | azení<br>Výsečový I<br>Grafy | Vývojář | Doj<br>Marija<br>Plošný l | plňky<br>Bodový | PDF Ar<br>Další<br>grafy * | spojnicový | Sloupcový<br>Minigra    | Vzestupy/pokl |

- **CTRL+ SHIFT + 8** Slouží k zobrazení nebo skrytí symbolů přehledu.
- CTRL+ SHIFT + 9 Slouží ke skrytí vybraných řádků.
- **CTRL+ SHIFT + 0** Slouží ke skrytí vybraných sloupců.

| CTRL+A | Slouží k výběru celého listu.<br>Pokud list obsahuje data, bude při stisknutí kombinace kláves <b>CTRL+A</b><br>vybrána aktuální oblast. Při dalším stisknutí kombinace kláves <b>CTRL+A</b><br>bude vybrán celý list.<br>Pokud je kurzor umístěn vpravo od názvu funkce ve vzorci, bude<br>zobrazeno dialogové okno <b>Argumenty funkce</b> .<br>Jestliže je kurzor umístěn vpravo od názvu funkce ve vzorci, budou po<br>stisknutí kombinace kláves <b>CTRL+SHIFT+A</b> vloženy názvy argumentů a<br>závorky. |
|--------|----------------------------------------------------------------------------------------------------|
| CTRL+B | Slouží k použití nebo odebrání formátování <b>tučným písmem</b> .                                                                                                    |
| CTRL+I | Slouží k použití nebo odebrání formátování kurzívou.                                                                                                    |
|        |                                                                                                    |

### Ostatní

### **110) Uložení snímku pracovní oblasti v grafickém formátu** \*\*\*Verze: Excel 97 - 2013\*\*\*

Pokud potřebujeme uložit "snímek" části pracovního listu a nemáme k dispozici žádný nástroj pro zachycení obrazovky, můžeme použít následující velmi snadný a intuitivní postup:

- Označíme oblast, kterou si přejeme zachytit.
- Zkopírujeme tuto oblast do schránky (CTRL + C).
- Aktivujeme nástroj MSPaint (Kreslení), který je součástí instalace Windows.

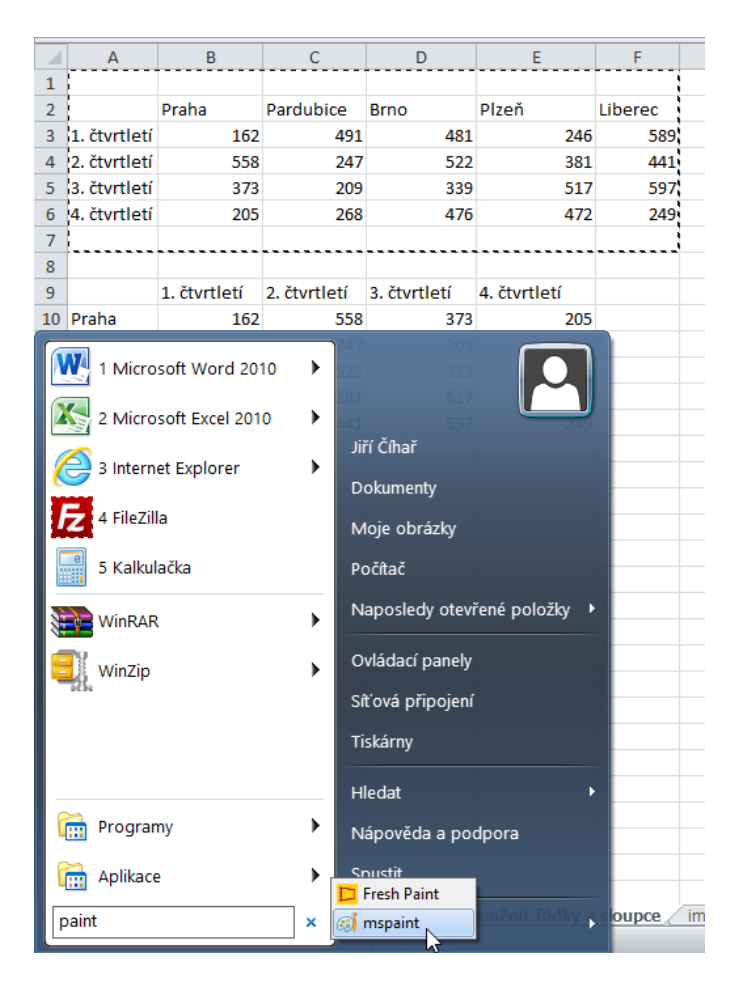

 Vložíme obsah schránky do nového dokumentu v nástroji MSPaint (Kreslení) a pak obrázek upravíme nebo uložíme v některém z dostupných grafických formátů.

| øj i 🔡 🦻         | € =                        |                                                      |                  |                        |         | Bez názvu - Malování                  |               |         | •                                          | - 🗆 🗙            |
|------------------|----------------------------|------------------------------------------------------|------------------|------------------------|---------|---------------------------------------|---------------|---------|--------------------------------------------|------------------|
| Soubor [         | Domů Zo                    | orazení                                              |                  |                        |         |                                       |               |         |                                            | ^ 😮              |
| Vložit<br>Schrár | Vyjmout<br>Kopírovat<br>Na | ybrat<br>↓ Ořízno<br>↓ Změnit<br>▲ Otočit<br>Obrázek | velikost<br>• Ná | ▲ ▲ ✓ Štětce<br>stroje |         | C C C C C C C C C C C C C C C C C C C | Velikost<br>T | Barva 2 | Barvy                                      | Upravit<br>barvy |
| •                |                            |                                                      | 0                |                        |         | 1                                     |               |         |                                            | ^                |
|                  | Praha                      | Pardubice                                            | Brno             | Plzeň                  | Liberec |                                       |               |         |                                            |                  |
| 1. čtvrtletí     | 16                         | 2 491                                                | 481              | 246                    | 589     |                                       |               |         |                                            | _                |
| 92. čtvrtletí    | 55                         | 8 247                                                | 522              | 381                    | 441     | 2                                     |               |         |                                            |                  |
| 3. čtvrtletí     | 37                         | 3 209                                                | 339              | 517                    | 597     |                                       |               |         |                                            |                  |
| 4. čtvrtletí     | 20                         | 5 268                                                | 476              | 472                    | 249     |                                       |               |         |                                            |                  |
|                  |                            |                                                      | 0                |                        |         |                                       |               |         |                                            | ~                |
| ÷                |                            | t⊈                                                   |                  | † <u>□</u> 960 × 540px |         | 8                                     |               |         | 100 % 😑 —————————————————————————————————— |                  |

### 111) Vložení výsledku z aplikace Kalkulačka do buňky listu \*\*\*Verze: Excel 2007 - 2013\*\*\*

Pro matematické operace můžeme s úspěchem použít zápis přímo do buňky pracovního listu.

Přesto je jistě pohodlnější pomocné výpočty zpracovat v aplikaci **Kalkulačka**, která je součástí instalace **Windows**.

Pro vložení výsledku výpočtu do schránky a následně do buňky pracovního listu použijeme příkaz **Kopírovat** v nabídce **Úpravy** dialogového okna **Kalkulačka**.

### Excelentní triky pro Excel – 2. vydání "To není alchymie, to je Excel!" ©Jiří Číhař, 2015, www.dataspectrum.cz

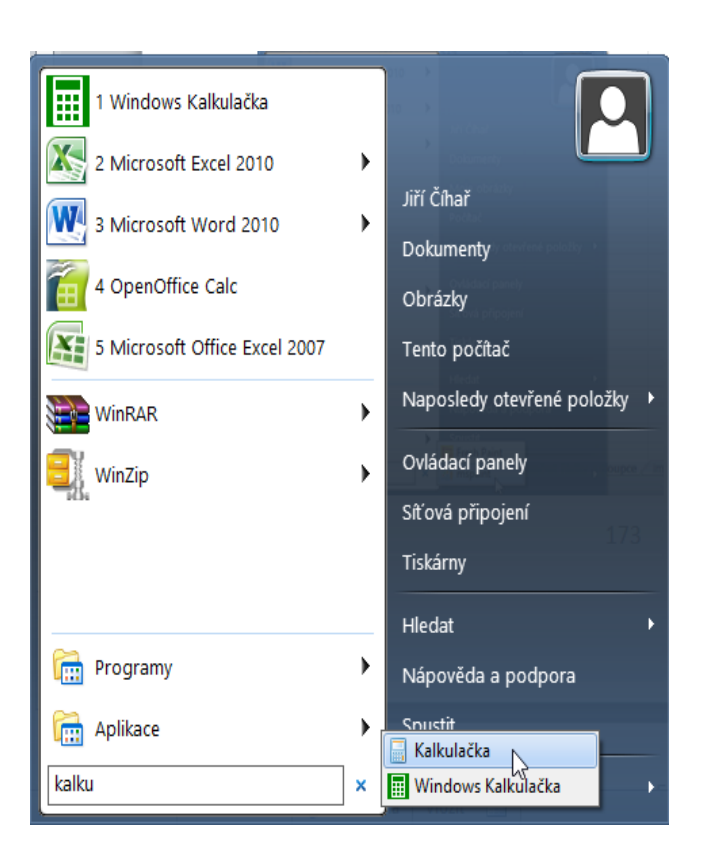

|    | А | В   | С  | D           | E        |                       | F      |          | G        | Н  |          | I.  | J |
|----|---|-----|----|-------------|----------|-----------------------|--------|----------|----------|----|----------|-----|---|
| 1  |   |     |    |             |          |                       |        |          |          |    |          |     |   |
| 2  |   |     |    |             |          |                       |        |          |          |    | _        |     |   |
| 3  |   | 100 |    |             |          |                       | Kalku  | lačka    |          |    |          | ×   |   |
| 4  |   |     | Zo | brazit Úpra | avy Ná   | ipověd                | а      |          |          |    |          |     |   |
| 5  |   |     |    |             | Kopírov  | vat                   | Ctrl+  | c F      |          |    |          |     |   |
| 6  |   |     |    |             | Vložiť   |                       | Ctrl+  | v        |          |    |          | 100 |   |
| 7  |   |     |    |             |          |                       |        |          |          |    |          | 100 |   |
| 8  |   |     |    | 🖲 Stup. —   | Historie | e                     | Sigu - |          | MR       | MS | M+       | M-  |   |
| 9  |   |     |    |             |          |                       |        |          |          |    |          |     |   |
| 10 |   |     |    | Inv         | In       | (                     | )      | -        | CE       | C  | ±        | ~   |   |
| 11 |   |     |    |             |          | 2                     |        |          |          |    |          |     |   |
| 12 |   |     |    | Int         | sin      | <i>x</i> <sup>2</sup> | n!     | 7        | 8        | 9  | /        | %   |   |
| 13 |   |     |    | dms cosh    | cos      | xy                    | y x    | 4        | 5        | 6  | *        | 1/x |   |
| 14 |   |     |    |             |          |                       |        | <u> </u> | <u> </u> |    | _        |     |   |
| 15 |   |     |    | π tanh      | tan      | <i>x</i> <sup>3</sup> | ∛ x    | 1        | 2        | 3  | -        |     |   |
| 16 |   |     |    | 5 F         |          | 1                     | 10%    |          |          |    | <u> </u> | 1 = |   |
| 17 |   |     |    | г-с Ехр     | DOM      | log                   | 10.    |          | J        |    | +        |     |   |
| 18 |   |     |    |             |          |                       |        |          |          |    | -        |     |   |
| 19 |   |     |    |             |          |                       |        |          |          |    |          |     |   |

### **112) Rychlé zarovnání grafiky** \*\*\*Verze: Excel 97 - 2013\*\*\*

Při vkládání grafických objektů do pracovního listu Excelu bývá pro mnoho uživatelů značně časově náročné jejich zarovnání.

Excel přitom umožňuje nastavit vertikální nebo horizontální zarovnání již v procesu kopírování (klonování) grafických objektů.

Postup je jednoduchý – vložíme vzorový grafický prvek (například obdelník) do pracovního listu. Další obdélníky již vytváříme klonováním z tohoto zdrojového prvku.

Při kopírování podržíme stisknutou kombinaci kláves **CTRL + SHIFT** a kopírujeme klepnutím levým tlačítkem myši na obrázek a následným posunutím kopie obrázku pohybem myši se stále stisknutým levým tlačítkem myši.

Excel umožní posun kopie obrázku jen ve vodorovném nebo svislém směru a tím zajistí zarovnání vytvořené kopie se zdrojem.

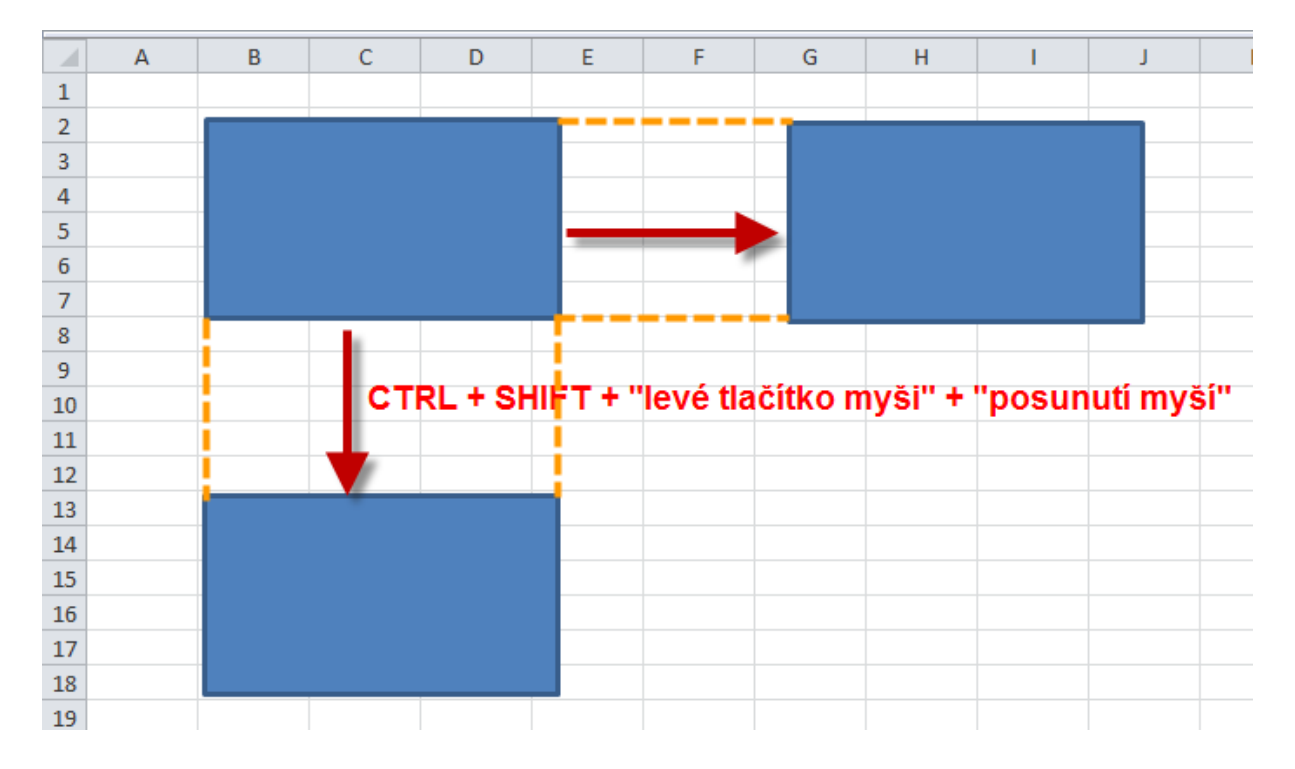

#### 113) Rychlé vložení textu ze seznamu \*\*\*Verze: Excel 97 - 2013\*\*\*

Pro rychlé vložení textu do pracovní buňky můžeme využít schopnosti Excelu nabídnout seznam textových hodnot, které již byly ve sloupci hodnot použity.

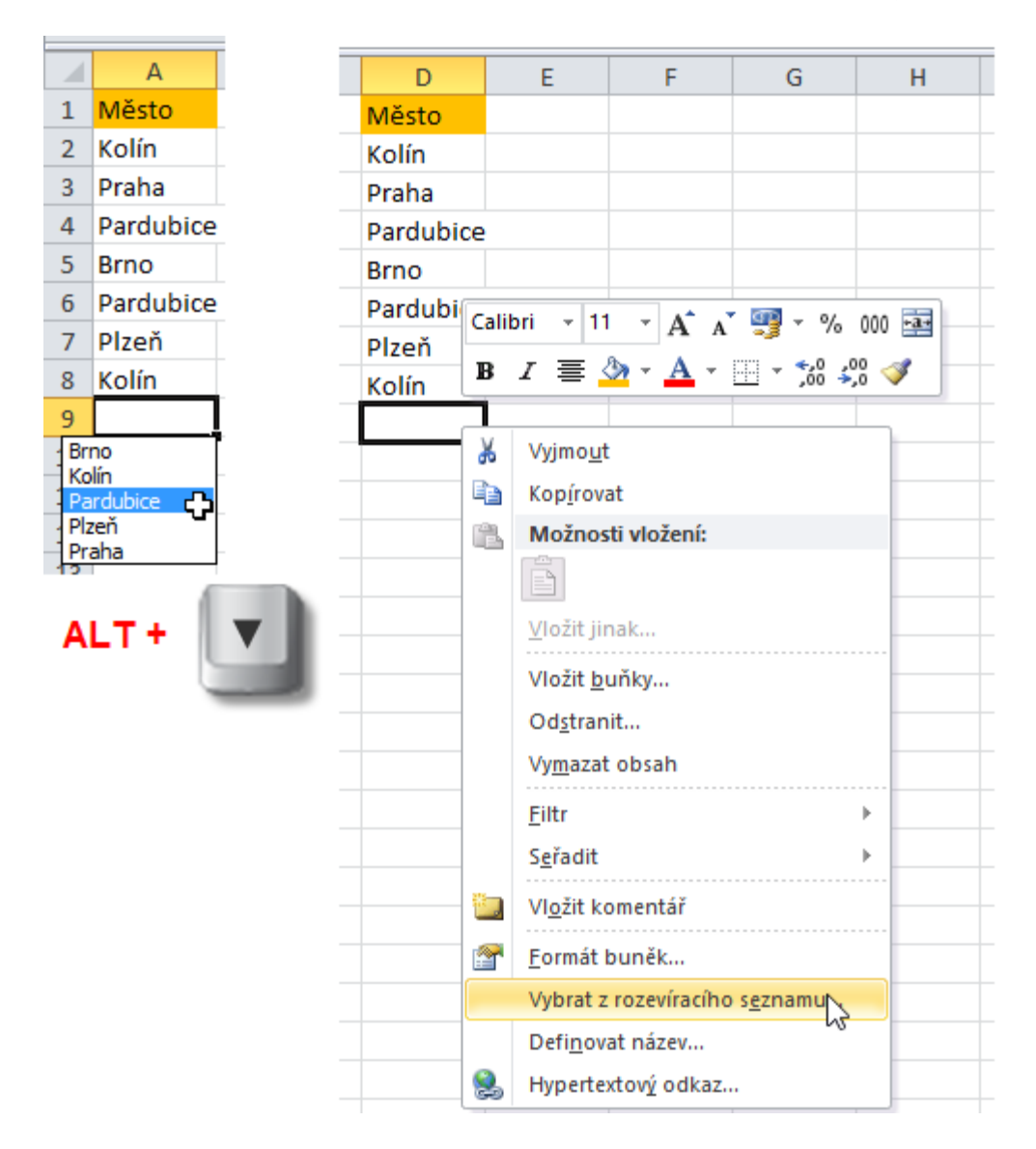

Pro zobrazení seznamu (který obsahuje textové hodnoty od aktivní buňky až k nadpisu sloupce nebo k prázdné buňce ve sloupci) můžeme použít jeden z dvojice postupů:

- Klepneme **PRAVÝM** tlačítkem myši na buňku a v místní nabídce klepneme na příkaz **Vybrat z rozevíracího seznamu**.
- Stiskneme kombinaci kláves ALT + 

   (kurzorová klávesa pro pohyb dolů).

# **114)** Rychlé vložení hodnoty z nadřazené buňky \*\*\*Verze: Excel 97 - 2013\*\*\*

Pokud potřebujeme zkopírovat obasah buňky nebo dokonce celého řádku do buňky v následujícím řádku, můžeme použít kombinaci kláves **CTRL + D**.

**CTRL + D** slouží ke kopírování **obsahu**, **formátu** a **ohraničení** horní buňky vybrané oblasti do buněk pod ní pomocí příkazu **Vyplnit dolů**.

| Položka | Název   | Cena        | Množství | Cena celkem |  |  |
|---------|---------|-------------|----------|-------------|--|--|
| #001    | Kalhoty | 1 200,00 Kč | 5        | 6 000,00 Kč |  |  |
|         |         |             |          |             |  |  |
| #002    | Košile  | 750,00 Kč   | 10       |             |  |  |
| #003    | Ponožky | 40,00 Kč    | 2        |             |  |  |
| #004    | Sako    | 3 500,00 Kč | 3        |             |  |  |
| #005    | Kabelka | 930,00 Kč   | 6        |             |  |  |

## CTRL + D

| Položka | Název   | Cena        | Množství | Cena celkem |
|---------|---------|-------------|----------|-------------|
| #001    | Kalhoty | 1 200,00 Kč | 5        | 6 000,00 Kč |
| #001    | Kalhoty | 1 200,00 Kč | 5        | 6 000,00 Kč |
| #002    | Košile  | 750,00 Kč   | 10       |             |
| #003    | Ponožky | 40,00 Kč    | 2        |             |
| #004    | Sako    | 3 500,00 Kč | 3        |             |
| #005    | Kabelka | 930,00 Kč   | 6        |             |